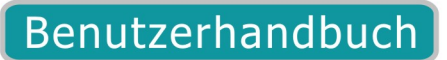

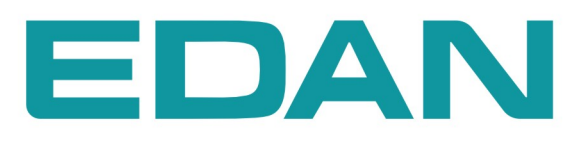

**SE-1010** PC ECG Rev. 1.0

**CE**<sub>0123</sub>

# Urheberrecht

Fertigungsnummer: 01.54.455425-10

Ausgabe: September 2011

© Copyright EDAN INSTRUMENTS, INC. 2011. Alle Rechte vorbehalten.

# Vorwort

In dieser Bedienungsanleitung ist das Know how zur Bedienung und Instandhaltung des Gerätes ausführlich beschrieben. Alle Handhabungen an dem Gerät müssen ordnungsgemäß erfolgen, andernfalls können Fehlfunktionen oder Unfälle hervorgerufen werden, für welche EDAN Instruments, Inc. (im Folgenden: EDAN) keine Haftung übernimmt.

Diese Bedienungsanleitung ist ausdrücklich EDANs Eigentum. Ohne vorherige Zustimmung von EDAN wird untersagt, dieses Dokument ganz oder in Auszügen zu reproduzieren, zu übertragen oder in eine andere Sprache zu übersetzen.

Diese Bedienungsanleitung beinhaltet vertrauliche Daten wie Technische Spezifikationen und Patentinformationen. Der Betreiber darf diese Informationen keinen Dritten zugänglich machen.

EDAN besitzt das Copyright dieser Bedienungsanleitung. Es wird weder explizit noch implizit ein Recht bzw. eine Lizenz zur Nutzung des geistigen Eigentums an den Käufer übertragen.

EDAN behält sich vor, ohne vorherige Bekanntmachung Änderung an der Bedienungsanleitung vorzunehmen.

# Auflagen des Herstellers

Der Hersteller gewährleistet die Sicherheit, Zuverlässigkeit und Leistung des Gerätes nur dann, wenn:

 Montage, Erweiterungen, Neueinstellungen, Änderungen oder Reparaturen durch die vom Hersteller autorisierten Fachkräfte ausgeführt werden;

 Elektrische Installation in dem Raum, wo das Gerät betrieben wird, den g
ültigen elektrischen Sicherheitsanforderungen entspricht;

- Das Gerät in Übereinstimmung mit den Bedienungsanleitungen verwendet wird.

Auf Anfrage stellt EDAN notwendige Schaltpläne oder andere Daten entgeltlich gern verfügbar, um qualifizierte Bediener bei Instandsetzung der bestimmten Bauteile zu unterstützen.

# Wichtige Sicherheitshinweise

Die folgenden Sicherheitshinweise sind dazu entworfen, um Achtsamkeit und Vorsichtigkeit vor potentialen Gefahren zu erregen.

**WARNUNG**: Damit werden die Benutzer vor Aktionen oder Zuständen gewarnt, welche zu Verletzungen oder Tod führen können.

**VORSICHT:** Damit werden die Benutzer von Aktionen oder Zuständen abgeraten, welche die Anlage gefährden, falsche Daten liefern oder einen Prozeß unterbrechen können.

**HINWEIS:** Ein **HINWEIS** bietet zusätzliche Informationen bezüglich einer Funktion oder eines Prozesses.

| Kapitel 1 Sicherheitseinführung                                    | 1  |
|--------------------------------------------------------------------|----|
| 1.1 Anwendung                                                      | 1  |
| 1.2 Sicherheitshinweise und Vorkehrungsmaßnahmen                   | 1  |
| 1.2.1 Allgemeine Warnhinweise                                      | 1  |
| 1.2.2 Bedienung des kabellosen Systems                             | 3  |
| 1.2.3 Allgemeine Vorkehrungsmaßnahmen                              | 4  |
| 1.2.4 Vorbereitung und Sicherheitshinweise (für Trainingstest mit) | 6  |
| 1.2.5 Kontraindikation (für Trainingstest mit)                     | 7  |
| 1.3 Liste der Symbole                                              | 8  |
| Kapitel 2 Einleitung                                               | 10 |
| 2.1 PC ECG-System SE-1010                                          | 10 |
| 2.2 DP12 EKG-Messbox des kabelgebundenen Systems                   | 13 |
| 2.3 DX12 EKG-Messboxen des kabellosen Systems                      | 16 |
| Kapitel 3 Aufbau des PC ECG-Systems SE-1010                        | 20 |
| 3.1 Aufbau des kabelgebundenen Systems                             | 20 |
| 3.2 Aufbau des kabellosen Systems                                  |    |
| Kapitel 4 Installation der Software PC-ECG für SE-1010             | 25 |
| 4.1 Systemumgebung                                                 |    |
| 4.1.1 Anforderungen an die PC-Hardware                             | 25 |
| 4.1.2 Anforderungen an die PC-Software                             | 25 |
| 4.2 Der Installationsbildschirm                                    |    |
| Kapitel 5 Vorbereitung der Inbetriebnahme                          | 27 |
| 5.1 Patientspezifische Vorbereitung                                | 27 |
| 5.1.1 Einweisung der Patienten                                     | 27 |
| 5.1.2 Hautvorbereitung                                             | 27 |
| 5.2 Anschließen der Elektroden des kabelgebundenen DP12-Systems    | 27 |
| 5.3 Anschließen der Elektroden von kabellosen Systemen             |    |
| 5.4 Anlegen der Elektroden (für Ruhe-EKG)                          | 29 |
| 5.4.1 Ableitung nach Wilson                                        |    |
| 5.4.2 Ableitung nach Frank                                         |    |
| 5.4.3 Anlegen der Elektroden am Patienten                          |    |
| 5.5 Anbringen der Elektroden am Patient                            |    |
| 5.6 Überprüfung vor dem Einschalten                                |    |
| 5.7 Einstellen des DX12-Senders (für das kabellose System)         |    |
| 5.7.1 Sperren/Entsperren der Tastatur                              |    |
| 5.7.2 Menüeinstellungen                                            | 40 |
| Kapitel 6 Bedienungsanweisungen für das Ruhe-EKG                   | 42 |
| 6.1 Anzeigen der Informationen zur Ableitungsplatzierung           | 44 |

# Inhalt

| 6.2 Auswählen eines Patientendatensatzes für die Durchführung einer neuen Untersu | chung45 |
|-----------------------------------------------------------------------------------|---------|
| 6.3 Eingeben neuer Patientendaten                                                 | 47      |
| 6.4 Auswählen des Messtyps                                                        | 51      |
| 6.5 Erfassen von Ruhe-EKG-Daten                                                   | 51      |
| 6.5.1 Festlegen des Anzeigemodus                                                  |         |
| 6.5.2 Festlegen des Tiefpassfilters                                               | 53      |
| 6.5.3 Festlegen der Verstärkung                                                   | 53      |
| 6.5.4 Festlegen der Schreibgeschwindigkeit                                        | 54      |
| 6.5.5 Aufzeichnen der EKG-Daten                                                   | 54      |
| 6.5.6 Einfrieren und Vorschau der EKG-Kurven                                      |         |
| 6.5.7 Beenden der EKG-Messung                                                     | 55      |
| 6.5.8 Ausdrucken der EKG-Kurven                                                   | 56      |
| 6.6 Analysieren der EKG-Daten                                                     |         |
| 6.6.1 Analysieren eines Standard-EKGs                                             |         |
| 6.6.1.1 Anzeigen der Kurve                                                        |         |
| 6.6.1.2 Der Bildschirm für die Mittelwert-Vorlage                                 |         |
| 6.6.1.3 Der Bildschirm "Weiterführende Infos"                                     | 61      |
| 6.6.1.4 Der Bildschirm "Rhythmuswelle"                                            |         |
| 6.6.1.5 Vorschau eines Standard-EKGs                                              |         |
| 6.6.2 Analysieren der QT-Dispersion                                               |         |
| 6.6.2.1 Bearbeiten der Kurve im Bildschirm "QT-Dispersion"                        |         |
| 6.6.2.2 Der QT-Wert                                                               | 67      |
| 6.6.2.3 Vorschau der QT-Dispersion                                                | 67      |
| 6.6.3 Analysieren des Frequenz-EKGs                                               |         |
| 6.6.3.1 Der Bildschirm für den Zwei-Kanal-Vergleich                               |         |
| 6.6.3.2 Der Bildschirm "12-Kanal-Leistungsspektrum"                               | 71      |
| 6.6.3.3 Vorschau eines Frequenz-EKG                                               | 71      |
| 6.6.4 Analysieren des Hochfrequenz-EKGs                                           | 73      |
| 6.6.5 Analysieren der Herzfrequenzvariabilität                                    | 75      |
| 6.6.5.1 Bearbeiten der HVV-Werte im Bildschirm "Analyse"                          | 76      |
| 6.6.5.2 Bearbeiten der HFV-Kurve im Bildschirm "Kurve"                            | 78      |
| 6.6.5.3 Vorschau der HFV                                                          | 78      |
| 6.6.5.4 Drucken der HFV-Kurve                                                     | 79      |
| 6.6.6 Analysieren des Vektor-EKGs                                                 |         |
| 6.6.6.1 Anzeigen aller Ebenen und Schleifen eines Vektor-EKGs                     |         |
| 6.6.6.2 Anzeigen der Frontalebene und QRS-Schleife im Vektor-EKG                  |         |
| 6.6.6.3 Anzeigen des 3D-Vektor-EKGs                                               |         |
| 6.6.6.4 Vorschau des Vektor-EKGs                                                  |         |
| 6.6.7 Analysieren des Zeitvektor-EKGs                                             |         |
| 6.6.8 Analysieren des Signalmittelwert-EKGs (SMEKG)                               |         |

| 6.6.8.1 Der Bildschirm "Zeitbereich"                                   |     |
|------------------------------------------------------------------------|-----|
| 6.6.8.2 Der Bildschirm "Frequenzbereich"                               |     |
| 6.6.8.3 Vorschau Signalmittelwert-EKG                                  | 90  |
| 6.6.9 Drucken von EKG-Berichten                                        | 91  |
| 6.6.10 Speichern von EKG-Berichten                                     | 91  |
| 6.7 Messen von STAT-EKG                                                | 92  |
| Kapitel 7 Bedienungsanweisungen für ein Belastungs-EKG                 | 93  |
| 7.1 Anzeigen von Informationen zur Ableitungsplatzierung               | 93  |
| 7.2 Auswählen eines Patientendatensatzes zum Starten eines neuen Tests | 94  |
| 7.2.1 Einstellen der Ziel-HF                                           | 95  |
| 7.2.2 Einstellen des normalen BP                                       | 95  |
| 7.2.3 Einstellen eines Protokolls                                      | 96  |
| 7.2.4 Einstellen von Post J                                            | 96  |
| 7.2.5 Einstellen des BP-Messmodus                                      | 96  |
| 7.2.6 Einstellen des BP-Auslösemodus                                   | 96  |
| 7.2.7 Einstellen des automatischen Druckens                            | 97  |
| 7.3 Eingeben neuer Patientendaten                                      | 97  |
| 7.4 Probemessen eines EKG                                              |     |
| 7.5 Probetest-Phase                                                    | 99  |
| 7.5.1 Anzeigen der Herzfrequenz und des Blutdrucks                     | 100 |
| 7.5.2 Anzeigen anderer Informationen                                   | 101 |
| 7.5.3 Bearbeiten der Kurve                                             | 101 |
| 7.5.4 Drucken des Probetestberichts                                    | 104 |
| 7.6 Belastungsphase                                                    | 104 |
| 7.7 Erholungsphase                                                     |     |
| 7.8 Beenden des Belastungstests                                        | 105 |
| 7.9 Der Bildschirm "Analyse"                                           | 106 |
| 7.9.1 Der Bildschirm "Zusammenfassung"                                 | 106 |
| 7.9.2 Der Bildschirm "ST-Analyse"                                      | 109 |
| 7.9.3 Der Bildschirm für Gesamtanzeige - Prüfen                        | 111 |
| 7.9.4 Der Bildschirm "Trend"                                           | 113 |
| 7.9.5 Der Bildschirm "EKG-Streifen"                                    | 114 |
| 7.9.6 Vorschau von EKG-Berichten                                       | 114 |
| 7.9.7 Drucken von EKG-Berichten                                        | 115 |
| 7.9.8 Speichern von EKG-Berichten                                      | 115 |
| 7.9.9 Schließen des Bildschirms "Analyse"                              | 115 |
| Kapitel 8 Verarbeiten von Patientendatensätzen                         | 116 |
| 8.1 Suchen nach Patientendatensätzen                                   | 117 |
| 8.2 Ändern von Patientendatensätzen                                    | 118 |
| 8.3 Löschen von Datensätzen                                            | 119 |

|    | 8.3.1 Löschen von Patientendatensätzen                                    | 119 |
|----|---------------------------------------------------------------------------|-----|
|    | 8.3.2 Löschen von Untersuchungsaufzeichnungen eines Patienten             | 119 |
|    | 8.4 Auswählen eines Patientendatensatzes                                  | 120 |
|    | 8.5 Zusammenführen von Untersuchungsaufzeichnungen                        | 120 |
|    | 8.6 Vergleichen von zwei Untersuchungsaufzeichnungen                      | 120 |
|    | 8.7 Importieren von EKG-Daten in den Bildschirm "Datenmanager"            | 123 |
|    | 8.8 Exportieren von EKG-Daten aus dem Bildschirm Datenmanager             | 125 |
|    | 8.9 Anzeigen einer Untersuchungsaufzeichnung                              | 126 |
| Ka | pitel 9 Konfigurieren des Systems                                         | 127 |
|    | 9.1 Festlegen von Grundinformationen                                      | 127 |
|    | 9.1.1 Festlegen von Grundinformationen                                    | 128 |
|    | 9.1.2 Modus zum Festlegen der ID                                          | 129 |
|    | 9.1.3 Modus zum Festlegen des Namens                                      | 129 |
|    | 9.1.4 Auswählen des Geburtsdatums                                         | 130 |
|    | 9.1.5 Einstellen der Sprache                                              | 130 |
|    | 9.1.6 Angeben des Speicherpfads der EKG-Daten                             | 130 |
|    | 9.2 Messeinstellungen                                                     | 131 |
|    | 9.2.1 Festlegen des Filters                                               | 131 |
|    | 9.2.2 Festlegen der Messzeit                                              | 132 |
|    | 9.2.3 Festlegen der Ableitungsfolge                                       | 132 |
|    | 9.2.4 Einstellen der Schrittmachererkennung                               | 133 |
|    | 9.2.5 Einstellen der HF-Berechnungs-Ableitung                             | 133 |
|    | 9.2.6 Auswählen von automatischem Druck beim Erkennen von Arrhythmie      | 133 |
|    | 9.2.7 Einstellen von automatischem Hochladen nach Messung                 | 133 |
|    | 9.2.8 Einstellen des Hintergrundgitters                                   | 133 |
|    | 9.2.9 Einstellen von Antialiasing                                         | 133 |
|    | 9.2.10 Auswählen von QRS Voice                                            | 134 |
|    | 9.2.11 Auswählen von "Sequenzmodus beim Messen"                           | 134 |
|    | 9.3 Einrichten des Geräts                                                 | 134 |
|    | 9.3.1 Einstellen des Messgeräts                                           | 135 |
|    | 9.3.2 Einstellen des Gerätetyps/-modus                                    | 135 |
|    | 9.3.3 Einstellen des seriellen Ports des Messungs-/Laufband-/ BP-Monitors | 135 |
|    | 9.3.4 Einstellen eines Protokolls                                         | 136 |
|    | 9.3.4.1 Erstellen eines neuen Protokolls                                  | 136 |
|    | 9.3.4.2 Ändern eines Protokolls                                           | 137 |
|    | 9.3.4.3 Löschen eines Protokolls                                          | 138 |
|    | 9.3.4.4 Wiederherstellen der Werkseinstellungen                           | 138 |
|    | 9.4 Einrichten des Druckers                                               | 138 |
|    | 9.4.1 Auswählen der zu druckenden Patientendaten                          | 139 |
|    | 9.4.2 Auswählen der zu druckenden Diagnosedaten                           | 139 |

| 9.4.4 Definieren des Druckformats       14         9.5 Einrichten der Ausgabe-Datei       14         9.5.1 Dateibenennung.       14         9.5.2 PDF/IPG-Einstellung       14         9.5.2 PDF/IPG-Einstellung       14         9.5.3 SCP-Einstellung       14         9.5.4 FDA-XML-Einstellung       14         9.5.5 DICOM-Einstellung       14         9.5.5 DICOM-Einstellung       14         9.5.5 Angeben des Ausgabepfads       14         9.6.1 Neuaufbauen der Datenbank       14         9.6.2 Sichern der Datenbank       14         9.6.2 Sichern der Datenbank       14         9.7 GDT-Einrichtung       14         9.8.1 Einstellen von Einheiten und Farben       14         9.8.2 Festlegen des Systemkennworts       14         9.9 Ändern des Glossars       14         9.9 Ändern des Glossars       15         11.1 Reinigung und Wartung des Laufbandes       15         11.2 Reinigung und Wartung des Patientenkabels und der wiederverwendbaren Elektrode       15         13.1 Garantie       15         13.2 Kontakt       15         13.3 Löarantie und Kontakt       15         13.4 Orantie       15         13.5 Achtakt       15         13.1 Ga                                                                                | 9.4.3 Einstellen der Rhythmusableitung                         |                         |
|----------------------------------------------------------------------------------------------------|----------------------------------------------------------------|-------------------------|
| 9.5 Einrichten der Ausgabe-Datei       14         9.5.1 Dateibenennung.       14         9.5.2 PDF//PG-Einstellung       14         9.5.3 SCP-Einstellung       14         9.5.4 FDA-XML-Einstellung       14         9.5.5 AFDA-XML-Einstellung       14         9.5.6 Angeben des Ausgabepfads       14         9.5.6 Angeben des Ausgabepfads       14         9.6.1 Neuaufbauen der Datenbank       14         9.6.2 Sichern der Datenbank       14         9.7 GDT-Einrichtung       14         9.7 GDT-Einrichtung       14         9.8 Weitere Einstellungen       14         9.8.1 Einstellen von Einheiten und Farben       14         9.8.2 Festlegen des Systemkennworts       14         9.9 Ändern des Glossars       14         9.9 Ändern des Glossars       14         9.9 Ändern des Glossars       15         11.1 Reinigung und Wartung des Laufbandes       15         11.2 Reinigung und Wartung des Patientenkabels und der wiederverwendbaren Elektrode       15         11.3 Desinfektion       15         13.1 Garantie und Kontakt       15         13.1 Garantie und Kontakt       15         13.2 Kontakt       15         Al.1 Sicherheitspezifikatione       15                                                                       | 9.4.4 Definieren des Druckformats                              | 140                     |
| 9.5.1 Dateibenennung.       14         9.5.2 PDF/JPG-Einstellung.       14         9.5.3 SCP-Einstellung.       14         9.5.4 FDA-XML-Einstellung.       14         9.5.5 DICOM-Einstellung.       14         9.5.6 Angeben des Ausgabepfads.       14         9.5.6 Angeben des Ausgabepfads.       14         9.6.1 Neuaufbauen der Datenverwaltung.       14         9.6.2 Sichern der Datenverwaltung.       14         9.6.3 Neuaufbauen der Datenbank       14         9.6.4 Sichern der Datenverwaltung.       14         9.6.5 Sichern der Datenverwaltung.       14         9.6.1 Neuaufbauen der Datenbank       14         9.6.2 Sichern der Datenbank       14         9.7 GDT-Einrichtung.       14         9.8 Weitere Einstellungen       14         9.8.1 Einstellen von Einheiten und Farben       14         9.8.2 Festlegen des Systemkennworts.       14         9.9 Ändern des Glossars.       14         11.1 Reinigung und Wartung.       15         11.1 Reinigung und Wartung des Laufbandes.       15         11.2 Reinigung und Wartung des Laufbandes.       15         11.3 Desinfektion       15         13.1 Garantie       15         13.2 Kontakt.       15                                                                     | 9.5 Einrichten der Ausgabe-Datei                               | 141                     |
| 9.5.2 PDF/JPG-Einstellung       14         9.5.3 SCP-Einstellung       14         9.5.4 FDA-XML-Einstellung       14         9.5.5 DICOM-Einstellung       14         9.5.6 Angeben des Ausgabepfads.       14         9.5.6 Angeben des Ausgabepfads.       14         9.5.6 Angeben des Ausgabepfads.       14         9.6.1 Neuaufbauen der Datenbank       14         9.6.2 Sichern der Datenbank       14         9.6.3 Sichern der Datenbank       14         9.6.4 ODT-Einrichtung.       14         9.7 GDT-Einrichtung       14         9.8 Weitere Einstellungen       14         9.8.1 Einstellen von Einheiten und Farben       14         9.8.2 Festlegen des Systemkennworts.       14         9.9 Ändern des Glossars.       14         9.9 Ändern des Glossars.       14         11.1 Reinigung und Wartung des Laufbandes.       15         11.2 Reinigung und Wartung des Patientenkabels und der wiederverwendbaren Elektrode       15         11.3 Desinfektion       15         13.1 Garantie       15         13.2 Kontakt.       15         13.1 Garantie       15         13.1 Garantie       15         13.2 Kontakt.       15         13.1 Sicherheitspezi                                                                                | 9.5.1 Dateibenennung                                           | 141                     |
| 9.5.3 SCP-Einstellung       14         9.5.4 FDA-XML-Einstellung       14         9.5.5 DICOM-Einstellung       14         9.5.6 Angeben des Ausgabepfads       14         9.6 Einrichten der Datenverwaltung       14         9.6.1 Neuaufbauen der Datenbank       14         9.6.2 Sichern der Datenbank       14         9.7 GDT-Einrichtung       14         9.8 Weitere Einstellungen       14         9.8.1 Einstellen von Einheiten und Farben       14         9.8.2 Festlegen des Systemkennworts       14         9.9 Ändern des Glossars       14         9.9 Ändern des Glossars       14         11.1 Reinigung und Wartung des Laufbandes       15         11.2 Reinigung und Wartung des Patientenkabels und der wiederverwendbaren Elektrode       15         11.3 Desinfektion       15         13.1 Garantie und Kontakt       15         13.2 Kontakt       15         13.1 Garantie und Kontakt       15         13.2 Kontakt       15         14.1 Sicherheitsspezifikation       15         13.1 Garantie       15         13.2 Kontakt       15         13.3 Physische Spezifikation       15         14.1 Sicherheitspezifikation       15         14.1 Sic                                                                                | 9.5.2 PDF/JPG-Einstellung                                      |                         |
| 9.5.4 FDA-XML-Einstellung       144         9.5.5 DICOM-Einstellung       144         9.5.6 Angeben des Ausgabepfads       144         9.6 Einrichten der Datenverwaltung       144         9.6.1 Neuaufbauen der Datenbank       144         9.6.2 Sichern der Datenbank       144         9.6.2 Sichern der Datenbank       144         9.7 GDT-Einrichtung       144         9.7 GDT-Einrichtung       144         9.8 Weitere Einstellungen       144         9.8 Weitere Einstellungen       144         9.8.1 Einstellen von Einheiten und Farben       144         9.8.2 Festlegen des Systemkennworts       144         9.9 Ändern des Glossars       144         9.9 Ändern des Glossars       144         11.1 Reinigung und Wartung       155         11.2 Reinigung und Wartung des Laufbandes       155         11.3 Desinfektion       155         11.3 Desinfektion       155         13.1 Garantie und Kontakt       155         13.1 Garantie und Kontakt       155         13.1 Garantie und Kontakt       155         13.1 Sicherheitsspezifikation       155         13.1 Sicherheitsspezifikation       155         14.1 Stromversorgungsspezifikation       155                                                                               | 9.5.3 SCP-Einstellung                                          |                         |
| 9.5.5 DICOM-Einstellung       14         9.5.6 Angeben des Ausgabepfads       14         9.6 Einrichten der Datenverwaltung       14         9.6.1 Neuaufbauen der Datenbank       14         9.6.2 Sichern der Datenbank       14         9.7 GDT-Einrichtung       14         9.7 GDT-Einrichtung       14         9.8 Weitere Einstellungen       14         9.8.1 Einstellen von Einheiten und Farben       14         9.8.2 Festlegen des Systemkennworts       14         9.9 Ändern des Glossars       14         9.9 Ändern des Glossars       14         9.9 Ändern des Glossars       15         11.1 Reinigung und Wartung       15         11.2 Reinigung und Wartung des Laufbandes       15         11.2 Reinigung und Wartung des Patientenkabels und der wiederverwendbaren Elektrode       15         11.3 Desinfektion       15         13.1 Garantie und Kontakt       15         13.1 Garantie und Kontakt       15         13.1 Garantie und Kontakt       15         14.1 Sicherheitsspezifikation       15         14.1 Sicherheitsspezifikation       15         13.1 Saratie       15         13.1 Garantie       15         13.1 Sicherheitsspezifikation       15                                                                        | 9.5.4 FDA-XML-Einstellung                                      |                         |
| 9.5.6 Angeben des Ausgabepfads       14         9.6 Einrichten der Datenverwaltung       14         9.6.1 Neuaufbauen der Datenbank       14         9.6.2 Sichern der Datenbank       14         9.7 GDT-Einrichtung       14         9.8 Weitere Einstellungen       14         9.8 Weitere Einstellungen       14         9.8 Weitere Einstellungen       14         9.8.1 Einstellen von Einheiten und Farben       14         9.8.2 Festlegen des Systemkennworts       14         9.9 Ändern des Glossars       14         Yapitel 10 Hinweise       15         11.1 Reinigung und Wartung des Laufbandes       15         11.2 Reinigung und Wartung des Patientenkabels und der wiederverwendbaren Elektrode       15         11.3 Desinfektion       15         13.1 Garantie und Kontakt       15         13.1 Garantie       15         13.2 Kontakt       15         A1.1 Sicherheitsspezifikation       15         A1.2 Umweltspezifikation       15         A1.3 Physische Spezifikation       16         A1.4 Stromversorgungsspezifikation       16         A1.4 Stromversorgungsspezifikation       16         A1.4 Stromversorgungsspezifikation       16         Anhang 3 Abkürzungen <td< th=""><th>9.5.5 DICOM-Einstellung</th><th></th></td<> | 9.5.5 DICOM-Einstellung                                        |                         |
| 9.6 Einrichten der Datenverwaltung       14         9.6.1 Neuaufbauen der Datenbank       14         9.6.2 Sichern der Datenbank       14         9.7 GDT-Einrichtung       14         9.8 Weitere Einstellungen       14         9.8 Weitere Einstellungen       14         9.8 Weitere Einstellungen       14         9.8 Zestlegen des Systemkennworts       14         9.9 Ändern des Glossars       14         8.9 Ändern des Glossars       14         Kapitel 10 Hinweise       15         11.1 Reinigung und Wartung       15         11.2 Reinigung und Wartung des Laufbandes       15         11.2 Reinigung und Wartung des Patientenkabels und der wiederverwendbaren Elektrode       15         11.3 Desinfektion       15         13.1 Garantie       15         13.1 Garantie       15         13.2 Kontakt       15         A1.1 Sicherheitsspezifikation       15         A1.2 Umweltspezifikation       15         A1.3 Physische Spezifikation       16         A1.4 Stromversorgungsspezifikation       16         A1.5 Leistungspezifikation       16         Anhang 2 EMV-Informationen       16                                                                                                    | 9.5.6 Angeben des Ausgabepfads                                 |                         |
| 9.6.1 Neuaufbauen der Datenbank       14         9.6.2 Sichern der Datenbank       14         9.7 GDT-Einrichtung.       14         9.8 Weitere Einstellungen       14         9.8 Weitere Einstellungen       14         9.8 Weitere Einstellungen       14         9.8 Veitere Einstellungen       14         9.8.1 Einstellen von Einheiten und Farben       14         9.8.2 Festlegen des Systemkennworts       14         9.9 Ändern des Glossars       14         Kapitel 10 Hinweise.       15         Kapitel 11 Reinigung und Wartung       15         11.1 Reinigung und Wartung des Laufbandes       15         11.2 Reinigung und Wartung des Patientenkabels und der wiederverwendbaren Elektrode       15         11.3 Desinfektion       15         Kapitel 12 Zubehör       15         Kapitel 13 Garantie und Kontakt       15         13.1 Garantie       15         13.2 Kontakt       15         Al.1 Sicherheitsspezifikation       15         Al.1 Sicherheitspezifikation       15         Al.1 Sicherheitspezifikation       15         Al.1 3 Physische Spezifikation       16         Al.4 Stromversorgungsspezifikation       16         Al.4 Stromversorgungsspezifikation                                                             | 9.6 Einrichten der Datenverwaltung                             |                         |
| 9.6.2 Sichern der Datenbank       14         9.7 GDT-Einrichtung       14         9.8 Weitere Einstellungen       14         9.8 Weitere Einstellungen       14         9.8.1 Einstellen von Einheiten und Farben       14         9.8.2 Festlegen des Systemkennworts       14         9.9 Ändern des Glossars       14         Kapitel 10 Hinweise       15         Kapitel 11 Reinigung und Wartung       15         11.1 Reinigung und Wartung des Laufbandes       15         11.2 Reinigung und Wartung des Patientenkabels und der wiederverwendbaren Elektrode       15         11.3 Desinfektion       15         11.3 Desinfektion       15         13.1 Garantie und Kontakt       15         13.2 Kontakt       15         Anhang 1 Technische Spezifikation       15         A1.1 Sicherheitsspezifikation       15         A1.2 Umweltspezifikation       15         A1.3 Physische Spezifikation       16         A1.4 Stromversorgungsspezifikation       16         A1.5 Leistungsspezifikation       16         Anhang 2 EMV-Informationen       16                                                                                                    | 9.6.1 Neuaufbauen der Datenbank                                | 144                     |
| 9.7 GDT-Einrichtung       144         9.8 Weitere Einstellungen       14         9.8.1 Einstellen von Einheiten und Farben       14         9.8.2 Festlegen des Systemkennworts       14         9.9 Ändern des Glossars       14         Skapitel 10 Hinweise       15         Kapitel 10 Hinweise       15         Kapitel 11 Reinigung und Wartung       15         11.1 Reinigung und Wartung des Laufbandes       15         11.2 Reinigung und Wartung des Patientenkabels und der wiederverwendbaren Elektrode       15         11.3 Desinfektion       15         Kapitel 12 Zubehör       15         13.1 Garantie und Kontakt       15         13.2 Kontakt       15         13.1 Garantie       15         13.2 Kontakt       15         14.1 Sicherheitsspezifikation       15         15.2 Al.1 Sicherheitspezifikation       15         16       1.4       Stromversorgungsspezifikation       16         17.4 Stromversorgungsspezifikation       16       16         14.4 Stromversorgungsspezifikation       16       16         Anhang 2 EMV-Informationen       16       16         Anhang 3 Abkürzungen       16       16                                                                                                    | 9.6.2 Sichern der Datenbank                                    | 144                     |
| 9.8 Weitere Einstellungen       14         9.8.1 Einstellen von Einheiten und Farben       14         9.8.2 Festlegen des Systemkennworts       14         9.8.3 Addern des Glossars       14         Kapitel 10 Hinweise       15         Kapitel 10 Hinweise       15         Kapitel 11 Reinigung und Wartung       15         11.1 Reinigung und Wartung des Laufbandes       15         11.2 Reinigung und Wartung des Patientenkabels und der wiederverwendbaren Elektrode       15         11.3 Desinfektion       15         Kapitel 12 Zubehör       15         13.1 Garantie und Kontakt       15         13.1 Garantie       15         13.2 Kontakt       15         A1.1 Sicherheitsspezifikationen       15         A1.2 Umweltspezifikation       15         A1.3 Physische Spezifikation       16         A1.4 Stromversorgungsspezifikation       16         A1.5 Leistungsspezifikation       16         Anhang 2 EMV-Informationen       16         Anhang 3 Abkürzungen       16                                                                                                    | 9.7 GDT-Einrichtung                                            | 146                     |
| 9.8.1 Einstellen von Einheiten und Farben       14         9.8.2 Festlegen des Systemkennworts       14         9.9 Ändern des Glossars       14         Kapitel 10 Hinweise       15         Kapitel 11 Reinigung und Wartung       15         11.1 Reinigung und Wartung des Laufbandes       15         11.2 Reinigung und Wartung des Patientenkabels und der wiederverwendbaren Elektrode       15         11.3 Desinfektion       15         13.1 Garantie und Kontakt       15         13.1 Garantie       15         13.2 Kontakt       15         A1.1 Sicherheitsspezifikation       15         A1.2 Umweltspezifikation       15         A1.3 Physische Spezifikation       15         A1.4 Stromversorgungsspezifikation       16         A1.5 Leistungsspezifikation       16         Anhang 2 EMV-Informationen       16                                                                                                    | 9.8 Weitere Einstellungen                                      | 147                     |
| 9.8.2 Festlegen des Systemkennworts.       14         9.9 Ändern des Glossars       14         Kapitel 10 Hinweise.       15         Kapitel 11 Reinigung und Wartung       15         11.1 Reinigung und Wartung des Laufbandes.       15         11.2 Reinigung und Wartung des Patientenkabels und der wiederverwendbaren Elektrode       15         11.3 Desinfektion       15         Kapitel 12 Zubehör       15         13.1 Garantie und Kontakt       15         13.2 Kontakt       15         A1.1 Sicherheitsspezifikation       15         A1.2 Umweltspezifikation       15         A1.3 Physische Spezifikation       16         A1.4 Stromversorgungsspezifikation       16         A1.5 Leistungsspezifikation       16         Anhang 2 EMV-Informationen       16                                                                                                    | 9.8.1 Einstellen von Einheiten und Farben                      |                         |
| 9.9 Ändern des Glossars.       14         Kapitel 10 Hinweise.       15         Kapitel 11 Reinigung und Wartung       15         11.1 Reinigung und Wartung des Laufbandes.       15         11.2 Reinigung und Wartung des Patientenkabels und der wiederverwendbaren Elektrode       15         11.3 Desinfektion       15         Kapitel 12 Zubehör       15         Kapitel 13 Garantie und Kontakt       15         13.1 Garantie       15         13.2 Kontakt       15         Anhang 1 Technische Spezifikation       15         A1.1 Sicherheitsspezifikation       15         A1.2 Umweltspezifikation       15         A1.3 Physische Spezifikation       16         A1.4 Stromversorgungsspezifikation       16         A1.5 Leistungsspezifikation       16         Anhang 2 EMV-Informationen       16                                                                                                    | 9.8.2 Festlegen des Systemkennworts                            |                         |
| Kapitel 10 Hinweise.       15.         Kapitel 11 Reinigung und Wartung.       15.         11.1 Reinigung und Wartung des Laufbandes.       15.         11.2 Reinigung und Wartung des Patientenkabels und der wiederverwendbaren Elektrode       15.         11.3 Desinfektion       15.         Kapitel 12 Zubehör       15.         Kapitel 13 Garantie und Kontakt.       15.         13.1 Garantie       15.         13.2 Kontakt.       15.         Anhang 1 Technische Spezifikationen       15.         A1.1 Sicherheitsspezifikation       15.         A1.2 Umweltspezifikation       15.         A1.4 Stromversorgungsspezifikationen       16.         A1.5 Leistungsspezifikation       16.         Anhang 2 EMV-Informationen       16.         Anhang 3 Abkürzungen       16.                                                                                                    | 9.9 Ändern des Glossars                                        | 149                     |
| Kapitel 11 Reinigung und Wartung       15-         11.1 Reinigung und Wartung des Laufbandes       15-         11.2 Reinigung und Wartung des Patientenkabels und der wiederverwendbaren Elektrode       15-         11.3 Desinfektion       15-         11.3 Desinfektion       15-         Kapitel 12 Zubehör       15-         Kapitel 13 Garantie und Kontakt       15-         13.1 Garantie       15-         13.2 Kontakt       15-         13.1 Garantie       15-         13.2 Kontakt       15-         13.1 Sicherheitsspezifikationen       15-         A1.1 Sicherheitsspezifikation       15-         A1.2 Umweltspezifikation       15-         A1.3 Physische Spezifikation       16-         A1.4 Stromversorgungsspezifikation       16-         A1.5 Leistungsspezifikation       16-         Anhang 2 EMV-Informationen       16-         Anhang 3 Abkürzungen       16-                                                                                                    | Kapitel 10 Hinweise                                            |                         |
| 11.1 Reinigung und Wartung des Laufbandes.       15-         11.2 Reinigung und Wartung des Patientenkabels und der wiederverwendbaren Elektrode       15-         11.3 Desinfektion       15-         11.3 Desinfektion       15-         Kapitel 12 Zubehör       15-         Kapitel 13 Garantie und Kontakt       15-         13.1 Garantie       15-         13.2 Kontakt       15-         Anhang 1 Technische Spezifikationen       15-         A1.1 Sicherheitsspezifikation       15-         A1.2 Umweltspezifikation       15-         A1.3 Physische Spezifikation       16-         A1.4 Stromversorgungsspezifikation       16-         Anhang 2 EMV-Informationen       16-         Anhang 3 Abkürzungen       16-                                                                                                    | Kapitel 11 Reinigung und Wartung                               | 154                     |
| 11.2 Reinigung und Wartung des Patientenkabels und der wiederverwendbaren Elektrode       15-         11.3 Desinfektion       15-         11.3 Desinfektion       15-         Kapitel 12 Zubehör       15-         Kapitel 13 Garantie und Kontakt       15-         13.1 Garantie       15-         13.2 Kontakt       15-         Anhang 1 Technische Spezifikationen       15-         A1.1 Sicherheitsspezifikation       15-         A1.2 Umweltspezifikation       15-         A1.3 Physische Spezifikation       16-         A1.4 Stromversorgungsspezifikation       16-         A1.5 Leistungsspezifikation       16-         Anhang 2 EMV-Informationen       16-         Anhang 3 Abkürzungen       16-                                                                                                    | 11.1 Reinigung und Wartung des Laufbandes                      |                         |
| 15.         11.3 Desinfektion       15.         Kapitel 12 Zubehör       15.         Kapitel 13 Garantie und Kontakt       15.         13.1 Garantie       15.         13.2 Kontakt       15.         Anhang 1 Technische Spezifikationen       15.         A1.1 Sicherheitsspezifikation       15.         A1.2 Umweltspezifikation       15.         A1.3 Physische Spezifikation       16.         A1.4 Stromversorgungsspezifikation       16.         A1.5 Leistungsspezifikation       16.         Anhang 2 EMV-Informationen       16.         Anhang 3 Abkürzungen       16.                                                                                                    | 11.2 Reinigung und Wartung des Patientenkabels und der wiederv | verwendbaren Elektroden |
| 11.3 Desinfektion15.Kapitel 12 Zubehör15.Kapitel 13 Garantie und Kontakt13.1 Garantie15.13.1 Garantie15.13.2 Kontakt15.Anhang 1 Technische Spezifikationen15.15.A1.1 Sicherheitsspezifikation15.A1.2 Umweltspezifikation15.A1.3 Physische Spezifikation16.A1.4 Stromversorgungsspezifikation16.A1.5 Leistungsspezifikation16.Anhang 2 EMV-Informationen16.Anhang 3 Abkürzungen16.                                                                                                    |                                                                |                         |
| Kapitel 12 Zubehör15Kapitel 13 Garantie und Kontakt1513.1 Garantie1513.2 Kontakt15Anhang 1 Technische Spezifikationen15A1.1 Sicherheitsspezifikation15A1.2 Umweltspezifikation15A1.3 Physische Spezifikation16A1.4 Stromversorgungsspezifikation16A1.5 Leistungsspezifikation16Anhang 2 EMV-Informationen16Anhang 3 Abkürzungen16                                                                                                    | 11.3 Desinfektion                                              |                         |
| Kapitel 13 Garantie und Kontakt15313.1 Garantie15413.2 Kontakt15513.2 Kontakt155Anhang 1 Technische Spezifikationen159A1.1 Sicherheitsspezifikation159A1.2 Umweltspezifikation159A1.3 Physische Spezifikation160A1.4 Stromversorgungsspezifikation160A1.5 Leistungsspezifikation160Anhang 2 EMV-Informationen160Anhang 3 Abkürzungen160                                                                                                    | Kapitel 12 Zubehör                                             |                         |
| 13.1 Garantie15313.2 Kontakt15313.2 Kontakt153Anhang 1 Technische Spezifikationen159A1.1 Sicherheitsspezifikation159A1.2 Umweltspezifikation159A1.3 Physische Spezifikation160A1.4 Stromversorgungsspezifikation160A1.5 Leistungsspezifikation160Anhang 2 EMV-Informationen160Anhang 3 Abkürzungen160                                                                                                    | Kapitel 13 Garantie und Kontakt                                |                         |
| 13.2 Kontakt153Anhang 1 Technische Spezifikationen159A1.1 Sicherheitsspezifikation159A1.2 Umweltspezifikation159A1.3 Physische Spezifikation160A1.4 Stromversorgungsspezifikationen160A1.5 Leistungsspezifikation160Anhang 2 EMV-Informationen160Anhang 3 Abkürzungen160                                                                                                    | 13.1 Garantie                                                  |                         |
| Anhang 1 Technische Spezifikationen159A1.1 Sicherheitsspezifikation159A1.2 Umweltspezifikation159A1.3 Physische Spezifikation160A1.4 Stromversorgungsspezifikation160A1.5 Leistungsspezifikation160Anhang 2 EMV-Informationen160Anhang 3 Abkürzungen160                                                                                                    | 13.2 Kontakt                                                   |                         |
| A1.1 Sicherheitsspezifikation159A1.2 Umweltspezifikation159A1.3 Physische Spezifikation160A1.4 Stromversorgungsspezifikationen160A1.5 Leistungsspezifikation160Anhang 2 EMV-Informationen160Anhang 3 Abkürzungen160                                                                                                    | Anhang 1 Technische Spezifikationen                            |                         |
| A1.2 Umweltspezifikation       159         A1.3 Physische Spezifikation       160         A1.4 Stromversorgungsspezifikationen       160         A1.5 Leistungsspezifikation       160         Anhang 2 EMV-Informationen       160         Anhang 3 Abkürzungen       160                                                                                                    | A1.1 Sicherheitsspezifikation                                  | 159                     |
| A1.3 Physische Spezifikation.       16         A1.4 Stromversorgungsspezifikationen       16         A1.5 Leistungsspezifikation.       16         Anhang 2 EMV-Informationen       16         Anhang 3 Abkürzungen       16                                                                                                    | A1.2 Umweltspezifikation                                       | 159                     |
| A1.4 Stromversorgungsspezifikationen                                                                                                    | A1.3 Physische Spezifikation                                   |                         |
| A1.5 Leistungsspezifikation                                                                                                    | A1.4 Stromversorgungsspezifikationen                           |                         |
| Anhang 2 EMV-Informationen16<br>Anhang 3 Abkürzungen                                                                                                    | A1.5 Leistungsspezifikation                                    |                         |
| Anhang 3 Abkürzungen                                                                                                    | Anhang 2 EMV-Informationen                                     |                         |
|                                                                                                    | Anhang 3 Abkürzungen                                           |                         |

# Kapitel 1 Sicherheitseinführung

Dieses Kapitel enthält wichtige Sicherheitsinformationen zur Verwendung des PC ECG-Systems SE-1010.

# 1.1 Anwendung

Das PC ECG-System SE-1010 ist ein PC-basiertes Diagnosewerkzeug, mit dem sich EKG-Signale von Erwachsenen und Kindern erfassen, verarbeiten und speichern lassen, die Stress-Belastungstests oder Ruhetests unterzogen werden. Das PC ECG-System SE-1010 darf nur in Krankenhäusern und Gesundheitseinrichtungen von Ärzten und geschulten Fachkräften eingesetzt werden. Das von dem PC ECG-System SE-1010 aufgezeichnete Kardiogramm unterstützt die Benutzer bei der Analyse und Diagnose von Herzerkrankungen. Das EKG mit Messungen und interpretierenden Erklärungen wird Klinikärzten jedoch nur zur Beratung zur Verfügung gestellt.

# 1.2 Sicherheitshinweise und Vorkehrungsmaßnahmen

Machen Sie sich zur sicheren und effektiven Verwendung des Systems zunächst mit der Bedienung von Windows vertraut, und lesen Sie das Benutzerhandbuch vollständig durch, um sich mit der korrekten Bedienung des Systems vertraut zu machen und Systemfehler zu vermeiden. Die folgenden Warn- und Vorsichtshinweise müssen während der Bedienung des Systems besonders beachtet werden.

#### Hinweis:

- 1. Dieses System ist nicht für die Verwendung zuhause vorgesehen.
- 2. Die Figuren / Schnittflächen in der Bedienungsanleitung sind nur Beispiele.

# 1.2.1 Allgemeine Warnhinweise

#### WARNUNG

 Das System darf nur von qualifizierten Ärzten oder professionell geschulten Fachkräften verwendet werden. Der System darf ausschließlich durch die Ärzten oder qualifizierten Fachkräfte angewendet werden. Die Benutzer müssen vor der Inbetriebnahme mit allen Anweisungen in der Bedienungsanleitung vertraut sein.

- 2. Beim Bedarf darf das Gerätegehäuse nur durch die von EDAN autorisierten Bediener geöffnet werden.
- 3. Die von dem System gelieferten Ergebnisse müssen auf der Grundlage des klinischen Gesamtzustands des Patienten untersucht werden, und stellen keinen Ersatz für regelmäßige Überprüfungen dar.
- 4. Dieses System ist nicht für die Behandlung vorgesehen.
- 5. Dieses System darf nicht für direkte Herzanwendungen verwendet werden.
- 6. Durch den Anschluss an andere Geräte kann die antistatische Abstufung dieses Geräts während des Betriebs herabgesetzt werden.
- 7. **EXPLOSIONSGEFAHR** Verwenden Sie dieses System nicht in Gegenwart von entflammbaren Anästhetikagemischen mit Sauerstoff oder sonstigen entflammbaren Stoffen.
- 8. **STROMSCHLAGGEFAHR** Das Gerät ist an eine krankenhausübliche, geerdete Steckdose anzuschließen.
- 9. Verwenden Sie dieses System nicht in Gegenwart von hochstatischer Elektrizität oder Hochspannungsgeräten, die Funken erzeugen können.
- 10. Um mögliche Verbrennung zu vermeiden, muss bei gleichzeitiger Anwendung vom elektrochirurgischen Geräten stets ein Sicherheitsabstand zwischen diesen und den Elektroden eingehalten werden.
- 11. Es sind nur das von EDAN zugelassene bzw. mitgeliefertes Patient-Anschlußkabel und sonstige Anbauteile einzusetzen. Andernfalls wird für die Geräteleistung und den Stromschlagschutz keine Garantie gültig.
- 12. Schalten Sie das System aus, und entfernen Sie das Netzkabel, bevor Sie das System reparieren oder warten.
- 13. Betreiben Sie das System nicht während der Reparatur oder bevor es wieder normal läuft.
- 14. Vor jeder Untersuchung müssen alle Elektroden korrekt angebracht werden.
- 15. Die leitenden Teile der Elektroden, die Stecker und die Neutralelektroden dürfen nicht mit der Erdung oder anderen leitenden Teilen in Berührung kommen.
- 16. Für eine Defibrillation sind defibrillationsfeste Elektroden einzusetzen.
- 17. Die Einweg-Klektroden dürfen nur einmal benutzt werden.

- 18. Elektroden aus unterschiedlichen Metallen dürfen nicht gemeinsam verwendet werden, andernfalls kann eine hohe Polarisationsspannung entstehen.
- 19. Berühren Sie den Patienten, das Bett, den Tisch oder das System nicht gleichzeitig, während Sie das System zusammen mit einem Defibrillator verwenden.
- 20. Sollte bei einer Defibrillation wiederverwendbare Elektroden mit Elektrodengel eingesetzt werden, dauert die Wiederherstellung der Bereitschaft des Gerätes länger als 10 Sekunden. EDAN empfiehlt, stets Einwegelektroden zu verwenden.
- 21. Die Komponente, die an die analogen oder digitalen Schnittstellen des Elektrokardiographs anzuschließen sind, müssen den jeweiligen IEC-Standards (z.B. IEC 60950 für datenverarbeitende Geräte bzw. IEC 60601-1 für medizinische Komponente) entsprechen. Ferner müssen alle Konfigurationen mit der aktuellen Richtlinie IEC 60601-1-1 übereinstimmen. Aus diesem Grund muss jeder, der die Anbauteile an den EKG anschließt, sich vorher vergewissern, ob die Anbauteile den aktuellen Voraussetzungen gemäß IEC 60601-1-1 erfüllen. Wenn hierbei ein Zweifel besteht, sollen Sie sich an Ihren Händler wenden.
- 22. Die Summe der Ableitströme darf den zugehörigen Grenzwert nicht überschreiten, falls gleichzeitig noch weitere Geräte verwendet werden.
- 23. Das Gerät ist anhand der Klausel 36.202.101 in der Norm IEC 60601-2-25 gegen die durch Elektrochirurgie verursachten Störungen geschützt.
- 24. Es besteht keine Gefahr, wenn der Elektrokardiograph beim Patient mit einem Herzschrittmacher eingesetzt wird. Es können die Untersuchungsergebnisse allerdings in diesem Fall ungültig bleiben bzw. die klinische Bedeutung verlieren.

#### 1.2.2 Bedienung des kabellosen Systems

#### WARNUNG

- 1. Stellen Sie sicher, dass sich in der Nähe des kabellosen Systems keine starke elektromagnetische Störquelle befindet.
- 2. Öffnen Sie während des Betriebs nicht die Batteriefachabdeckung des Senders.
- Aufgrund unsachgemäßer Handhabung kann sich die Batterie erwärmen, entzünden und sogar explodieren. Darüber hinaus kann sich die Batteriekapazität verlieren. Deshalb sind die Anweisungen in Bedienungsanleitung, insbesondere die Sicherheitshinweise einzuhalten.

- 4. EXPLOSIONSGEFAHR Bei Installation der Batterien dürfen die Anoden bzw. Kathoden nicht vertauscht werden.
- 5. Es ist nicht zulässig, die Batterie zu erwärmen, befeuchten oder ins Feuer/Wasser einzuwerfen.
- 6. Sollte die Batterie abgenutzt sein oder ein unangenehmer Geruch aufgetreten haben, darf die Batterie nicht mehr verwendet werden. Bei einem Haut- oder Kleidungskontakt mit Batterieflüssigkeit muss die betroffene Stelle sofort mit klarem Wasser abgewaschen werden. Bei einem Augenkontakt damit die Augen nicht reiben! Augen mit klarem Wasser spülen und sofort einen Arzt aufsuchen.
- 7. Die abgenutzten Geräte und Bauteile sind nach den örtlichen Bestimmungen zu entsorgen. Alternativ lassen sie sich an den Händler oder den Hersteller zur Wiederverwertung zurückgeben. Die Batterien gehören zum Sondermüll und dürfen nicht mit Haushaltsmüll zusammen entsorgt werden. Am Ende der Lebensdauer sind die Akkus den Sammelstellen für Recycling von Altbatterien zu übergeben. Für weitere Infomationen über das Recycling dieses Produkts oder der Batterien, kontaktieren Sie bitte Ihre lokale Umweltsverwaltungsbehörde oder Ihren Händler, wo Sie das Produkt erworben haben.
- 8. Wenn Sie die Batterien längere Zeit nicht verwenden, entnehmen Sie sie.

#### 1.2.3 Allgemeine Vorkehrungsmaßnahmen

#### VORSICHT

- 1. Das Bundesgesetz (U.S.) hat festgelegt, dass dieses Gerät nur durch einen Arzt oder anhand einer Verschreibung eines Arztes verkauft werden darf.
- Das Gerät darf keiner Feuchte und/oder Hochtemperatur ausgesetzt werden. Die Umgebungstemperatur während des Betriebs muss zwischen 5 bis 40°C liegen, während der Lagerung und des Transports soll die Temperatur zwischen -20 °C und 55 °C liegen.
- 3. Verwenden Sie das System nicht in staubigen Umgebungen mit schlechter Belüftung oder in Gegenwart von korrodierenden Substanzen.
- 4. Stellen Sie sicher, dass sich in der Nähe des Systems keine starke elektromagnetische Störquelle befindet, wie Funksender, Mobiltelefone usw. Achtung: große elektrische medizinische Geräte wie Elektrochirurgiegeräte, Radiologiegeräte und Magnetresonanztomographie-Geräte können mit hoher Wahrscheinlichkeit zu elektromagnetischen Interferenzen führen.

#### VORSICHT

- 5. Vor dem Gebrauch sind das Gerät, das Patient-Anschlußkabel und die Elektroden zu überprüfen. Sollten Schäden oder Alterungserscheinungen bestehen, welche die Sicherheit oder Leistung beeinträchtigen können, müssen die entsprechenden defekten Teile ausgetauscht werden.
- 6. Die folgenden Sicherheitskontrollen sind mindestens alle 24 Monaten durch denjenigen durchzuführen, die über angemessene Qualifikation und fachliche Erfahrungen verfügt.
  - a) Überprüfen der Anlagen und des Zubehörs auf mechanische und/oder Funktionsstörungen.
  - b) Überprüfen der sicherheisrelevanten Etiketten auf Lesbarkeit.
  - c) Überprüfen auf Konformität der Sicherung mit dem vorgegebenen Nennstrom und Bruchverhalten.
  - d) Überprüfen, ob das Gerät ordnungsgemäß wie beschrieben im Broschüre funktioniert.
  - e) Messen des Schutzleiterswiderstandes nach IEC/EN 60601-1: Grenze: 0.1 ohm.
  - f) Messen des Masseableitstroms nach IEC/EN 60601-1: Grenze: NC 500 μA, SFC 1000μA.
  - g) Messen des Gehäuseableitstroms nach IEC/EN 60601-1: Grenze: NC 100μA, SFC 500μA.
  - h) Messen des Patientableitstroms nach IEC/EN 60601-1: Grenze: NC a.c. 10μA,
     d.c. 10μA; SFC a.c. 50μA, d.c. 50μA.
  - Messen des Patientnebenstroms nach IEC/EN 60601-1: Grenze: NC a.c. 10μA, d.c. 10μA; SFC a.c. 50μA, d.c. 50μA.

Die Messungsergebnisse sind in einem Protokoll zu notieren. Wenn das Gerät mißfunktioniert oder einer der oben genannten Kontrollen nicht bestand hat, muss das Gerät repariert werden.

- 7. Die abgenutzten Geräte und Bauteile sind nach den örtlichen Bestimmungen zu entsorgen. Alternativ lassen sie sich an den Händler oder den Hersteller zur Wiederverwertung zurückgeben.
- 8. Vorbeugende Wartung des Systems wie regelmäßige Reinigung und Sichtprüfung kann von Benutzern ausgeführt werden, da sich diese Wartung nicht auf das Innere erstreckt.

#### VORSICHT

- 9. Schalten Sie das Gerät vor der Reinigung oder Wartung aus, und entfernen Sie das Netzkabel.
- 10. Es dürfen keine Flüssigkeiten (Reinigungsmittel, Wasser) ins Gerät laufen.
- 11. Achten Sie darauf, dass während der Reinigung keine Flüssigkeiten auf dem Gerät verschüttet werden, und tauchen Sie keine Teile des Geräts in Flüssigkeiten.
- 12. Es ist nicht zulässig, das Gerät oder die Bauteile mit abrasiven Flüssigkeiten zu reinigen. Verkratzen an den Elektroden ist unbedingt zu vermeiden. Entfernen Sie Staub vom Gehäuse des Geräts mit einer weichen Bürste oder einem weichen Tuch oder mit einem weichen, leicht mit einer milden Reinigungslösung oder einem Kaltdesinfektionsmittel angefeuchteten Tuch. Beachten Sie vor allem die Verbindung und die Kanten.
- 13. Nach der Reinigung sind die hiervon resultierende Rückstände von Gerät und Patient-Anschlußkabel abzuwischen.
- 14. Es wird untersagt, chlorhaltiges Desinfektionsmittel wie Natriumhypochlorit oder Chlorid zu verwenden.

# **1.2.4 Vorbereitung und Sicherheitshinweise (für Trainingstest mit)**

#### WARNUNG

- 1. Stellen Sie sicher, dass der EKG und das Laufband ordnungsgemäß geerdet sind.
- 2. Schalten Sie das System nach der Verwendung aus, und ziehen Sie den Netzstecker aus der Steckdose.
- 3. Jedes Mal, wenn das Laufband an die Stromversorgung angeschlossen wird, ist ein Notstopptest durchzuführen, um sicherzustellen, dass der Notstoppknopf richtig funktioniert.
- 4. Beim Prüfungssprozess sollen mindestens zwei erfahrene Ärzte anwesend sein, einer davon sorgt für den Zustand des Patienten bzw. steht jederzeit bereit, mögliche Notfälle zu handhaben.
- 5. In dem mit dem EKG zum Trainingstest ausgestatteten Zimmer sollen zugleich die erforderlichen Erste-Hilfe-Ausrüstungen wie Defibrillator und Blutdruckmeter vorbereitet sein. Diese Geräte sollen regelmäßig auf ihre relative Genauigkeit und Gültigkeit kontrolliert werden. Zur gleichen Zeit sollen die erforderlichen wirksamen Medikamente ebenfalls verfügbar gestellt sein.

- 6. Vor der Defibrillation an einem Patient soll der Notstoppknopf des Laufbandes niedergedrückt sein, um Gefahren dem Patienten oder Benutzer auszuschließen.
- 7. Das Laufband oder Fahrrad ist auf einer flachen Ebene ohne Hindernis zu stellen.
- 8. Es ist eine spezielle geerdete Steckdose zu verwenden, um korrekte Spannungs- und Stromversorgung zu erhalten.
- 9. Das Netzkabel ist von Laufband und heißer Oberfläche fernzuhalten.
- 10. Das Laufband oder Fahrrad ist vor dem Gebrauch sorgfältig zu überprüfen.
- 11. Keinen Training machen, soweit das Laufband oder Fahrrad nass ist.
- 12. Es wird untersagt, das Laufband oder Fahrrad im Freien zu benutzen.
- 13. Wenn der Patient einen Trainingstest macht, soll er geeignete Kleidung und Schuhe tragen.
- 14. Während des Trainingstestes darf man nicht auf Laufband einsteigen oder davon aussteigen.
- 15. Der Patient soll vor möglichem Herunterfallen aus dem Laufband gewarnt werden.
- 16. Es wird untersagt, dass die bewegichen Bauteile mit Händen, Füssen oder Kleidung in Berührung kommen.
- 17. Vor Stopp des Laufbands ist die Geschwindigkeit bis zum Mininum zu reduzieren.
- 18. Es ist verboten, dass Kinder mit dem Laufband oder Fahrrad zu spielen.
- 19. Es ist nicht zulässig, fremde Gegenstände in die offenen Teile des Laufbandes einzustecken.
- 20. Drücken Sie den Notstoppknopf sofort nieder, wenn irgendein anormale Situation geschieht.

# **1.2.5 Kontraindikation (für Trainingstest mit)**

#### Absolute Kontraindikationen:

- 1. Akuter Myocardinfarkt (innerhalb von 2 Tagen)
- 2. Risikoreiche instabile Angina.
- 3. Durch unsteuerbare Herzrhythmusstörung verursachte Symptome der hämodynamischen Kompromisse.
- 4. Aktive Endokarditis.

- 5. Symptomatische schwere Anortenstenose.
- 6. Dekompensierte symptomatische Heryinsuffizienz.
- 7. Akute Lungenembolie oder Lungeninfarkt.
- 8. Akute kardiale Erkrankungen, die durch Sport verursacht oder durch Bewegung verschlimmert werden (z.B. Infektionen, Nierenversagen, Hyperthyreose.)
- 9. Akute Myocarditis oder Pericarditis.
- 10. Körperbehinderungen, welche die Trainingssicherheit und Ergebnisse beeinträchtigen.
- 11. Eingabefeld, mit welcher der Patient nicht einverstanden ist.

#### **Relative Kontraindikationen:**

- 1. Linke wesentliche Koronarstenose oder eine gleichwertige.
- 2. Eletrolyt-Anomalien.
- 3. Electrolyte Abnormalität
- 4. Tachyarrhythmien oder Bradyarrhythmien.
- 5. Vorhofflimmern mit einer unsteuerbaren Kammerfrequenz.
- 6. Hypertrophe Kardiomyopathie.
- 7. Psychische Beeinträchtigungen, die zur Kooperationsunfähigkeit führen.
- 8. Hochgrad-AV-Block

# 1.3 Liste der Symbole

| ┨╋┠         | Gerät oder Zubehör des Typs CF, defibrillationsgeschützt |
|-------------|----------------------------------------------------------|
| $\triangle$ | VORSICHT                                                 |
|             | siehe Bedienungsanleitung                                |
| K.          | Wiederverwertung (Recycling)                             |
| P/N         | Bestellnummer                                            |

| SN             | Seriennummer                                                                                                    |
|----------------|----------------------------------------------------------------------------------------------------|
| M              | Herstellungsdatum                                                                                                    |
|                | Hersteller                                                                                                    |
| EC REP         | EU-Bevollmächtigter                                                                                                    |
| <b>CE</b> 0123 | Das CE Kennzeichen bedeutet, dass das Gerät der Richtlinie<br>93/42/EWG des europäischen Rates vom 14. Juni 1993 über<br>Medizinprodukte entspricht.                      |
| X              | Dieses Kennzeichen bedeutet, dass die Altgeräte nach ihren<br>Nutzungsdauer sortiert zu sammeln und durch die örtlichen<br>Sammel- und Rückgabesysteme zu entsorgen sind. |
| Rx only (U.S.) | Angesichts des US-Bundesgesetzes wird der Verkauf dieses<br>Geräts nur durch Ärzte oder anhand einer Verschreibung eines<br>Arztes erlaubt.                               |
|                | Klasse II                                                                                                    |
| *              | Statusanzeige für die Bluetooth-Übertragung                                                                                                    |
| К              | Diebstahlschutz                                                                                                    |
| Ċ              | Stromversorgungsanzeige des DX12-Empfängers                                                                                                    |

# Kapitel 2 Einleitung

Das PC ECG-System SE-1010 hat die gleichen Funktionen wie ein konventioneller Elektrokardiograph. Jedoch können EKG-Daten mithilfe eines PCs gemessen, analysiert und als PDF-, Word-, BMP- oder JPG-Datei gespeichert werden. EKG-Kurven können eingefroren und überprüft werden. Des Weiteren sind die Funktionen der automatischen Messung und Diagnose verfügbar, und die Diagnosevorlage kann bearbeitet werden.

Wenn ein Patient mit einer koronaren Herzerkrankung einen Laufbandtest macht, kommt es durch die zusätzliche Herzbelastung zu einer Myokardhypotonie, die einen abnormalen EKG-Wert ergibt. Mit der Funktion des Belastungs-EKG ermöglicht das PC ECG-System SE-1010 auch die Diagnose von versteckten koronaren Herzerkrankungen und atypischer Angina pectoris sowie die Vorgabe der maximalen Arbeitslast für Patienten mit einem Myokardinfarkt vor einer stationären Entlassung sowie eine Bewertung der Behandlung.

**Hinweis:** Das Belastungs-EKG ist eine optionale Funktion und in der Standardausführung des PC ECG-Systems SE-1010 nicht enthalten.

Mit dem System SE-1010 kann die Arbeitslast von Ärzten deutlich reduziert werden.

#### WARNUNG

- 1. Dieses System dient ausschließlich dem Einsatz bei Erwachsenen und Kindern.
- 2. Stellen Sie sicher, dass der PC, auf dem die Software von Edan installiert wird, keine andere Datenbanksoftware enthält.

Hinweis: Dieses System darf nicht für direkte Herzanwendungen verwendet werden.

# 2.1 PC ECG-System SE-1010

Das PC ECG-System SE-1010 umfasst folgende Komponenten:

- PC ECG-Software
- EKG-Messbox (kabelgebundenes oder kabelloses System)
- Patientenkabel
- ➢ Elektroden
- ➢ Sentinel
- ≻ USB-Kabel

Folgende Ausstattungskomponenten sind ebenfalls von Edan erhältlich: Computer, Monitor, Drucker, Laufband, Ergometer, BP-Monitor.

# **Hinweis:** Bei Verwendung eines PC von einem Drittanbieter ist Edan für die Wartung der entsprechenden Hardware und des Betriebssystems nicht verantwortlich.

Kabelgebundene Ausführung des PC ECG-Systems SE-1010

1. Ruhe-EKG mit dem kabelgebundenen System

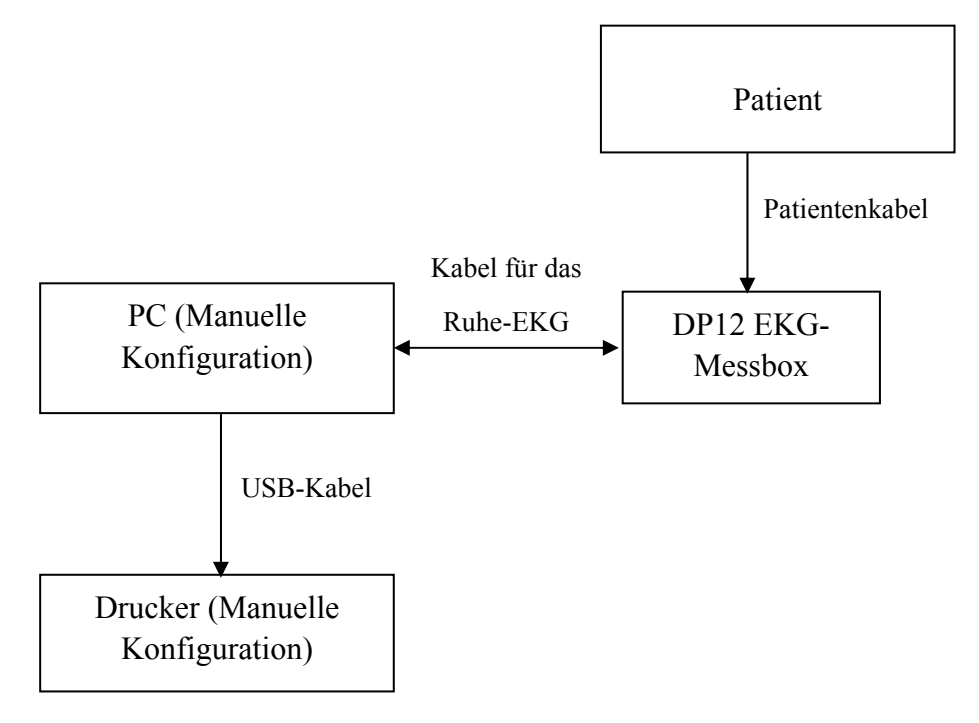

#### 2. Belastungs-EKG mit dem kabelgebundenen System

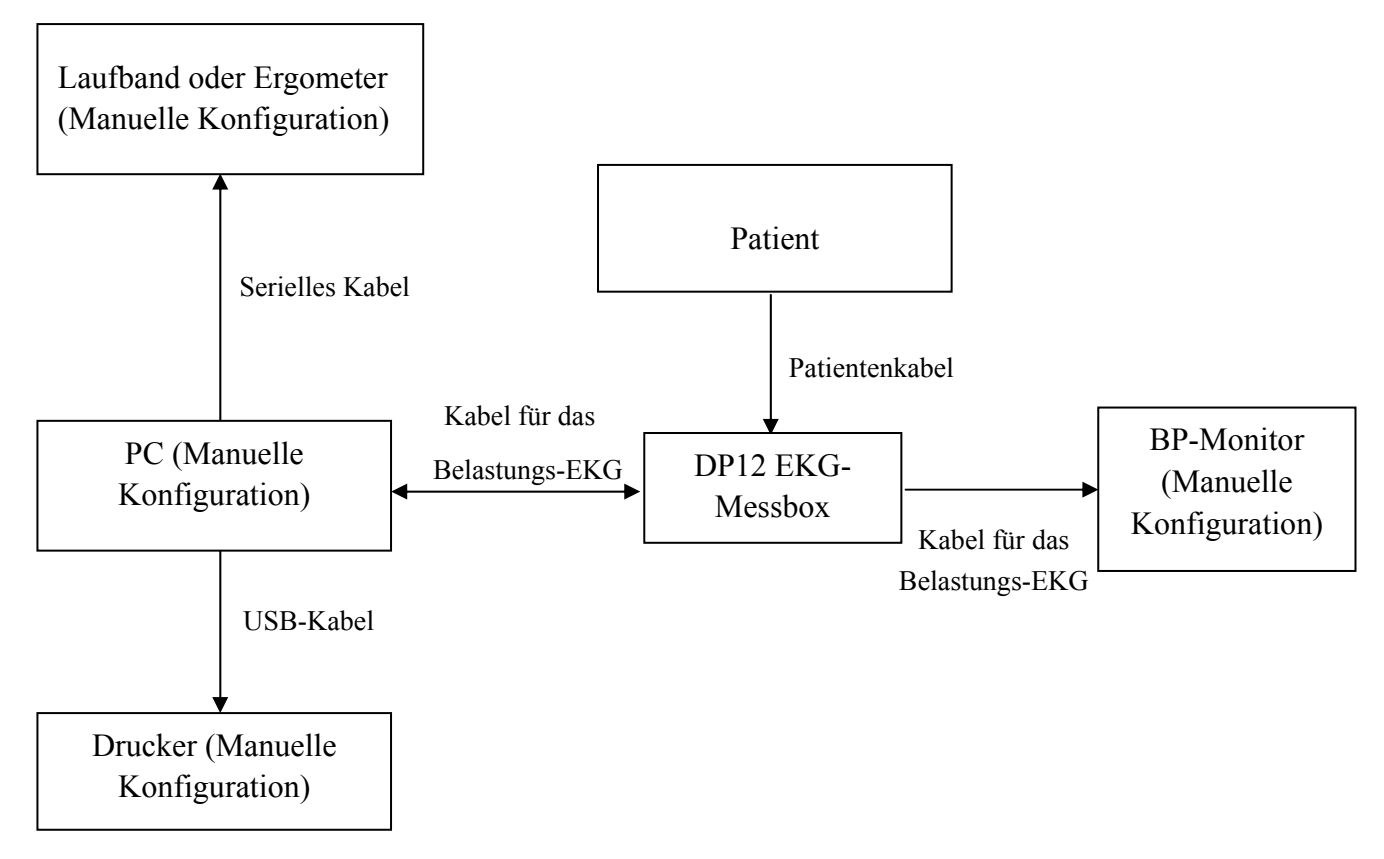

Kabellose Ausführung des PC ECG-Systems SE-1010

1. Ruhe-EKG mit dem kabellosen System

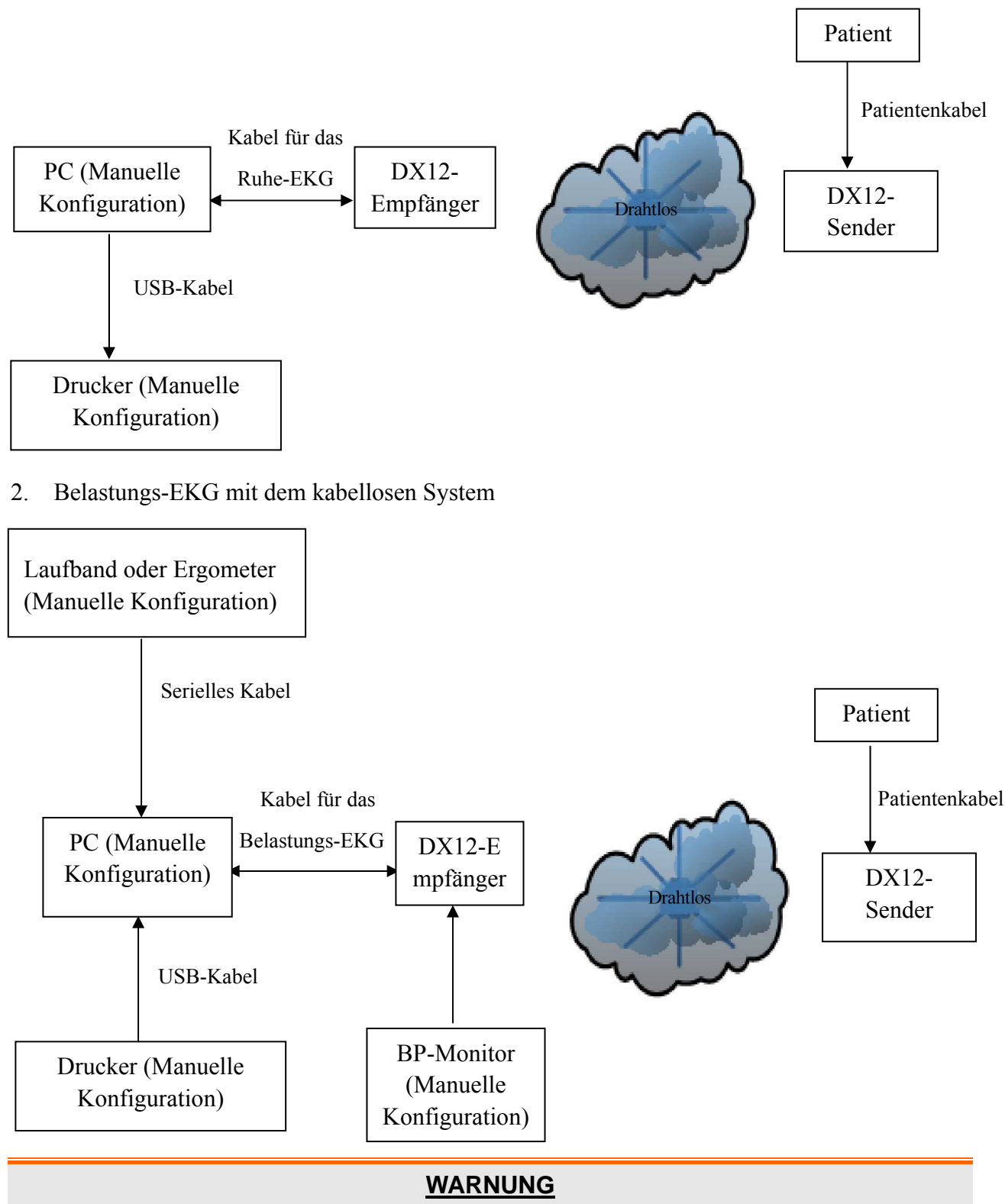

Die Installation dieses Systems darf nur von einem qualifizierten Wartungstechniker ausgeführt werden. Vor dem Einschalten des Systems müssen alle Kabel ordnungsgemäß angeschlossen und geprüft werden.

# 2.2 DP12 EKG-Messbox des kabelgebundenen Systems

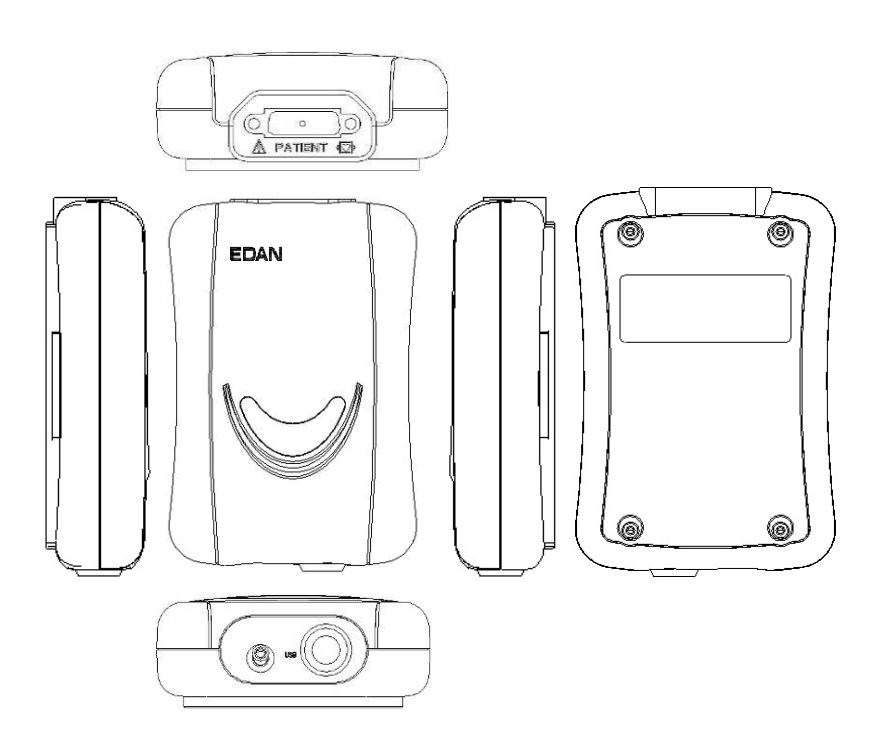

#### Vorderseite

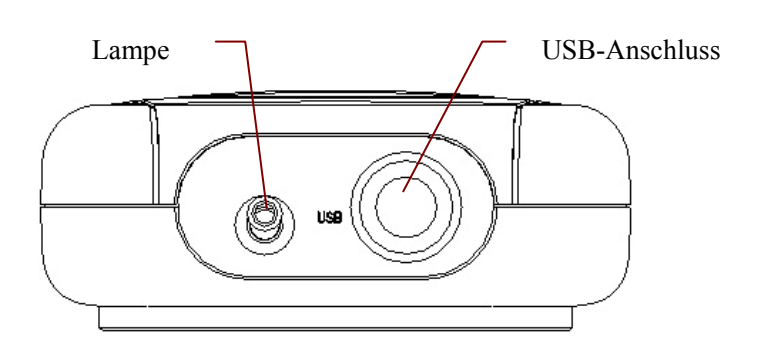

#### Abbildung der DP12 EKG-Messbox

| Bezeichnung   | Erläuterung                                                          |
|---------------|----------------------------------------------------------------------|
| Lampe         | Lampe leuchtet, wenn die EKG-Messbox vom PC mit Strom versorgt wird. |
| USB-Anschluss | Anschließen an USB-Anschluss des PCs mit einem USB-Kabel             |

#### **USB Socket**

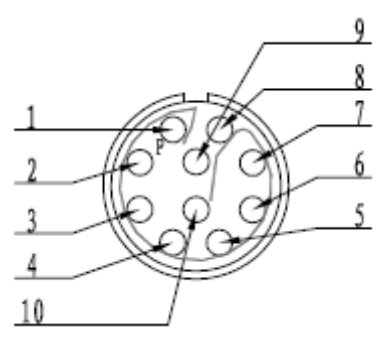

#### Definitionen von Stecknadeln

| Pin | Signal | Pin | Signal |
|-----|--------|-----|--------|
| 1   | GND    | 6   | GND    |
| 2   | VCC    | 7   | GND    |
| 3   | QRS    | 8   | GND    |
| 4   | GND    | 9   | D-     |
| 5   | GND    | 10  | D+     |

#### WARNUNG

- Schließen Sie das USB-Kabel nicht an die DP12 EKG-Messbox an, während der an dem USB-Kabel angeschlossene PC eingeschaltet ist. Trennen Sie das USB-Kabel nicht von der EKG-Messbox, wenn das System eingeschaltet ist.
- 2. Es ist weder notwendig, noch wird es empfohlen, das USB-Kabel regelmäßig von der DP12 EKG-Messbox zu trennen. Trennen Sie das USB-Kabel bei Bedarf vom PC.

#### Rückseite

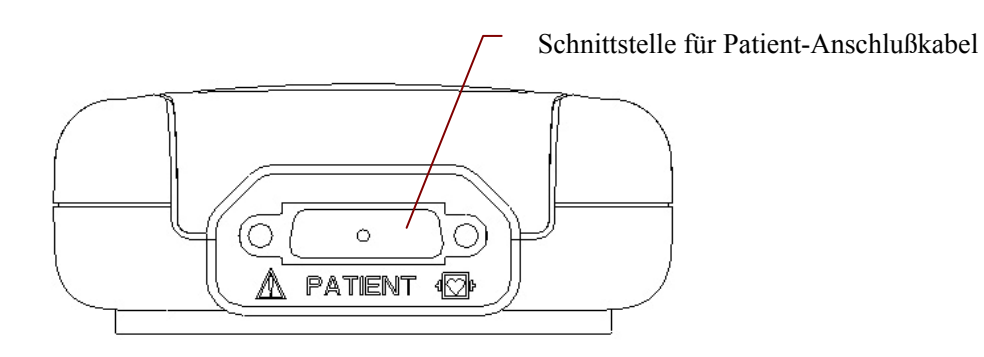

Caution

#### Schnittstelle für Patient-Anschlußkabel

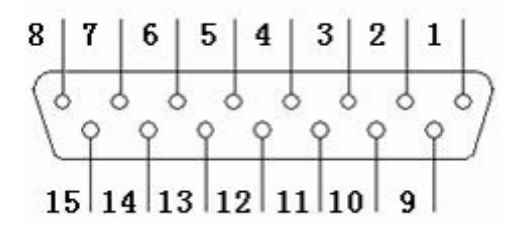

Definitionen von Stecknadeln:

| Pin | Signal       | Pin | Signal      | Pin | Signal                     |
|-----|--------------|-----|-------------|-----|----------------------------|
| 1   | C2 (Eingabe) | 6   | SH          | 11  | F (Eingabe)                |
| 2   | C3 (Eingabe) | 7   | NC          | 12  | C1 (Eingabe) / NC          |
| 3   | C4 (Eingabe) | 8   | NC          | 13  | C1 (Eingabe)               |
| 4   | C5 (Eingabe) | 9   | R (Eingabe) | 14  | RF (oder N) (Eingabe) / NC |
| 5   | C6 (Eingabe) | 10  | L (Eingabe) | 15  | RF (oder N) (Eingabe)      |

**Hinweis**: Die linke Seite von "/" gibt den europäischen Standard an, die rechte Seite den amerikanischen Standard.

#### **Oberseite und Unterseite**

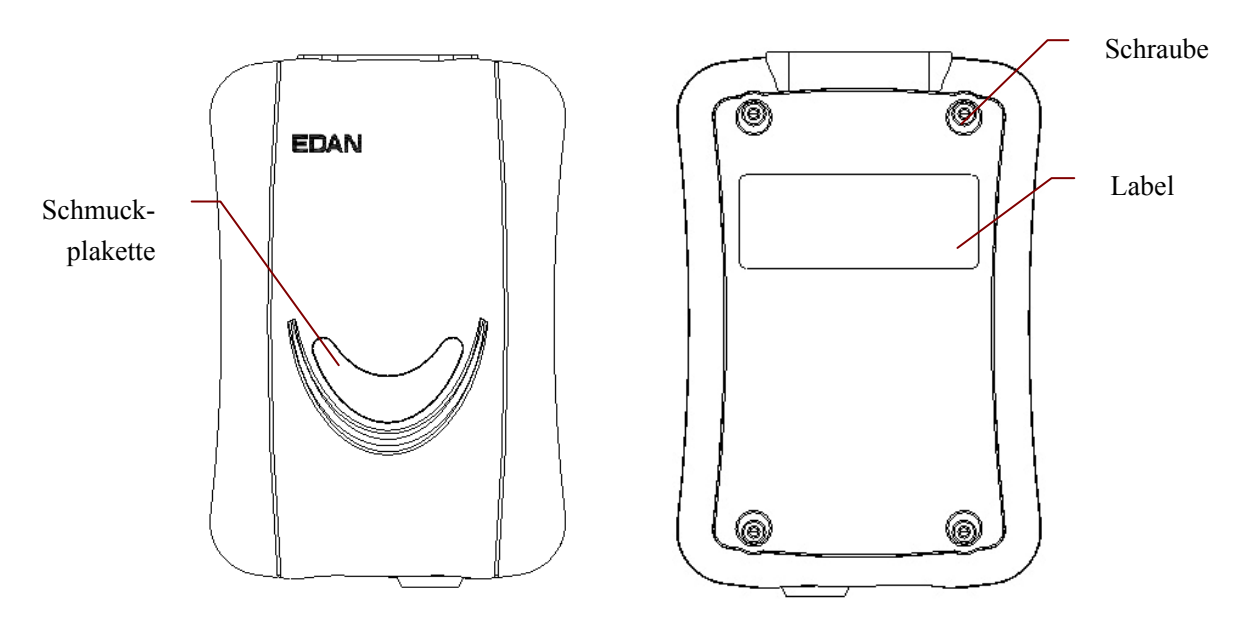

#### WARNING

- Die Komponente, die an die analogen oder digitalen Schnittstellen des Elektrokardiographs anzuschließen sind, müssen den jeweiligen IEC-Standards (z.B. IEC 60950 für datenverarbeitende Geräte bzw. IEC 60601-1 für medizinische Komponente) entsprechen. Ferner müssen alle Konfigurationen mit der aktuellen Richtlinie IEC 60601-1-1 übereinstimmen. Aus diesem Grund muss jeder, der die Anbauteile an den EKG anschließt, sich vorher vergewissern, ob die Anbauteile den aktuellen Voraussetzungen gemäß IEC 60601-1-1 erfüllen. Wenn hierbei ein Zweifel besteht, sollen Sie sich an Ihren Händler wenden.
- 2. Die Summe der Ableitströme darf den zugehörigen Grenzwert nicht überschreiten, falls gleichzeitig noch weitere Geräte verwendet werden.

# 2.3 DX12 EKG-Messboxen des kabellosen Systems

Abbildung des DX12-Senders

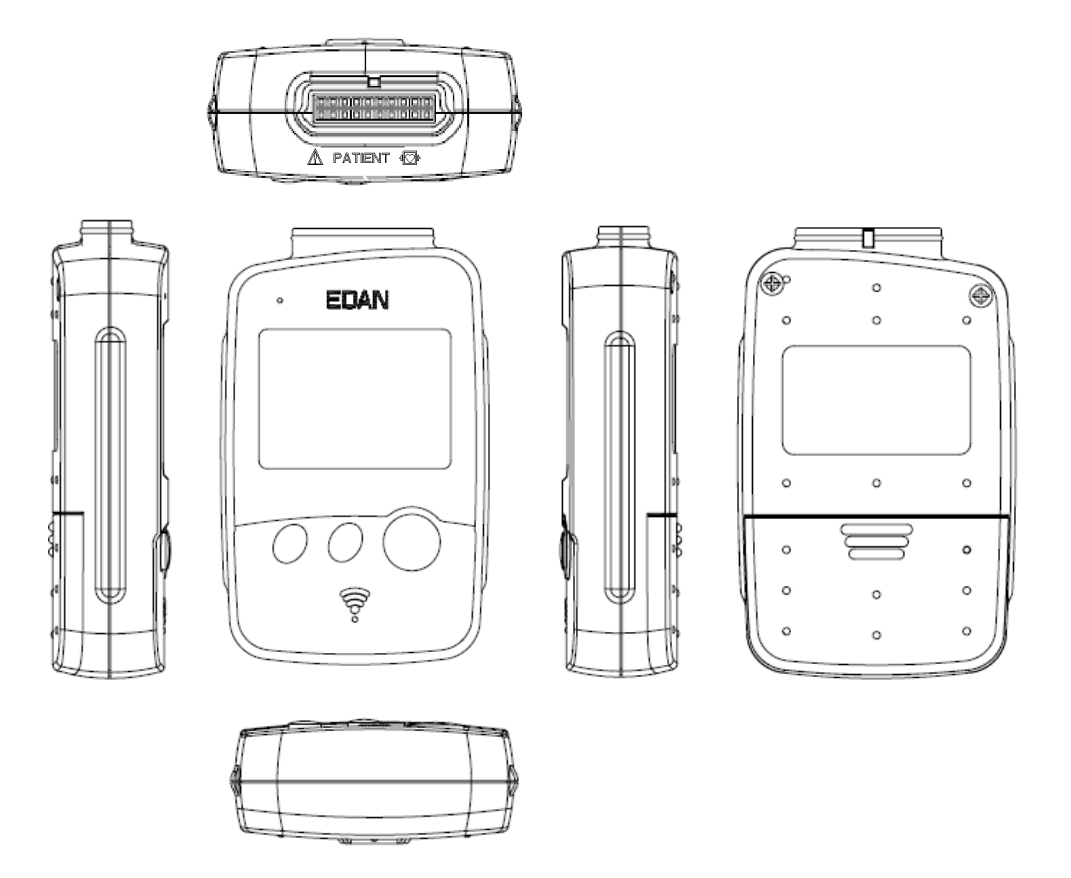

#### Vorderseite

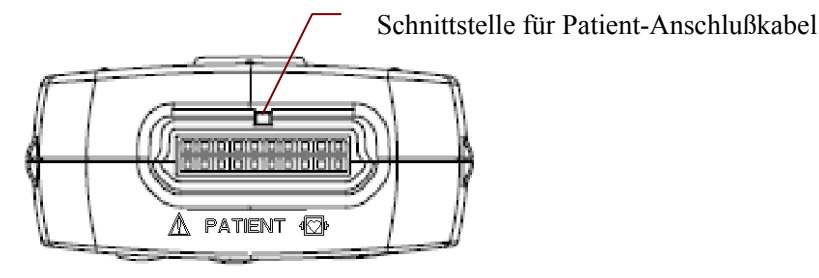

Schnittstelle für Patient-Anschlußkabel

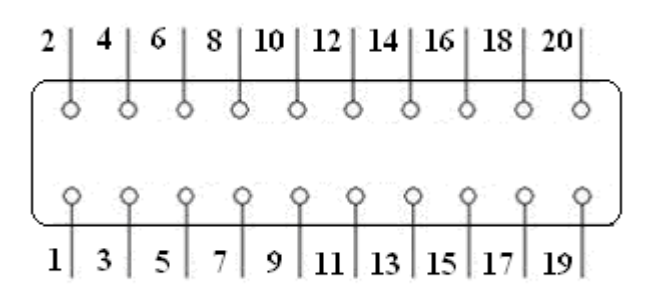

Hereit: Anwendungsteil vom Typ CF mit Defibrillatornachweis

# ⚠: VORSICHT

Definitionen von Stecknadeln:

| Pin | Signal | Pin | Signal Pin      |    | Signal | Pin | Signal |
|-----|--------|-----|-----------------|----|--------|-----|--------|
| 1   | NC     | 6   | C5/V5 11        |    | NC     | 16  | L/LA   |
| 2   | F/LL   | 7   | NC 12           |    | C2/V2  | 17  | NC     |
| 3   | NC     | 8   | C4/V4 <b>13</b> |    | NC     | 18  | R/RA   |
| 4   | C6/V6  | 9   | NC 14           |    | C1/V1  | 19  | NC     |
| 5   | NC     | 10  | C3/V3           | 15 | NC     | 20  | N/RL   |

**Hinweis**: Die linke Seite von "/" gibt den europäischen Standard an, die rechte Seite den amerikanischen Standard.

#### Abbildung des DX12-Empfängers

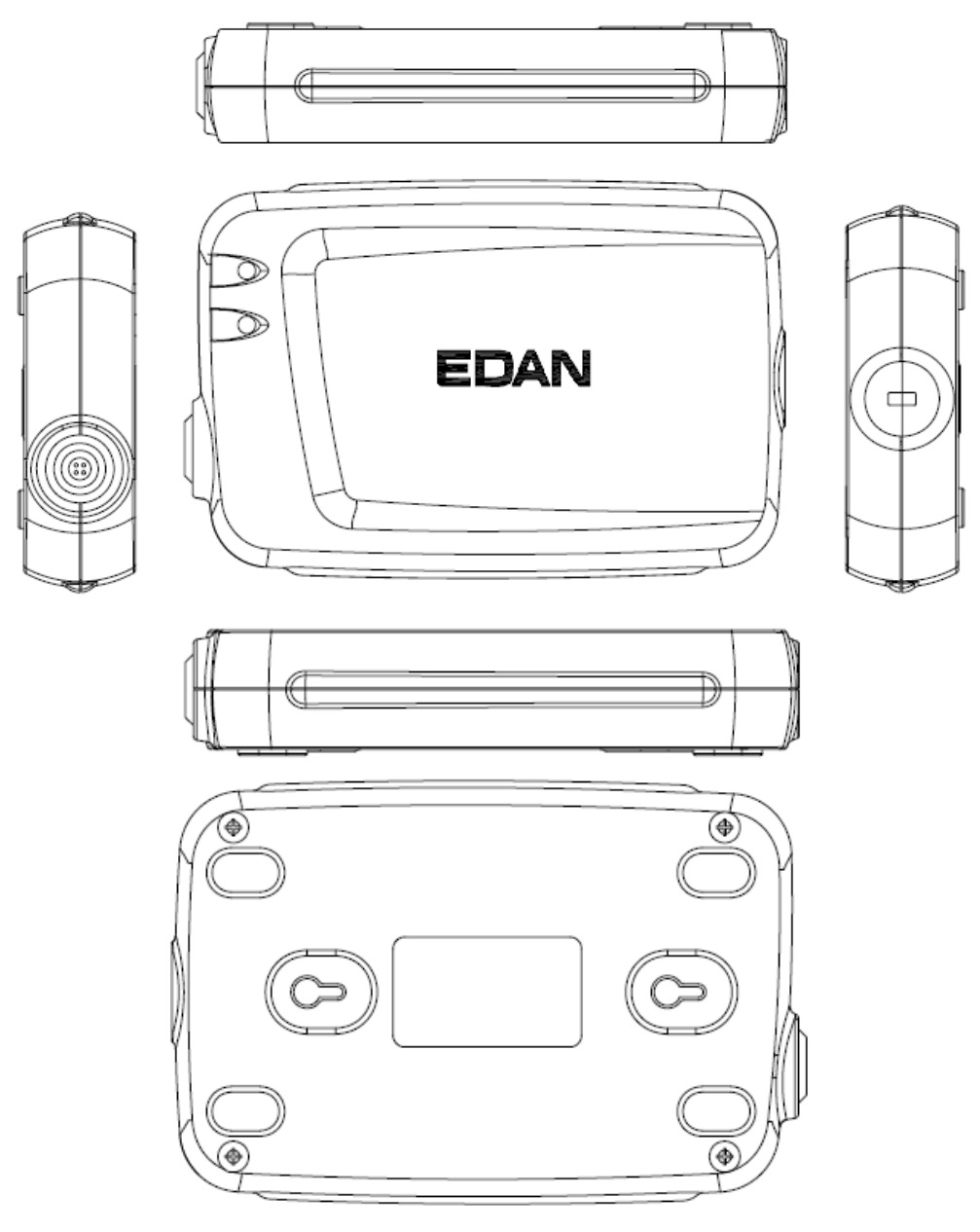

**USB-Anschluss** 

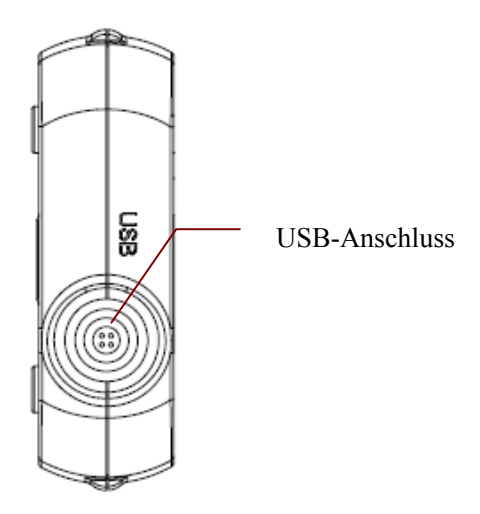

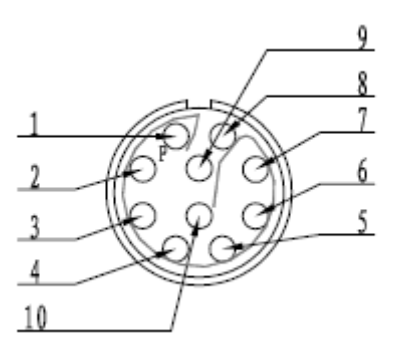

Definitionen von Stecknadeln:

| Pin | Signal | Pin | Signal |
|-----|--------|-----|--------|
| 1   | GND    | 5   | GND    |
| 2   | VCC    | 6   | GND    |
| 3   | QRS    | 7   | GND    |
| 4   | GND    | 8   | D-     |
| 5   | GND    | 10  | D+     |

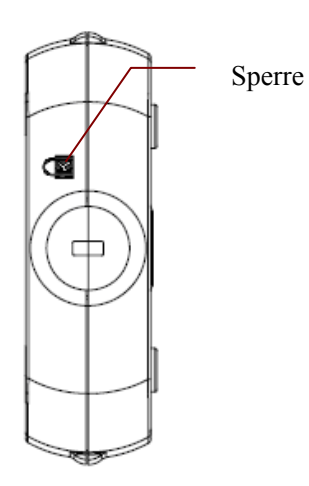

# Kapitel 3 Aufbau des PC ECG-Systems SE-1010

# 3.1 Aufbau des kabelgebundenen Systems

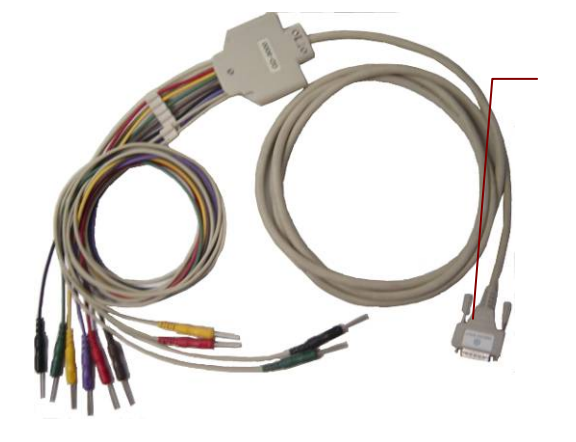

Patientenkabel für das Ruhe-EKG

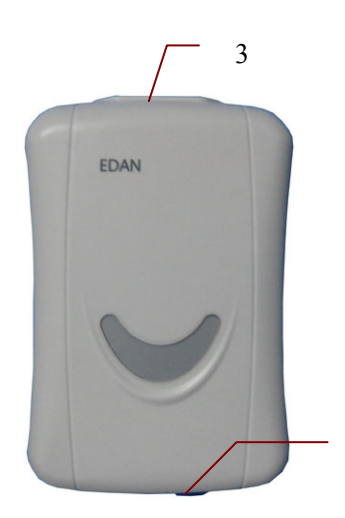

DP12-EKG-Messbox

4

8

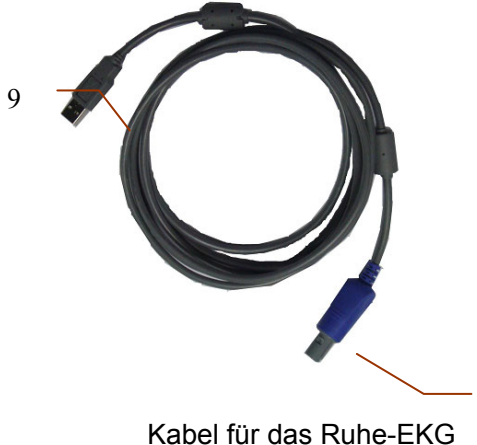

Kabel für das Ruhe-EKG

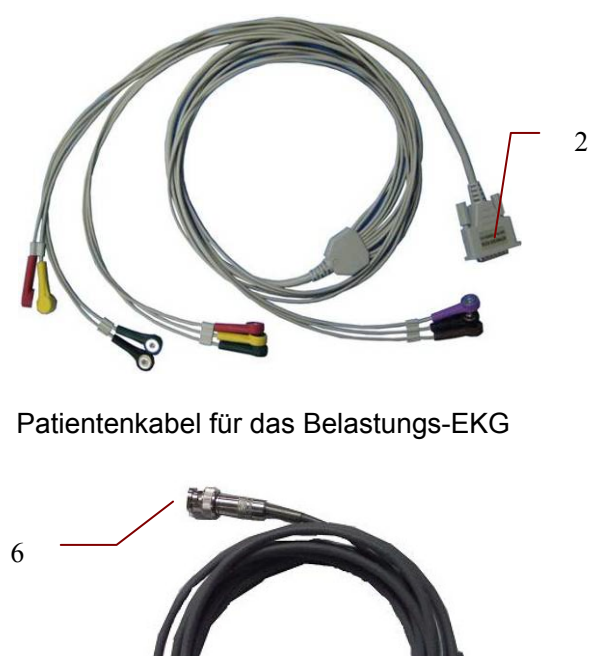

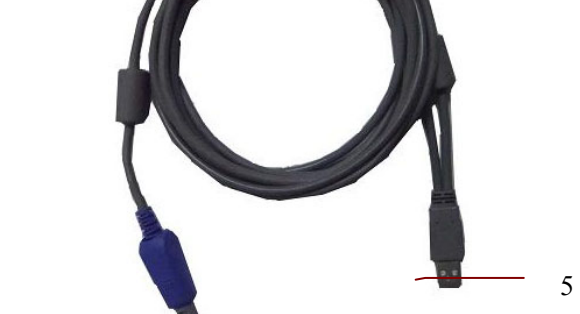

Kabel für das Belastungs-EKG

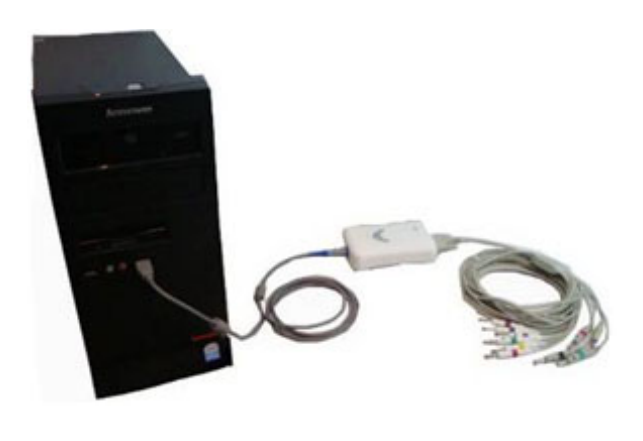

Montagezeichnung

7

Das Ruhe-EKG mit dem kabelgebundenen System:

- 1. Stecken Sie Stecker 1 des Patientenkabels in Buchse 3 der DP12-EKG-Messbox.
- 2. Stecken Sie Stecker 8 des Kabels in Buchse 4 der DP12-EKG-Messbox.
- 3. Stecken Sie Stecker 9 des Kabels in den USB-Anschluss des PC.
- 4. Schließen Sie den Drucker an den PC an.
- 5. Stecken Sie den Sentinel-Stecker in den USB-Anschluss des PC.
- 6. Schließen Sie den PC und den Drucker erst an das Stromnetz an, nachdem Sie sich vergewissert haben, dass die oben genannten Teile ordnungsgemäß angeschlossen sind.

Das Belastungs-EKG mit dem kabelgebundenen System:

- 1. Stecken Sie Stecker 2 des Patientenkabels in Buchse 3 der DP12-EKG-Messbox.
- 2. Stecken Sie Stecker 7 des Kabels in Buchse 4 der DP12-EKG-Messbox.
- 3. Stecken Sie Stecker 5 des Kabels in den USB-Anschluss des PC.
- 4. Schließen Sie Stecker 6 des Kabels an den BP-Monitor an.
- 5. Schließen Sie das Laufband oder das Ergometer an den PC an.
- 6. Schließen Sie den Drucker an den PC an.
- 7. Stecken Sie den Sentinel-Stecker in den USB-Anschluss des PC.
- Schließen Sie den PC, das Laufband bzw. das Ergometer und den Drucker erst dann an das Stromnetz an, wenn Sie sich vergewissert haben, dass die oben genannten Teile ordnungsgemäß angeschlossen sind.

#### WARNUNG

- 1. Für die richtige Spannung und Stromstärke ist eine entsprechend geerdete Steckdose zu verwenden.
- 2. Bei Verwendung eines Laptops mit einem Zweistiftstecker ist unbedingt ein geerdeter Drucker zu verwenden, um Stromnetzstörungen zu vermeiden.
- 3. Es sind ausschließlich Stress-BP-Monitore zu verwenden.

# 3.2 Aufbau des kabellosen Systems

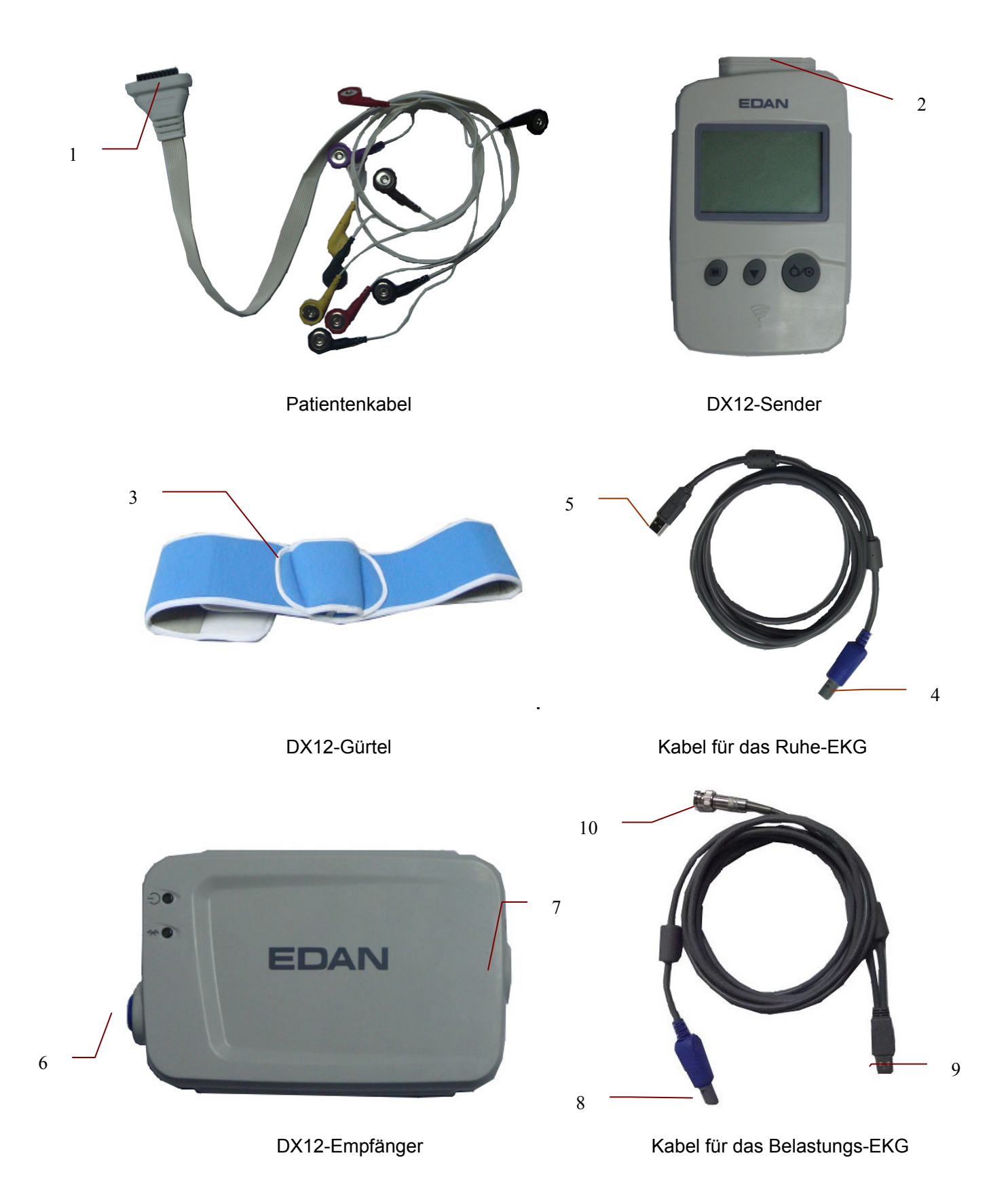

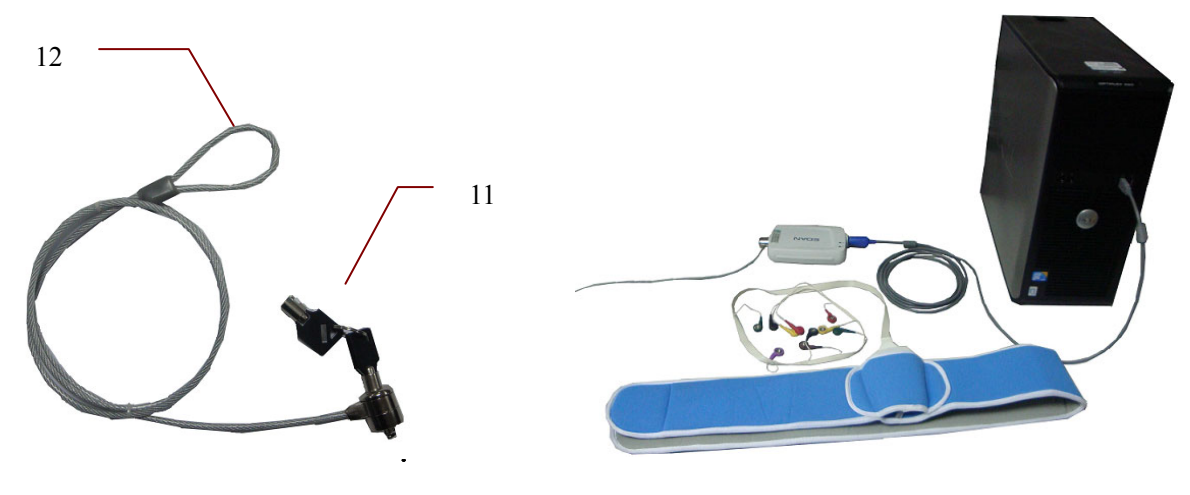

Diebstahlschutz

Montagezeichnung

Das Ruhe-EKG mit dem kabellosen System:

- 1. Stecken Sie Stecker 1 des Patientenkabels in Buchse 2 des DX12-EKG-Senders.
- 2. Stecken Sie Stecker 4 des Kabels in Buchse 6 des DX12-Empfängers.
- 3. Stecken Sie Stecker 5 des Kabels in den USB-Anschluss des PC.
- 4. Schließen Sie den Drucker an den PC an.
- 5. Stecken Sie den Sentinel-Stecker in den USB-Anschluss des PC.
- 6. Schließen Sie den PC und den Drucker erst an das Stromnetz an, nachdem Sie sich vergewissert haben, dass die oben genannten Teile ordnungsgemäß angeschlossen sind.

Das Belastungs-EKG mit dem kabellosen System:

- 1. Stecken Sie Stecker 1 des Patientenkabels in Buchse 2 des DX12-EKG-Senders.
- 2. Stecken Sie den DX12-Sender in Steckfach 3 des DX12-Gürtels, und legen Sie anschließend den Gürtel um die Taille.
- 3. Stecken Sie Stecker 8 des Kabels in Buchse 6 des DX12-Empfängers.
- 4. Stecken Sie Stecker 9 des Kabels in den USB-Anschluss des PC.
- 5. Schließen Sie Stecker 10 des Kabels an den BP-Monitor an.
- 6. Schließen Sie das Laufband oder das Ergometer an den PC an.
- 7. Schließen Sie den Drucker an den PC an.
- 8. Stecken Sie den Sentinel-Stecker in den USB-Anschluss des PC.
- Schließen Sie den PC, das Laufband bzw. das Ergometer und den Drucker erst dann an das Stromnetz an, wenn Sie sich vergewissert haben, dass die oben genannten Teile ordnungsgemäß angeschlossen sind.

- 1. Für die richtige Spannung und Stromstärke ist eine entsprechend geerdete Steckdose zu verwenden.
- 2. Bei Verwendung eines Laptops mit einem Zweistiftstecker ist unbedingt ein geerdeter Drucker zu verwenden, um Stromnetzstörungen zu vermeiden.
- 3. Es sind ausschließlich Stress-BP-Monitore zu verwenden.

# Kapitel 4 Installation der Software PC-ECG für SE-1010

# 4.1 Systemumgebung

# 4.1.1 Anforderungen an die PC-Hardware

| CPU:                  | Pentium P4, Celeron D 310 oder höher                                                                                                    |
|-----------------------|----------------------------------------------------------------------------------------------------|
| Systemspeicher (RAM): | 512 MB oder mehr                                                                                                    |
| Motherboard           | Motherboard mit Intel Chipsatz empfohlen                                                                                                    |
| Festplatte:           | 40 GB oder mehr                                                                                                    |
| Drucker:              | Tintenstrahldrucker mit mehr als 600 dpi oder Laserdrucker<br>Empfohlen: HP2035, HP5568, CANON3500, CANON1800                                                        |
| Display:              | 17" TFT (Diagonale 43,2cm; Auflösung 1024×768) oder 19"<br>TFT (Diagonale 48,3cm; Auflösung 1440×900), 16Bit<br>Farbtiefe, normale Symbol- und Schriftarteinstellung |
| Sonstiges:            | CD-ROM-Laufwerk (24x oder schneller)                                                                                                    |

# 4.1.2 Anforderungen an die PC-Software

- ✔ Windows XP PROFESSIONAL SP2/SP3, Windows Vista (32/64 Bit) oder Windows 7 (32/64 Bit)
- G MSDE2000 (Microsoft SQL Server 2000 Desktop Engine) oder Microsoft SQL Server 2005 Express

#### <u>ACHTUNG</u>

- 1. Stellen Sie sicher, dass der PC, auf dem die Software von Edan installiert wird, keine andere Datenbanksoftware enthält.
- 2. Stellen Sie sicher, dass ein Grafiktreiber auf dem PC installiert ist. Andernfalls werden die angezeigten EKG-Kurven möglicherweise unregelmäßig dargestellt.

# 4.2 Der Installationsbildschirm

Legen Sie die Installations-CD in das CD-ROM-Laufwerk ein, doppelklicken Sie dann auf

auf

Setup.exe

Setup.exe Setup Microsoft .

der Installations-CD,

der folgende

Installationsbildschirm wird geöffnet.

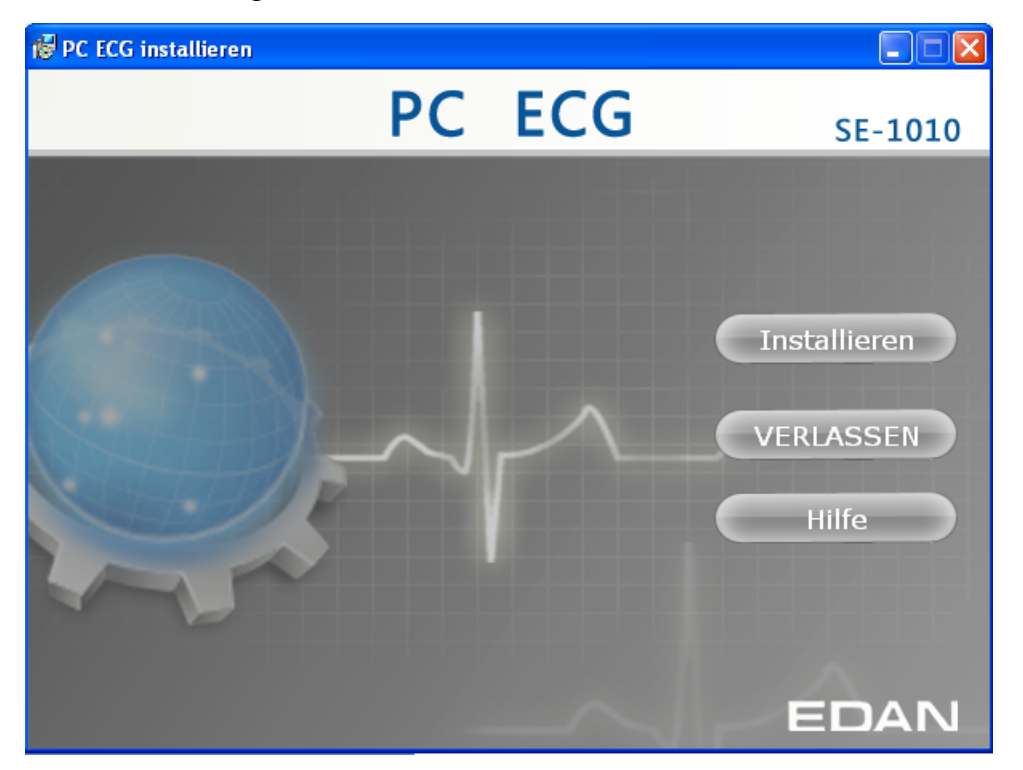

Klicken Sie auf die Schaltfläche **Installieren**, um das PC ECG-System zu installieren. Klicken Sie während der Installation kontinuierlich auf die Schaltfläche **Nächste**.

Nach der Installation von PC ECG klicken Sie im Installationsbildschirm auf die Schaltfläche **Installieren**. Dann wird die Schnittstelle **Erkennung der Umgebung** eingeblendet. Prüfen Sie den Installationsstatus aller Komponenten. Wenn im Bildschirm **Erkennung der Umgebung** angezeigt wird, dass eine bestimmte Komponente fehlt, installieren Sie diese manuell.

Hinweis: Während der Installation in Windows 7 bzw. Vista ist darauf zu achten, dass die Option Add user to the SQL Server Administrator role ausgewählt ist, da die Datenbank sonst nicht verfügbar ist.

Klicken Sie auf die Schaltfläche Hilfe, um die Anweisungen zur Installation zu erhalten.

Weitere Informationen zur Installation der SE-1010-Software erhalten Sie im SE-1010 PC ECG Installation Guide (Anweisungen zur Installation des PC ECG-Systems SE-1010).

# Kapitel 5 Vorbereitung der Inbetriebnahme

# 5.1 Patientspezifische Vorbereitung

# 5.1.1 Einweisung der Patienten

Vor Anbringen der Elektroden sollen der Patient begrüßt und der Untersuchprozeß verständlich erklärt werden, um etwaige Angst der Patienten zu beseitigen. Erklären Sie bitte dem Patient, dass das Untersuchungsverfahren keinen Schmerz mit sich bringt und seine/ihre persönlichen Daten sicher geschütz werden. Falls möglich, stellen Sie bitte dem Patient einen ruhigen Raum bereit, wo andere Personal den Patienten überwachen kann. Stellen Sie sicher, dass der Patient sich wohl fühlt. Je entspannter der Patient ist, desto weniger wird der Elektrokardiograph gestört.

# 5.1.2 Hautvorbereitung

Gründliche Hautvorbereitung ist sehr wichtig. Die Haut ist ein elektrisch leitungsarmer Leiter und generiert oft verfälschte EKG-Signale. Nach einer ordnungsgemäßen Hautvorbereitung ist es möglich, Muskelzittern und Grundlinienabweichung im starken Maß zu reduzieren und eine hohe Qualität der EKG Wellen zu sichern. Es gibt natürliche Resistenz an der Hautoberfläche aufgrund der trockenen oder toten Hautzellen und des Öls und Schmutzes.

#### Zum Hautvorbereiten

- 1. Haare in den vorgesehenen Elektrodenbereichen rasieren, um einen guten Kontakt zu sichern.
- 2. Die Kontaktfelde mit Seife und Wasser gründlich reinigen.
- 3. Die Haut mit einem Verbandsmull trocknen, um kapillare Durchblutung des Gewebes zu erhöhen und tote oder trockene Hautzellen oder Schmutz zu beseitigen.

# 5.2 Anschließen der Elektroden des kabelgebundenen

# **DP12-Systems**

#### WARNUNG

Die Leistungsfähigkeit und der Schutz gegen Stromschlag können nur bei Verwendung von Patientenkabeln und Elektroden von EDAN garantiert werden.

Das Patientenkabel besteht aus dem Hauptkabel und den Ableitungsadern, die entsprechend den Farbkennzeichnungen an die Elektroden angeschlossen werden können.

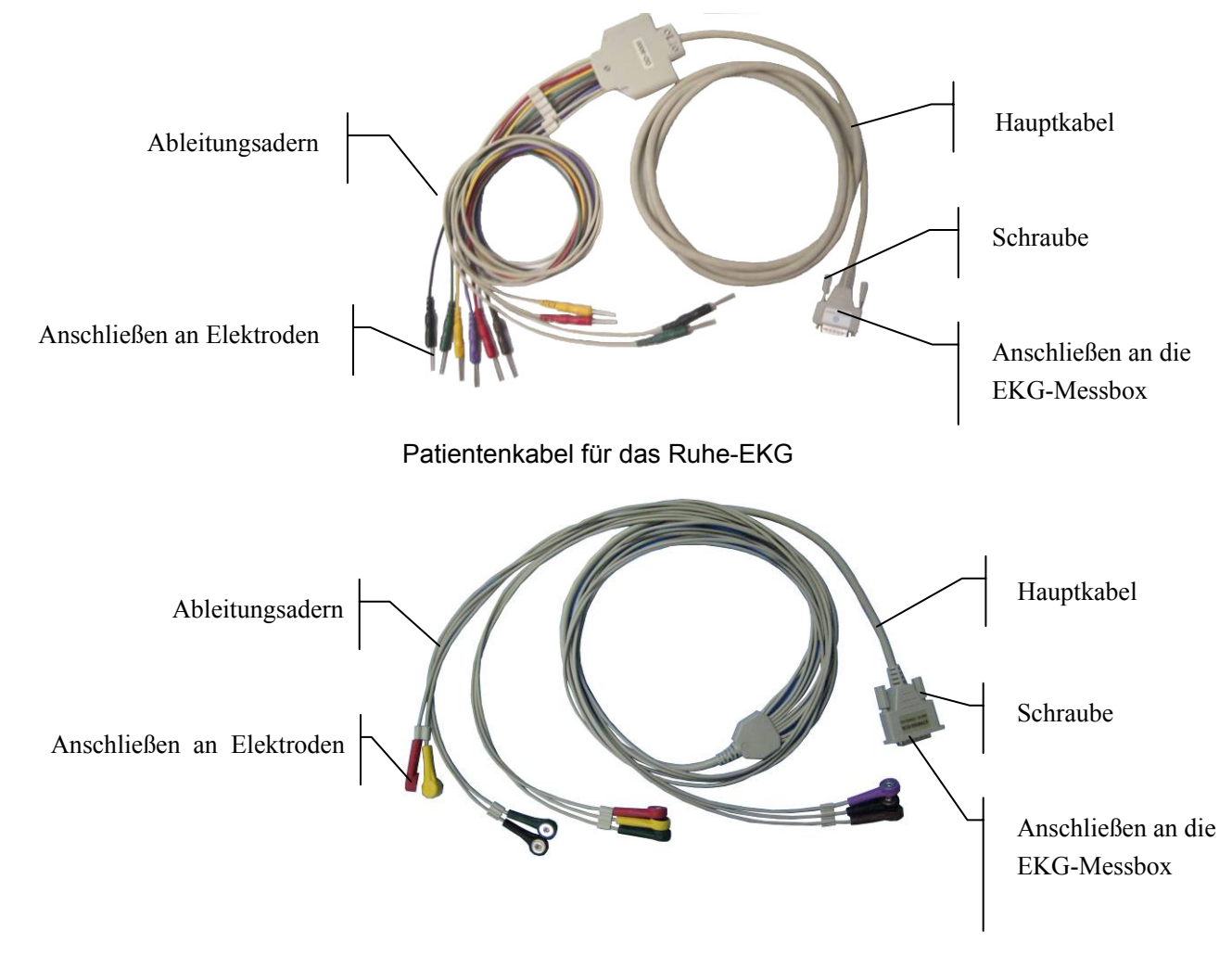

Patientenkabel für das Belastungs-EKG

- Schließen Sie das Patientenkabel an die DP12-Messbox des kabelgebundenen Systems an. Weitere Informationen dazu finden Sie in Abschnitt 2.1 "Aufbau des kabelgebundenen Systems".
- Ordnen Sie alle Ableitungsadern des Patientenkabels gleichmäßig in einer Reihe an, um Verdrehungen zu vermeiden, und schließen Sie die Ableitungsadern entsprechend den Farbkennzeichnungen an die Elektroden an. Elektroden fest an die Ableitungsadern anschließen.
## 5.3 Anschließen der Elektroden von kabellosen Systemen

Das Patientenkabel besteht aus dem Hauptkabel und den Ableitungsadern, die entsprechend den Farbkennzeichnungen an die Elektroden angeschlossen werden können.

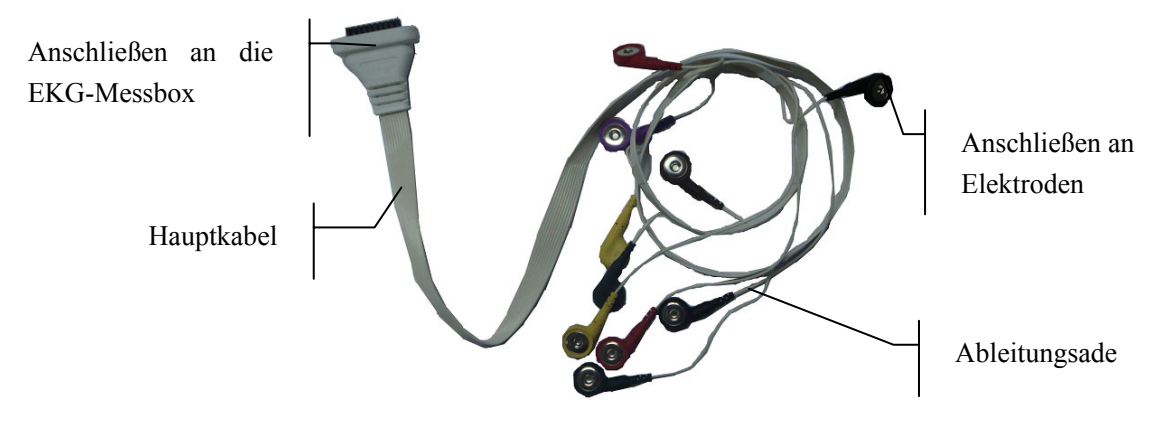

Patientenkabel eines kabellosen Systems

- 1. Schließen Sie das Patientenkabel an den DX12-Sender des kabellosen Systems an. Weitere Informationen dazu finden Sie in Abschnitt 2.2 "Aufbau des kabellosen Systems".
- Ordnen Sie alle Ableitungsadern des Patientenkabels gleichmäßig in einer Reihe an, um Verdrehungen zu vermeiden, und schließen Sie die Ableitungsadern entsprechend den Farbkennzeichnungen an die Elektroden an. Elektroden fest an die Ableitungsadern anschließen.

# 5.4 Anlegen der Elektroden (für Ruhe-EKG)

Die Kennzeichen und Farbcodes für die Elektroden-Steckverbinder werden im Einklang mit den Vorschriften gemäß IEC/EN verwendet. Zum Vermeiden der falschen Verbindungen sind die Kennzeichen und Farbcoden in Tabelle 5-1 aufgelistet. Darüber hinaus sind die äquivalenten Codes gemäß den europäischen Anforderungen ebenfalls aufgeführt.

|                           | Europa      |              | US          | SA           |
|---------------------------|-------------|--------------|-------------|--------------|
| Elektroden-Steckverbinder | kennzeichen | Farbcode     | kennzeichen | Farbcode     |
| Rechter Arm               | R           | Rot          | RA          | Weiß         |
| Linker Arm                | L           | Gelb         | LA          | Schwarz      |
| Rechtes Bein              | N oder RF   | Schwarz      | RL          | Grün         |
| Linkes Bein               | F           | Grün         | LL          | Rot          |
| Brust 1                   | C1          | Weiß /Rot    | V1          | Braun/Rot    |
| Brust 2                   | C2          | Weiß/Gelb    | V2          | Braun/Gelb   |
| Brust 3                   | C3          | Weiß /Grün   | V3          | Braun/Grün   |
| Brust 4                   | C4          | Weiß/Braun   | V4          | Braun/Blau   |
| Brust 5                   | C5          | Weiß/Schwarz | V5          | Braun/Orange |
| Brust 6                   | C6          | Weiß/Violet  | V6          | Braun/Violet |

| Tahlla 5-1. Elaktroda | n_Stockvorhindor | und Kannzaichan | / Farhcode |
|-----------------------|------------------|-----------------|------------|
|                       |                  |                 |            |

## 5.4.1 Ableitung nach Wilson

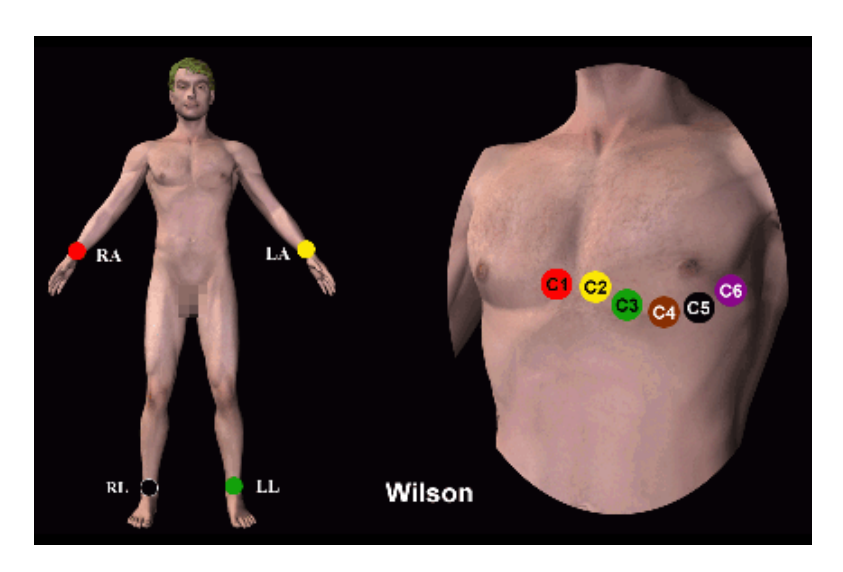

- C1: Vierter Interkostalraum am rechten Rand des Sternums
- C2: Vierter Interkostalraum am linken Rand des Sternums
- C3: Fünfte Rippe zwischen C2 und C4
- C4: Fünfte Interkostalraum an der linken Medioklavikularlinie
- C5: Linke vorne Axillarlinie in der horizontalen Ebene von C4
- C6: Linke Medioaxillarlinie in der horizontalen Ebene von C4

## 5.4.2 Ableitung nach Frank

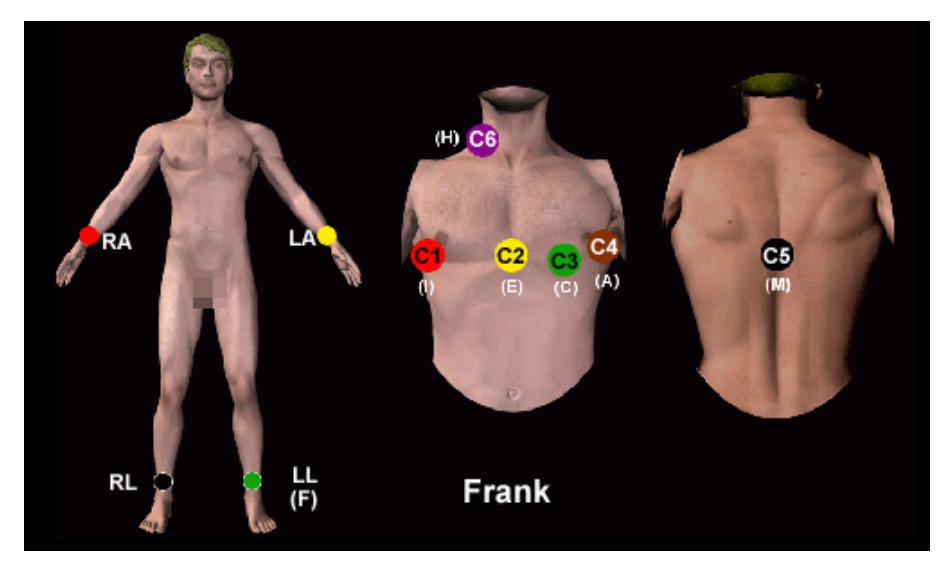

Die Ableitung nach FRANK wird normalerweise verwendet, wenn PC ECG zur VKG-Erstellung verwendet wird. Die üblichen Buchstabenbezeichnungen für die Elektroden und ihre jeweilige Positionierung lauten:

E/C2: an der vorderen Mittellinie

M/C5: an der hinteren Mittellinie

I/C1: an der mittleren Axillarlinie rechts

A/C4: an der mittleren Axillarlinie links

- C/C3: im 45°-Winkel zwischen der vorderen Mittellinie und der mittleren Axillarlinie links
- F: am linken Bein
- N: am rechten Bein
- H: im Nacken

Die ersten fünf Elektroden (E, M, I, A und C) sind alle in derselben transversalen Höhe angeordnet – ungefähr auf Höhe des Intercostalraums der vierten und fünften Rippe.

## 5.4.3 Anlegen der Elektroden am Patienten

#### Bei Gliedmaßenelektroden:

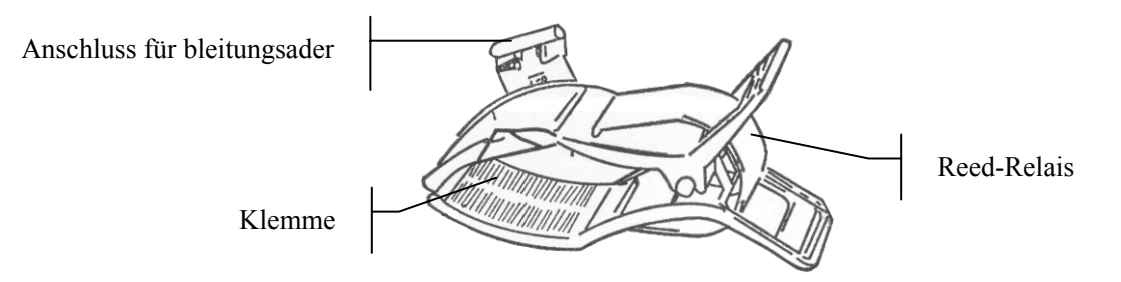

- 1. Reinigen Sie den Applikationsbereich für die Elektroden mit Alkohol. Dieser befindet sich direkt oberhalb des Fuß- bzw. Handgelenks.
- 2. Tragen Sie im Applikationsbereich an den Gliedmaßen gleichmäßig Gel auf.
- 3. Tragen Sie auch ein wenig Gel auf das Metallteil der Klemme an der Gliedmaßenelektrode auf.
- 4. Bringen Sie die Elektroden an den Gliedmaßen an, und stellen Sie dabei sicher, dass das Metallteil im Applikationsbereich oberhalb des Fuß- oder Handgelenks positioniert ist.
- 5. Bringen Sie sämtliche Gliedmaßenelektroden auf dieselbe Weise an.

### Bei Brustelektroden:

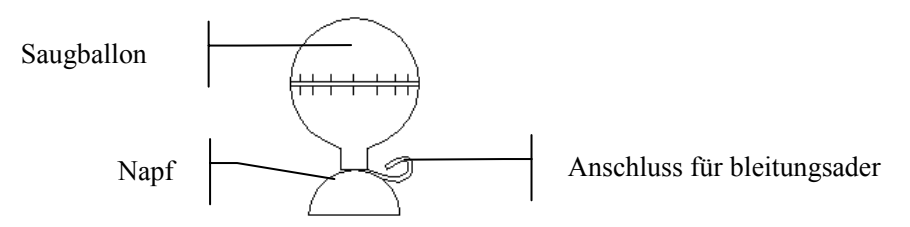

- 1. Reinigen Sie den Applikationsbereich für die Elektroden auf der Brust mit Alkohol.
- 2. Tragen Sie auf den kreisförmigen Applikationsbereich in einem Durchmesser von 25 mm gleichmäßig Gel auf.
- 3. Tragen Sie auch ein wenig Gel auf den Rand des Metallnapfs der Brustelektrode auf.
- 4. Bringen Sie die Elektrode im Applikationsbereich für die Brustelektrode an, und drücken Sie den Saugballon zusammen. Lassen Sie den Saugballon los, wodurch sich die Elektrode an der Brust festsaugt.
- 5. Bringen Sie sämtliche Brustelektroden auf dieselbe Weise an.

#### Brustelektrode (Nur bei C5 bei der Ableitung nach Frank):

### Schnappverschluss-/Bananen-Steckeradapter:

#### **Einwegelektrode:**

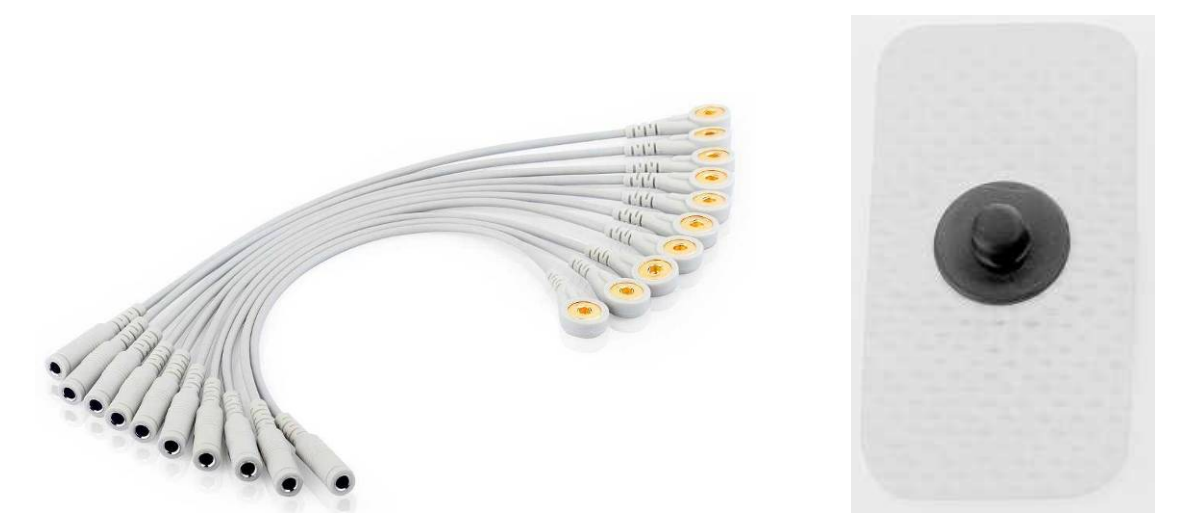

#### Anschließen von Einwegelektroden:

- 1) Stecken Sie den Schnappverschluss-/Bananen-Steckeradapter auf die Ableitungsader.
- 2) Stecken Sie den Schnappverschluss-/Bananen-Steckeradapter auf die Einwegelektrode.
- Reinigen Sie den Applikationsbereich f
  ür die Elektroden an der hinteren Mittellinie mit 75%igem Alkohol.
- 4) Bringen Sie die Einwegelektrode im Applikationsbereich an der hinteren Mittellinie an.

Die Qualität der EKG-Kurve wird durch den Kontaktwiderstand zwischen dem Patienten und der Elektrode beeinflusst. Damit ein qualitativ hochwertiges EKG erzielt wird, muss der Widerstand der Hautelektrode beim Anbringen der Elektroden minimiert werden.

### WARNUNG

- 1. Stellen Sie vor dem Betrieb sicher, dass alle Elektroden korrekt am Patienten angebracht sind.
- 2. Stellen Sie sicher, dass die leitenden Teile der Elektroden und der zugehörigen Anschlüsse, einschließlich neutraler Elektroden, nicht in Kontakt mit Erdableitungen oder anderen leitenden Gegenständen kommen.
- 3. Die Einwegelektroden können nur einmal verwendet werden.

## 5.5 Anbringen der Elektroden am Patient

Die Kennzeichen und Farbcodes für die Elektroden-Steckverbinder werden im Einklang mit den Vorschriften gemäß IEC/EN verwendet. Zum Vermeiden der falschen Verbindungen sind die Kennzeichen und Farbcoden in Tabelle 5-2 aufgelistet. Darüber hinaus sind die äquivalenten Codes gemäß den europäischen Anforderungen ebenfalls aufgeführt.

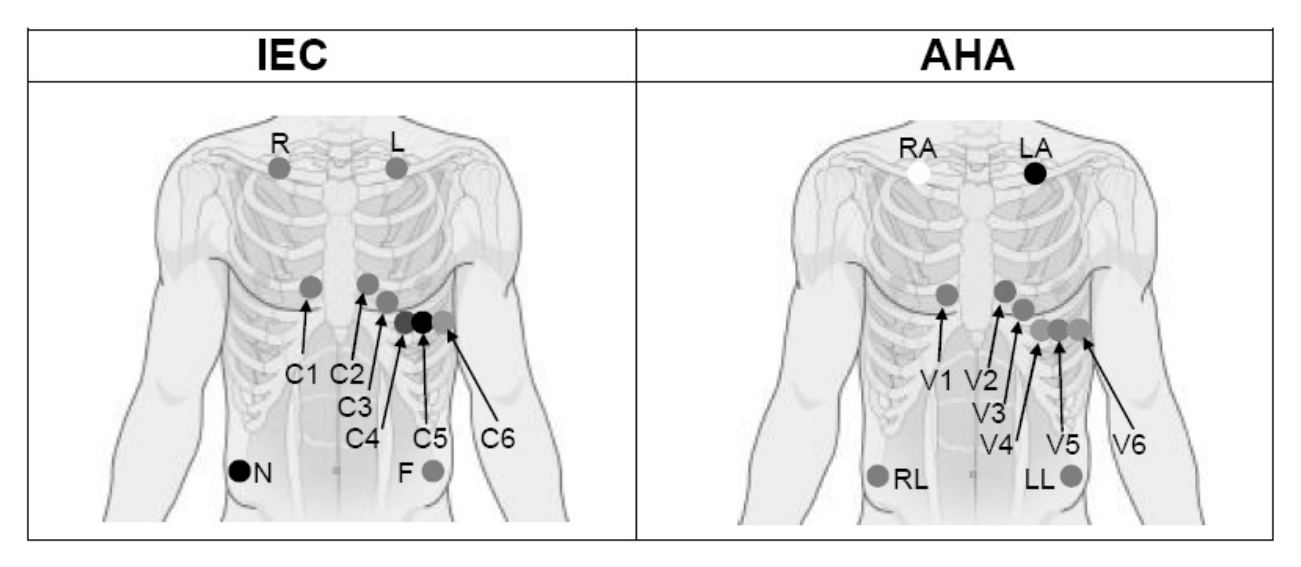

Tablle 5-2: Elektroden-Steckverbinder und Kennzeichen / Farbcode

| Europa      |              | US          | SA           |
|-------------|--------------|-------------|--------------|
| kennzeichen | Farbcode     | kennzeichen | Farbcode     |
| R           | Rot          | RA          | Weiß         |
| L           | Gelb         | LA          | Schwarz      |
| N oder RF   | Schwarz      | RL          | Grün         |
| F           | Grün         | LL          | Rot          |
| C1          | Weiß /Rot    | V1          | Braun/Rot    |
| C2          | Weiß/Gelb    | V2          | Braun/Gelb   |
| C3          | Weiß /Grün   | V3          | Braun/Grün   |
| C4          | Weiß/Braun   | V4          | Braun/Blau   |
| C5          | Weiß/Schwarz | V5          | Braun/Orange |
| C6          | Weiß/Violet  | V6          | Braun/Violet |

#### Die Postionen der Brustwandableitungen auf der Körperoberfläche:

- C1: Vierter Interkostalraum am rechten Rand des Sternums
- C2: Vierter Interkostalraum am linken Rand des Sternums
- C3: Fünfte Rippe zwischen C2 und C4
- C4: Fünfte Interkostalraum an der linken Medioklavikularlinie
- C5: Linke vorne Axillarlinie in der horizontalen Ebene von C4
- C6: Linke Medioaxillarlinie in der horizontalen Ebene von C4

### Die Positionen der Extremitätenableitungen auf der Körperoberfläche:

- R/L: unterhalb des rechten/linken Schlüsselbeins
- N/F: unterhalb der rechten/linken Rippe

Die Qualität der EKG-Kurve wird durch den Kontaktwiderstand zwischen dem Patienten und der Elektrode beeinflusst. Damit ein qualitativ hochwertiges EKG erzielt wird, muss der Widerstand der Hautelektrode beim Anbringen der Elektroden minimiert werden.

### **Elektrodenanschluss:**

- Ordnen Sie alle Ableitungsadern des Patientenkabels gleichmäßig in einer Reihe an, um Verdrehungen zu vermeiden, und schließen Sie die Einwegelektroden an die Ableitungsadern an.
- 3) Bringen Sie die Einwegelektroden an den Messstellen an.
- **Hinweis**: Die Qualität und die Platzierung der Elektroden haben einen direkten Einfluss auf die Qualität des Belastungs-EKGs. Eine falsche Platzierung und Verwendung der Elektroden führt zu falschen Analyseergebnissen.

### WARNUNG

- 1. Es ist sicherzustellen, dass alle Elektroden vor der Untersuchung am Patient richtig angebracht sind.
- 2. Es ist sicherzustellen, dass die leitenden Teile der Elektroden und die zugehörigen Steckverbinder, inkl. der neutralen Elektroden, nicht in Kontakt mit Masse oder anderen leitenden Gegenständen kommen.
- 3. Einweg-Elektroden können nur einmal benutzt werden.

# 5.6 Überprüfung vor dem Einschalten

Um Gefahren zu vermeiden und bessere EKG-Aufnahme zu erzielen, werden die folgenden Überprüfungen vor Inbetriebnahme des Gerätes empfohlen.

### 1) Umfeld:

- Stellen Sie sicher, dass keine elektromagnetischen Störungquellen, insbesondere große medizinische Elektrogeräte, z.B. Magnetresonanztomografiegeräte, elektrochirurgische Geräte, Röntgengeräte in der Nähe des EKGs stehen. Falls notwendig, schalten Sie diese Geräte aus.
- Halten Sie den Untersuchungsraum warm, um Muskelzittern des Patienten zu vermeiden.

### 2) Spannungsversorgung:

• Beim Einsatz der Netzversorgung ist zu überprüfen, ob das Netzkabel mit dem Gerät gut verbunden ist. Es ist ein geerdeter 3-Phasen-Ausgang zu verwenden.

### 3) Patienten-Anschlußkabel:

• Stellen Sie sicher, dass das Patienten-Anschlußkabel ans Gerät fest angeschlossen und von Netzkabel getrennt gelegen ist.

### 4) Elektroden:

- Stellen Sie sicher, dass alle Elektroden mit den entsprechenden Messleitungen des Patienten-Anschlußkabels richtig verbunden sind.
- Stellen Sie sicher, dass die Brustwand-Elektroden nicht berührt werden.

### 5) Patient:

- Der Patient soll keine leitenden Teile wie Masse, Metallteile berühren.
- Stellen Sie sicher, dass der Patient warm, entspannt ist und ruhig atmet..

### <u>WARNUNG</u>

- Das System darf nur von qualifizierten Ärzten oder professionell geschulten Fachkräften verwendet werden. Der System darf ausschließlich durch die Ärzten oder qualifizierten Fachkräfte angewendet werden. Die Benutzer müssen vor der Inbetriebnahme mit allen Anweisungen in der Bedienungsanleitung vertraut sein.
- Stellen Sie vor dem Anschließend des Geräts an das Stromnetz sicher, dass die Spannung und Frequenz Ihrer Stromversorgung den Werten auf dem Etikett des Geräts entsprechen. Einzelheiten hierzu finden Sie in Anhang 1 "Technische Daten".

### WARNUNG

3. Vor dem Gebrauch sind das Gerät, das Patient-Anschlußkabel und die Elektroden zu überprüfen. Sollten Schäden oder Alterungserscheinungen bestehen, welche die Sicherheit oder Leistung beeinträchtigen können, müssen die entsprechenden defekten Teile ausgetauscht werden.

## 5.7 Einstellen des DX12-Senders (für das kabellose System)

Schalten Sie den DX12-Empfänger ein, und legen Sie die Batterien in den DX12-Sender ein.

Drücken Sie auf , um den DX12-Sender einzuschalten. Daraufhin werden Unternehmensinformationen und der Hauptbildschirm angezeigt.

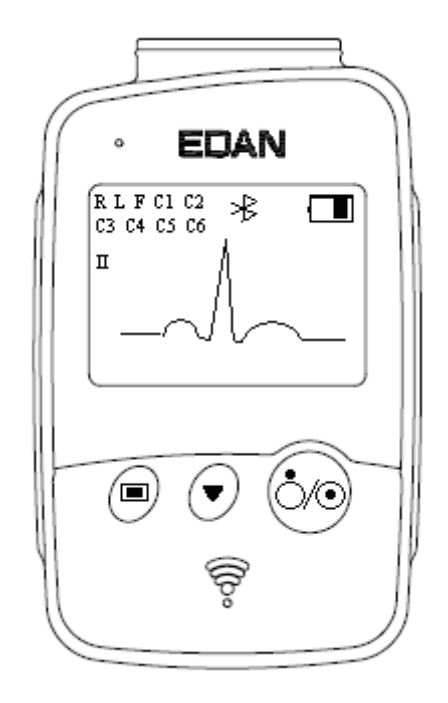

Abbildung 5-1: Hauptbildschirm

Bei Anzeige des Hauptbildschirms drücken Sie auf 🔍, um die Kabel zu wechseln.

Wenn das Bluetooth-Verbindungssymbol <sup>∗</sup> auf dem Hauptbildschirm nicht angezeigt wird, müssen Sie eine manuelle Zuordnung zum System vornehmen. Gehen Sie für eine manuelle

Zuordnung folgendermaßen vor:

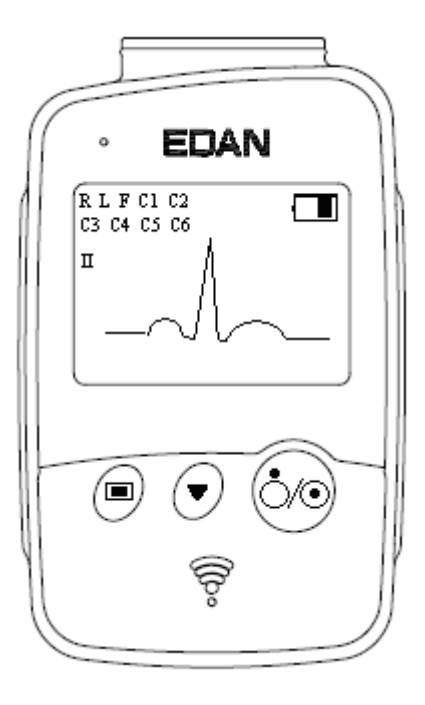

1. Drücken Sie auf , um den Menübildschirm zu öffnen.

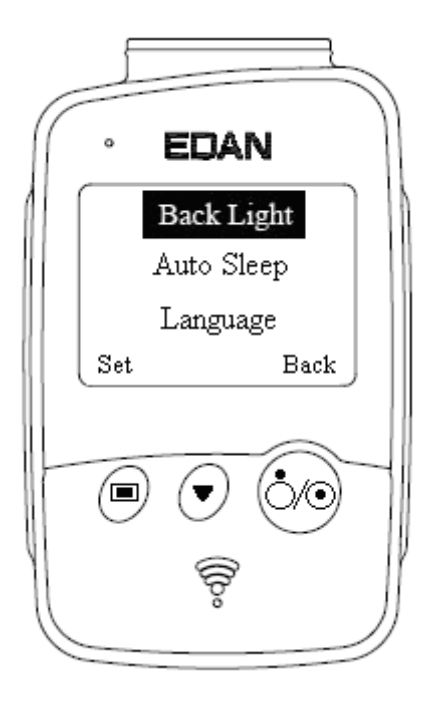

Abbildung 5-2: Menübildschirm

Drücken Sie auf , um die schwarz hinterlegte Option "Match Device" (Gerätezuordnung) anzuzeigen. Danach drücken Sie , um den Bildschirm für die Gerätezuordnung mit der anschließenden Aufforderung "Inquiring …" (Abfragen …) zu öffnen.

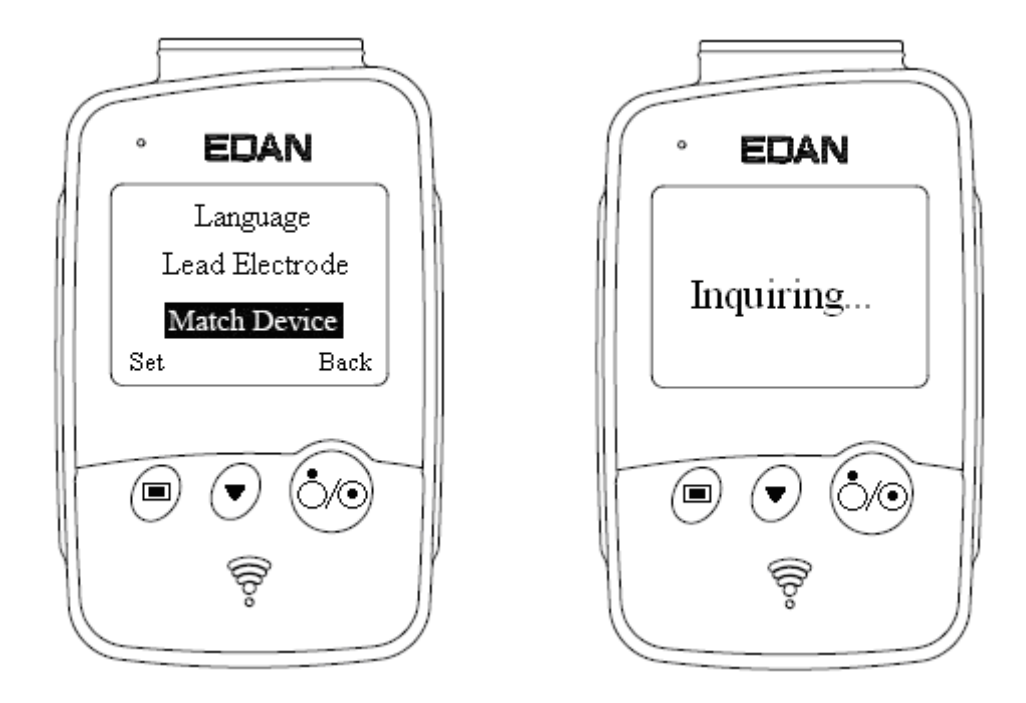

- 3. Wenn der Empfänger gefunden wurde, wird die Adresse des DX12-Empfängers im Bildschirm innerhalb von 10 Sekunden angezeigt. Drücken Sie , um die Bluetooth-Verbindung zu aktivieren. Der Hauptbildschirm des DX12-Senders zeigt die Bluetooth-Verbindung ≉ an, und die Bluetooth-Statusanzeige leuchtet auf, wenn der DX12-Sender und der DX12-Empfänger einander erfolgreich zugeordnet wurden. Die Bluetooth-Statusanzeige blinkt bei Aufbau einer Datenübertragung zwischen dem DX12-Sender und dem DX12-Empfänger. Das System kehrt zum vorherigen Menü zurück, wenn kein DX12-Empfänger gefunden wird.
- Hinweis: Wählen Sie die in der Software angezeigte Empfängeradresse aus, wenn Sie mehrere Adressen erhalten. Weitere Informationen dazu finden Sie in Abschnitt 8.3 "Geräte-Setup".

## 5.7.1 Sperren/Entsperren der Tastatur

Wenn innerhalb von 8 Sekunden keine Bedienung erfolgt, wird automatisch die Tastatursperre aktiviert. Sofern zuletzt die Menüoberfläche benutzt wurde, wird nach der automatischen Sperrung der Tastatur der Hauptbildschirm wieder eingeblendet.

Wenn die Tastatur gesperrt ist, wird auf dem Hauptbildschirm unten links die Aufforderung "unlock" ("entsperren") und oben rechts das Symbol 🖨 angezeigt.

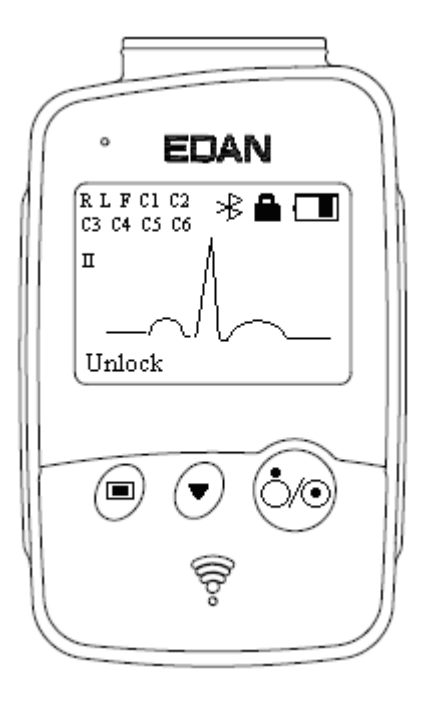

Wenn die Tastatur gesperrt ist, drücken Sie auf 🔍 und anschließend 1-2 Sekunden lang auf

, um die Tastatur zu entsperren.

Wenn die Tastatur entsperrt ist, drücken Sie auf 🔍 und anschließend 1-2 Sekunden lang auf

, um die Tastatur manuell zu entsperren.

### 5.7.2 Menüeinstellungen

Drücken Sie im Hauptbildschirm auf , um auf die Menüoberfläche zu gelangen (Abbildung 5-2). Drücken Sie im Menübildschirm auf , um ein schwarz hinterlegtes Element anzuzeigen.
Drücken Sie dann auf , um den Einstellungsbildschirm dieses Elements einzublenden.
Drücken Sie im Menübildschirm auf , um ein schwarz hinterlegtes Element anzuzeigen.
Drücken Sie dann auf , um den Einstellungsbildschirm dieses Elements einzublenden.

| Menü                                        | Option                                                                                                   | Beschreibung                                                                                                    |  |
|---------------------------------------------|----------------------------------------------------------------------------------------------------|----------------------------------------------------------------------------------------------------|--|
| Back Light                                  | Ein                                                                                                    | Wählen Sie <b>On</b> (Ein), um das Backlight des LCD-Bildschirms einzuschalten.                                                                                                    |  |
| (Backlight)                                 | Aus                                                                                                    | Wählen Sie <b>Off</b> (Aus), um das Backlight des LCD-Bildschirms auszuschalten.                                                                                                    |  |
|                                             | Ein                                                                                                    | Wählen Sie On (Ein), um die Anzeige                                                                                                    |  |
| Auto Sleep<br>(Auto-Sleep-Modus)            | Aus                                                                                                    | Sleeping (Ruhe) auf dem Bildschirm<br>einzublenden, und stellen Sie den<br>DX12-Sender so ein, dass er nach 5<br>Minuten der Inaktivität automatisch in<br>den Energiesparmodus versetzt wird.<br>Wählen Sie Aus, um den Auto-<br>Sleep-Modus auszuschalten.                                                                                                    |  |
| Language                                    | Englisch                                                                                                 | Sie können Englisch oder Chinesisch                                                                                                    |  |
| (Sprache)                                   | Chinesisch                                                                                               | einstellen.                                                                                                    |  |
| Lead Electrode                              | IEC                                                                                                    | Sie können IEC oder AHA einstellen                                                                                                    |  |
| (Kabelelektrode)                            | AHA                                                                                                    | Sie konnen HEC oder ATTA einstehen                                                                                                    |  |
| Match Device<br>(Zuordnungsgerät)           | Abfragen<br>Adresse des<br>DX12-Empfängers<br>Kein Gerät gefunden.<br>Versuchen Sie es<br>später erneut. | Inquiring (Abfragen) wird während der<br>Ortung eines DX12-Empfängers 10<br>Sekunden lang angezeigt. Die Adresse des<br>DX12-Empfängers wird 8 Sekunden lang<br>angezeigt, wenn ein passender<br>DX12-Empfänger lokalisiert wurde. No<br>device found. Try again later (Kein<br>Gerät gefunden. Versuchen Sie es später<br>noch einmal) wird eine Sekunde lang<br>angezeigt, wenn kein passender<br>DX12-Empfänger lokalisiert wurde. |  |
| Device Information<br>(Geräteinformationen) | Software-Version: 1.0<br>ID: 0016a400035D<br>EDAN<br>20.04.2010                                          | Die relevanten Geräteinformationen<br>enthalten die Software-Version, die ID<br>bzw. Adresse des DX12-Empfängers<br>sowie den Herstellernamen und das<br>Einführungsdatum.<br>Hinweis: Die Geräteinformationen dienen<br>nur als Referenz.                                                                                                    |  |

# Kapitel 6 Bedienungsanweisungen für das Ruhe-EKG

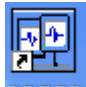

Doppelklicken Sie auf dem Desktop auf die Verknüpfung PCECG, um den Hauptbildschirm

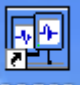

anzuzeigen. RCECG ist das Desktopsymbol für das PC ECG-System SE-1010.

Hinweis: Verwenden Sie keine andere Software zusammen mit der Software PC ECG.

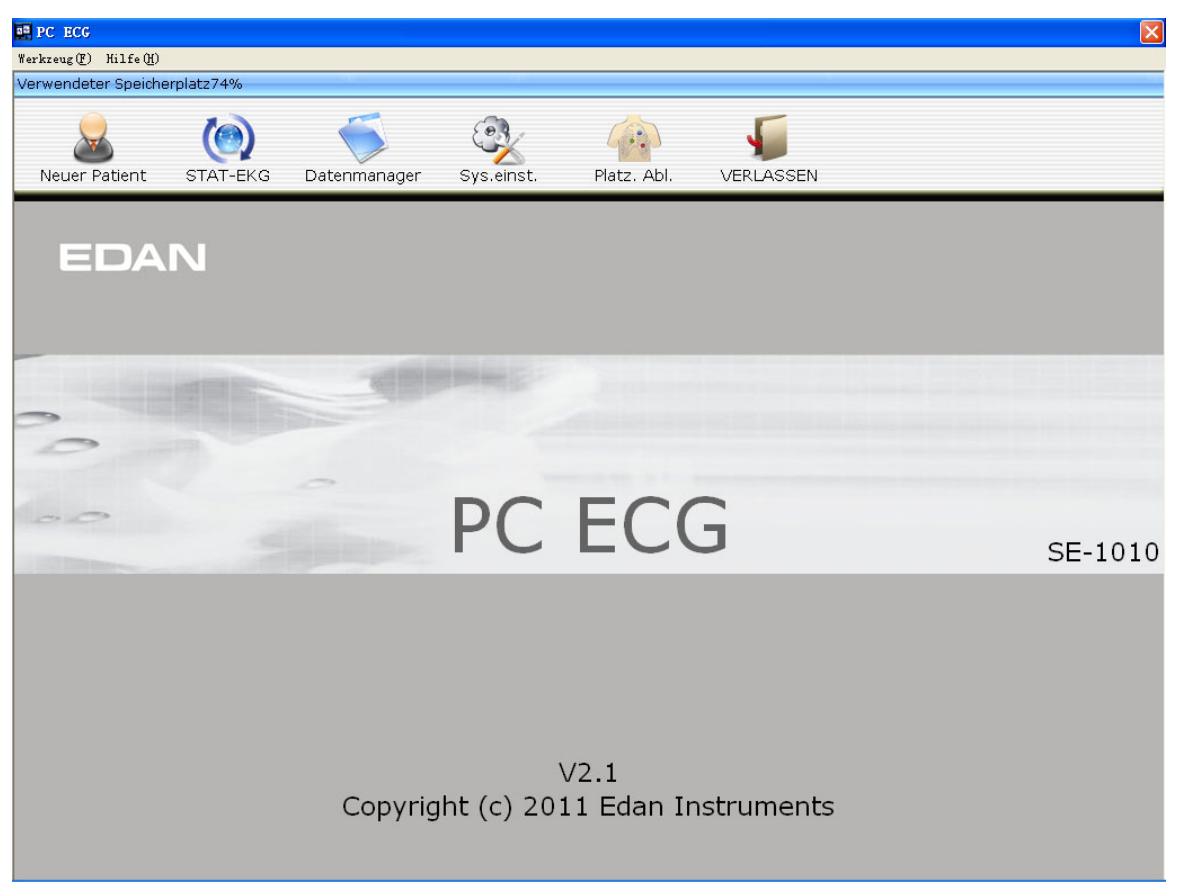

Abbildung 6-1: Hauptbildschirm

Die Symbolleiste enthält sechs Schaltflächen. Von links nach rechts sind dies: Neuer Patient, STAT-EKG, Datenmanager, Sys. einst, Platz. Abl. und VERLASSEN.

Unterhalb der Symbolleiste werden der Name der Software, die Software-Version und die Copyright-Informationen angezeigt.

Klicken Sie auf Hilfe (H), um Hilfe-Informationen zu erhalten.

Klicken Sie auf die Schaltfläche Beenden im Hauptbildschirm, um das System zu schließen.

Bei der erstmaligen Verwendung der Software wird der Bildschirm Initialisierung angezeigt.

| Initialisierung                      |                   |              | $\mathbf{X}$  |  |  |  |
|--------------------------------------|-------------------|--------------|---------------|--|--|--|
| Bitte den Kranke                     | enhausnamen einge | ben          |               |  |  |  |
|                                      |                   |              |               |  |  |  |
| Geräte-Set                           |                   | Satz drucken |               |  |  |  |
| Größe                                | inch 🔻            | Mod.         | 3*4+1 💌       |  |  |  |
| Gewicht                              | Pound 💌           | Sequenz      | Sequentiell 💌 |  |  |  |
| Datum                                | yyyy-mm-dc 💌      | Oriental     | Senkrecht 💌   |  |  |  |
| Ausgabebericht nach Ende der Messung |                   |              |               |  |  |  |
| Wechselstromfr                       | equenz wählen     |              |               |  |  |  |
| Netzfrequenz                         | € 50Hz            | C 60Hz       |               |  |  |  |
| Der Speicherpfad der Quelldaten      |                   |              |               |  |  |  |
| C:\EDAN\PC ECG\DATA                  |                   |              |               |  |  |  |
|                                      | ОК                |              |               |  |  |  |

Abbildung 6-2: Schnittstelle Initialisierung

Sie können Einstellungen wie **Einheit, Drucken und Wechselstromfrequenz** sowie den Speicherpfad für Quelldaten mittels **Speicherpfad für Quelldaten** entsprechend Ihren Anforderungen vornehmen. Klicken Sie nach der Einrichtung auf die Schaltfläche **OK**, und der Hauptbildschirm wird automatisch angezeigt.

Hinweis: Die Software ist immer auf dem Speicherpfad für Quelldaten zu installieren, sowohl bei einer Deinstallation als auch Installation, um so eine Neukonfiguration zu vermeiden.

# 6.1 Anzeigen der Informationen zur Ableitungsplatzierung

1. Klicken Sie auf die Schaltfläche Platz. Abl. im Hauptbildschirm, um das Fenster **Platz. Abl.** anzuzeigen.

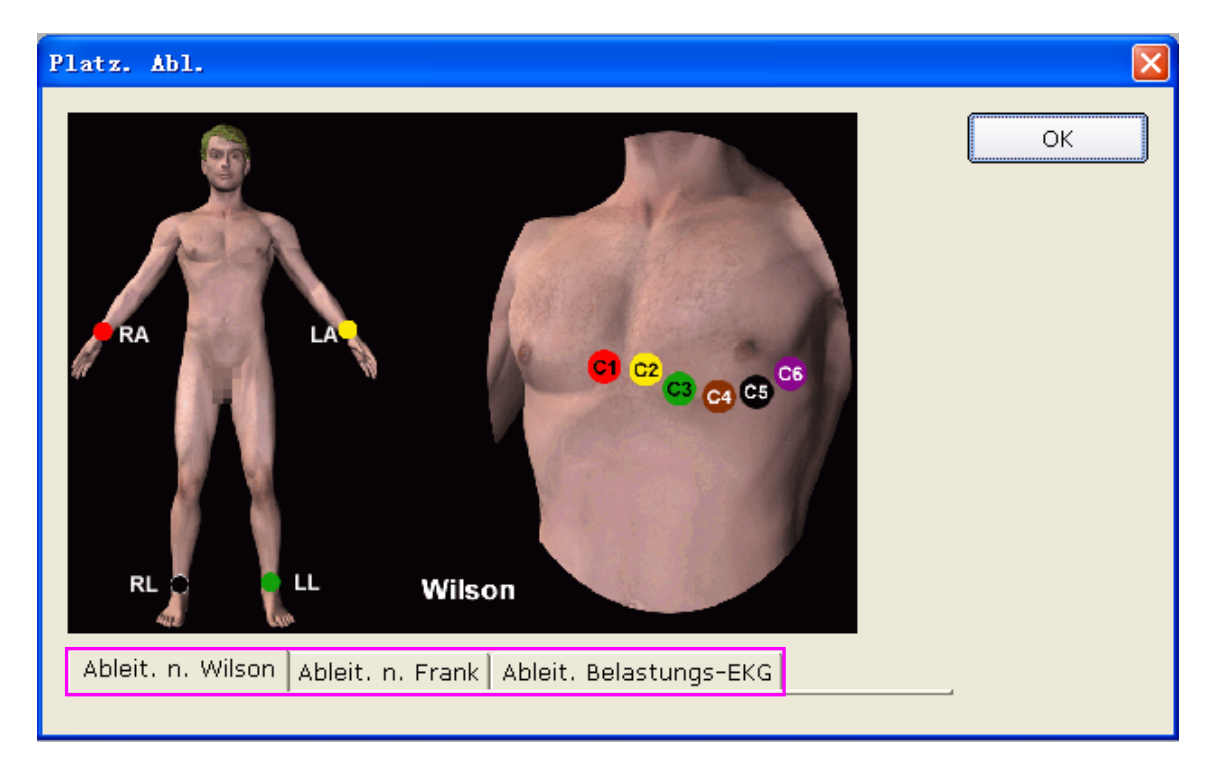

2. Klicken Sie auf **Ableit. n. Wilson**, **Ableit. n. Frank** oder auf **Ableit. Belastungs-EKG**, um die Informationen zur Platzierung der Ableitungen beim gewählten Ableitungstyp zu erhalten.

# 6.2 Auswählen eines Patientendatensatzes für die

## Durchführung einer neuen Untersuchung

Klicken Sie auf die Schaltfläche **Datenmanager** im Hauptbildschirm (Abbildung 6-1), um den Bildschirm **Datenmanager** zu öffnen (Abbildung 6-3).

| nen            |                        |            |                |               |                |
|----------------|------------------------|------------|----------------|---------------|----------------|
| Name 💌         |                        | Suchen     | Weiterf. Suche |               |                |
|                |                        |            |                |               |                |
| tor Untersuch. | 🗖 Patienten ohne Unter | suchuna    |                |               |                |
| Doktor         | PatNr.                 | Name       | GESCHL         | Alter         | Alle           |
|                | 20100816001            | Lily Green | Weiblich       | 25Jahre       |                |
|                |                        |            |                |               | Ändern         |
|                |                        |            |                |               | Löschen        |
|                |                        |            |                |               | Selekt         |
|                |                        |            |                |               | Z.führ/zuw.    |
|                |                        |            |                |               | ~              |
|                |                        |            |                |               |                |
|                |                        |            |                |               |                |
|                | <                      |            |                |               | T Alle Datens. |
|                | Lintercuehunge-ID      | diagnoco:  | Status         | orcuchungstyn |                |
|                | Ontersachungs-ID       | ulagnose.  | Status Ont     | ersachangstyp |                |
|                |                        |            |                |               | Vergl.         |
|                |                        |            |                |               | Import         |
|                |                        |            |                |               | An USB         |
|                |                        |            |                |               |                |
|                | <                      |            |                | >             |                |
|                |                        |            |                |               |                |

Abbildung 6-3: Bildschirm "Datenmanager"

| Alle           | • |
|----------------|---|
| Letzter Tag    |   |
| Letzte Woche   |   |
| Letzt. Monat   |   |
| Letz. 3 Monate |   |
| Alle           |   |

 Wählen Sie ein Suchelement in der Pulldown-Liste Alle im Bildschirm Datenmanager. Anschließend werden alle den Suchkriterien entsprechenden Patientendatensätze in der Patientendatenliste angezeigt.

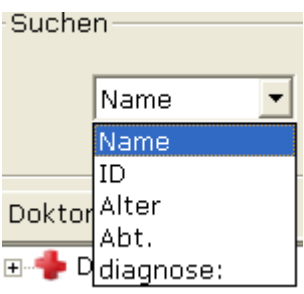

auswählen

2. Sie können auch ein Suchelement in der Pulldown-Liste

und die entsprechenden Informationen im Textfeld rechts eintragen und anschließend auf die Schaltfläche **Suchen** klicken. Alle Patientendatensätze, die den Suchkriterien entsprechen, werden so in der Patientendatenliste angezeigt.

3. Sie können alternativ auch auf die Schaltfläche **Weiterf. Suchen** klicken, um das Fenster **Suchbedingung** einzublenden. Geben Sie die Suchbedingungen ein, und klicken Sie auf die Schaltfläche **Suchen**. Auf diese Weise werden alle Patientendatensätze, die den Suchkriterien entsprechen, in der Patientendatenliste aufgeführt.

| Suchbedingung |                           |
|---------------|---------------------------|
|               |                           |
| 🔽 Pat Nr.     | l                         |
| 🔽 Name        |                           |
| 🔽 UntersZeit  | 2000- 1- 1 - 2011- 8-16 - |
| 🗖 Kommentar 1 |                           |
| 🗖 Kommentar 2 |                           |
| 🗖 Altersgr.   |                           |
| 🔽 Befund      |                           |
|               |                           |
|               |                           |
| Suchen        | Abbruch                   |

4. Klicken Sie auf den Patientendatensatz, und klicken Sie auf die Schaltfläche Selekt, um den Bildschirm Patientendaten anzuzeigen. Sie können auch auf den Patientendatensatz in der Patientendatenliste doppelklicken, um den Bildschirm Patientendaten zu öffnen.

|       |              |           |          |   |                  | Unt        | dia | Sta | Unt |
|-------|--------------|-----------|----------|---|------------------|------------|-----|-----|-----|
| ID(*) | 201108160001 |           |          |   | 2                | 201        | dia | Un  | Ru  |
| Name  | Lilv Green   |           |          |   | Ruhe-EKG         |            |     |     |     |
| Name  |              |           |          |   | © Belastungs-EKG |            |     |     |     |
| Alter | 25 Jahre 💌   | GESCHL    | Weiblich | - |                  |            |     |     |     |
| Abt.  | -            | Raum Nr.  |          |   | V HEVEKG         |            |     |     |     |
|       |              |           | -        |   | C VCG/TVCG/SAECG |            |     |     |     |
| oktor | <b>•</b>     | Untersuch |          | - |                  |            |     |     |     |
|       |              |           |          |   |                  |            |     |     |     |
|       |              |           |          |   |                  | 1 <b>.</b> |     |     |     |

Abbildung 6-4: Bildschirm "Patientendaten"

## 6.3 Eingeben neuer Patientendaten

Wenn es sich um einen neuen Patienten handelt, können Sie auf die Schaltfläche Neuer Patient

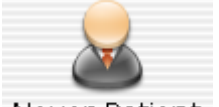

Neuer Patient im Hauptbildschirm (Abbildung 6-1) klicken, um den Bildschirm **Patientendaten** anzuzeigen.

| Р | atienten Date                            | en                                                                                    |                                                            |
|---|------------------------------------------|---------------------------------------------------------------------------------------|------------------------------------------------------------|
|   | ID(*)<br>Name<br>Alter<br>Abt.<br>Doktor | 201108160001<br>Lily Green<br>25 Jahre V GESCHL Weiblich V<br>Raum Nr.<br>Untersuch V | Ruhe-EKG     Belastungs-EKG     HFV EKG     VCG/TVCG/SAECG |
|   |                                          |                                                                                       | OK Abbruch                                                 |

Geben Sie dann die relevanten Patientendaten ein.

1. Tragen Sie Grundinformationen wie Patienten-ID, Name, Geschlecht, Alter usw. ein.

Kommentar 1 und Kommentar 2: Hier können Sie weitere relevante Daten wie Patientenakten eingeben.

Die Optionen **Kommentar 1** und **Kommentar 2**: können im Bildschirm zur Einstellung der Grundinformationen (Abbildung 9-1) eingestellt werden. Bevor diese festgelegt werden, sind diese beiden Optionen im Bildschirm **Patientendaten** nicht verfügbar. Weitere Informationen dazu finden Sie in Abschnitt 8.1.1 "Einstellen der Grundinformationen".

Hinweis: im Bildschirm Patientendaten ist die Eingabe der Patienten-ID obligatorisch.

Sie können die vom System generierte ID-Nummer verwenden oder die ID-Nummer manuell eingeben. Die Patienten-ID kann sich aus einer beliebigen Zeichenfolge zusammensetzen, darf jedoch folgende Zeichen nicht enthalten: '/', '\', ':', '\*', '?', '<', '>'und '|'.

- 2. Geben Sie weitere Informationen wie Blutdruck, Größe, Gewicht, Medikation und ethnische Herkunft ein.
- Hinweis: Sie können zusätzliche Informationselemente im Bildschirm Sys. einst auswählen, diese werden dann nach der Einstellung des Druckers im Bildschirm Patientendaten angezeigt.

Weitere Informationen dazu finden Sie in Abschnitt 8.4.1 "Patientendaten für den Ausdruck auswählen".

- 3. Tragen Sie Informationen zu Arzt und Station ein.
  - 1) Eingabe von Informationen zu Arzt, Techniker oder angefordertem Arzt.

Klicken Sie auf die Pulldown-Liste Ändern..., und klicken Sie dann auf die Schaltfläche Ändern, um den Bildschirm Ändern anzuzeigen.

Tragen Sie den Namen des Arztes in das Textfeld im Bildschirm **Neu** ein, und klicken Sie dann auf die Schaltfläche **Neu**. Der Name des Arztes wird im Bildschirm **Liste** angezeigt. Sie können den Namen des Arztes auch in dem Textfeld **Doktor** eingeben und dann auf die Schaltfläche **OK** im Bildschirm Patientendaten klicken.

| Ändern              | ×                 |
|---------------------|-------------------|
| Neu<br>Read White   | Neu               |
| Liste<br>Read White | Löschen<br>Ändern |
| ОК                  | Abbruch           |

Klicken Sie auf einen Namen im Bildschirm **Liste**, um den Namen zu löschen oder zu ändern.

Klicken Sie auf die Schaltfläche **Löschen**, und klicken Sie dann auf die Schaltfläche **OK**, um den Namen auf der Liste zu löschen.

Klicken Sie auf die Schaltfläche **Ändern**, und geben Sie den neuen Namen im Textfeld ein, um den Namen zu ändern, und klicken Sie zur Bestätigung anschließend auf die Schaltfläche **OK**.

| Bitte neuen Namen eingeben | × |
|----------------------------|---|
|                            |   |
| Read White                 |   |
| ок                         |   |

Klicken Sie auf die Schaltfläche OK, um den Bildschirm Bearbeiten zu verlassen, und klicken Sie anschließend auf die Pulldown-Liste, um den eingegebenen Arzt

|     |            | • |
|-----|------------|---|
|     | Read White |   |
| en. | Ändern     |   |

auszuwählen.

**Hinweis:** Beachten Sie die oben erwähnten Schritte auch bei der Eingabe von Informationen zu Techniker oder angefordertem Arzt.

2) Eingabe der Stationsinformationen

Klicken Sie auf die Pulldown-Liste Ändern..., und klicken Sie dann auf die

Schaltfläche Ändern, um den Bildschirm Abteilung bearb. anzuzeigen.

Tragen Sie den Namen der Station in das Textfeld im Bildschirm **Neu** ein, und klicken Sie dann auf die Schaltfläche **Neu**. Der Name des Arztes wird im Bildschirm **Liste** angezeigt. Sie können jedoch auch den Namen der Station in das Textfeld Abt. eintragen und dann auf die Schaltfläche **OK** im Bildschirm **Patientendaten** klicken.

| Abteilung bearb. |            |
|------------------|------------|
| Neu              |            |
| Cardiac Surgery  | Neu        |
| Liste            |            |
| Cardiac Surgery  | Löschen    |
|                  | Ändern     |
|                  |            |
|                  | OK Abbruch |

Klicken Sie auf eine Station im Bildschirm Liste, um die Station zu löschen oder zu ändern.

Klicken Sie auf die Schaltfläche **Löschen**, und klicken Sie dann auf die Schaltfläche **OK**, um die Abteilung von der Liste zu entfernen.

Klicken Sie auf die Schaltfläche **Ändern**, und geben Sie eine neue Station im Textfeld ein, um die Station zu ändern, und klicken Sie zur Bestätigung anschließend auf die Schaltfläche **OK**.

| Bitte neuen Namen eingeben | × |
|----------------------------|---|
|                            |   |
| Cardiac Surgery            |   |
| ОК                         |   |
|                            |   |

Klicken Sie auf die Schaltfläche **OK**, um den Bildschirm Ändern zu verlassen, und klicken Sie anschließend auf die Pulldown-Liste, um den eingegebenen Arzt

| Cardiac Surgery |
|-----------------|
| Ändern          |

auszuwählen.

Hinweis: Sie können die Optionen Arzt, Techniker oder angefordertem Arzt in den Druckereinstellungen auswählen. Diese Elemente sind jedoch erst nach dem Festlegen der Druckereinstellungen im Bildschirm
 Patientendaten verfügbar. Weitere Informationen dazu finden Sie in Abschnitt 8.1.1 "Festlegen der Grundinformationen".

- 4. Wählen Sie für ein Belastungs-EKG Risikoindikatoren und Symptome wie Zigarettenkonsum, Diabetes, angeborener Herzfehler, Hypertonie, Hyperlipidämie und Familienanamnese aus.
  - **Hinweis:** Risikoindikatoren und Symptome können nur im Modus "Belastungs-EKG" ausgewählt werden.

## 6.4 Auswählen des Messtyps

Sie können den Messtyp im Bildschirm Patientendaten auswählen.

| Ruhe-EKG         |
|------------------|
| © Belastungs-EKG |
| C HFV EKG        |
| C VCG/TVCG/SAECG |
|                  |

## 6.5 Erfassen von Ruhe-EKG-Daten

Nach Eingabe der Patientendaten klicken Sie auf die Schaltfläche **OK** im Bildschirm **Patientendaten**, um den Bildschirm "EKG-Messung" zu öffnen.

Wenn der PC nicht an die EKG-Messbox angeschlossen ist, wird vor der Messung folgender Hinweis eingeblendet.

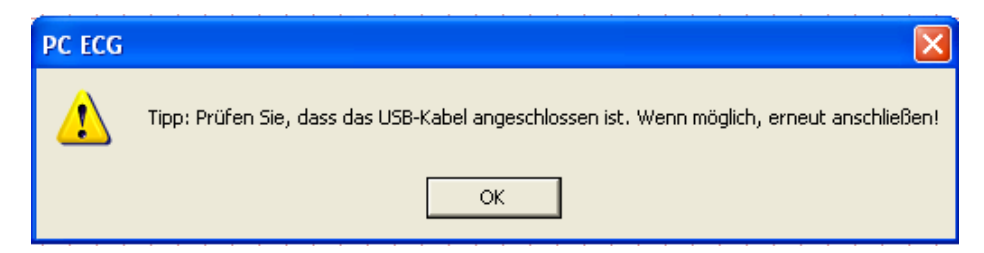

Das System beginnt mit der Vorerfassung der EKG-Messwerte.

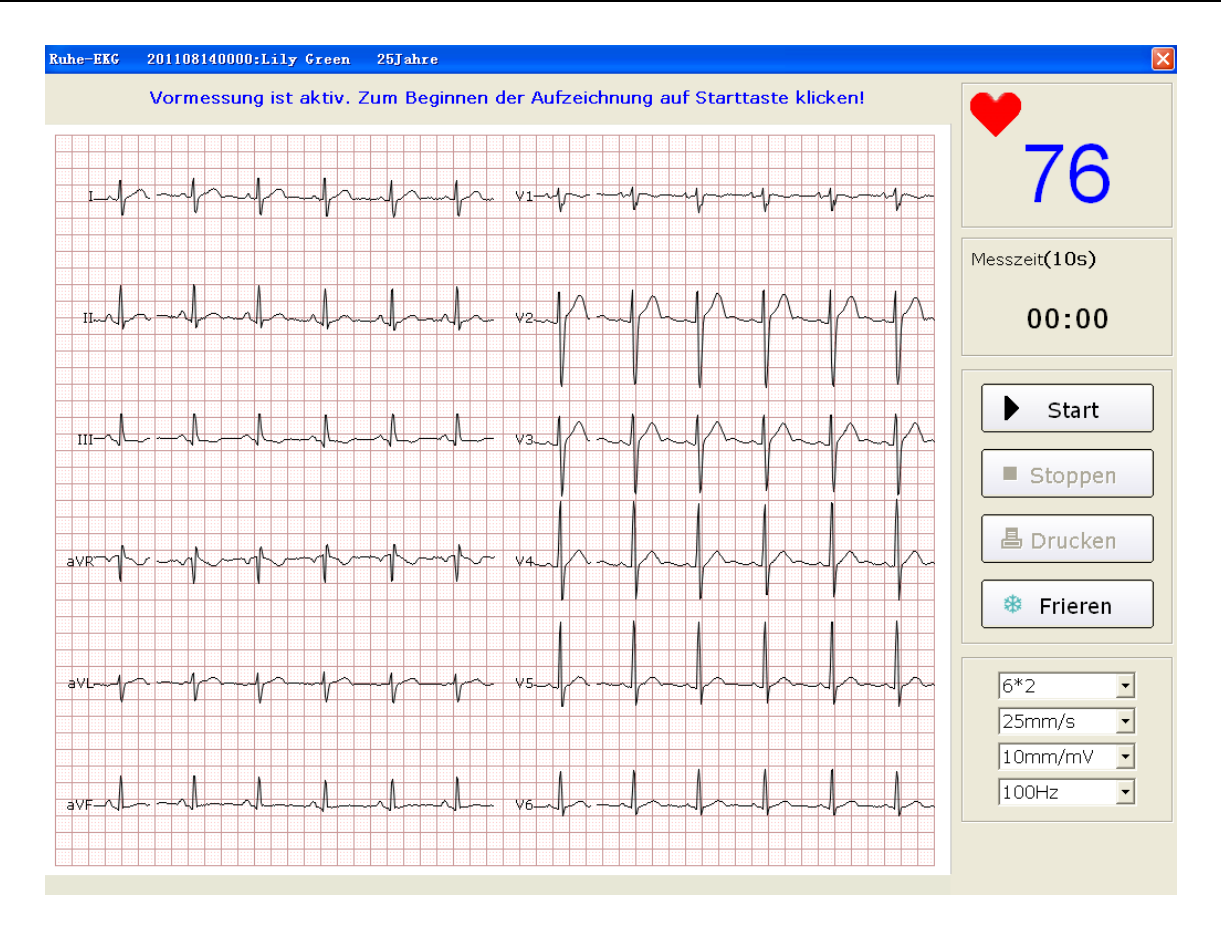

Abbildung 6-5: Bildschirm für die Vorerfassung

### 6.5.1 Festlegen des Anzeigemodus

| 3*1   | • |
|-------|---|
| 12*1  |   |
| 6*2   |   |
| 3*4   |   |
| 6*1   |   |
| 3*1   |   |
| 3*4+1 |   |
| 3*4+3 |   |
| 6*2+1 |   |

Die folgenden acht Anzeigemodi stehen zur Verfügung: 12\*1, 6\*2, 3\*4, 6\*1, 3\*1, 3\*4+1, 3\*4+3 und 6\*2+1.

Wenn der Anzeigemodus auf **12\*1** eingestellt ist, werden auf einem Bildschirm 12-Kanal-EKG-Kurven simultan angezeigt.

Wenn der Anzeigemodus auf 6\*2 eingestellt ist, werden 12-Kanal-EKG-Kurven in zwei Sechsergruppen auf einem Bildschirm angezeigt.

Wenn der Anzeigemodus auf **3\*4** eingestellt ist, werden 12-Kanal-EKG-Kurven in vier Dreiergruppen auf einem Bildschirm angezeigt.

Wenn der Anzeigemodus auf 6\*1 eingestellt ist, werden auf einem Bildschirm 6-Kanal-EKG-Kurven angezeigt.

Wenn der Anzeigemodus auf **3\*1** eingestellt ist, werden auf einem Bildschirm 3-Kanal-EKG-Kurven gleichzeitig angezeigt.

Wenn der Anzeigemodus auf **3\*4+1** eingestellt ist, werden 12-Kanal-EKG-Kurven in vier Dreiergruppen mit einer Rhythmusableitung auf einem Bildschirm angezeigt.

Wenn der Anzeigemodus auf **3\*4+3** eingestellt ist, werden 12-Kanal-EKG-Kurven in vier Dreiergruppen mit drei Rhythmusableitungen auf einem Bildschirm angezeigt.

Wenn der Anzeigemodus auf 6\*2+1 eingestellt ist, werden 12-Kanal-EKG-Kurven in sechs Zweiergruppen mit einer Rhythmusableitung auf einem Bildschirm angezeigt.

### 6.5.2 Festlegen des Tiefpassfilters

| 25Hz  |   |
|-------|---|
| 35Hz  |   |
| 45Hz  |   |
| 75Hz  |   |
| 100Hz |   |
| 150Hz |   |
| 100Hz | - |

Der Tiefpassfilter beschränkt die Bandbreite der Eingangssignale. Die Grenzfrequenz kann auf **25Hz**, **35Hz**, **45Hz**, **75Hz**, **100Hz** oder **150Hz** eingestellt werden. Eingangssignale, deren Frequenz höher als die festgelegte Grenzfrequenz ist, werden unterdrückt.

## 6.5.3 Festlegen der Verstärkung

| 10mm/mV  | • |
|----------|---|
| 2.5mm/mV |   |
| 5mm/mV   |   |
| 10mm/mV  |   |
| 20mm/mV  |   |

Sie können für einen EKG-Berichtsaudruck die Höhe je mV festlegen.

Sie können die Verstärkung auf 2.5 mm/mV, 5 mm/mV, 10 mm/mV oder 20 mm/mV festlegen.

## 6.5.4 Festlegen der Schreibgeschwindigkeit

| 25mm/s   | • |
|----------|---|
| 5mm/s    |   |
| 10mm/s   |   |
| 12.5mm/s |   |
| 25mm/s   |   |
| 50mm/s   |   |

Sie können die Schreibgeschwindigkeit auf 5 mm/s, 10 mm/s, 12.5 mm/s, 25 mm/s oder 50 mm/s einstellen.

## 6.5.5 Aufzeichnen der EKG-Daten

Wenn die Messwerte der Vorerfassung in gleichmäßigen EKG-Kurven dargestellt werden, klicken Sie auf die Schaltfläche **Start**, um die gemessenen Daten im dafür vorgesehenen Verzeichnis zu speichern. Weitere Informationen zur Speicherung von Daten finden Sie in Abschnitt 8.1.6 "Bestimmen des Speicherpfads für EKG-Daten".

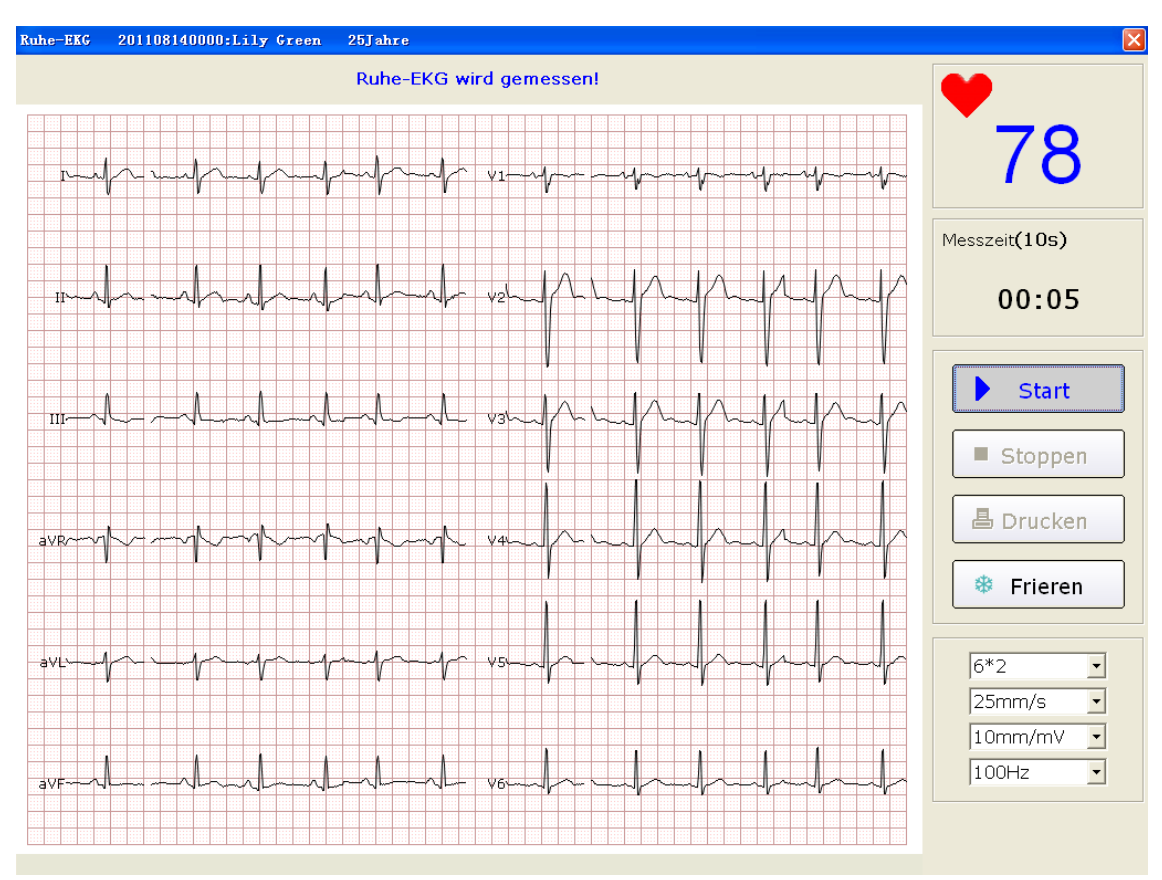

Abbildung 6-6: Bildschirm "EKG-Messung"

Hinweis: Bei Anklicken der Schaltfläche Start werden die EKG-Daten vom System gespeichert. Wenn Sie nicht auf die Schaltfläche Start klicken, werden die gemessenen EKG-Daten vom System nicht gespeichert.

## 6.5.6 Einfrieren und Vorschau der EKG-Kurven

Klicken Sie auf die Schaltfläche **Frieren** im Bildschirm "EKG-Messung" (Abbildung 6-7), um den Bildschirm **Kurv.prüf.** anzuzeigen. Das System kann eine Kurvenaufzeichnung von mindestens drei Minuten (mit Beginn der dreiminütigen Aufzeichnung vor dem Klicken auf die Schaltfläche **Frieren**) überprüfen. Sie können den Kurvenverlauf durch Ziehen der Bildlaufleiste überprüfen.

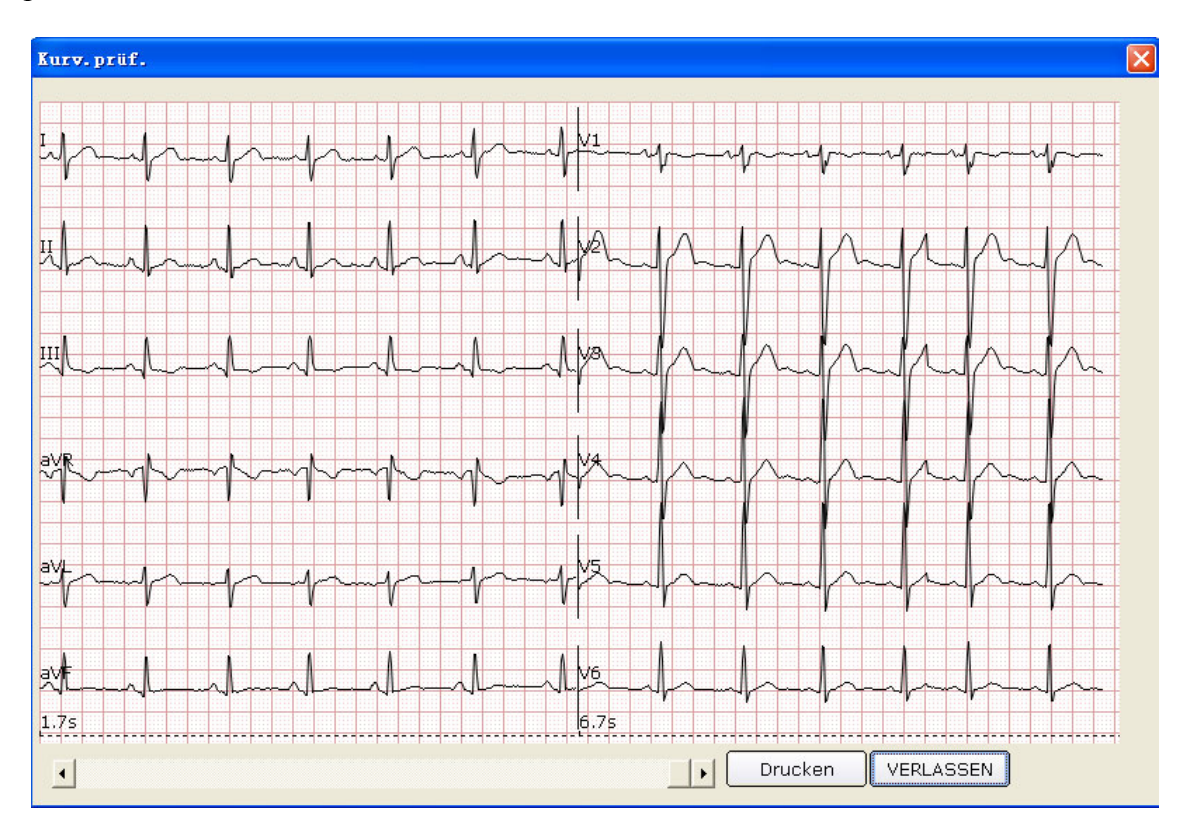

Abbildung 6-7: Bildschirm für die Kurvenprüfung

Klicken Sie auf **VERLASSEN**, um zum Bildschirm "EKG-Messung" zurückzukehren. Hinweis: Die Anzeigemodi im Bildschirm **Kurv.prüf.** werden im Bildschirm **EKG-Messung** 

ausgewählt. Die Anzeigemodi "3\*1" und "6\*1" werden in den Modi "3\*4" und "6\*2" angezeigt.

## 6.5.7 Beenden der EKG-Messung

Nach dem Klicken auf die Schaltfläche **Start** gibt es zwei Methoden, um die EKG-Messung zu beenden.

1. Das System stoppt die Erfassung von EKG-Messdaten automatisch nach Ablauf der EKG-Messzeit und zeigt den Bildschirm "EKG-Messung" an. Ausführliche Informationen zur Einstellung der Dauer der EKG-Messzeit finden Sie in Abschnitt 8.2.2 "Einstellen der EKG-Messzeit".

2. Vor Ablauf der EKG-Messzeit können Sie auf die Schaltfläche **Stoppen** klicken, um die Erhebung von Messdaten zu stoppen. Daraufhin öffnet sich den Bildschirm "EKG-Analy." automatisch.

### 6.5.8 Ausdrucken der EKG-Kurven

Klicken Sie auf die Schaltfläche **Drucken** im Bildschirm "EKG-Messung", um die im Bildschirm **Kurv.prüf.** dargestellten EKG-Kurven auszudrucken.

### Hinweis:

- 1. Den Druckertyp können Sie in den Druckeinstellungen festlegen. Es gibt zwei Druckoptionen: **weiß-schw.** und **Farbe**. Die Farbe des EKG-Berichts wird mit der Einstellung des Druckertyps definiert und kann im Vorschaubildschirm angezeigt werden. Ausführliche Informationen zur Einstellung des Druckertyps finden Sie in Abschnitt 8.4 "Einrichten eines Druckers".
- 2. Nur das Ruhe-EKG ermöglicht das Einfrieren und die Vorschau von EKG-Daten.

## 6.6 Analysieren der EKG-Daten

Es gibt folgende drei Möglichkeiten, um den Bildschirm für die EKG-Analyse zu öffnen:

- 1. Klicken Sie auf die Schaltfläche **Start**; das System beendet dann die EKG-Messung und zeigt nach Ablauf der Messzeit automatisch den Bildschirm für die EKG-Analyse an.
- 2. Alternativ dazu klicken Sie nach dem Klicken auf die Schaltfläche **Start** auf die Schaltfläche **Stoppen**, um die Messung zu beenden. Das System zeigt automatisch den Bildschirm für die EKG-Analyse an.
- 3. Der Bildschirm für die EKG-Analyse kann auch im **Datenmanager** (Abbildung 6-3) durch einen Doppelklick auf ein Untersuchungsprotokoll in der Untersuchungsaufzeichnungsliste geöffnet werden.

Die EKG-Analyseparameter eines **Ruhe-EKG** umfassen Standard-EKG, QT-Dispersion, Frequenz-EKG und Hochfrequenz-EKG (HF-EKG).

Die EKG-Analyseparameter eines **HFV EKG** umfassen Herzfrequenzvariabilität und Herzfrequenzturbulenz.

Die EKG-Analyseparameter eines VCG/TVCG/SAECG umfassen Vektor-EKG, Zeitvektor-EKG und Signalmittelwert-EKG.

## 6.6.1 Analysieren eines Standard-EKGs

Klicken Sie auf die Schaltfläche Normale Analyse, um den Bildschirm für die EKG-Analyse zu öffnen. Es gibt vier Registerkarten: Kurvenform, Repräsentative Zyklen, Weiterführende Infos und Rhythm. Welle.

### 6.6.1.1 Anzeigen der Kurve

Klicken Sie auf die Registerkarte **Kurvenform** im Bildschirm für die Analyse eines normalen EKGs, um den Bildschirm **Kurvenform** (Abbildung 6-8) zu öffnen.

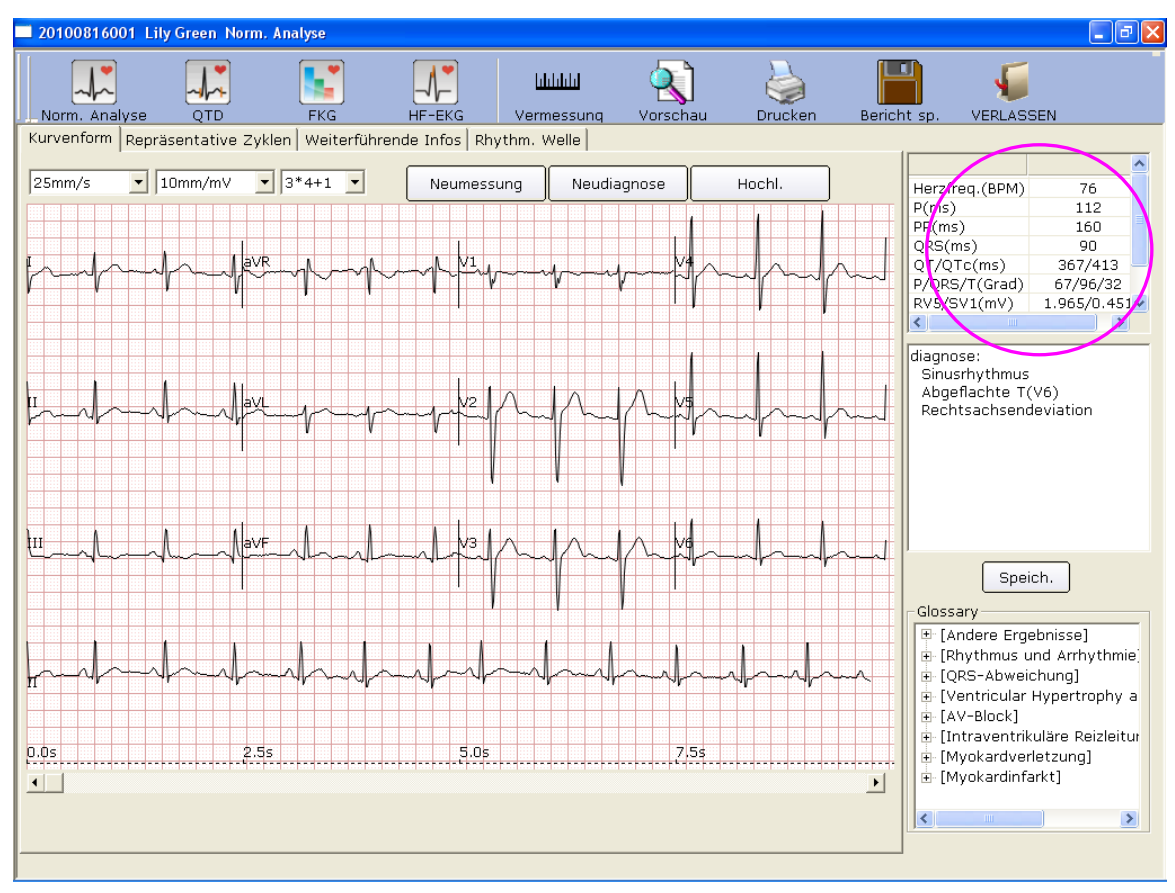

Abbildung 6-8: Bildschirm für die Standard-EKG-Kurve

Sie können die Geschwindigkeit, die Verstärkung und den Anzeigemodus der Kurvenform auswählen.

Klicken Sie auf die Schaltfläche **Vermessung** im Bildschirm **Kurvenform** (Abbildung 6-8). Klicken Sie auf einen Punkt auf der Kurve, und ziehen Sie die Maus an einen anderen Punkt. Daraufhin werden der Abstand, die Amplitudendifferenz und die Herzfrequenz zwischen diesen zwei Punkten angezeigt.

### Hinweise:

- 1. Sie können den Abstand zwischen zwei beliebigen Punkten bei Verwendung des Lineals mehrmals messen. Die zuletzt bestimmte Messlinie und die Daten werden bei erfolgter Messung angezeigt.
- 2. Es können nur EKG-Kurven gemessen werden.

Klicken Sie auf **Neumessung**, um eine neue EKG-Messung auszuführen.

Klicken Sie auf **Neudiagnose**, um eine automatische Neudiagnose von 10-Sekunden-EKG-Daten auf dem Bildschirm anzuzeigen.

Klicken Sie auf Hochl., um die EKG-Daten auf das ENS hochzuladen.

Die Standardparameter sind im Kreis in Abbildung 6-8 dargestellt. Diese Parameter lauten wie folgt.

| Bezeichnung    | Beschreibung                                                                                 |
|----------------|----------------------------------------------------------------------------------------------|
| Herzfreq.(BPM) | Herzfrequenz                                                                                 |
| P(ms)          | P-Wellen-Dauer in der gegenwärtigen Ableitung                                                |
| PR(ms)         | P-R-Intervall in der gegenwärtigen Ableitung                                                 |
| QRS(ms)        | QRS-Komplex-Dauer in der gegenwärtigen Ableitung                                             |
| QT/QTc(ms)     | QT-Intervall in der gegenwärtigen Ableitung/normalisiertes<br>QT-Intervall                   |
| P/QRS/T(Grad)  | Dominierende Richtung der integrierten EKG-Mittelwert-Vektoren                               |
| RV5/SV1(mV)    | Die Amplitude der R-Welle der Ableitung V5/die Amplitude der<br>S-Welle der Ableitung V1     |
| RV5+SV1(mV)    | Die Amplitude der R-Welle der Ableitung V5 und die Amplitude<br>der S-Welle der Ableitung V1 |
| RV6/SV2(mV)    | Die Amplitude der R-Welle der Ableitung V6/die Amplitude der<br>S-Welle der Ableitung V2     |

Doppelklicken Sie auf einen Parameter, um ihn zu ändern. Klicken Sie anschließend auf die Schaltfläche **Speich.**, um die Änderung zu speichern.

| diagnose:<br>Sinusrhythmus<br>Rechtsachsendeviation                                                                                                    |
|----------------------------------------------------------------------------------------------------|
| Speich.                                                                                                    |
| Glossary<br>(Andere Ergebnisse)<br>(Rhythmus und Arrhythmie)<br>(QRS-Abweichung)<br>(Ventricular Hypertrophy a<br>(Ventricular Hypertrophy a<br>(AV-Block)<br>(Intraventrikul?re Reizleitur<br>(Myokardverletzung)<br>(Myokardinfarkt) |
| < · · · >                                                                                                    |

### Bearbeiten des Diagnoseergebnisses im Bildschirm "Kurvenform"

#### Bearbeiten des Diagnoseergebnisses

- 1. Geben Sie Ihren eigenen Befund in das Diagnose-Textfeld ein, und klicken Sie anschließend auf die Schaltfläche **Speich.**
- 2. Alternativ dazu können Sie auch im Textfeld **Glossary** auf die entsprechenden hinzuzufügenden Ergebnisse doppelklicken, um diese im Diagnose-Textfeld anzuzeigen. Klicken Sie anschließend auf die Schaltfläche **Speich.**

### 6.6.1.2 Der Bildschirm für die Mittelwert-Vorlage

Klicken Sie auf die Registerkarte **Repräsentative Zyklen** im Bildschirm für die Analyse eines Standard-EKGs, um den Bildschirm für die **Repräsentative Zyklen** (Abbildung 6-9) zu öffnen. In diesem Bildschirm können Sie Mittelwert-Vorlagen analysieren.

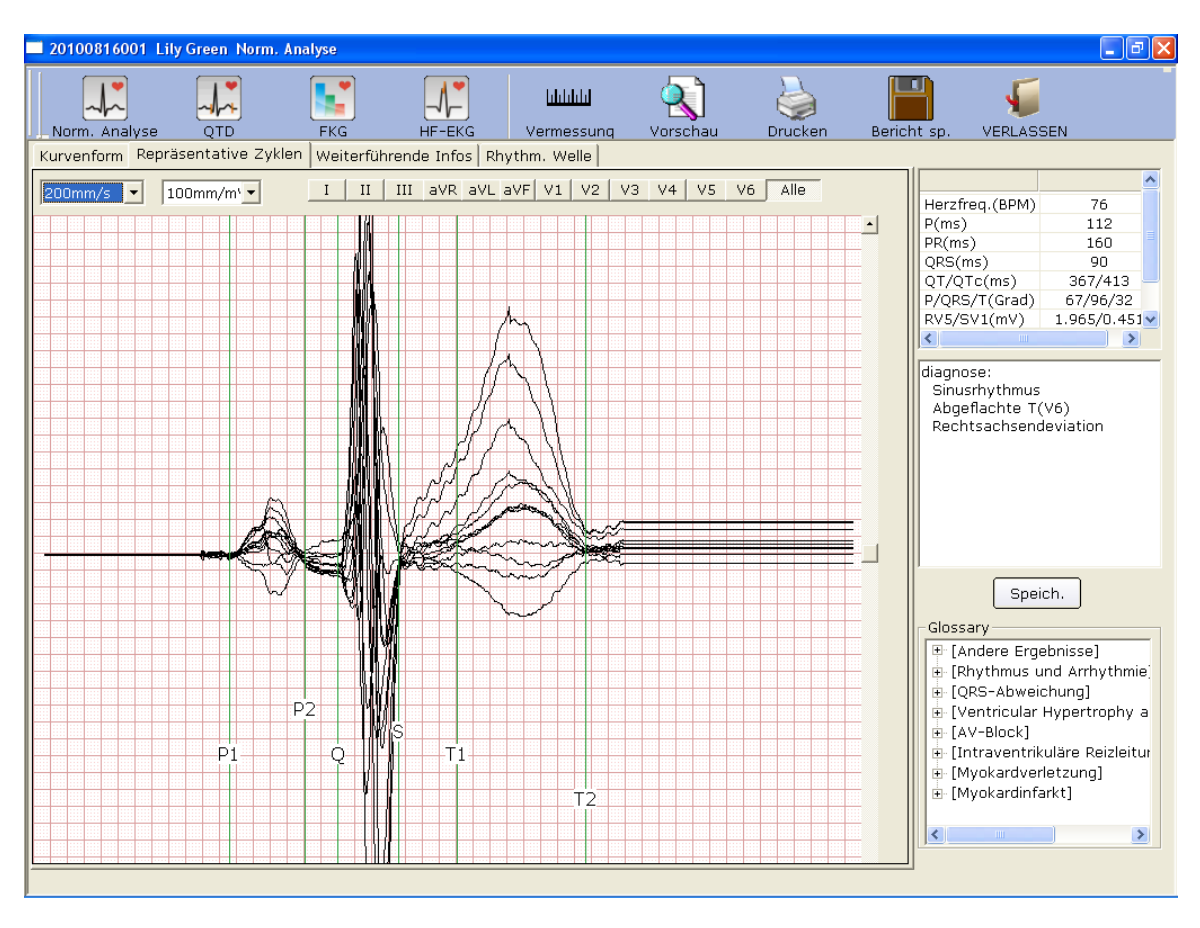

Abbildung 6-9: Bildschirm für die Mittelwert-Vorlage für ein Standard-EKG

#### Bearbeiten der Kurve im Bildschirm "Analyse"

| Sie  | k   | cönner | 1   |     | die |    |    | Scha | ltfläc | he |      | einer | Able     | eitung |
|------|-----|--------|-----|-----|-----|----|----|------|--------|----|------|-------|----------|--------|
| I II | III | aVR    | aVL | aVF | ٧1  | V2 | V3 | ٧4   | V5     | V6 | Alle |       | drücken, | um     |

Mittelwert-Vorlagen der entsprechenden Ableitung vergrößert anzuzeigen. Wenn Sie auf mehrere Ableitungs-Schaltflächen klicken, kommt es zu einer Überlagerung der vergrößerten Mittelwert-Vorlagen dieser Ableitungen entlang der gleichen Mittelachse.

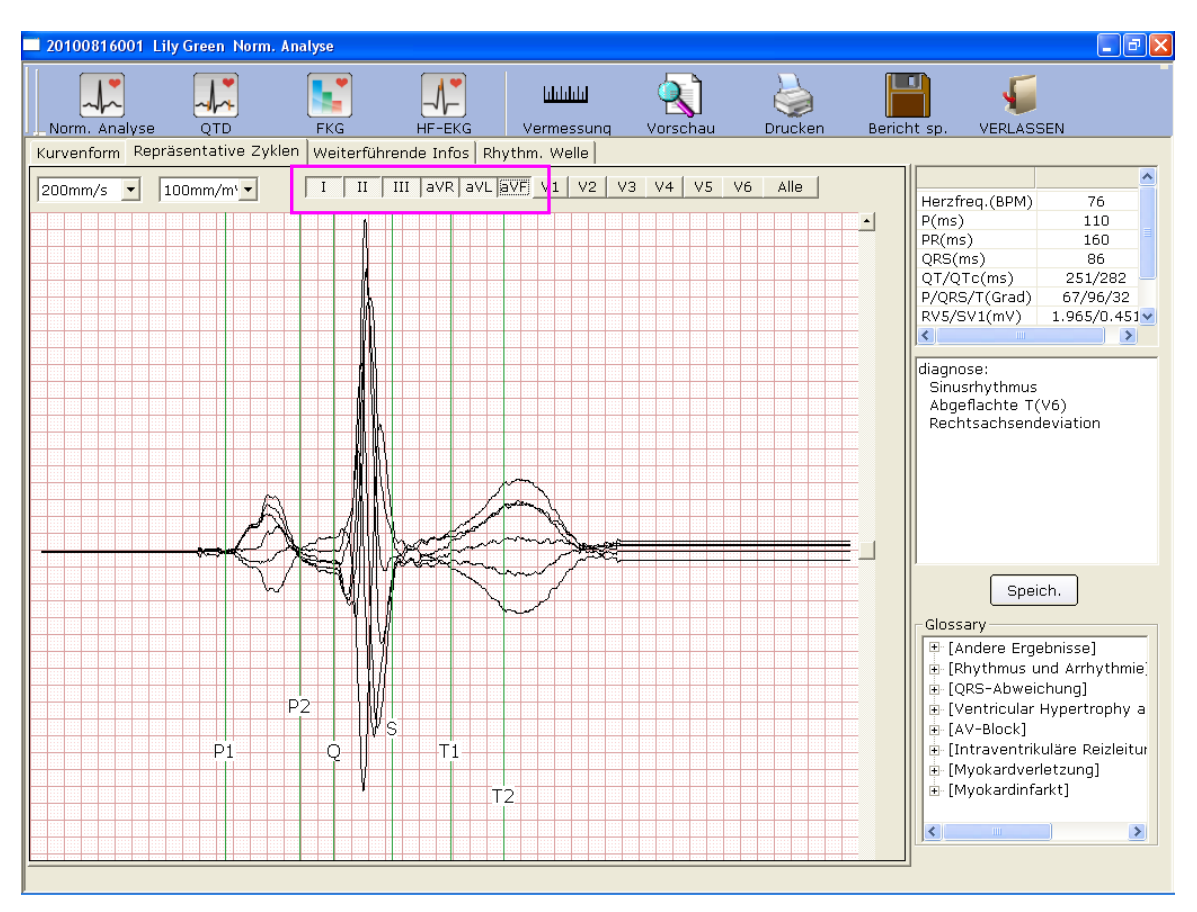

Wenn Sie auf **Alle** klicken, kommt es zu einer Überlagerung der vergrößerten Mittelwert-Vorlagen aller Ableitungen entlang der gleichen Mittelachse.

Sie können die Geschwindigkeit und die Verstärkung der Mittelwert-Vorlagen festlegen.

Sie können Markierungslinien von P1, P2, Q, S, T1 und T2 auf Mittelwert-Vorlagen ziehen.

P1 ist der Startpunkt der P-Welle, P2 ist der Endpunkt der P-Welle. Q kennzeichnet die Position des Q-Punkts, S kennzeichnet die Position des S-Punkts, T1 ist der Startpunkt der T-Welle, und T2 ist der Endpunkt der T-Welle. Sie können diese Linien durch Ziehen der Maus verschieben; der Mauszeiger wird bei Berührung der entsprechenden Markierungen zu einer Hand. Sie können auch die Pfeiltaste auf der Tastatur benutzen, um diese Markierungen zu verschieben und die Parameterwerte so zu verändern.

### Bearbeiten des Diagnoseergebnisses im Bildschirm "Repräsentative Zyklen"

Weitere Informationen dazu finden Sie in Abschnitt 5.6.1.1 "Anzeigen der Kurve".

### 6.6.1.3 Der Bildschirm "Weiterführende Infos"

Klicken Sie auf die Registerkarte **Weiterführende Infos** im Bildschirm für die Analyse des Standard-EKGs, um den Bildschirm "**Weiterführende Infos**" zu öffnen. In diesem Bildschirm werden Ableitungsparameterwerte angezeigt (siehe Abbildung 6-10).

| 201008      | 816001 L | ily Green        | Norm. A       | nalyse  |          |          |           |             |        |        |             |        |        |          |              | - 6             | X        |
|-------------|----------|------------------|---------------|---------|----------|----------|-----------|-------------|--------|--------|-------------|--------|--------|----------|--------------|-----------------|----------|
| Norm        |          |                  |               | EKC     |          |          | Va        | ահերություն |        |        | Druch       |        | Poriob |          |              |                 |          |
| Kunionfi    |          | ung<br>Vitesetet | y<br>wa Zukła | - Woite | rführend | e Infos  | Dhuthm    | Melle       | VUI    | schau  | DIUCK       | .en    | Dench  | ιsp.     | VERLAGE      |                 | _        |
| Kurveniu    | nuul keb | rasentati        | ve zyкie      | II were | numenu   | e 111105 | Kriytrim. | weile       |        |        |             |        | 1      |          |              |                 | -        |
|             | T        | II               | III           | aVD     | 571      | SVE      | V1        | 0.0         | V3     | V4     | VE          | V6     | -      |          | ()           |                 | <b>^</b> |
| Tuno        | DC I     | De               | aD            | avr.    | -0       | aPc      | v 1       | DC          | PC PC  | DC     | DC DC       | aBc    | -      | Herzfr   | eq.(BPM)     | 76              |          |
| Do(mV)      | 0.060    | 0.152            | ЧK<br>0.102   | -0.102  | -0.025   | 0.125    | 0.070     | 0.052       | 0.076  | 0.075  | KO<br>0.072 | 0.055  | -      | P(ms)    | >            | 110             |          |
|             | 0.009    | 0.132            | 0.102         | 0.102   | 0.023    | 0.100    | -0.055    | 0.000       | 0.070  | 0.075  | 0.073       | 0.000  | -      | PR(ms    | )            | 160             |          |
| $P_{D}(mV)$ | 0.000    | 1.020            | 0.000         | 0.000   | 0.000    | 0.000    | 0.000     | 0.000       | 0.000  | 1 004  | 1.065       | 1 102  | -      | QKS(n    | 15 <i>)</i>  | 051 (000        |          |
|             | 0.377    | 0.000            | 0.773         | 0.035   | 0.209    | 0.071    | 0.231     | 0.931       | 0.000  | 0.000  | 0.000       | 0.000  | -      |          | C(ms)        | 251/282         |          |
| $S_{2}(mV)$ | -0.496   | -0.207           | 0.000         | -0.725  | -0.552   | -0.012   | -0.451    | -1.003      | -1 437 | -0.962 | -0.514      | -0.227 | -      | P/QKE    | (Grau)       | 1.065/0.451     |          |
| Ga(117)     | 0.490    | 0.207            | 0.000         | 0.700   | 0.002    | 0.012    | 0.401     | 0.000       | 0.000  | 0.902  | 0.014       | 0.207  | -      | KV5/5    | AT(UIA)      | 1.965/0.451     | <b>×</b> |
| $T_{2}(mV)$ | 0.000    | 0.000            | 0.000         | -0.200  | 0.000    | 0.000    | 0.000     | 0.742       | 0.626  | 0.000  | 0.000       | 0.000  | -      | <u> </u> |              | /               |          |
|             | 0.234    | 0.203            | 0.009         | 0.209   | 0.100    | 0.000    | 0.000     | 0.742       | 0.000  | 0.430  | 0.200       | 0.002  | -      | diagno   | se:          |                 | _        |
| Dd(mc)      | 110 00   | 100.000          | 106.00        | 106.00  | 106.00   | 110.00   | 110.00    | 110.00      | 122.00 | 117.00 | 122.00      | 116.00 | -      | Sinus    | rhvthmus     |                 |          |
| Od(mc)      | 0.00     | 0.00             | 20 00         | 0.00    | 0.00     | 26.00    | 0.00      | 0.00        | 0.00   | 0.00   | 0.00        | 21.00  | -      | Abae     | flachte T(   | V6)             |          |
| Dd(mc)      | 22.00    | 42.00            | 61.00         | 10.00   | 22.00    | 41.00    | 20.00     | 22.00       | 41.00  | 47.00  | 20.00       | 21.00  | -      | Rech     | tsachsend    | leviation       |          |
| Dd/(mc)     | 0.00     | 43.00            | 01.00         | 26.00   | 0.00     | 0.00     | 29.00     | 0.00        | 41.00  | 0.00   | 0.00        | 0.00   | -      |          |              |                 |          |
| Td(mc)      | 104.00   | 102.00           | 270.00        | 104 00  | 102.00   | 70.00    | 112.00    | 100.00      | 100.00 | 102.00 | 196.00      | 102.00 | -      |          |              |                 |          |
| DD(mc)      | 160.00   | 172.00           | 160.00        | 154.00  | 160.00   | 160.00   | 159.00    | 159.00      | 161.00 | 162.00 | 172.00      | 157.00 | -      |          |              |                 |          |
| OT(mc)      | 256.00   | 252.00           | 451.00        | 271.00  | 264.00   | 251.00   | 200.00    | 264.00      | 262.00 | 262.00 | 255.00      | 291.00 | -      |          |              |                 |          |
| QT(IIIS)    | 90.00    | 72.00            | 431.00        | 01.00   | 90,00    | 251.00   | 200.00    | 05.00       | 02.00  | 00.00  | 70.00       | 201.00 | -      |          |              |                 |          |
| QKS(        | 21.00    | 27.00            | 09.00         | 7.00    | 25.00    | 15.00    | 22.00     | 95.00       | 92.00  | 90.00  | 79.00       | 15.00  | -      |          |              |                 |          |
| CTV         | -0.005   | 27.00            | 22.00         | -0.005  | -0.015   | 15.00    | 23.00     | 23.00       | 24.00  | 0.051  | 20.00       | 15.00  | -      |          |              |                 |          |
| STJ(        | -0.005   | 0.027            | 0.017         | -0.005  | -0.015   | 0.020    | 0.020     | 0.110       | 0.095  | 0.051  | 0.033       | 0.000  | -      | ·        |              |                 |          |
| ST1(        | 0.040    | 0.040            | 0.000         | -0.043  | 0.022    | 0.010    | 0.025     | 0.243       | 0.190  | 0.120  | 0.070       | 0.020  | -      |          | Speir        | ch.             |          |
| 512(        | 0.000    | 0.075            | -0.003        | -0.073  | 0.039    | 0.031    | 0.022     | 0.329       | 0.270  | 0.100  | 0.110       | 0.055  | -      |          |              |                 |          |
| ST3(        | 0.123    | 0.117            | -0.010        | -0.113  | 0.007    | 0.030    | 0.017     | 0.493       | 0.427  | 0.269  | 0.175       | 0.062  | -      | Gloss    | ary —        |                 |          |
| ST20        | 0.031    | 0.040            | -0.008        | -0.028  | 0.014    | 0.010    | 0.025     | 0.211       | 0.105  | 0.104  | 0.000       | 0.018  | -      | . ∰ [A   | ndere Erge   | ebnisse]        |          |
| S140        | 0.051    | 0.052            | -0.008        | -0.041  | 0.024    | 0.018    | 0.027     | 0.201       | 0.213  | 0.141  | 0.088       | 0.033  | -      | 🕀 [R     | nythmus u    | nd Arrhythmie   | e)       |
| 5100        | 0.000    | 0.063            | -0.008        | -0.058  | 0.032    | 0.023    | 0.027     | 0.300       | 0.203  | 0.173  | 0.111       | 0.043  | -      |          | RS-Abweid    | chung]          |          |
| 5180        | 0.085    | 0.090            | 0.002         | -0.083  | 0.037    | 0.041    | 0.022     | 0.309       | 0.324  | 0.218  | 0.135       | 0.003  | -      | ⊡ fV     | entricular I | Hypertrophy a   | a        |
|             |          |                  |               |         |          |          |           |             |        |        |             |        | -      | E A      | V-Block1     |                 |          |
|             |          |                  |               |         |          |          |           |             |        |        |             |        | -      | ⊕ [Ir    | traventrik   | uläre Reizleiti | н        |
|             |          |                  |               |         |          |          |           |             |        |        |             |        |        | E M      | vokardver    | letzunal        |          |
|             |          |                  |               |         |          |          | ſ         | Evport      | Even   |        |             |        |        | шњ. [М   | vokardinfa   | arktl           |          |
|             |          |                  |               |         |          |          |           | export      | LAUBI  | l      |             |        |        |          | , okaran na  |                 |          |
|             |          |                  |               |         |          |          |           |             |        |        |             |        |        |          |              |                 |          |
|             |          |                  |               |         |          |          |           |             |        |        |             |        |        |          |              |                 |          |
|             |          |                  |               |         |          |          |           |             |        |        |             |        |        |          |              |                 |          |
|             |          |                  |               |         |          |          |           |             |        |        |             |        |        |          |              |                 |          |

Abbildung 6-10: Bildschirm "Weiterführende Infos" für ein Standard-EKG

Klicken Sie auf die Schaltfläche Export Excel, um eine Excel-Datei zu exportieren.

### Bearbeiten des Diagnoseergebnisses im Bildschirm "Weiterführende Infos"

Weitere Informationen dazu finden Sie in Abschnitt 6.6.1.1 "Anzeigen der Kurve".

### 6.6.1.4 Der Bildschirm "Rhythmuswelle"

Klicken Sie auf die Registerkarte **Rhythm. Welle** im Bildschirm für die Analyse des Standard-EKGs, um den Bildschirm "**Rhythm. Welle**" zu öffnen. In diesem Bildschirm werden Rhythmuswellen angezeigt (siehe Abbildung 6-11).

| 20100816001 Lily Green Norm. Analyse                                |                                                                                                    |
|---------------------------------------------------------------------|----------------------------------------------------------------------------------------------------|
| Norm. Analyse QTD FKG HF-EKG Vermessung Vorschau Drucken Berich     | ht sp. VERLASSEN                                                                                                    |
| Kurvenform Repräsentative Zyklen Weiterführende Infos Rhythm. Welle | · · · ·                                                                                                    |
| 25mm/s ▼ 10mm/mV ▼ II ▼ Vorheri. Seite >>                           | Herzfreq.(BPM)         76           P(ms)         118           PR(ms)         169           QRS(ms)         80           OT/OTc/ms)         356/400 |
| 00:10                                                               | P/QRS/T(Grad) 67/96/32<br>RV5/SV1(mV) 1.965/0.451                                                                                                    |
| 00:20                                                               | Sinusrhythmus<br>Abgeflachte T(V6)<br>Rechtsachsendeviation                                                                                          |
| 00:30                                                               |                                                                                                    |
| 00:40                                                               | Speich.                                                                                                    |
|                                                                     | Glossary  (Andere Ergebnisse)  (Rhythmus und Arrhythmie)  (ORS-Abweichung)                                                                           |
| 01:00                                                               | <ul> <li>[Ventricular Hypertrophy a</li> <li>[AV-Block]</li> <li>[Intraventrikuläre Reizleitur</li> </ul>                                            |
|                                                                     | [Myokardverletzung] [Myokardinfarkt]                                                                                                    |
|                                                                     |                                                                                                    |

Abbildung 6-11: Bildschirm "Rhythmuswelle" eines Standard-EKGs

Sie können die Verstärkung, die Geschwindigkeit und die Ableitung der angezeigten EKG-Kurven festlegen. Die Ableitungsnummer und der Ableitungstyp der angezeigten EKG-Kurven können ebenfalls ausgewählt werden.

Sie können auf **Vorheri.** Seite oder Nä. **Seite** klicken, um die Kurven auf der vorherigen oder der Nächsten Seite anzuzeigen.

Klicken Sie auf einen Punkt auf der Kurve, und ziehen Sie die Maus an einen anderen Punkt. Daraufhin werden der Abstand, die Amplitudendifferenz und die Herzfrequenz zwischen diesen zwei Punkten ausgedruckt.

### 6.6.1.5 Vorschau eines Standard-EKGs

Klicken Sie auf die Schaltfläche **Vorschau**, um den Bildschirm für die Vorschau des Standard-EKGs anzuzeigen.

Drucken Nächste Vorherige Zwei Seiten Vergrößern Verkleinern Schließen - die Symbolleiste im

Bildschirm des Standard-EKGs.

1. Klicken Sie auf die Schaltfläche <u>N</u>ächste auf der Symbolleiste, um die nächste Seitenvorschau anzuzeigen.

- Klicken Sie auf die Schaltfläche <u>Z</u>wei Seiten auf der Symbolleiste, um eine Zwei-Seiten-Vorschau zu erhalten.
- 3. Klicken Sie auf die Schaltfläche **Vergrößen** auf der Symbolleiste, um die Seitenvorschau zu vergrößern.
- 4. Klicken Sie auf die Schaltfläche Ver<u>k</u>leinern auf der Symbolleiste, um die Seitenvorschau zu verkleinern.
- 5. Klicken Sie auf die Schaltfläche **Schließen**, um die Vorschau des Standard-EKG zu schließen und auf zum vorherigen Bildschirm zurückzukehren.

|             |              |                |                 |                   |             |        |    |          |            |               |              |          |          |      |      |   |      |   |     |          |     |     |      |             |        |        |              |       |    |              |          |            |    |          |     |       |                |     |          |     |                  | _     |                 | _     |
|-------------|--------------|----------------|-----------------|-------------------|-------------|--------|----|----------|------------|---------------|--------------|----------|----------|------|------|---|------|---|-----|----------|-----|-----|------|-------------|--------|--------|--------------|-------|----|--------------|----------|------------|----|----------|-----|-------|----------------|-----|----------|-----|------------------|-------|-----------------|-------|
|             |              |                |                 |                   |             |        |    |          |            |               |              |          |          |      |      |   |      |   | Е   | K        | G   | Be  | ric  | ht          |        |        |              |       |    |              |          |            |    |          |     |       |                |     |          |     |                  |       |                 |       |
| ily         | Gree         | n ID:          | 201             | 2081 e            | 6001        |        |    |          |            |               |              |          |          |      |      |   |      |   |     |          |     |     |      |             |        |        |              |       |    |              |          |            |    |          |     |       |                |     |          | F   | <del>l</del> aun | n M   | 'n.:            |       |
| veib        | lích,        | 25Ja           | нтe             |                   |             |        |    |          |            |               |              |          |          |      |      |   |      |   |     |          |     |     |      |             |        |        |              |       |    |              |          |            |    |          |     |       |                |     |          |     | £0f.∶            | _     |                 | _     |
| HF          |              | 76             | bpm             |                   |             |        |    | di       | agn        | ose.          |              |          |          |      |      |   |      |   |     |          |     |     |      |             |        |        |              |       |    |              |          |            |    |          |     |       |                |     |          |     |                  |       |                 |       |
| PR          |              | 11.<br>16      | o ms<br>9 ms    |                   |             |        |    | , i      | лпи<br>Абя | srrij<br>zfla | renn<br>chte | шы<br>ТЛ | 76)      |      |      |   |      |   |     |          |     |     |      |             |        |        |              |       |    |              |          |            |    |          |     |       |                |     |          |     |                  |       |                 |       |
| 2RS         | 7            | 80             | ms              |                   |             |        |    | Ĩ        | Reck       | tsa           | chse         | nde      | wia      | tior | 2    |   |      |   |     |          |     |     |      |             |        |        |              |       |    |              |          |            |    |          |     |       |                |     |          |     |                  |       |                 |       |
| 27/         | QTc          | 35             | 6/40            | 0 ms              |             |        |    |          |            |               |              |          |          |      |      |   |      |   |     |          |     |     |      |             |        |        |              |       |    |              |          |            |    |          |     |       |                |     |          |     |                  |       |                 |       |
| r/Q.<br>RVS | RS/1<br>/SV1 | - 67/<br>- 1 ( | 196/3<br>16.5/( | 12 des<br>1 des 1 | ξ.<br>mV    |        |    |          |            |               |              |          |          |      |      |   |      |   |     |          |     |     |      |             |        |        |              |       |    |              |          |            |    |          |     |       |                |     |          |     |                  |       |                 |       |
| R <i>V5</i> | +SV          | 1 2.4          | (16 n           | ıV                |             |        |    |          |            |               |              |          |          |      |      |   |      |   |     |          |     |     |      |             |        |        |              |       |    |              |          |            |    |          | ſ   | Inte  | 0.50           | ch  |          |     |                  |       |                 |       |
| RV6         | /SV2         | 1.1            | 03/1            | .903              | m₽          |        |    |          |            |               |              |          |          |      |      |   |      |   |     |          |     |     |      |             |        |        |              |       |    |              |          |            |    |          | )   | Ärzti | lich           | Gei | prüs     | ft: |                  |       |                 |       |
|             | 1            |                |                 |                   |             |        |    | 8        |            |               |              | :        | 8        |      | :: : |   | : :  |   | : : |          | :   |     |      |             | :      |        |              | 11    |    | :            |          |            |    | 1.5      |     |       | Ť              |     | T        |     |                  | П     |                 |       |
|             | 1            |                |                 | 8                 |             | 1      |    | 8        |            |               |              |          | 8        |      |      |   | 1    |   |     |          | 1   |     |      |             |        |        |              |       |    |              |          |            |    |          |     | 1     |                |     |          |     | 10               |       |                 |       |
|             | 11           | Ы              | 1               |                   |             |        |    |          |            | aV.           |              |          |          |      |      |   | A    |   |     | <b>.</b> | L.  |     | J.   |             | -      |        | _            |       |    |              |          | 14         | 4  | ₩.       |     |       | $^{\star}$     |     |          | Ы   | 4                | Щ     | 1               | +     |
|             |              |                | F               | 1                 | <u> </u> ∦] |        | ¥. |          | +          | 1             | Ť-           |          |          | Y    |      | - | H    | 4 |     | -        | Ĥ   |     | - IV | F           | H      |        | ľ            |       | 1  | ľ            |          | -r         | ٩ſ | 1        | M   | ¥٢    | +`             | -   | $\gamma$ | ſ   | 7                | 7     | +               | +     |
| -           | 11           |                | +               |                   |             |        |    | 8        | +          |               |              |          |          | +    |      | + | 1 1  |   | : : | +        | +   | 4   | ł    |             |        |        | +            | :: [: |    | :            |          | +          | +  | 8        | :   | +     | +              |     |          |     | - 10             | +     | +               | +     |
| -           |              |                | +               |                   |             |        | +  | 8        | +          |               | f            | :        |          | +    |      | + | İ    | + |     | +        | ÷   |     | ŀ    |             | ÷      |        | +            |       | t  | ÷            |          | +          |    |          | 1   |       | +              |     | ti       | t I |                  |       | <del>il</del> . | t     |
|             | 1.           |                | 1               | ii i              | tit         |        |    |          | +          |               | İ            |          |          | +    |      | + | 1    |   |     | +        | i   |     | t    | Ħ           |        | Ť.     |              |       | İ  |              |          | +          |    | İ        |     |       | +              |     | 1        | t t | 1                | Ħ     | í i             | ti    |
|             |              |                |                 |                   | 1           |        |    | 8        |            | Ι.,           |              |          | 8        |      |      |   | 1    |   | 1   |          | 1   |     |      | A           |        | 1      | 1            | χ     |    |              | $\gamma$ |            |    | 1        |     |       |                |     |          |     |                  |       |                 |       |
|             | 10           | Ľ              | 4~              |                   | ł           | -      |    | <b>1</b> | 4          | j,            | ٩.           |          | 1        | -    | 4    | ~ | 'd   | 4 | 4   | -4       | d-  | 4   | ų,   | $( \cdot )$ | 5      | _      | 4            | 1     | 4  | Ľ            | L        | 4          |    | 卜        | L.  | J.    | $\overline{4}$ | 4   | 4        | И   | 4                | 4     | 4               |       |
| -           | 11           |                | +               |                   |             | -      | 1  | 8        | +          |               |              |          | _⊒∦<br>∵ | _    |      | + | 4    | - |     | +        | 1   | Щ   | ∄    |             | -      |        | 4            |       |    | ľ            |          | +          | 1  |          | 8   | 1     | +              |     |          | #   | -#               | +     | +               | +     |
|             |              |                | +               | 8                 |             |        |    | 8        | +          | -             | H            |          | 8        | +    |      | + | : :  |   | 1   | +        | :   |     |      |             |        |        | ╟            |       | H  |              |          | +          |    |          |     | 1     | +              |     |          |     |                  | +     | +               | ╡     |
|             | : :          |                | +               |                   |             |        | +  | 8        | +          |               | H            | :        | 8        | +    |      | + |      | + | : : | +        | +   |     | Ħ    | H           |        | ÷      | H            |       |    |              |          | +          |    | 10       |     | 1     | +              |     |          | Ē   |                  | +     | +               | t     |
|             | ŧ١,          |                | +               |                   | Ħ           |        |    | 8        | +          |               |              |          | 8,       | +    |      | ╡ | i    |   |     |          |     |     | Ľ.   | İ           |        |        |              |       |    |              |          | +          |    | li       |     |       | +              |     | Ĩ        |     |                  | 1     | đ               | t     |
|             |              | r i i          | 1               |                   |             |        | 1  | 8        |            | 2V            | 8            |          | 8        |      |      |   |      |   |     |          |     | 1/3 | l    | Δ           |        | :      | 1            | ¥.    |    |              | N        | Vi         | 6  | 1        |     |       |                |     | T        |     |                  |       |                 |       |
|             | 117          |                |                 | *                 | 17          |        | 1  | 1        | 1          | 1             | T            | _        | 4        | 1    | -    | 1 | 13-5 |   | 1   | Y        | P   | ۲P  | 47   |             | $\sim$ | $\sim$ | Ń            | -     | 1  | $\mathbb{Y}$ |          | $\uparrow$ | r  | $\Gamma$ | ÷   | Ψ     | 1              | 1   | M        | 1   | -                | 1     |                 |       |
|             |              |                | -               |                   |             |        |    |          | _          |               |              |          | 1        | _    |      | + |      |   |     | _        | 1   |     | H    |             |        |        | ⊢            |       |    |              |          | _          |    | 1        |     |       | _              |     | 1        |     | -                | +     | #               | +     |
| -           | 1            |                | +               | 8                 |             |        |    | 8        | +          |               | H            |          |          | +    |      | + | 11   | + |     | +        | +   |     |      | H           |        |        | $\mathbb{H}$ | :: :  | +  |              |          | -          |    | 1        | :   |       | +              |     | 1        |     | -                | +     | +               | +     |
| -           | : :          |                | +               |                   | H           |        | +  | 8        | +          |               |              | :        | 8        | +    |      | + | : :  | + | : : | +        | +   |     | ŀ    | 1           | :      |        | -            |       |    | :            | 1 1      | +          |    | 1 11     |     | : :   | +              | : : |          | l I |                  | +     | +               | +     |
|             | fit.         |                | +               |                   | tit         |        | 1  | ii i     | +          |               | f            |          | ij.      | +    |      | + | f    |   |     | +        | i l |     | İ.   | t           | i      | i      |              |       |    | Ē            |          | +          | i  |          |     | Ť     | +              |     | Ť        | t   | Ť                | $\pm$ | ii ii           | $\pm$ |
|             | 护            | ト              | 1.              |                   | μ           | よ      |    | K.       | 놊          |               | ١.           |          |          | ス    |      | ~ |      | ᅯ |     | ᆔ        | t   | 4   | U    | h           | -      | 시      | L.           | ÷.    | h  | L            | -        | L          | t. | ٦,       |     | d.    | ホ              |     | ДÌ       | 너   | Ť                | Лſ    | đ               | ti    |
|             | 1            |                |                 | 7                 | 1           | 11     |    | 8        |            |               | 1            |          | Ľ,       |      |      | 1 | 7    |   | 1   | 1        | ŧ.  |     | 1    | 1           | 1      | 1      | r            | 11 E  | 1  | !            | 1        |            |    | 0        |     | 1     |                |     |          |     |                  | T     | 11              |       |
| T           | 1            |                |                 |                   |             | 11     |    | 8        | T          |               |              |          | 8        |      |      |   |      |   |     | T        | 1   |     |      | 1           |        |        |              |       |    |              | 1        |            |    |          |     |       | T              |     |          |     |                  | T     | 1               |       |
| un lun      | 2            | فباغم          | uhr             |                   | 131         | - 11 1 |    | 18       |            |               | 11           | 6        | 181      |      | 88   |   | 18   | 1 | 11  |          | 11  | 13  |      | 131         |        | 11     | - 1          | 316   | 11 | E            |          |            | 11 | 1.8      | E L | 10    |                | 11  | 1.8      | E I | - 18             |       | 18              | 13    |

Abbildung 6-12: EKG-Kurve

**Hinweis:** Nach Eingabe des Krankenhausnamens können Sie den Bericht mit einem einoder zweizeiligen Berichttitel ausdrucken. Weitere Informationen dazu erhalten Sie vom Hersteller oder Ihrem Händler vor Ort.
Die nachstehenden Abbildungen zeigen die unterschiedlichen Berichttitelanordnungen:

|                                              | Não                | hete                                  | lly (                           | ve<br>Ve                      | en<br>dori        | IN0 | 1 = | 1. A<br>Zuve | ina<br>i S- | nys<br>eiter | e<br>I                               | Ver                           | nije                       | em                  | 1 1               | oriel     | oine | 202 | 1   | Sel | blic | Aer | . 1       |     |    |    |    |     |              |      |    |      |      |      |      |      |      |            |      |     |       |      |          |               |        |               | _            |              | _          | E            |   |
|----------------------------------------------|--------------------|---------------------------------------|---------------------------------|-------------------------------|-------------------|-----|-----|--------------|-------------|--------------|--------------------------------------|-------------------------------|----------------------------|---------------------|-------------------|-----------|------|-----|-----|-----|------|-----|-----------|-----|----|----|----|-----|--------------|------|----|------|------|------|------|------|------|------------|------|-----|-------|------|----------|---------------|--------|---------------|--------------|--------------|------------|--------------|---|
|                                              | Nau                | male                                  |                                 | χų                            | 17/61             | це  | 1   | 7140         | 1 01        | eiller       | 1                                    | VBI                           | linp                       | BIN                 |                   | цŅ        | er a | an. |     | 20  | rite | DER | <u>''</u> | _   | _  | _  | _  | _   | _            | _    | _  | _    | _    | _    | _    | _    | _    | _          | _    | _   | _     | _    | _        | _             | _      | _             | _            | _            | _          | _            | _ |
|                                              |                    |                                       |                                 |                               |                   |     |     |              |             |              |                                      |                               |                            |                     |                   |           |      |     | x   | x   | н    | os  | pi        | al  | E  | ĸ  | 31 | 3eı | ric          | ht   |    |      |      |      |      |      |      |            |      |     |       |      |          |               |        |               |              |              |            |              |   |
| Lily C<br>Weibl                              | hreer<br>ich, .    | 1D<br>25Ja                            | :201<br>shre                    | 00                            | 816               | 001 |     |              |             |              |                                      |                               |                            |                     |                   |           |      |     |     |     |      |     |           |     |    |    |    |     |              |      |    |      |      |      |      |      |      |            |      |     |       |      |          |               | 1      | Rau<br>Abt.   | m 1<br>:     | hr.:         |            |              |   |
| HF<br>P<br>PR<br>QRS<br>QT/Q<br>P/QR<br>RVS/ | )Tc<br>IS/T<br>SVI | 70<br>11<br>10<br>90<br>30<br>67<br>1 | bp<br>2 m<br>0 m<br>7/4.<br>965 | n<br>5<br>13 1<br>'32<br>'0.4 | ns<br>deg<br>51 z | nV  |     |              |             | d            | iag<br>Sin<br>Ab <sub>l</sub><br>Rec | nos<br>usri<br>gefle<br>:htsi | s:<br>gyth<br>acht<br>acht | muz<br>'e T<br>seru | s<br>(V č<br>dev: | )<br>atic | 341  |     |     |     |      |     |           |     |    |    |    |     |              |      |    |      |      |      |      |      |      |            |      |     |       |      |          |               | -      |               |              |              |            |              |   |
| RV5+                                         | SVI<br>SV2         | 2.                                    | 416<br>102                      | m P                           | 02.               | n V |     |              |             |              |                                      |                               |                            |                     |                   |           |      |     |     |     |      |     |           |     |    |    |    |     |              |      |    |      |      |      |      |      |      |            |      | Ux  | ter.  | suc  | h:       |               |        |               |              |              |            |              |   |
| 10 00                                        | 111                | 1                                     | T                               | 10                            | T                 |     |     | :            |             |              | -                                    |                               | -                          |                     |                   | -         |      |     |     | 1   | Т    |     | Т         | T   | Т  |    | Т  |     |              | 1    |    |      | :    | :    |      | -    | : 1: | -          | :    | Ar. | zfiii | ch ( | Jep<br>  | $\frac{n}{1}$ | 1:<br> | -             |              | te:          | -          |              |   |
| 1 1                                          | n l                |                                       | +                               | 8                             | +                 | ÷   | 1   | 1            | +           |              | -                                    | 1                             | +                          |                     | 1                 | ⊢         | 8    | :   | 1   | ÷   | +    | 1   | +         | :   | +  |    | +  |     |              | 1    | 10 |      | :    | :    |      | +    |      | +          |      | 1   |       | 1    |          | ł             | :      | -             |              |              | +          | -            |   |
|                                              | ly I               |                                       | +                               | Ĩ                             | 1 -               | ÷   |     | ÷.           |             |              |                                      | 10                            | 18                         |                     |                   |           |      | 1   | i   |     | t    | 1   | +         | i i | 1  |    | t  |     | t            |      |    |      | 1    |      |      | - 20 | é.   | $\pm$      |      | 1   |       | t    |          | 1             |        | ÷             |              | 1÷           | +          | ÷.           |   |
|                                              | ١į                 | $\uparrow$                            | +                               | М                             | r                 | 1   | -   | Чł           | -1          | M            |                                      | Ŧ                             | ᡇ                          |                     | 1                 |           | 1    | -   | tt  | ۴   | オ    | 1   | শ         | h   | Ħ  | ጣ  | rt | +   | ÷            | k    |    | -    | 4    | r    | +    | -h   | Jr   | 个          | ÷    | h   | 7     | ┝    |          | J,            | 1      | ф             | -            | J            | +          | Ť.           |   |
|                                              | 17                 |                                       | +                               | P                             | 1                 |     |     | 1            |             |              |                                      |                               | +                          |                     |                   | 1         |      | 1   | H   |     | t    |     | +         |     | H  | 1  | T  |     |              | ľ    | 1  |      |      | 1    |      | +    |      | +          |      |     | ť     | t    |          |               |        |               |              |              | +          |              |   |
|                                              |                    |                                       | $\top$                          |                               | $\square$         | 1   |     | 1            |             |              |                                      |                               | +                          |                     |                   | $\top$    | 1    | 1   |     |     | t    | 1   | 1         | T   | 1  |    | T  |     |              |      |    |      | 1    |      |      | +    | ľ    |            |      | 1   |       | T    |          |               |        |               |              |              | +          | ī.           |   |
|                                              | 1                  |                                       | +                               |                               |                   | 1   |     | 1            |             |              |                                      |                               | +                          |                     |                   |           | 8    | 1   |     |     | t    | 1   |           |     | +  |    | t  |     |              |      | 1  |      | 1    |      |      |      | 1    |            |      | 1   |       |      |          | Ŧ             | :      |               |              | 1            | +          |              |   |
|                                              |                    |                                       | +                               | 1                             |                   | Ì   |     | 1.           |             |              |                                      |                               |                            |                     |                   |           |      |     | Ì   |     | t    |     |           | Ì   |    |    | T  |     |              |      |    |      | 1    |      |      |      |      |            |      | -   |       | T    |          | Ť             |        | 1             |              | T            | +          | ī.           |   |
|                                              |                    |                                       |                                 |                               |                   | 1   |     |              |             |              |                                      |                               |                            |                     |                   |           | 8    | 1   |     |     | t    | 1   |           |     | T  | h  |    | 5   |              | 1    | n  |      | 1    |      | γ    |      | 1    |            |      |     |       |      |          |               |        |               |              |              |            |              |   |
|                                              | H1                 | 4                                     |                                 | 1                             | ┢                 | L., |     | J.           | ス           |              | .,                                   | ιĒ                            | 3                          |                     |                   | 1         | L.   | E.  | Lí. | L   | t    | 11  |           | 1   | Ľ1 |    | X  | ۷., |              | 1,   | T  | L    |      | 1    | U    | . 1  | 1    | ホ          |      |     |       | k.   |          |               |        |               |              | 1t           | +          | T.           |   |
|                                              | 1 T                |                                       | T                               | m                             | 1                 |     | 1   | 1            |             |              | -                                    | 7                             | ť                          |                     |                   | 1         |      | Γ   | ţ   |     | t    | 1   |           | É   | 1  | 1  | ίŤ |     | ٣            | Ŋ,   | 1  | F    | 2    |      |      | 7    | T    | +          | T    | 1   | r     | Ť    | <b>~</b> | МI            |        | 7             |              | 1            | +          |              |   |
|                                              | 1                  |                                       |                                 |                               |                   | 1   |     | 1            |             | 8            |                                      | 1                             |                            |                     |                   | 1         | 8    | 1   |     |     | T    | 1   | T         |     | '  |    | Π  |     |              | Ш    |    |      | 1    |      | 1    |      | 1    |            |      | 1   | 1     |      |          |               |        | 1             |              |              |            |              |   |
|                                              | 1                  |                                       |                                 |                               |                   |     |     | 1            |             |              |                                      |                               |                            |                     |                   |           | 8    | 1   |     |     | t    | 1   |           |     |    |    | H  |     |              | 1ľ   |    |      | 1    |      |      |      | 1    |            |      | 1   | 1     |      |          |               | :      |               |              |              |            |              |   |
|                                              | 1                  |                                       |                                 |                               |                   | 1   |     | 1            |             |              |                                      |                               |                            |                     |                   |           |      | 1   |     |     | Т    | 11  |           |     |    |    |    |     |              | 1    |    |      | 1    |      | 1    |      | 11   |            |      | 1   | 1     |      |          |               | :      | 1             |              |              |            |              |   |
|                                              | ħ.                 |                                       |                                 |                               |                   |     |     | 1.           |             |              |                                      |                               |                            |                     |                   |           |      | 1   | i   |     | T    | 1   |           | i.  |    |    |    |     |              |      |    |      | 1    |      |      |      |      |            |      | 1   |       |      |          | Ĩ             |        |               |              | d            |            |              |   |
|                                              | The                |                                       |                                 | П                             | Γ                 | 1   | 1   | 1            |             |              |                                      | þ                             | 18                         | 1                   |                   |           | 8    | 1   | П   |     | T    | 1   |           | E   | 13 | Т  | 7  | N.  |              | 1    | h  |      | ÷    | i A  | V.   | v    | 6    |            |      | 1   | 1     |      |          | T             | :      | 1             |              |              |            |              |   |
|                                              | 144                | -                                     | +                               | N                             | $ \sim$           | T   |     | 4            | -           | 1            | -                                    | 7                             | 4                          | 1                   | 1                 | 4         | 1    | ۲   | Ψ   | +   | +    | •   | 4         | H   | 1- | Ý  | 1  | h   | 4            | ł    | Π  |      | h    | 1    | 4    | 4    | ٠r   | $\uparrow$ | +    | ~   | r     | T    | ۴        | 7             |        | ÷             | -            | 7            |            |              |   |
|                                              |                    |                                       |                                 | 1                             |                   | 1   |     |              |             |              |                                      |                               | +                          |                     |                   |           | 1    | 1   |     |     | T    | 1   |           |     | 1  |    | П  |     |              | П    |    |      |      | Y I  |      |      | 1    | +          |      |     | :     | T    |          |               |        |               |              |              | +          | 1            |   |
|                                              | 1                  |                                       | Т                               |                               |                   | 1   | 1   | 1            |             |              |                                      | 11                            |                            |                     |                   | Т         |      | 1   |     | 1   | T    | 1   | T         | 1   |    |    |    |     |              | ľ    | 1  |      | 1    | П    | 11   |      | 1    |            |      | 1   | 1     |      |          |               | :      | 1             |              |              |            | T            |   |
|                                              | 1                  |                                       |                                 |                               | Γ                 | 1   | 1   | 1            |             |              |                                      | 1                             |                            | 1                   |                   | Τ         |      | 1   | 1   | 1   | T    | 1   |           | 1   |    |    |    |     |              | h.   |    |      | 1    |      | 1    |      | 11   |            |      | 1   | ÷     |      |          | - 11          | :      | 1             |              | 1            |            |              |   |
|                                              |                    |                                       |                                 | 1                             | 1                 |     |     | ١.           |             |              |                                      |                               |                            |                     |                   |           | 8    | 1   |     |     | T    |     |           |     |    |    | T  |     |              |      | 1  |      | 1    |      |      |      | 1    |            |      | 1   |       |      |          |               |        |               |              |              |            |              |   |
|                                              | IIU                |                                       |                                 |                               |                   |     |     |              |             |              |                                      |                               |                            |                     |                   |           | 1    | 1   | Tİ  |     | T    | 1   |           |     |    |    |    |     |              | li i |    |      |      |      |      |      | 1    |            |      |     |       | T    |          |               |        |               |              | J.           | +          |              |   |
|                                              | Hf L               | A                                     | 1                               | 4.                            | ト                 | 4   |     | 11           | ~           |              |                                      | J.                            | 4                          |                     | Å.                |           | Ł.   | ١.  | 1   | Ŀ   | 1    | 1   | ~         | T.  | ~  | ٦U |    | 1   | $\downarrow$ | JL.  | 1  | 1    | h.   |      | ~    |      | 1 E  | エ          |      | 0   |       | h.   |          | đ             |        | . 1           |              |              | +          |              |   |
|                                              | 17                 | Ē                                     | Г                               | T?                            |                   | Ì   |     | 1            |             |              | 1                                    | 1                             |                            |                     | T                 | 1         | 1    | Г   | T?  | ſ   | Г    |     | ٦         | T   | Ť  | ſ  | 1  |     | Ĺ            | ٢r   |    | Γ    | Γ.   | 1    |      | 1    |      | -          | Т    | T   | 1     | T.   |          | -7            |        | 1             |              | 1            | +          |              |   |
|                                              |                    |                                       | 1                               | ti                            | 1                 |     |     | 1            |             |              |                                      |                               | +                          |                     |                   | 1         | 1    | 1   | ti  | t   | t    |     | +         |     | +  | ſ  | +  |     |              |      |    |      |      |      |      | +    |      | +          | t    |     |       | t    |          |               |        |               |              |              | +          |              |   |
| 2500.00                                      |                    | 0                                     | de la                           |                               | 1                 | t   |     | 1            |             |              |                                      |                               | +                          |                     |                   | +         | 1    | Ē   | t   | t   | +    |     | +         | t   | +  |    | +  |     | t            | t    |    | t    |      |      | 1    | +    |      | +          |      |     | 1     | t    | l l      |               |        |               |              |              | +          | Ť.           |   |
| 0.67-10                                      | 038                | 1C50                                  |                                 |                               |                   |     |     | _            | _           |              |                                      |                               |                            |                     |                   |           |      |     |     |     |      |     |           |     |    |    |    |     |              |      |    | Uhr. | Zeit | 16/0 | 8/20 | 11 1 | 7.46 | L          | nick | m:1 | 6/02  | 120. | 11 IS    | .49<br>¢      | Pi     | C B(<br>larki | 7G2.<br>5110 | 1 52<br>he k | den<br>den | P1.5<br>ema) |   |

Berichttitel auf einer Zeile

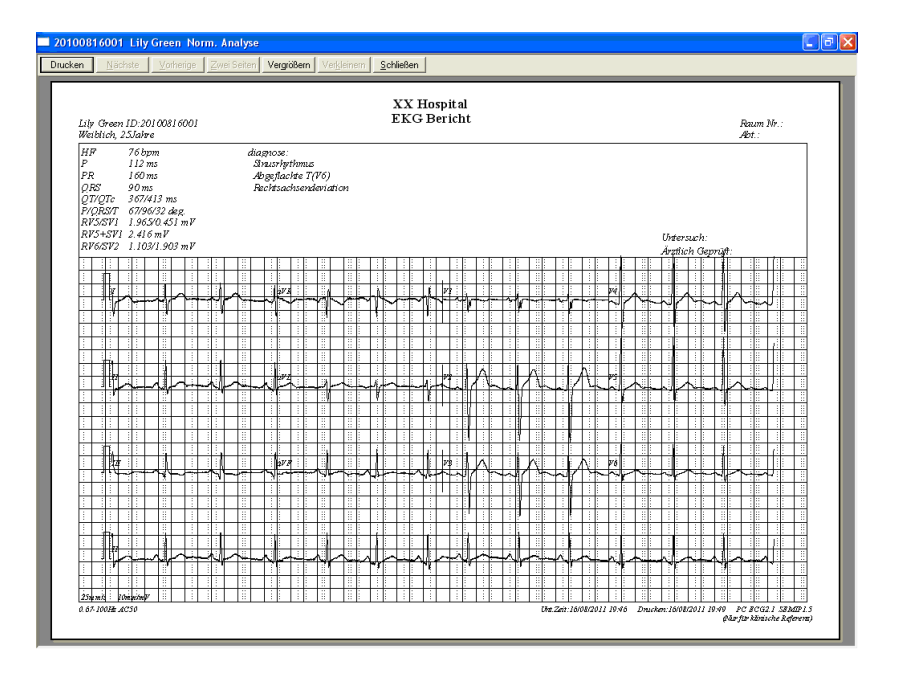

Berichttitel auf zwei Zeilen

## 6.6.2 Analysieren der QT-Dispersion

Klicken Sie auf die Schaltfläche QTD, um den Bildschirm für die QT-Dispersion zu öffnen.

Die QT-Dispersion ist die Differenz zwischen dem längsten und dem kürzesten QT-Intervall im synchronen 12-Kanal-Oberflächen-EKG. Das QT-Intervall ist das Maß für den zeitlichen Abstand vom Beginn der Q-Welle bis zum Ende der T-Welle.

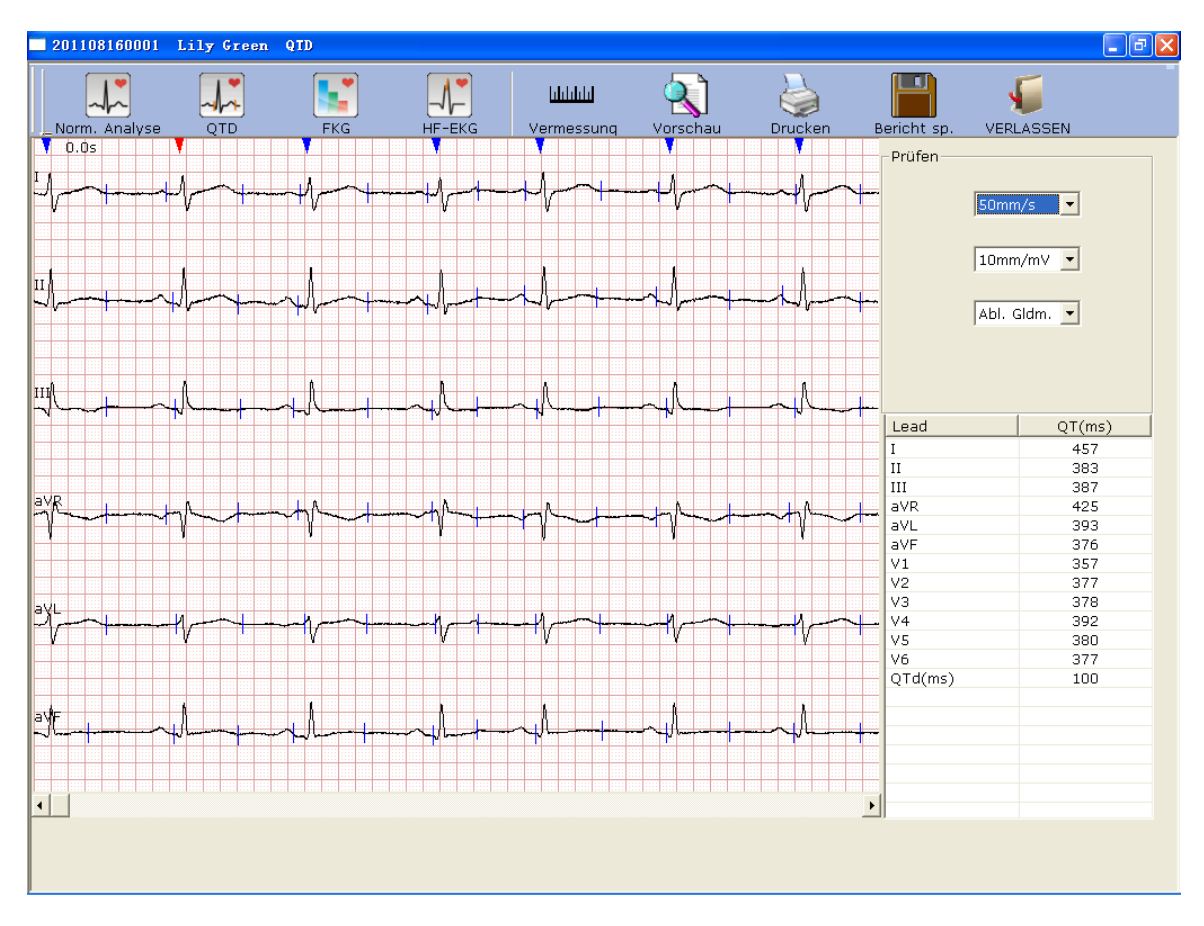

Abbildung 6-13: Bildschirm "QT-Dispersion"

#### 6.6.2.1 Bearbeiten der Kurve im Bildschirm "QT-Dispersion"

Auf den angezeigten EKG-Kurven werden rote und blaue Dreieck-Symbole angezeigt. Durch Klicken auf die Dreieck-Symbole können Sie die Farbe ändern.

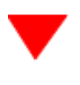

stellt die momentan ausgewählte R-Welle dar

stellt die Position der R-Welle dar

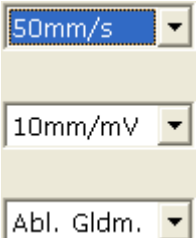

Sie können die Geschwindigkeit und Verstärkung der angezeigten EKG-Kurven

festlegen. Die Ableitungsnummer und der Ableitungstyp der angezeigten EKG-Kurven können ebenfalls ausgewählt werden.

#### 6.6.2.2 Der QT-Wert

| Lead    | QT(ms) |
|---------|--------|
| I       | 457    |
| II      | 383    |
| III     | 387    |
| aVR     | 425    |
| aVL     | 393    |
| aVF     | 376    |
| V1      | 357    |
| V2      | 377    |
| V3      | 378    |
| V4      | 392    |
| V5      | 380    |
| V6      | 377    |
| QTd(ms) | 100    |

 QTd(ms)
 100
 In der linken Abbildung werden QT-Werte von 12

 Ableitungen sowie die QT-Dispersion (QTd) angezeigt.

#### 6.6.2.3 Vorschau der QT-Dispersion

Klicken Sie auf die Schaltfläche Vorschau im Bildschirm der QT-Dispersion, um den Bildschirm für die Vorschau der QT-Dispersion zu öffnen.

| Drucken | <u>N</u> ächste | ⊻orherige | Zwei Seiten | Vergrößern | Ver <u>k</u> leinern | <u>S</u> chließen | - die Symbolleiste im |
|---------|-----------------|-----------|-------------|------------|----------------------|-------------------|-----------------------|
|---------|-----------------|-----------|-------------|------------|----------------------|-------------------|-----------------------|

Bildschirm für die Vorschau der QT-Dispersion.

- 1. Klicken Sie auf die Schaltfläche **Vergrößen** auf der Symbolleiste, um die Seitenvorschau zu vergrößern.
- 2. Klicken Sie auf die Schaltfläche Verkleinern auf der Symbolleiste, um die Seitenvorschau zu verkleinern.
- 3. Klicken Sie auf die Schaltfläche <u>Schließen</u>, um den Bildschirm für die Vorschau der QT-Dispersion zu schließen und zum vorherigen Bildschirm zurückzukehren.

| 20100816001 Lity Green QID                                                    |                    |  |  |  |  |  |  |  |  |  |  |
|-------------------------------------------------------------------------------|--------------------|--|--|--|--|--|--|--|--|--|--|
| rucken Nächste Vorherige Zwei Seiten Vergrößern Verkleinern <u>S</u> chließen |                    |  |  |  |  |  |  |  |  |  |  |
|                                                                               |                    |  |  |  |  |  |  |  |  |  |  |
| QTD-Bericht                                                                   |                    |  |  |  |  |  |  |  |  |  |  |
| Lily Green ID:20100816001                                                     | Raum Nr. :         |  |  |  |  |  |  |  |  |  |  |
|                                                                               | Abt.:              |  |  |  |  |  |  |  |  |  |  |
|                                                                               | : 1 392ms          |  |  |  |  |  |  |  |  |  |  |
|                                                                               |                    |  |  |  |  |  |  |  |  |  |  |
|                                                                               | 11 428ms           |  |  |  |  |  |  |  |  |  |  |
|                                                                               |                    |  |  |  |  |  |  |  |  |  |  |
|                                                                               | 111 382ms          |  |  |  |  |  |  |  |  |  |  |
|                                                                               | -170 462           |  |  |  |  |  |  |  |  |  |  |
|                                                                               | : avk 403ms        |  |  |  |  |  |  |  |  |  |  |
|                                                                               |                    |  |  |  |  |  |  |  |  |  |  |
|                                                                               | aVL 39/ms          |  |  |  |  |  |  |  |  |  |  |
|                                                                               |                    |  |  |  |  |  |  |  |  |  |  |
|                                                                               | avr 378ms          |  |  |  |  |  |  |  |  |  |  |
| ┍┙┙╷┙┙┙┙┙┙┙┙┙┙┙┙┙┙┙┙┙┙┙┙┙┙┙┙┙┙┙┙┙┙┙┙┙┙                                        |                    |  |  |  |  |  |  |  |  |  |  |
|                                                                               | 1 337ms            |  |  |  |  |  |  |  |  |  |  |
| ┙┙╙ <mark>╝┙┉╦┯┯╗╗┲┑┑╖╗┍╖╕┍╖╗┍╖╗┍╖╗┍╖╗┍╖╗┍╖╗┍╖╗┍╖╗┍╖╗┍╖╗┍╖╗┍╖╗┍╖╗┍</mark>     |                    |  |  |  |  |  |  |  |  |  |  |
|                                                                               | : V2 30/ms         |  |  |  |  |  |  |  |  |  |  |
|                                                                               |                    |  |  |  |  |  |  |  |  |  |  |
|                                                                               | V3 308ms           |  |  |  |  |  |  |  |  |  |  |
|                                                                               | 174 260            |  |  |  |  |  |  |  |  |  |  |
|                                                                               | 14 309ms           |  |  |  |  |  |  |  |  |  |  |
|                                                                               | 1                  |  |  |  |  |  |  |  |  |  |  |
| ┍┍┍┍┍┍┍┍┍┍┍┍┍┍┍┍┍┍┍┍┍┍┍┍┍┍┍┍┍┍┍┍┍┍┍┍┍                                         | VJ 5/4ms           |  |  |  |  |  |  |  |  |  |  |
|                                                                               | 176 274            |  |  |  |  |  |  |  |  |  |  |
|                                                                               |                    |  |  |  |  |  |  |  |  |  |  |
|                                                                               |                    |  |  |  |  |  |  |  |  |  |  |
| ╷╷╴╴╔╴┯╗╴╢╓┍╪┶╴╎╢╴┵╩╴╴╎╷╴┵╧╸╢╻╶┍┶╸╶╎╴┍┿╸╢╴╴╴╴╴╴╴╴╴                            | QTd 106ms          |  |  |  |  |  |  |  |  |  |  |
|                                                                               | + <u>+</u>         |  |  |  |  |  |  |  |  |  |  |
| 0.67-100Hz AC50 Unt.Zeit:16/08/2011 19:46 Druckan:16/08/2011 19:48            | PC ECG2.1 SEMIP1.5 |  |  |  |  |  |  |  |  |  |  |

Abbildung 6-14: Bildschirm für die Vorschau der QT-Dispersion

## 6.6.3 Analysieren des Frequenz-EKGs

Klicken Sie auf die Schaltfläche HF-EKG, um den Bildschirm "Frequenz-EKG" zu öffnen.

Das Frequenz-EKG zeigt die typischen Kurven des EKG-Signalspektrums an.

Der Bildschirm "Frequenz-EKG" enthält zwei Registerkarten: **Zwei-Kanal-Vergleich** und **12-Kanal-Leistungsspektrum**.

#### 6.6.3.1 Der Bildschirm für den Zwei-Kanal-Vergleich

im Bildschirm für den Zwei-Kanal-Vergleich werden das Leistungsspektrum, die Phasen- und Amplituden-Verschiebung, die Kohärenz, die Impulsantwort und die Korrelationsfunktionen der EKG-Kurven angezeigt (siehe Abbildung 6-15).

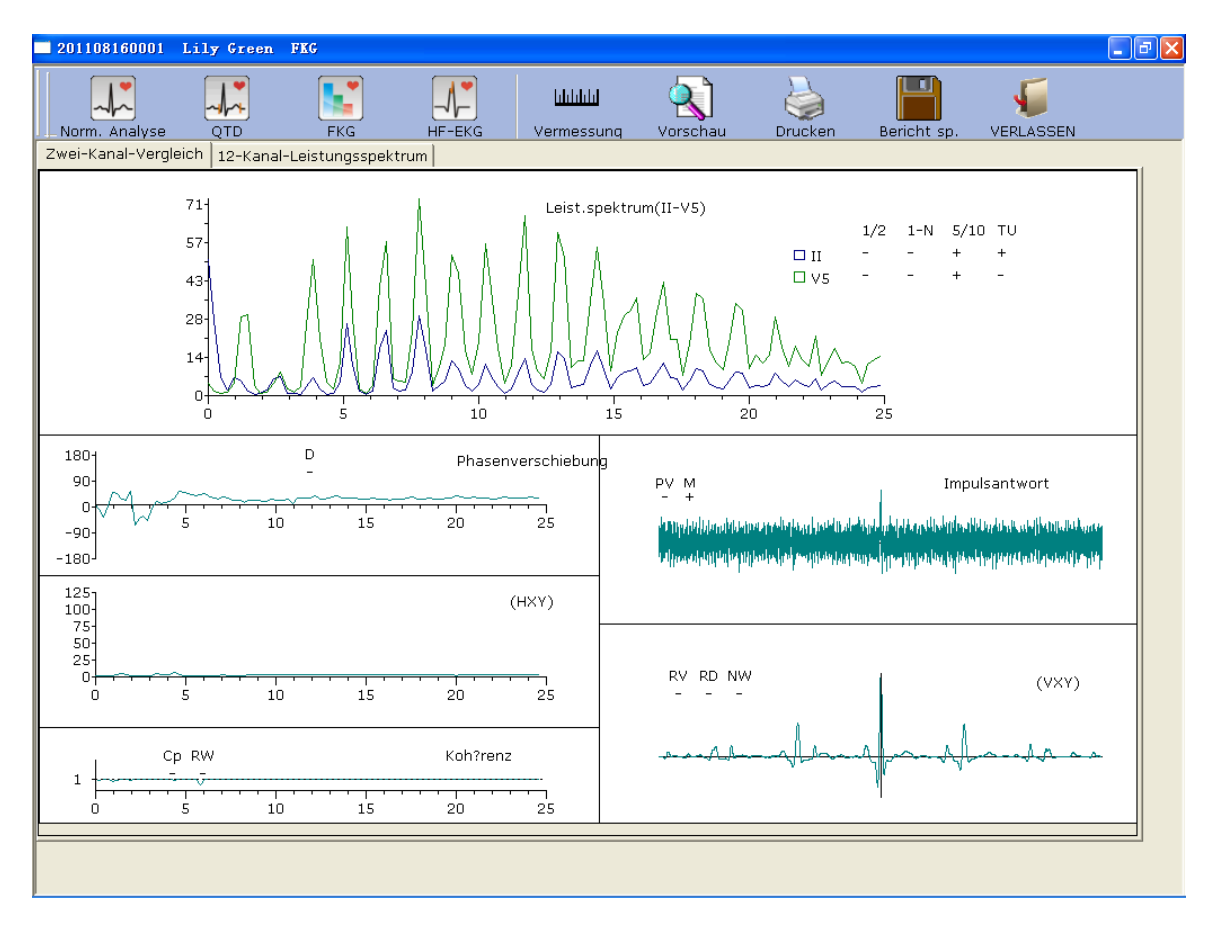

Abbildung 6-15: Bildschirm für den Zwei-Kanal-Vergleich eines Frequenz-EKGs

In der nachstehenden Tabelle sind alle Parameter des Frequenz-EKGs aufgeführt.

|                   | Bezeichnung | Definition                                                                                                    |
|-------------------|-------------|----------------------------------------------------------------------------------------------------|
|                   | 1/2         | Der erste Peakwert ist positiv (+), wenn er mehr als<br>90 % geringer als der zweite Peakwert ist.<br>Ansonsten ist der erste Peakwert negativ (-).                                                  |
| Leistungsspektrum | 1-N         | Der erste Peakwert ist zu gering oder verschwindet.<br>(Frequenzwert der ersten Peakposition * 60 =<br>Herzfrequenz. Wenn z. B. der Frequenzwert der<br>ersten Peakposition 1,2 beträgt, beträgt die |
|                   | 5/10        | Der Peakwert eines beliebigen Peaks nach dem<br>fünften Peak ist positiv, wenn er größer ist als der<br>erste Peakwert. Ansonsten ist der Wert negativ.                                              |
|                   | TU          | Bei ungleichen Abständen zwischen Peakwerten ist<br>dieser Wert positiv. Ansonsten ist der Wert negativ.                                                                                             |

| Phasenverschiebung            | D  | Wenn die Phasenverschiebung 90 Grad im<br>Frequenzbereich von 6~18 Hz überschreitet, ergibt<br>dies einen positiven Phasenwert. Ansonsten ist der<br>Wert negativ.                                                                               |
|-------------------------------|----|----------------------------------------------------------------------------------------------------|
|                               | Ср | Wenn der Kohärenzwert der Grundschwingung (die<br>Lage des ersten Peakwerts im Leistungsspektrum)<br>niedriger als 0,8 ist, ist dieser Wert positiv.<br>Ansonsten ist der Wert negativ.                                                          |
| Kohärenz                      | RW | Bei vier Wendungen und Drehungen mit einem<br>Schwingungsintervall >0,5r oder fünf Wendungen<br>und Drehungen mit einem Schwingungsintervall<br>>0,1 im Frequenzbereich von 10~20 Hz ist dieser<br>Wert positiv. Ansonsten ist der Wert negativ. |
| Impulsantwort                 | PV | Wenn der Hauptpeak in der Mitte gestaucht ist bzw.<br>der negative Peakwert größer als der positive<br>Peakwert ist, ist dieser Wert positiv. Ansonsten ist<br>der Wert negativ.                                                                 |
|                               | М  | Ein Peakwert in der Umgebung des Hauptpeaks,<br>der mehr als 60 % größer als der Hauptpeak ist, ist<br>positiv. Ansonsten ist der Wert negativ.                                                                                                  |
|                               | RV | Wenn der Hauptpeak in der Mitte gestaucht ist, ist<br>dieser Wert positiv. Ansonsten ist der Wert negativ.                                                                                                    |
| Korrelationsfunktion<br>(VXY) | RD | Wenn der Hauptpeak in der Mitte vom Ursprung<br>und der Grundlinie abweicht, ist dieser Wert positiv.<br>Ansonsten ist der Wert negativ.                                                                                                    |
|                               | NW | Der Hauptpeak sieht wie ein N aus.                                                                                                    |

## 6.6.3.2 Der Bildschirm "12-Kanal-Leistungsspektrum"

Der Bildschirm **12-Kanal-Leistungsspektrum** zeigt das Leistungsspektrum der 12-Kanal-EKG-Kurven.

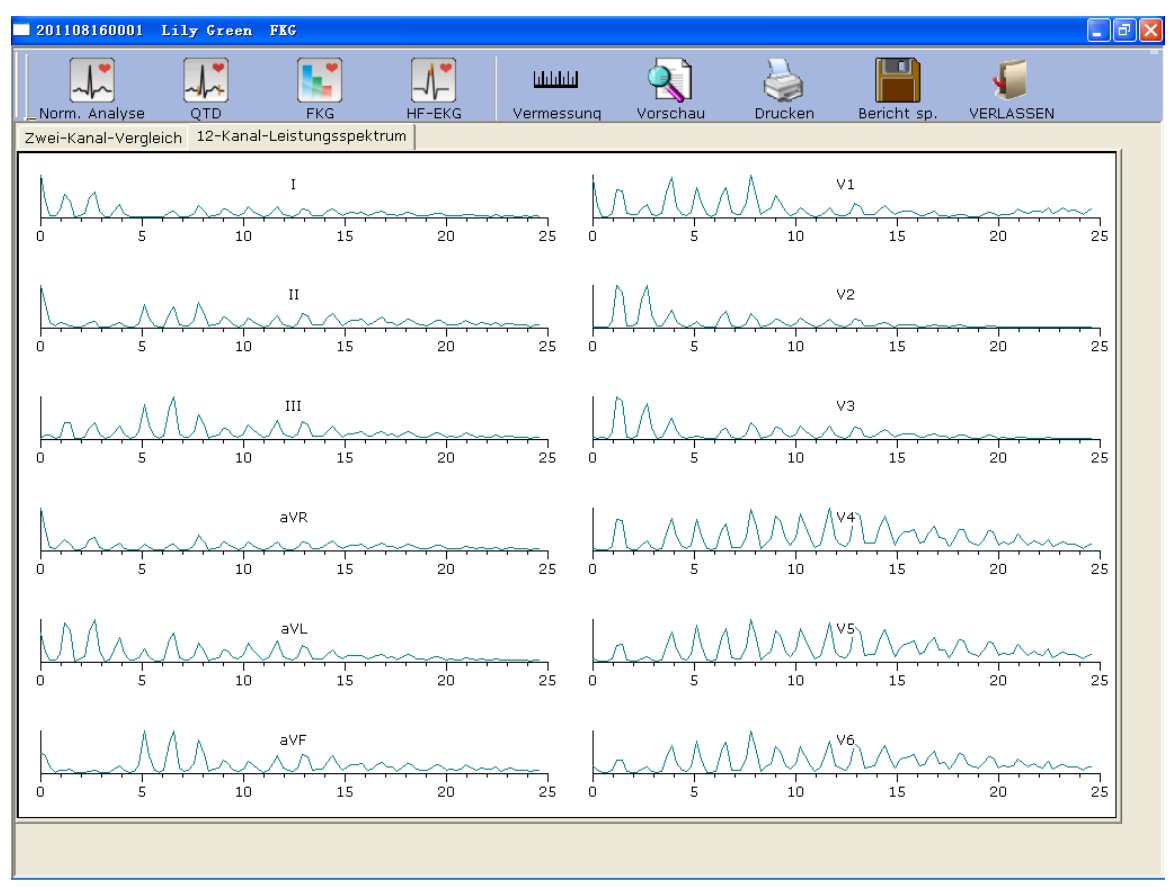

Abbildung 6-16: Leistungsspektrum eines 12-Kanal-EKGs

#### 6.6.3.3 Vorschau eines Frequenz-EKG

Klicken Sie auf die Schaltfläche Vorschau, um den Bildschirm für die Vorschau des Frequenz-EKGs anzuzeigen.

```
Drucken Nächste Vorherige Zwei Seiten Vergrößern Verkleinern <u>S</u>chließen - die Symbolleiste im
```

Bildschirm des Frequenz-EKGs.

- 1. Klicken Sie auf die Schaltfläche **Vergrößen** auf der Symbolleiste, um die Seitenvorschau zu vergrößern.
- 2. Klicken Sie auf die Schaltfläche Ver<u>k</u>leinern auf der Symbolleiste, um die Seitenvorschau zu verkleinern.
- 3. Klicken Sie auf die Schaltfläche <u>Schließen</u>, um die Vorschau des Frequenz-EKG zu schließen und zum vorherigen Bildschirm zu wechseln.

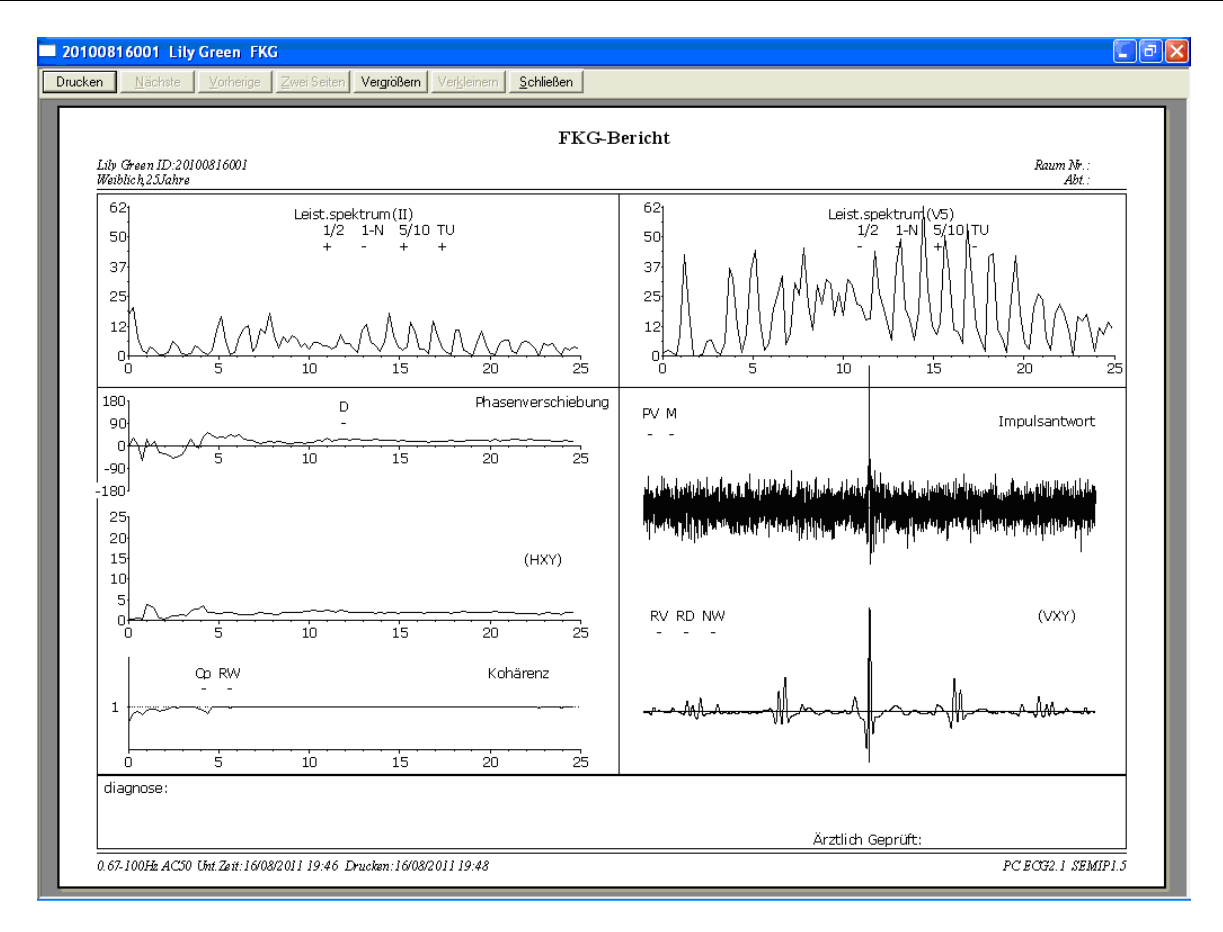

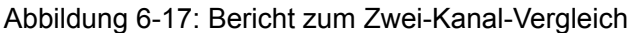

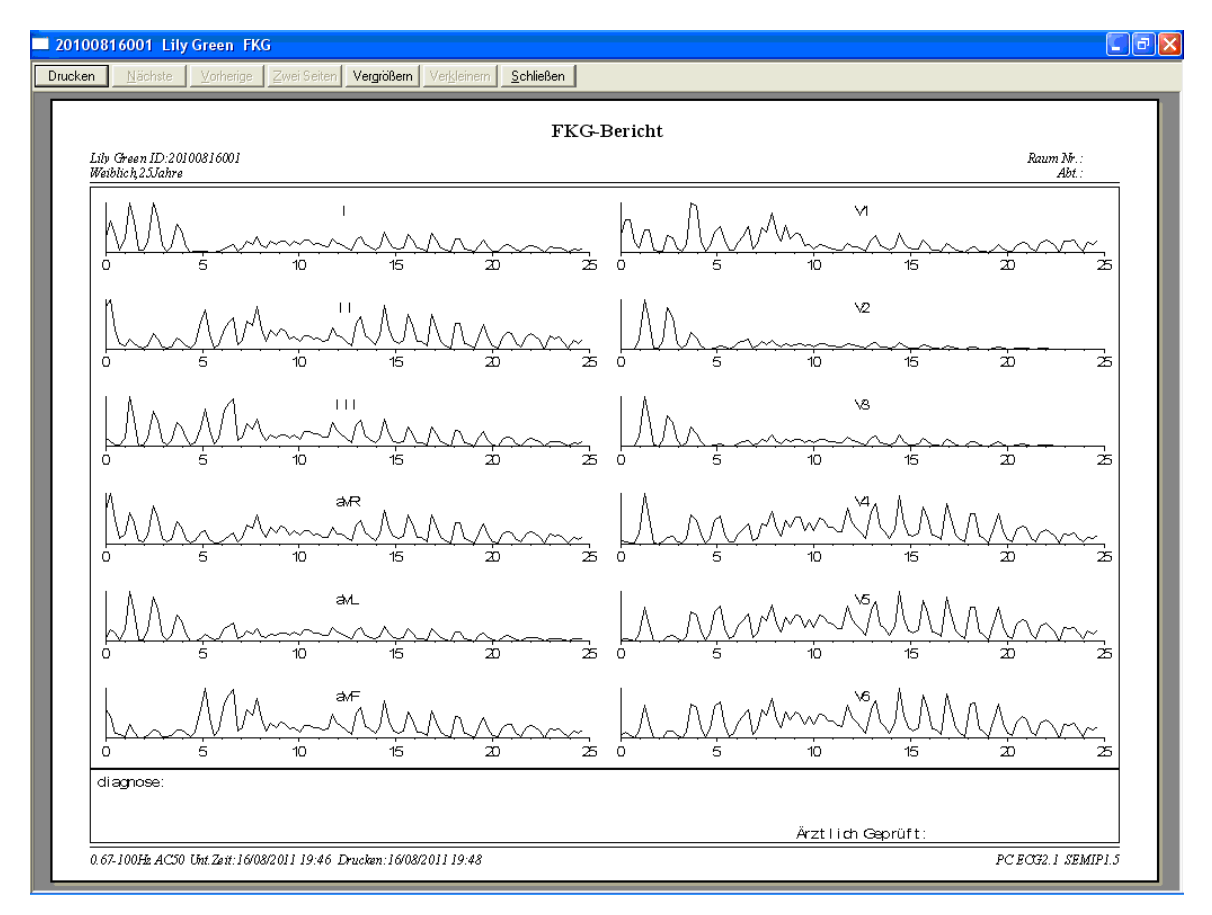

#### Abbildung 6-18: Bericht zum 12-Kanal-Leistungsspektrum

## 6.6.4 Analysieren des Hochfrequenz-EKGs

In einem herkömmlichen Elektrokardiogramm sind nur EKG-Signale sichtbar, deren Amplitudenwerte im Millivolt-Bereich liegen und deren Frequenz niedriger als 100 Hz ist. EKG-Signale, deren Amplitudenwerte im Mikrovolt-Bereich liegen und deren Frequenz zwischen 150 Hz und 250 Hz, beträgt, sind nicht erkennbar. Handelt es sich bei diesen nicht sichtbaren hochfrequenten Komponenten um abnorme Signale, ist das ein Hinweis auf eine myokardiale Ischämie oder einen Myokardinfarkt.

Das HF-EKG dient der Erkennung von hochfrequenten Komponenten wie Einkerbungen, Bögen und Verbreiterungen des QRS-Komplexes.

Klicken Sie auf die Schaltfläche HF-EKG, um den Bildschirm für die HF-EKG-Analyse zu öffnen.

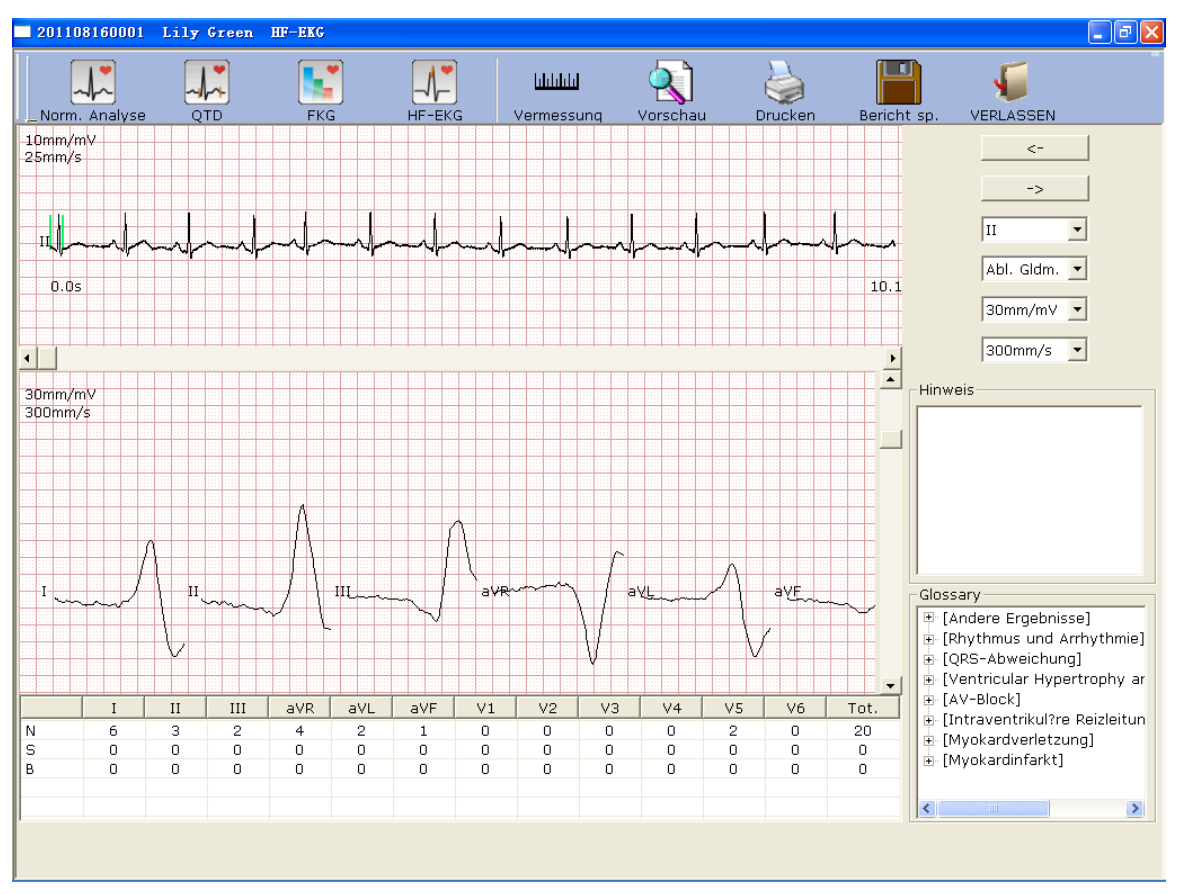

Abbildung 6-19: Bildschirm für die HF-EKG-Analyse

Die EKG-Kurve zwischen den beiden grünen Linien ist die aktuelle Kurve.

Klicken Sie auf \_\_\_\_, um EKG-Kurven auszuwählen. Wählen Sie die aktuelle Ableitung in

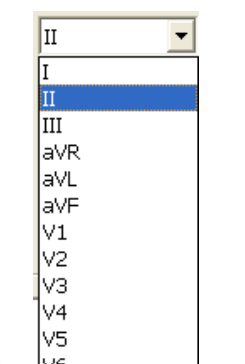

der Pulldown-Liste V6 aus.

Abl. Gldm. 💌

30mm/mV 🔻

<sup>300mm/s</sup> Sie können die Ableitungsgruppe, die Verstärkung und die Geschwindigkeit der angezeigten Kurven im Bildschirm für die HF-EKG-Analyse unten auswählen.

|   | I | II | III | aVR | aVL | aVF | V1 | V2 | V3 | V4 | V5 | V6 | Tot. |
|---|---|----|-----|-----|-----|-----|----|----|----|----|----|----|------|
| N | 0 | 0  | 0   | 0   | 3   | 0   | 0  | 0  | 0  | 0  | 0  | 0  | 3    |
| S | 0 | 0  | 0   | 0   | 0   | 0   | 0  | 0  | 0  | 0  | 0  | 0  | 0    |
| в | 0 | 0  | 0   | 0   | 0   | 0   | 0  | 0  | 0  | 0  | 0  | 0  | 0    |

zeigt die

statistischen Daten von Verbreiterungen, Einkerbungen und Bögen. Sie können einen Wert durch Doppelklicken auf diesen ändern.

Klicken Sie auf die Schaltfläche Vorschau, um den Bildschirm für die Vorschau des HF-EKGs anzuzeigen.

Klicken Sie auf die Schaltfläche Vorschau, um den Bildschirm für die Vorschau des Frequenz-EKGs anzuzeigen.

Drucken Nächste Vorherige Zwei Seiten Vergrößern Verkleinern Schließen - die Symbolleiste im

Bildschirm für die Vorschau des HF-EKGs.

- 1. Klicken Sie auf die Schaltfläche **Vergrößen** auf der Symbolleiste, um die Seitenvorschau zu vergrößern.
- 2. Klicken Sie auf die Schaltfläche Ver<u>k</u>leinern auf der Symbolleiste, um die Seitenvorschau zu verkleinern.
- 3. Klicken Sie auf die Schaltfläche <u>Schließen</u>, um den Bildschirm für die Vorschau des HF-EKGs zu schließen und zum vorherigen Bildschirm zurückzukehren.

| 20100816001 Lily Green HF-EKG                             | 0100816001 Lily Green HF-EKG                     |                 |                    |  |  |  |  |  |  |  |  |  |  |
|-----------------------------------------------------------|--------------------------------------------------|-----------------|--------------------|--|--|--|--|--|--|--|--|--|--|
| Drucken Nächste Vorherige Zwei Seiter                     | Vergrößern Ver <u>k</u> leinem <u>S</u> chließen |                 |                    |  |  |  |  |  |  |  |  |  |  |
|                                                           |                                                  |                 |                    |  |  |  |  |  |  |  |  |  |  |
|                                                           | Hochfrequen                                      | z-EKG-Bericht   |                    |  |  |  |  |  |  |  |  |  |  |
| Lilv Green ID:20100816001                                 | ×                                                |                 | Raum Nr.:          |  |  |  |  |  |  |  |  |  |  |
| Weiblich, 2.5Jahre                                        |                                                  |                 | Abt.:              |  |  |  |  |  |  |  |  |  |  |
| 30mm/mb <sup>+</sup> :::::::::::::::::::::::::::::::::::: |                                                  |                 |                    |  |  |  |  |  |  |  |  |  |  |
|                                                           |                                                  |                 |                    |  |  |  |  |  |  |  |  |  |  |
|                                                           |                                                  |                 |                    |  |  |  |  |  |  |  |  |  |  |
|                                                           |                                                  |                 |                    |  |  |  |  |  |  |  |  |  |  |
|                                                           |                                                  |                 |                    |  |  |  |  |  |  |  |  |  |  |
|                                                           | <u>∕                                     </u>    |                 | ╺┿╦┟╱╢╌┝╲╏         |  |  |  |  |  |  |  |  |  |  |
|                                                           |                                                  |                 |                    |  |  |  |  |  |  |  |  |  |  |
|                                                           |                                                  |                 |                    |  |  |  |  |  |  |  |  |  |  |
|                                                           |                                                  |                 |                    |  |  |  |  |  |  |  |  |  |  |
|                                                           |                                                  |                 |                    |  |  |  |  |  |  |  |  |  |  |
|                                                           |                                                  |                 |                    |  |  |  |  |  |  |  |  |  |  |
|                                                           |                                                  |                 |                    |  |  |  |  |  |  |  |  |  |  |
|                                                           |                                                  |                 |                    |  |  |  |  |  |  |  |  |  |  |
|                                                           |                                                  |                 |                    |  |  |  |  |  |  |  |  |  |  |
|                                                           |                                                  |                 |                    |  |  |  |  |  |  |  |  |  |  |
|                                                           |                                                  |                 |                    |  |  |  |  |  |  |  |  |  |  |
|                                                           | 18/                                              | 14 / 124        |                    |  |  |  |  |  |  |  |  |  |  |
|                                                           |                                                  |                 |                    |  |  |  |  |  |  |  |  |  |  |
|                                                           |                                                  |                 |                    |  |  |  |  |  |  |  |  |  |  |
|                                                           |                                                  |                 |                    |  |  |  |  |  |  |  |  |  |  |
|                                                           |                                                  |                 |                    |  |  |  |  |  |  |  |  |  |  |
|                                                           |                                                  |                 |                    |  |  |  |  |  |  |  |  |  |  |
| 1 1 1 1 1 1 1 1 1 1 1 1 1 1 1 1 1 1 1                     |                                                  |                 |                    |  |  |  |  |  |  |  |  |  |  |
| Anomalisas                                                |                                                  | -  <sup>-</sup> |                    |  |  |  |  |  |  |  |  |  |  |
| I II III aVR aVL aVF                                      | 7 V1 V2 V3 V4 V5 V6 Tot.                         | 4               |                    |  |  |  |  |  |  |  |  |  |  |
| N 2 2 0 6 2 3                                             | 1 0 0 0 0 16                                     | 4               |                    |  |  |  |  |  |  |  |  |  |  |
|                                                           |                                                  |                 |                    |  |  |  |  |  |  |  |  |  |  |
| B 0 0 0 0 0 0 0 0 0 0 0 0 0 0 0 0 0 0 0                   |                                                  |                 |                    |  |  |  |  |  |  |  |  |  |  |
| 0.67-100Hz AC50 Unt.Zeit:16/08/2011 19:46                 | Drucken:16/08/2011 19:49                         |                 | PC E032.1 SEMIP1.5 |  |  |  |  |  |  |  |  |  |  |

Abbildung 6-20: HF-EKG-Bericht

## 6.6.5 Analysieren der Herzfrequenzvariabilität

Klicken Sie auf **HFV**, um den Bildschirm für die Analyse des HFV-EKGs anzuzeigen. Der Bildschirm für die Analyse des HFV-EKGs enthält die Registerkarten **Ergebnis Autodiagnose** und **Kurvenform**.

#### Hinweise:

- 1. Die HFV-Messzeit kann im Bildschirm eingestellt werden.
- 2. Die Ableitungsgruppe für die Ermittlung der HFV kann im Bildschirm für die Messeinstellungen ausgewählt werden.

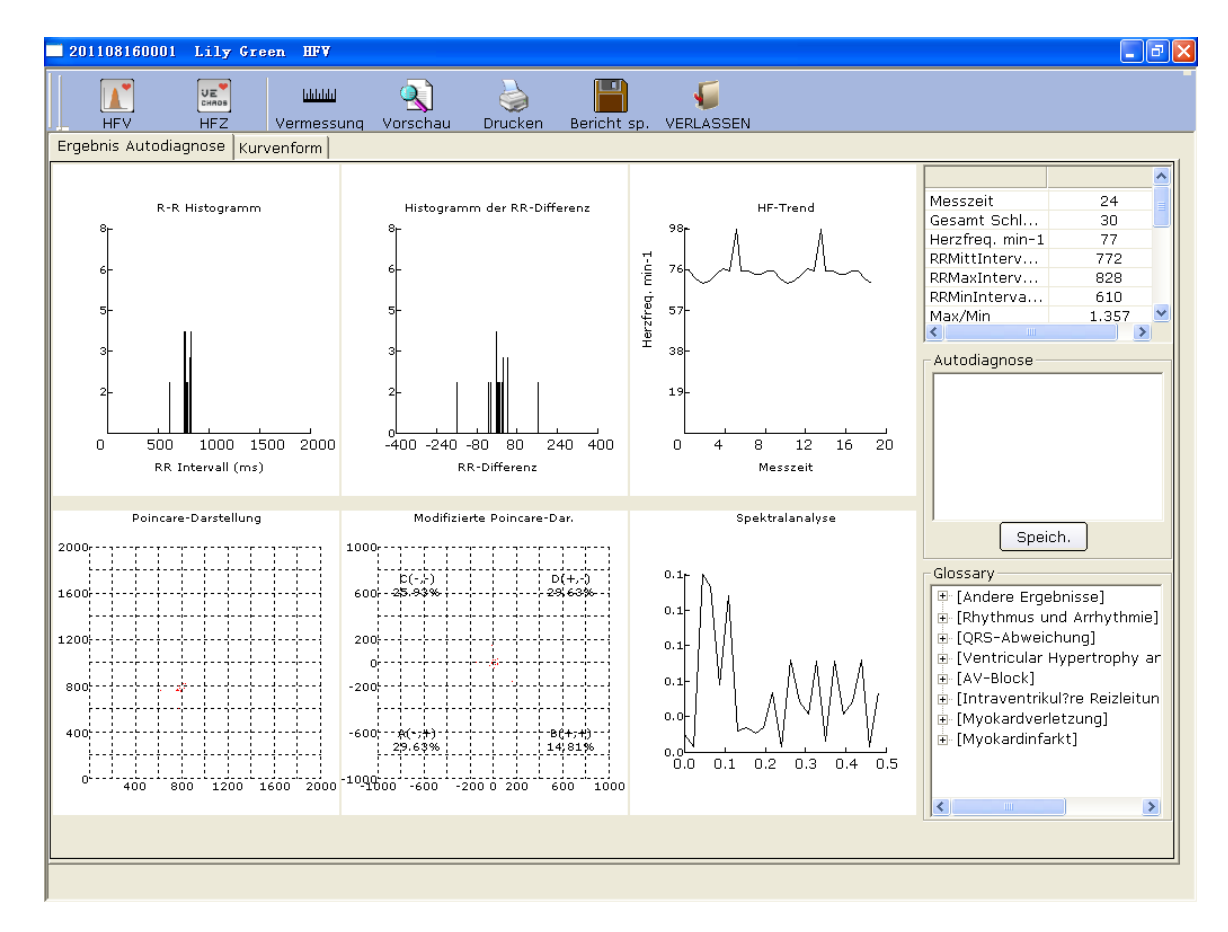

# 6.6.5.1 Bearbeiten der HVV-Werte im Bildschirm "Analyse"

Abbildung 6-21: Bildschirm für die HFV-Analyse

| Bezeichnung            | Definition                                                                                                    |  |  |  |  |  |
|------------------------|----------------------------------------------------------------------------------------------------|--|--|--|--|--|
| Messzeit               | Eingestellte Messzeit                                                                                            |  |  |  |  |  |
| Herzschläge gesamt     | Anzahl der Herzschläge während der Messaufzeichnung                                                              |  |  |  |  |  |
| Herzfrequenz           | Herzfrequenz                                                                                                    |  |  |  |  |  |
| Mittleres RR-Intervall | Mittleres RR-Intervall                                                                                           |  |  |  |  |  |
| Max. RR-Intervall      | Längstes RR-Intervall                                                                                            |  |  |  |  |  |
| Min. RR-Intervall      | Kürzestes RR-Intervall                                                                                           |  |  |  |  |  |
| Max./Min.              | Verhältnis zwischen dem längsten und kürzesten RR-Intervall                                                      |  |  |  |  |  |
| SDNN                   | Standardabweichung aller NN-Intervalle (Standard Deviation of Normal to Normal Intervals)                        |  |  |  |  |  |
| RMSSD                  | Quadratwurzel des quadratischen Mittelwertes der Summe<br>aller Differenzen zwischen benachbarten NN-Intervallen |  |  |  |  |  |

|                                           | (Root Mean Square Successive Difference)                                                                 |
|-------------------------------------------|----------------------------------------------------------------------------------------------------|
| NN50<br>(Gesamtanzahl der<br>Herzschläge) | Anzahl an aufeinanderfolgenden NN-Intervallen, die sich<br>um mehr als 50 ms unterscheiden.              |
| PNN50<br>(Einheit: pro Hundert)           | Prozentsatz der aufeinanderfolgenden NN-Intervalle, die sich um mehr als 50 ms voneinander unterscheiden |
| LF                                        | Niedrige Frequenz                                                                                        |
| HF                                        | Hohe Frequenz                                                                                            |
| LF/HF                                     | Verhältnis von niederfrequenten Sympathikus- zu hochfrequenten Vagusimpulsen                             |
| LF (Norm)                                 | Normale LF-Leistung                                                                                      |
| HF (Norm)                                 | Normale HF-Leistung                                                                                      |

H- Textfeld für die Arztdiagnose

- 1. Geben Sie Ihren eigenen Befund in das Textfeld **Autodiagnose** ein, und klicken Sie anschließend auf die Schaltfläche **Speich.**
- 2. Alternativ dazu können Sie auch im Textfeld **Glossary** auf die entsprechenden hinzuzufügenden Ergebnisse doppelklicken, um diese im Textfeld **Autodiagnose** anzuzeigen. Klicken Sie anschließend auf die Schaltfläche **Speich.**

| 201108160001 Lily Green HFV                                                                                                    | _ <b>_ _ </b> |
|----------------------------------------------------------------------------------------------------|---------------|
| HFV HFZ Vermessung Vorschau Drucken Bericht sp. VERLASSEN                                                                                                    |               |
| Ergebnis Autodiagnose Kurvenform                                                                                                    | 1             |
| $\  _{00:00}^{II} - \sqrt{2^{5.0}} \  _{\infty}^{25.0} \  _{\infty}^{25.0}$ |               |
|                                                                                                    | Vorheri.      |
|                                                                                                    |               |
| 00:30                                                                                                    | Serte >>      |
| 00:40                                                                                                    |               |
| 00:50                                                                                                    |               |
| 01:00                                                                                                    |               |
| 01:10                                                                                                    |               |
| 01:20                                                                                                    |               |
| 01:30                                                                                                    |               |
| 01:40                                                                                                    |               |
| 01:50                                                                                                    |               |
| 02:00                                                                                                    |               |
| 02:10                                                                                                    |               |
| 02:20                                                                                                    |               |
|                                                                                                    |               |
|                                                                                                    |               |
| ·                                                                                                    |               |

## 6.6.5.2 Bearbeiten der HFV-Kurve im Bildschirm "Kurve"

Abbildung 6-22: Bildschirm "Kurve" für die HFV

Eine HFV-Kurve ist im Bildschirm Kurvenform in Abbildung 6-22 dargestellt.

- 1. Durch Ziehen der Maus können Sie das zu druckende Kurvenfeld auswählen. Klicken Sie anschließend auf die Schaltfläche **Drucken**, um das ausgewählte Kurvenfeld zu drucken.
- 2. Klicken Sie auf Vorheri. oder Seite>>, um die Kurven auf diesen Seiten anzuzeigen.

#### 6.6.5.3 Vorschau der HFV

Klicken Sie auf die Schaltfläche Vorschau, um den Bildschirm für die Vorschau der HFV anzuzeigen.

| Drucken Nächste Vorherige Zwei Seiten Vergrößern Verkleinern Schließen | - die Symbolleiste im |
|------------------------------------------------------------------------|-----------------------|
|------------------------------------------------------------------------|-----------------------|

Bildschirm für die Vorschau der HFV.

- 1. Klicken Sie auf die Schaltfläche **Vergrößen** auf der Symbolleiste, um die Seitenvorschau zu vergrößern.
- 2. Klicken Sie auf die Schaltfläche Ver<u>k</u>leinern auf der Symbolleiste, um die Seitenvorschau zu verkleinern.

3. Klicken Sie auf die Schaltfläche **Schließen**, um den Bildschirm für die Vorschau der HFV zu schließen und zum vorherigen Bildschirm zurückzukehren.

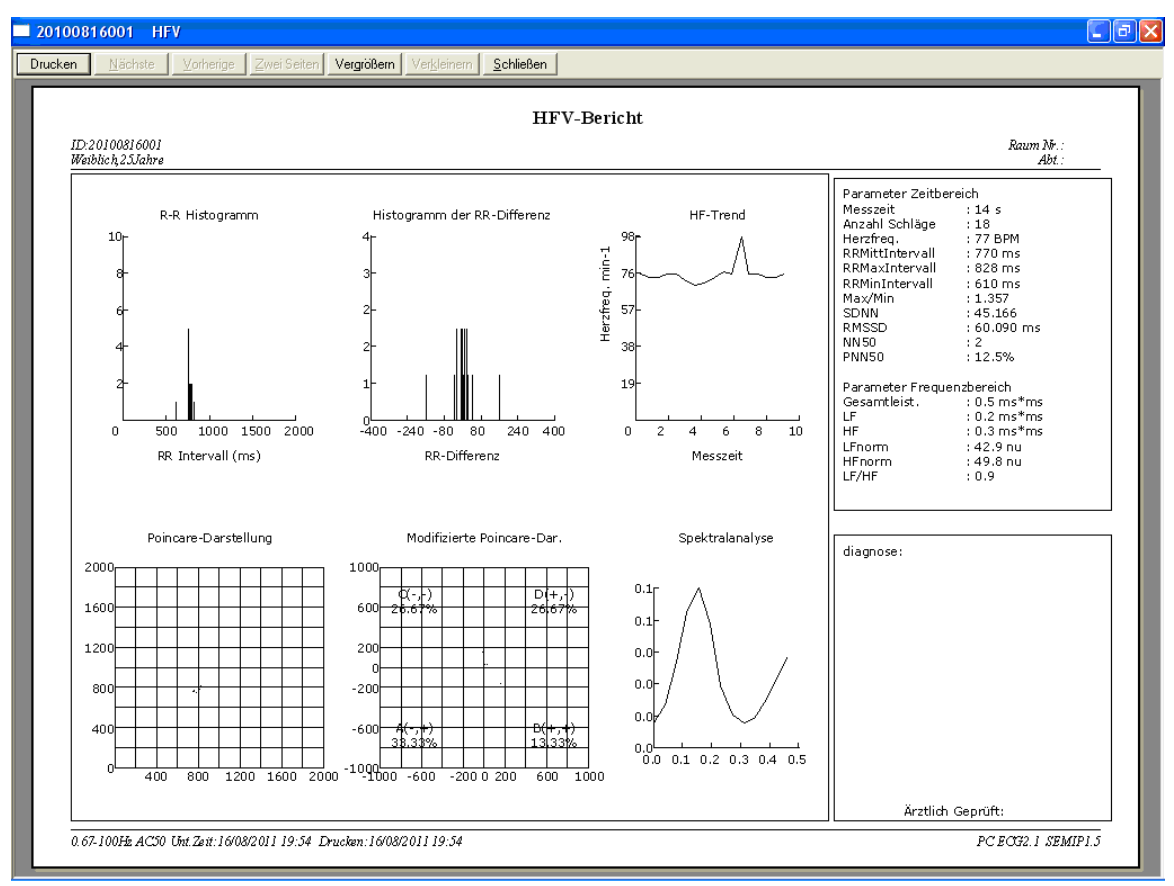

Abbildung 6-23: Erste Seite im Bildschirm für die Vorschau der HFV

#### 6.6.5.4 Drucken der HFV-Kurve

Klicken Sie auf einen Punkt auf der **Kurvenform**, und ziehen Sie dann die Maus an einen anderen Punkt im Bildschirm Kurve (Abbildung 6-22). Klicken Sie anschließend auf **Drucken**, um den ausgewählten Bereich zu drucken.

## 6.6.6 Analysieren des Vektor-EKGs

Klicken Sie auf die Schaltfläche **VKG** im EKG-Analyse-Bildschirm, um den Bildschirm für die VKG-Analyse anzuzeigen. Das Vektor-EKG zeigt eine 3D-Darstellung der EKG-Aktivität.

Sie können die Ebene Frontal(F) Horizontal Sagittal(S) Alle und die Vektorschleife

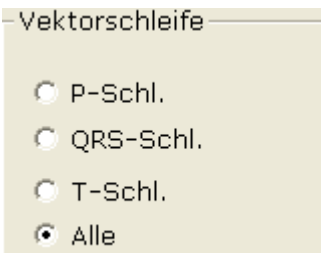

im Bildschirm für die VKG-Analyse auswählen. Die Optionen der Ebene umfassen Frontal (F), Horizontal (H), Sagittal(S) und Alle. Die Schleifen-Optionen umfassen P-Schl., QRS-Schl., T-Schl. und Alle.

#### 6.6.6.1 Anzeigen aller Ebenen und Schleifen eines Vektor-EKGs

Legen Sie als Ebene Alle und unter Schleife Alle fest.

In Abbildung 6-24 ist ein Vektor-EKG in allen Ebenen und Schleifen dargestellt.

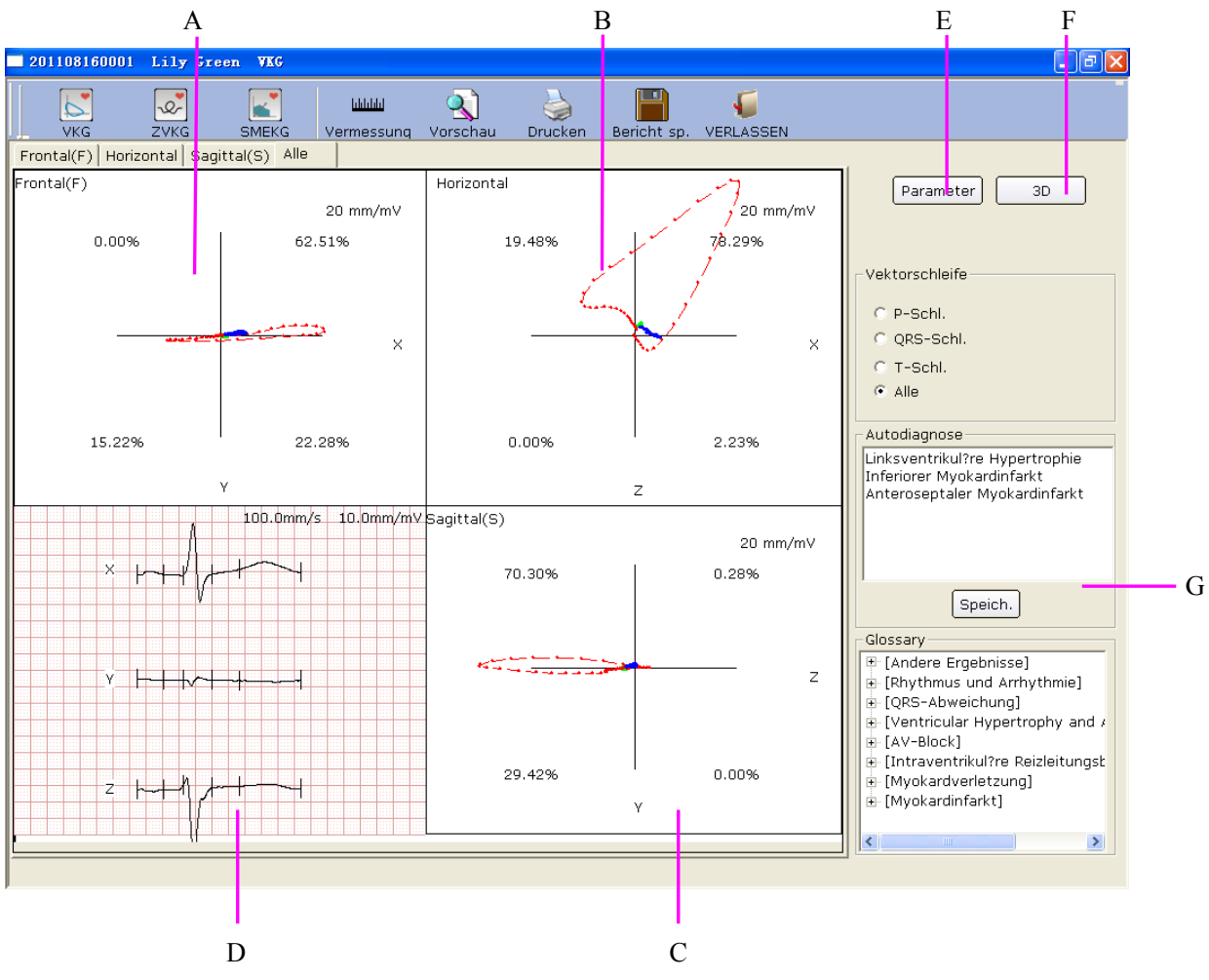

Abbildung 6-24: Alle Ebenen und Schleifen in einem Vektor-EKG

- A Vektor-EKG in der Frontalebene (F)
- B Vektor-EKG in der Horizontalebene (H)
- C Vektor-EKG in der Sagittalebene (S)

D - Mittelwert-Vorlagen der X-, Y- und Z-Vektor-Ableitungen. Mit einem Doppelklick auf diese Abbildung können Sie die Mittelwert-Vorlage vergrößert anzeigen. Sie können Markierungslinien P1, P2, Q, S, T1 und T2 auf der Kurve ziehen. Bei Veränderung der Linienposition ändern sich die entsprechenden Parameterwerte.

E - Klicken Sie auf die Schaltfläche **Parameter**, um folgende Parameter-Liste für das Vektor-EKG anzuzeigen.

| Ve | Tektorparameter 🔀 |                  |       |           |           |           |         |           |
|----|-------------------|------------------|-------|-----------|-----------|-----------|---------|-----------|
|    |                   | Physical and the | Eroni | tal(E)    | Horiz     | ontal     | Sagit   | tal(S)    |
|    | AI                | Ang.:deg         | Ang.  | Amplitude | Ang.      | Amplitude | Ang.    | Amplitude |
|    | Р                 | MaxV.29ms        | 15    | 0.12      | -59       | 0.22      | 179     | 0.19      |
|    |                   | Richtung         | СС    | :w        | СС        | :w        | C       | w         |
|    |                   | MaxV.31ms        | -2    | 1.59      | -56       | 2.82      | 180     | 2.36      |
|    |                   | 0.01s            | 3     | 0.14      | 55        | 0.25      | 2       | 0.20      |
|    |                   | 0.02s            | -6    | 0.78      | -30       | 0.91      | 191     | 0.48      |
|    | QRS               | 0.03s            | -3    | 1.58      | -53       | 2.67      | 182     | 2.15      |
|    |                   | 0.04s            | 4     | 0.61      | -70       | 1.86      | 178     | 1.75      |
|    |                   | StartV.14ms      | 0     | 0.29      | 34        | 0.35      | 0       | 0.19      |
|    |                   | EndV.25ms        | 171   | 0.31      | 234       | 0.51      | 174     | 0.42      |
|    |                   | Richtung         | C     | W         | СС        | :w        | СС      | W         |
|    |                   | MaxV.78ms        | -4    | 0.41      | 5         | 0.41      | 181     | 0.12      |
|    |                   | STV.             | 17    | 0.03      | -66       | 0.08      | 173     | 0.08      |
|    |                   | L?nge/Breite     | 7.    | 33        | 6.74      |           | 3.22    |           |
|    | Т                 | T-R-Winkel       | -     | 2         | 61        |           | 1       |           |
|    |                   | Richtung         | cc    | :w        | CCW       |           | CCW     |           |
|    |                   |                  |       |           |           |           |         |           |
|    |                   | HF               | P-D/  | auer      | QRS-Dauer |           | T-Dauer |           |
|    |                   | 77 BPM           | 83    | ms        | 88        | ms        | 186     | ms        |

| Bezeichnung | Definition                                                     |  |  |  |  |  |
|-------------|----------------------------------------------------------------|--|--|--|--|--|
| Max-Vektor  | Die Position der maximalen Amplitude der QRS/P/T-Schleife (mV) |  |  |  |  |  |
| Amplitude   | Die Amplitude des maximalen Vektors der QRS/P/T-Schleife (mV)  |  |  |  |  |  |
| Winkel      | Der Winkel des maximalen Vektors der QRS/P/T-Schleife<br>(mV)  |  |  |  |  |  |
| Richtung    | Rotationsrichtung der QRS/P/T-Schleife                         |  |  |  |  |  |
| CW          | im Uhrzeigersinn (clockwise)                                   |  |  |  |  |  |
| CCW         | im Gegenuhrzeigersinn (counter-clockwise)                      |  |  |  |  |  |

| 8                | Ring-Matrix, Schriftart 8                                                                                 |
|------------------|----------------------------------------------------------------------------------------------------|
| 0,01 (Amplitude) | Amplitude 0,01 Sekunden ab Beginn der QRS-Schleife                                                        |
| 0,01 (Winkel)    | Winkel 0,01 Sekunden ab Beginn der QRS-Schleife                                                           |
| 0,02 (Amplitude) | Amplitude 0,02 Sekunden ab Beginn der QRS-Schleife                                                        |
| 0,02 (Winkel)    | Winkel 0,02 Sekunden ab Beginn der QRS-Schleife                                                           |
| 0,03 (Amplitude) | Amplitude 0,03 Sekunden ab Beginn der QRS-Schleife                                                        |
| 0,03 (Winkel)    | Winkel 0,03 Sekunden ab Beginn der QRS-Schleife                                                           |
| 0,04 (Amplitude) | Amplitude 0,04 Sekunden ab Beginn der QRS-Schleife                                                        |
| 0,04 (Winkel)    | Winkel 0,04 Sekunden ab Beginn der QRS-Schleife                                                           |
| Startvektor      | Startpunkt der QRS-Schleife                                                                               |
| Endvektor        | Endpunkt der QRS-Schleife                                                                                 |
| ST-Vektor        | Die Position des ST-Vektors in der Vektorschleife                                                         |
| Länge/Breite     | Das Verhältnis der Länge zur Breite der T-Schleife                                                        |
| T-R-Winkel       | Der Grad zwischen dem maximalen Vektor der T-Schleife<br>und dem maximalen Vektor der QRS-Schleife (Grad) |

F - Klicken Sie auf 3D, um eine 3D-Ansicht des VKG anzuzeigen.

#### G - Diagnosefeld

- 1. Geben Sie Ihren eigenen Befund in das Textfeld **Autodiagnose** ein, und klicken Sie anschließend auf die Schaltfläche **Speich.**
- 2. Alternativ dazu können Sie auch im Textfeld **Glossary** auf die entsprechenden hinzuzufügenden Ergebnisse doppelklicken, um diese im Textfeld **Autodiagnose** anzuzeigen. Klicken Sie anschließend auf die Schaltfläche **Speich.**

## 6.6.6.2 Anzeigen der Frontalebene und QRS-Schleife im Vektor-EKG

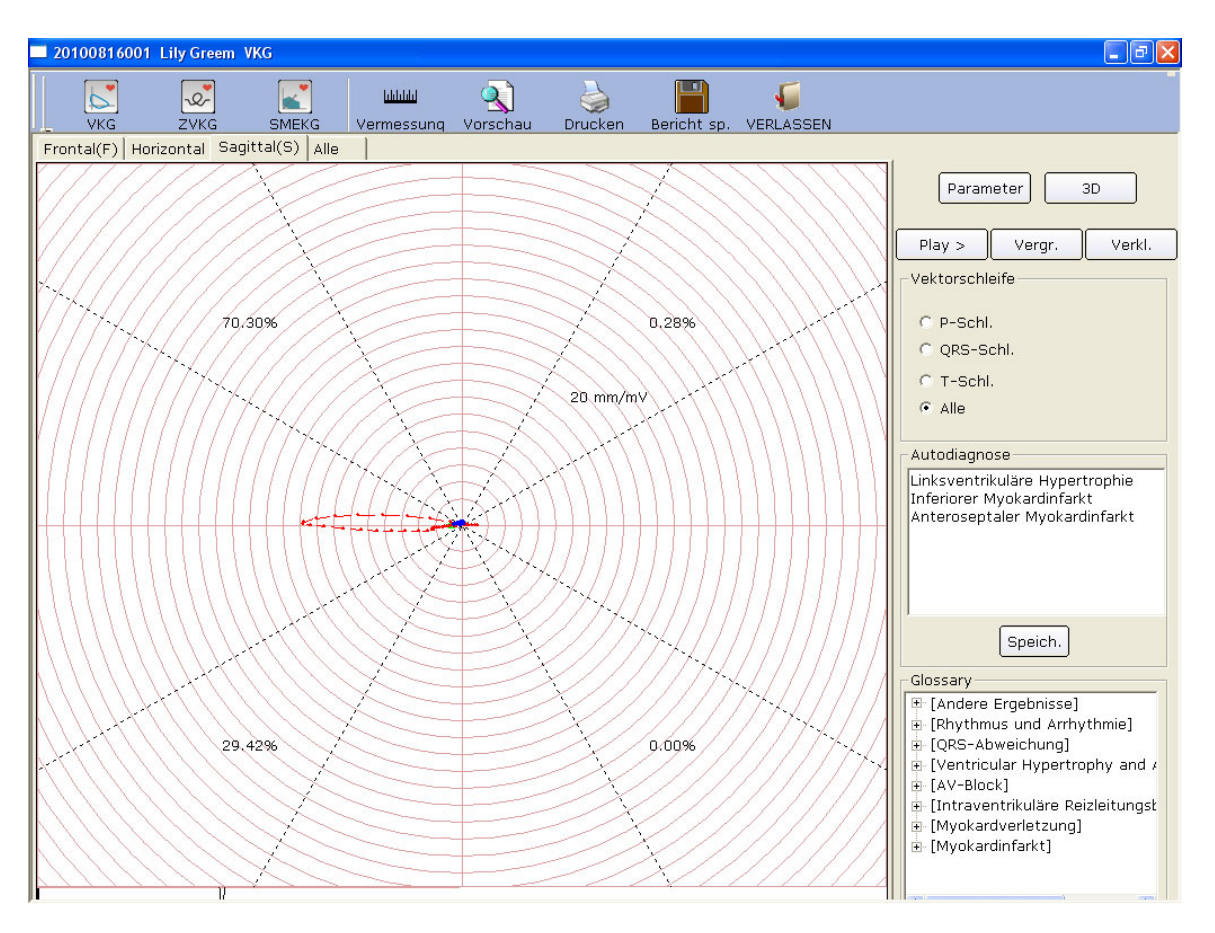

Abbildung 6-25: Frontalebene und QRS-Schleife im Vektor-EKG

Der Prozentwerte 0,00 %, 69,06 %, 13,88 % und 17,05 % auf der Schaufläche stellen den Flächenanteil der QRS-Schleife in den einzelnen Quadranten dar. Die dargestellte Kurvenverstärkung beträgt 20 mm/mV. Die rote Kurve stellt die QRS-Schlaufe dar.

Klicken Sie auf die Schaltflächen **Vergr.** oder **Verkl.**, um die Verstärkung der angezeigten Graphiken zu ändern. Klicken Sie auf die Schaltfläche **Paly**>, um den Aufbau der QRS-Schleife anzuzeigen.

#### 6.6.6.3 Anzeigen des 3D-Vektor-EKGs

Klicken Sie auf **3D**, um eine 3D-Ansicht des VKG zu erhalten.

#### 3D (Dreidimensionale Vektorschleifen)

Mit dieser Funktion können Sie eine dreidimensionale Darstellung des Vektor-EKGs anzeigen. Markieren Sie **Rotation**, um die gesamte Graphik zu drehen und alle Richtungen der Vektorschlaufen anzuzeigen. Markieren Sie **Achse**, um die Achsen anzuzeigen. Markieren Sie **Ebene**, um die Ebenen anzuzeigen.

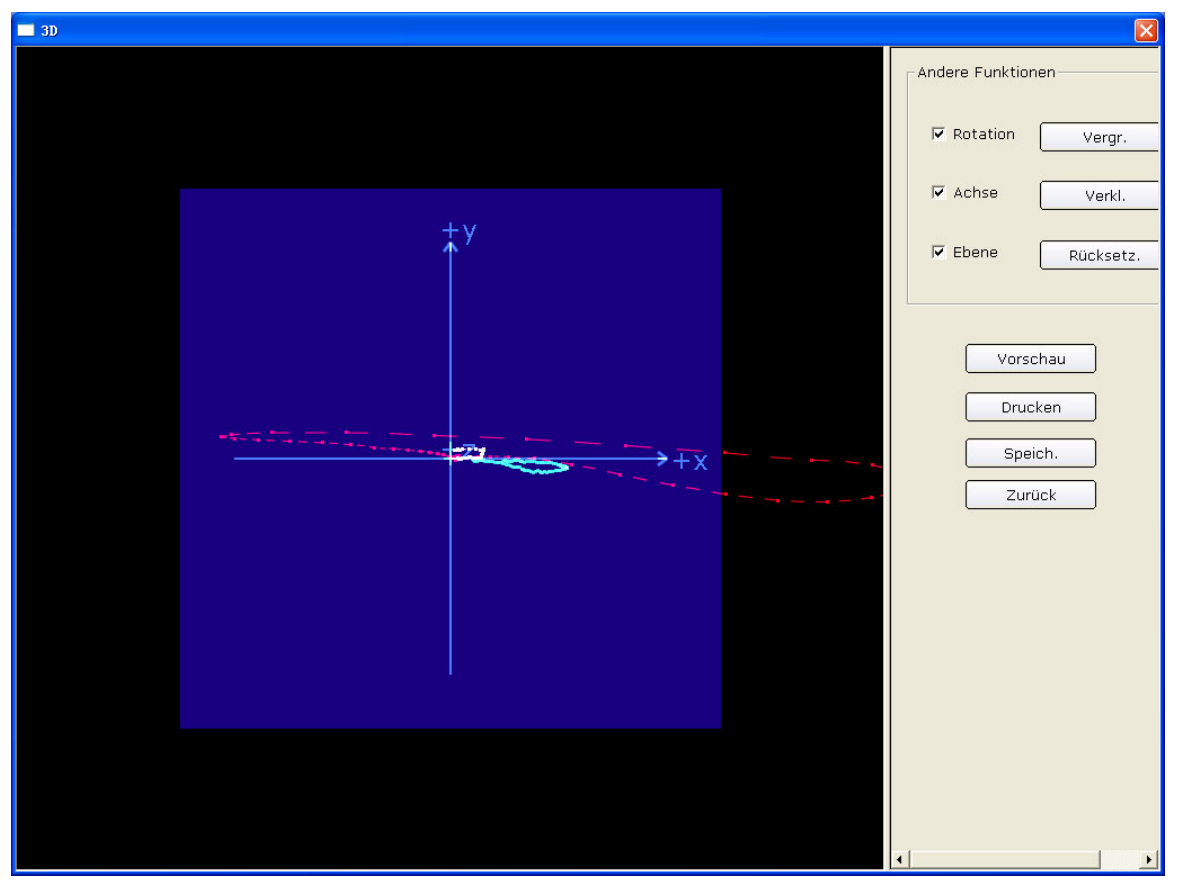

Markieren Sie **Speich.**, um die auf dem Bildschirm angezeigte Graphik zu speichern.

Klicken Sie auf Vorschau, um eine Vorschau der 3D-Ansicht zu erhalten.

Klicken Sie auf **Drucken**, um die 3D-Darstellung zu drucken.

Klicken Sie auf VERLASSEN, um auf den Bildschirm für die EKG-Analyse zurückzukehren.

#### 6.6.6.4 Vorschau des Vektor-EKGs

Klicken Sie auf die Schaltfläche Vorschau, um den Bildschirm für die Vorschau des VKG anzuzeigen.

| Drucken | <u>N</u> ächste | ⊻orherige | Zwei Seiten | Vergrößern | Ver <u>k</u> leinern | <u>S</u> chließen | _ | die | Symbolleiste |
|---------|-----------------|-----------|-------------|------------|----------------------|-------------------|---|-----|--------------|
|---------|-----------------|-----------|-------------|------------|----------------------|-------------------|---|-----|--------------|

der Benutzeroberfläche Vorschau des VKG.

- 1. Klicken Sie auf die Schaltfläche **Vergrößen** auf der Symbolleiste, um die Seitenvorschau zu vergrößern.
- 2. Klicken Sie auf die Schaltfläche Ver<u>k</u>leinern auf der Symbolleiste, um die Seitenvorschau zu verkleinern.
- 3. Klicken Sie auf die Schaltfläche **Schließen**, um den Bildschirm für die Vorschau des VKG zu schließen und zum vorherigen Bildschirm zurückzukehren.

| 01108140000 Lily Green VCG                                                                                      |                     |         |            |          |                    |                 |          |
|----------------------------------------------------------------------------------------------------|---------------------|---------|------------|----------|--------------------|-----------------|----------|
| ucken <u>N</u> ächste <u>V</u> orherige Zwei Seiten <b>Vergrößern</b> Verkleinem <u>S</u> chließen              |                     |         |            |          |                    |                 |          |
| Bernet VCC                                                                                                    |                     |         |            |          |                    |                 |          |
| Lily Green ID:201108140000 / Feminin 254mise                                                                    |                     |         |            |          | № de :<br>Départei | salle:<br>ment: |          |
| W 0.00%                                                                                                    |                     | Front   | al (F)     | Horizo   | ont. (H)           | Sag             | it. (\$) |
|                                                                                                    | Ang.:deg<br>Amp.:m∨ | Ang.    | Amp.       | Ang.     | Amp.               | Ang.            | Amp.     |
|                                                                                                    | V. max.33ms         | 13      | 0.12       | -39      | 0.14               | 179             | 009      |
|                                                                                                    | Direction           | co      | CW .       | C        | CW .               | c               | w        |
|                                                                                                    | V. max.38ms         | -3      | 1.56       | -55      | 2.7.2              | 181             | 2.26     |
| A DAY PLANTA A DAY AND A DAY AND A DAY AND A DAY AND A DAY AND A DAY AND A DAY AND A DAY AND A DAY AND A DAY AN | 0.01s               | -4      | 0.04       | 76       | 0.15               | D               | 0.15     |
|                                                                                                    | 0.02s               | 0       | 0.27       | 49       | 0.41               | D               | 0.31     |
|                                                                                                    | 0.03s               | -8      | 1.09       | -42      | 1.46               | 189             | 1.00     |
| P 100 mm/m V T 133 mm/m V P 100 mm/m V T 133 mm/m V P 100 mm/m V T 133 mm/m V P                                 | 0.04s               | -2      | 1.48       | -56      | 2.70               | 181             | 226      |
|                                                                                                    | V. début19ms        | 1       | 0.22       | 56       | 0.40               | 1               | 0.33     |
|                                                                                                    | Vect.fin22ms        | 174     | 0.73       | 219      | 0.93               | 172             | 0.60     |
| - NY IZANYIYA YIYA YIYA YIYA YIYA                                                                               | Direction           | C'      | w          | CI       | cw.                | c               | cw.      |
|                                                                                                    | V. max.77ms         | -4      | 0.40       | 20       | 0.42               | -14             | 0.15     |
|                                                                                                    | V. ST               | 166     | 0.09       | 244      | 0.20               | 173             | D.18     |
|                                                                                                    | Long Aargeur        | 6.      | 56         | 5.       | 98                 | 3.              | 24       |
|                                                                                                    | Angle T-R           |         | 1          | 7        | 5                  | -1              | 95       |
|                                                                                                    | Direction           | co      | CW         | с        | w                  | C               | CW .     |
|                                                                                                    |                     |         |            |          |                    |                 |          |
|                                                                                                    | FC                  | Durée b | oucle P    | Dur. bou | icle QRS           | Durée I         | oucle T  |
|                                                                                                    | 76 BPM              | 79      | пs         | 78       | ms                 | 184             | ms       |
| Conseil :<br>Hypertrophie ventriculaire gauche<br>Intarcus inférieur                                            |                     |         |            |          |                    |                 |          |
|                                                                                                    |                     | Rapp    | o.confirmé | par :    |                    |                 |          |
| 0.67-100Hz AC50 Heure exam:14/08/2011 19:45 Imprim:14/08/2011 19:47                                             |                     |         |            | P        | C ECG2             | i semif         | 1.5      |

Abbildung 6-26: Bildschirm für die Vorschau des VKG (Ebene und Schleife auf Alle festgelegt)

# 6.6.7 Analysieren des Zeitvektor-EKGs

Klicken Sie auf die Schaltfläche **ZVKG** im Bildschirm für die EKG-Analyse, um den Bildschirm für die ZVKG-Analyse anzuzeigen. Das Zeitvektor-EKG berücksichtigt zusätzlich den Zeitfaktor. Wie in Abbildung 6-27 dargestellt, können Sie die Kurven der X-, Y- und Z- bzw. X/Y-, X/Z- und Z/Y-Ableitungen betrachten.

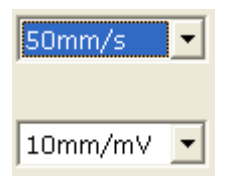

Sie können die Geschwindigkeit und Verstärkung der angezeigten Kurven

festlegen.

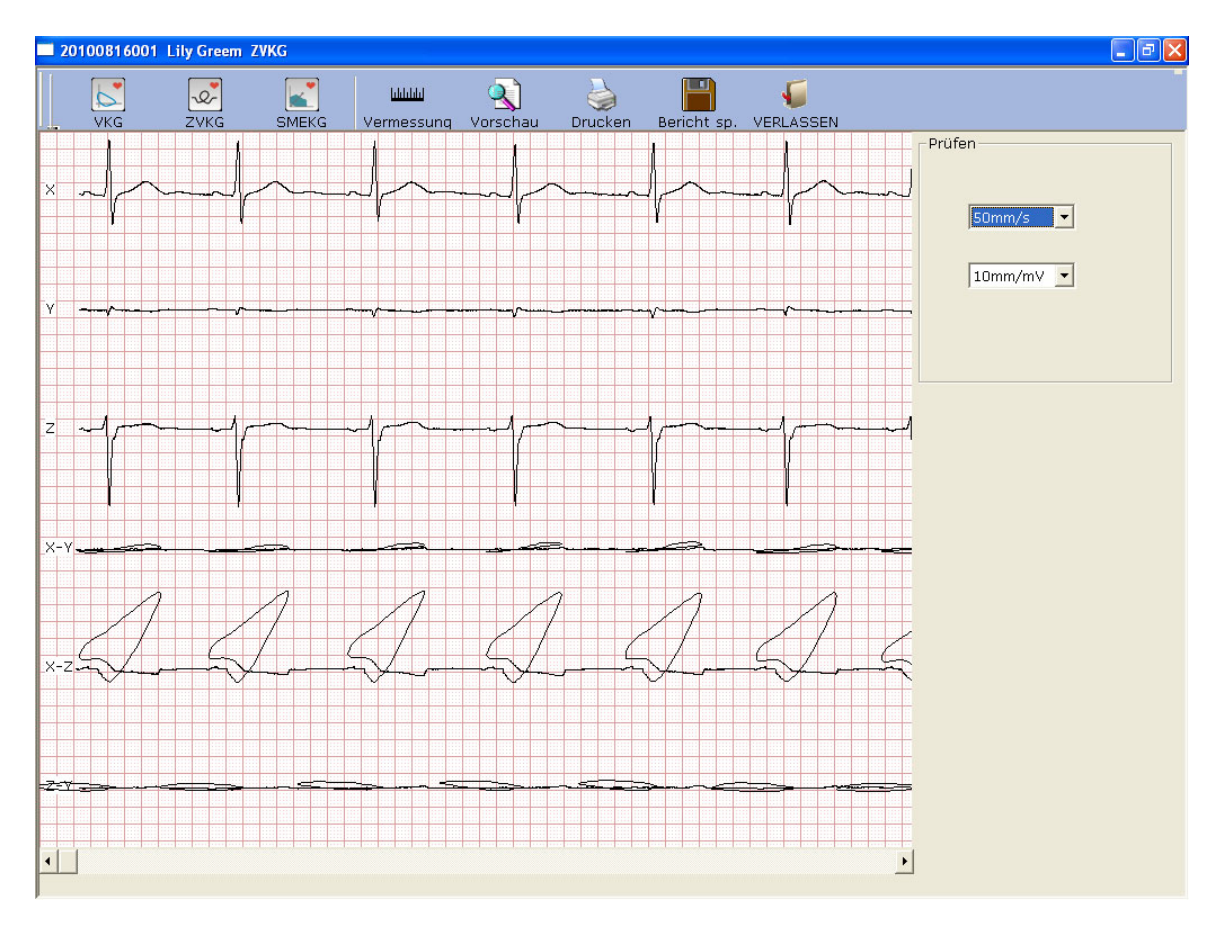

Abbildung 6-27: Bildschirm für das Zeitvektor-EKG

Klicken Sie auf die Schaltfläche Vorschau, um den Bildschirm für die Vorschau des ZVKG anzuzeigen.

| Drucken Nächste ⊻orherige Zwei Seiten Vergrößern Verkleinern <u>S</u> chließen | - die Symbolleiste im |
|--------------------------------------------------------------------------------|-----------------------|
|--------------------------------------------------------------------------------|-----------------------|

Bildschirm für die Vorschau des ZVKG.

- 1. Klicken Sie auf die Schaltfläche **Vergrößen** auf der Symbolleiste, um die Seitenvorschau zu vergrößern.
- 2. Klicken Sie auf die Schaltfläche Ver<u>k</u>leinern auf der Symbolleiste, um die Seitenvorschau zu verkleinern.
- 3. Klicken Sie auf die Schaltfläche **Schließen**, um den Bildschirm für die Vorschau des ZVKG zu schließen und zum vorherigen Bildschirm zurückzukehren.

| 20100816001 Lily Greem ZVKG                                             |                |
|-------------------------------------------------------------------------|----------------|
| Trucken Nächste Varherige Zwei Seiten Vergrößern Verkleinern Schließen  |                |
|                                                                         |                |
| ZVKG-Bericht                                                            |                |
| Lily Greem ID:20100816001                                               | Raum Nr.:      |
| Weiblich 2.5.Cabre                                                      | Abt.:          |
|                                                                         |                |
|                                                                         |                |
|                                                                         |                |
|                                                                         |                |
|                                                                         |                |
|                                                                         |                |
|                                                                         |                |
|                                                                         |                |
|                                                                         |                |
|                                                                         |                |
|                                                                         |                |
|                                                                         |                |
|                                                                         |                |
|                                                                         |                |
|                                                                         |                |
|                                                                         |                |
|                                                                         |                |
|                                                                         |                |
| ┲╝┙┙┙┙┙┙┙┙┙┙┙┙┙┙┙                                                       | ¥4 🛃 🛛         |
|                                                                         |                |
|                                                                         |                |
|                                                                         |                |
|                                                                         |                |
|                                                                         |                |
| <u>: 50mm/s_110mm/mt/                                      </u>         |                |
| 0.67-100Hz AC50 Unt.Zett:16/08/2011 19:56 Drucken:16/08/2011 19:58 PC E | OG2.1 SEMIP1.5 |
|                                                                         |                |
|                                                                         |                |

Abbildung 6-28: Bildschirm für die Vorschau des Zeitvektor-EKGs

# 6.6.8 Analysieren des Signalmittelwert-EKGs (SMEKG)

Das SMEKG wird auch als ventrikuläres Spätpotential bezeichnet. Klicken Sie auf SMEKG, um den Bildschirm für die SMEKG-Analyse zu öffnen. Der Bildschirm für die SMEKG-Analyse enthält zwei Registerkarten: **Zeitbereich** und **Frequenzbereich**.

#### 6.6.8.1 Der Bildschirm "Zeitbereich"

Klicken Sie auf die Registerkarte Zeitbereich, um diesen Bildschirm zu öffnen.

| 20100816001 Lily Greem SMEKG                |                     |                             |                                                                                                    |
|---------------------------------------------|---------------------|-----------------------------|----------------------------------------------------------------------------------------------------|
|                                             | <u>S</u>            | è 📔 😺                       |                                                                                                    |
| VKG ZVKG SMEKG                              | Vermessung Vorschau | Drucken Bericht sp. VERLASS | SEN                                                                                                    |
| Zeitbereich Frequenzbereich                 |                     |                             |                                                                                                    |
| Standardungefilt.<br>250mm/s 100mm/mv       |                     |                             | Title Daten<br>Standard QRS 129ms<br>Total QRS 61ms<br>Unter 40 Uv 3ms<br>Letzte 40 ms 91.78uV<br>Noise 2.77uV<br>Filter 40-250Hz<br>Gesamt Sch 5 |
| IIR-Filter<br>40-250Hz<br>250mm/s-1000mm/mV |                     |                             | ▼<br>Filter<br>40~250H2Filter                                                                                                    |
|                                             |                     |                             |                                                                                                    |
| Hundred Marken Marken                       | . hwwwww            | -                           | an an an an an an an an an an an an an a                                                                                                    |

Abbildung 6-29: Bildschirm "Zeitbereich"

In der nachstehenden Tabelle sind alle Parameter des SMEKG aufgeführt.

| Bezeichnung                                                                                                    | Beschreibung                                                                                    |  |  |  |  |  |  |  |  |
|----------------------------------------------------------------------------------------------------|-------------------------------------------------------------------------------------------------|--|--|--|--|--|--|--|--|
| Standard-QRS                                                                                                    | AufBasisvonSagittal-,Frontal-undHorizontal-Ableitungen gemesseneQRS-Intervalle vor derFilterung |  |  |  |  |  |  |  |  |
| Gesamt-QRS-Dauer Die gesamte QRS-Dauer bei Filterung und Überlage der QRS-Kurve                                                     |                                                                                                 |  |  |  |  |  |  |  |  |
| Unter 40 µV Die Amplitudendauer unter 40 µV bei Filterung<br>Überlagerung der QRS-Kurve                                             |                                                                                                 |  |  |  |  |  |  |  |  |
| Letzte 40 µVDer quadratische Mittelwert der Amplitude in den 1<br>40 ms dieses Komplexes bei Filterung und Überlag<br>der QRS-Kurve |                                                                                                 |  |  |  |  |  |  |  |  |

|   | Filter           |      |
|---|------------------|------|
|   | 40~250HzFilter 🗾 |      |
|   | 25~250HzFilter   |      |
| • | 40~250HzFilter   | aus. |

Wählen Sie einen Filter in der Pulldown-Liste Filter

Der Bildschirm **Zeitbereich** zeigt oben die das EKG überlagernde Standard-QRS-Kurve an. Die grüne Linie links ist der Anfangspunkt der ungefilterten Standard-QRS-Kurve. Die grüne Linie rechts ist der Endpunkt. Wenn Sie die beiden grünen Linien ziehen, ändert sich die QRS-Dauer.

Der Bildschirm **Zeitbereich** zeigt unten die das EKG überlagernde Standard-QRS-Kurve nach der Filterung an. Die grüne Linie links ist der Anfangspunkt der gefilterten Standard-QRS-Kurve. Die grüne Linie rechts ist der Endpunkt. Die QRS-Dauer kann durch Ziehen der beiden grünen Linien verändert werden. Dadurch ändern sich auch die Parameter auf der rechten Seite entsprechend.

#### 6.6.8.2 Der Bildschirm "Frequenzbereich"

Klicken Sie auf die Registerkarte **Frequenzbereich**, um den Bildschirm "Frequenzbereich" zu öffnen.

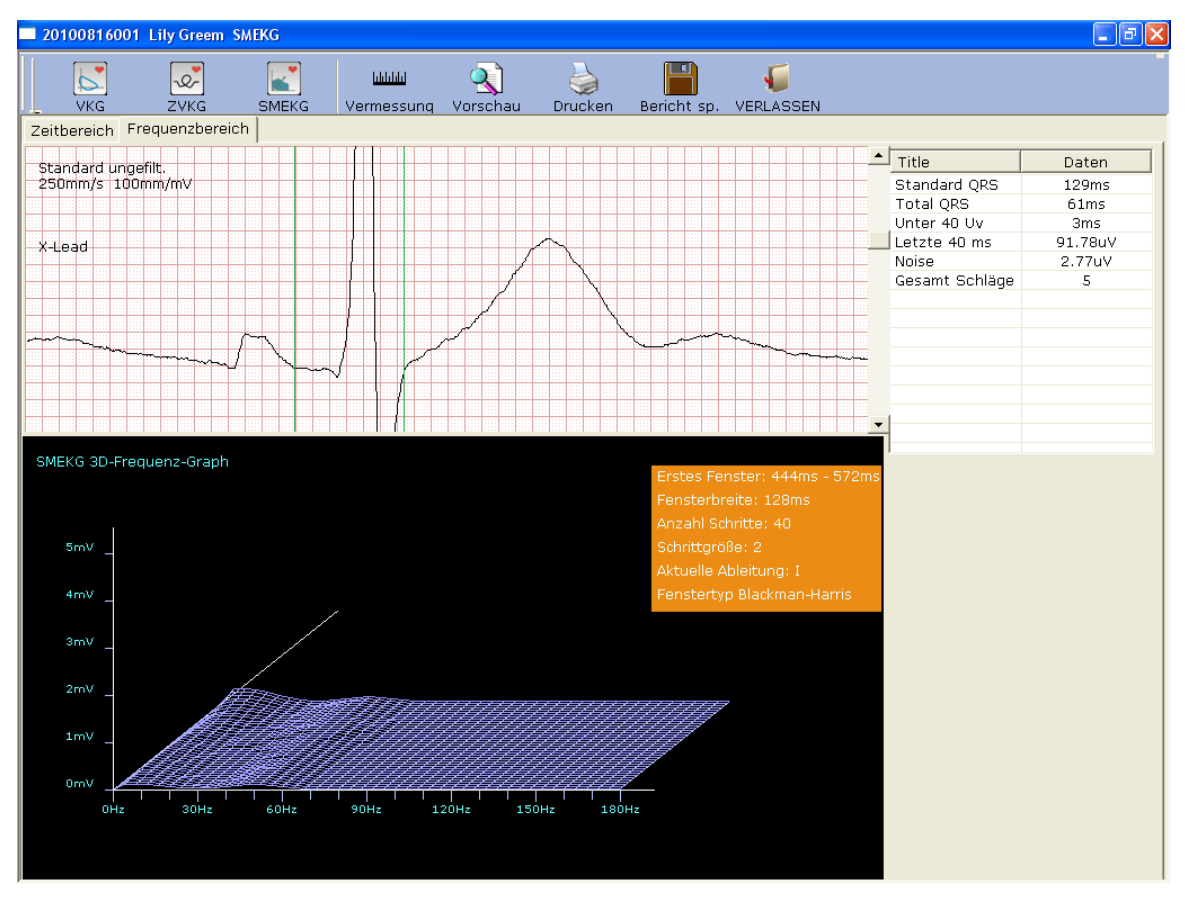

Abbildung 6-30: Der Bildschirm "Frequenzbereich"

Wenn Sie die grünen vertikalen Linien auf die EKG-Kurve ziehen, ändern sich die entsprechenden Parameter im rechten Teil und der 3D-Graph im unteren Teil.

## 6.6.8.3 Vorschau Signalmittelwert-EKG

Klicken Sie auf die Schaltfläche Vorschau, um den Bildschirm für die SMEKG-Vorschau anzuzeigen.

| Drucken | <u>N</u> ächste | ⊻orherige | ⊒wei Seiten | Vergrößern | Ver <u>k</u> leinern | <u>S</u> chließen | - die Symbolleiste im |
|---------|-----------------|-----------|-------------|------------|----------------------|-------------------|-----------------------|
|---------|-----------------|-----------|-------------|------------|----------------------|-------------------|-----------------------|

Bildschirm für die SMEKG-Vorschau.

- 1. Klicken Sie auf der Symbolleiste auf die Schaltfläche **Vergrößen**, um die Vorschauseite zu vergrößern.
- 2. Klicken Sie auf der Symbolleiste auf die Schaltfläche Ver<u>k</u>leinern, um die Vorschauseite zu verkleinern.
- 3. Klicken Sie auf die Schaltfläche Schließen, um den Bildschirm für die SMEKG-Vorschau zu Schließen und zum vorigen Bildschirm zurückzukehren.

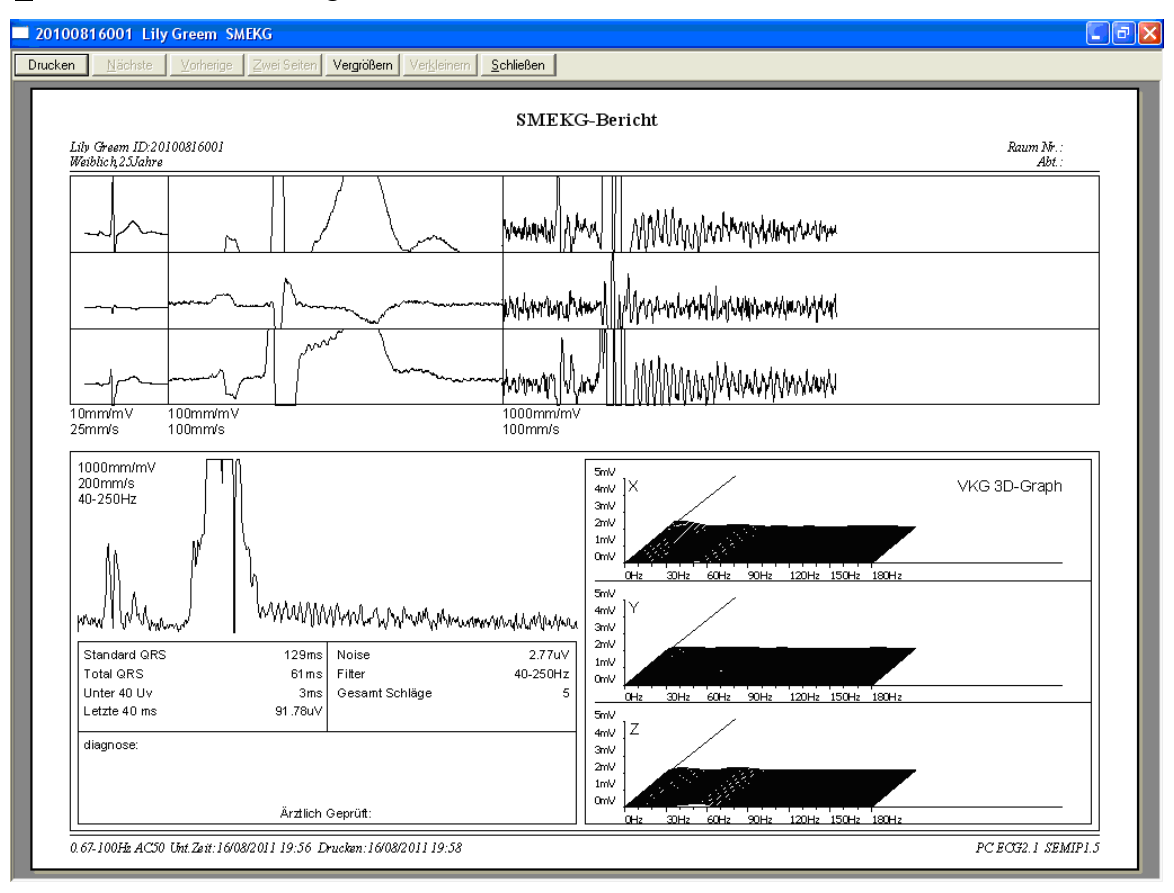

Abbildung 6-31: Signalmittelwert-EKG-Bericht

## 6.6.9 Drucken von EKG-Berichten

 Klicken Sie auf Start > Drucker und Faxe, klicken Sie dann mit der rechten Maustaste auf das Symbol f
ür den verwendeten Drucker, und klicken Sie auf Als Standarddrucker festlegen. Schließen Sie danach den Bildschirm Drucker und Faxe.

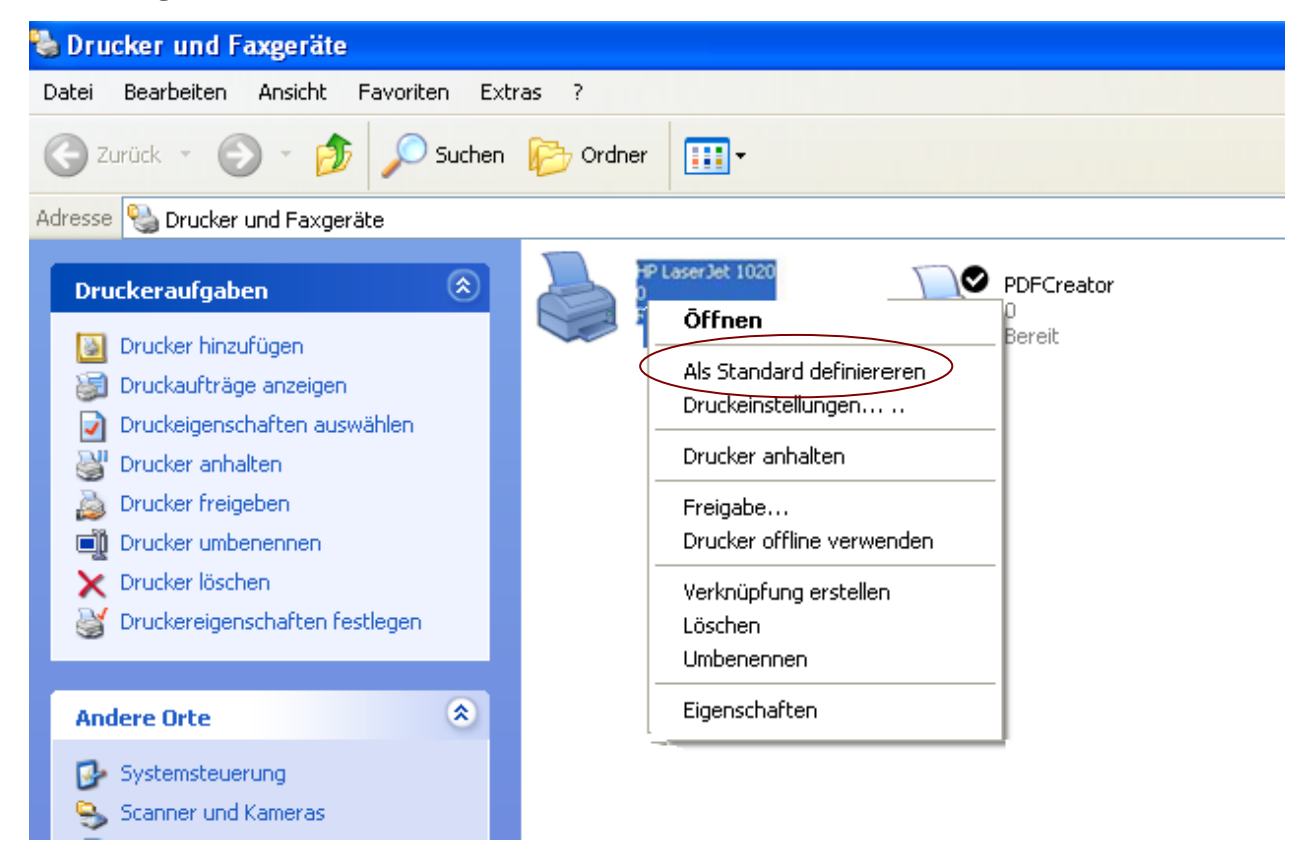

- 2. Klicken Sie im Bildschirm "Analyse" auf die Schaltfläche **Drucken**, um einen EKG-Bericht zu drucken.
- 3. Oder klicken Sie im Bildschirm "Vorschau" auf die Schaltfläche **Drucken**, um einen EKG-Bericht zu drucken.

## 6.6.10 Speichern von EKG-Berichten

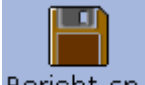

Sie können auf die Schaltfläche **Bericht sp.** Bericht sp. klicken, um EKG-Berichte zu speichern.

Das Berichtformat umfasst **PDF**, **WORD**, **JPG** und **BMP**. Klicken Sie auf die Schaltfläche **Durchs**., um den Speicherpfad auszuwählen, und klicken Sie auf **OK**, um die gemessenen Daten in dem vorgesehenen Verzeichnis zu speichern. Während des Speicherns gibt das System einen Hinweis aus.

| Bericht sp. |                                           |
|-------------|-------------------------------------------|
| Name        | 20110816-1649-201108160001 WORD           |
| C:\EDAN\PC  | ECG\Export\20110816-1649-201108160001.doc |
|             | OK Abbruch                                |

Wenn Sie **gesendet** auswählen, werden die gemessenen Daten per E-Mail (Outlook Express) versandt, wenn sie im vorgesehenen Verzeichnis gespeichert werden. Während des Speicherns und Sendens gibt das System einen Hinweis aus.

#### Hinweise:

- 1. In Windows 7/Vista kann der Bericht nur per E-Mail versandt werden, wenn OUTLOOK EXPRESS installiert ist.
- Vor dem Speichern von Berichten müssen Sie die Software Microsoft Word oder PDFCreator auf Ihrem PC installieren; andernfalls kann das Speichern des Berichts nicht durchgeführt werden.

## 6.7 Messen von STAT-EKG

Klicken Sie im Eingangsbildschirm (Abbildung 6-1) auf die Schaltfläche **STAT-EKG**, um ein normales EKG direkt zu messen ohne vor dem Messen neue Patientendaten einzugeben oder einen bestehenden Patientendatensatz aus der Datenbank auszuwählen. Das System weist automatisch eine neue Patienten-ID zu.

# Kapitel 7 Bedienungsanweisungen für ein Belastungs-EKG

Die Funktion Belastungs-EKG ist optional. Sie steht nur zur Verfügung, wenn Sie diese Funktion gekauft haben.

# 7.1 Anzeigen von Informationen zur Ableitungsplatzierung

 Klicken Sie im Eingangsbildschirm auf die Schaltfläche Platz. Abl., um das Fenster Platz. Abl. anzuzeigen.

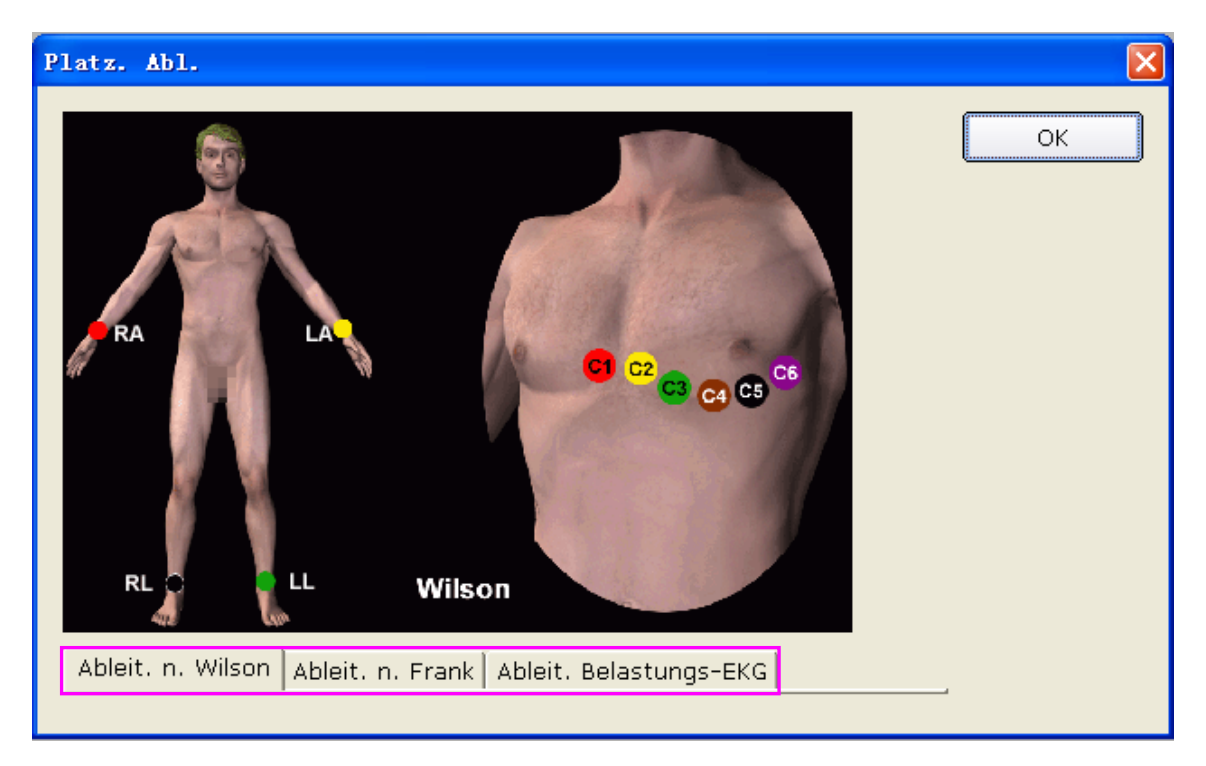

2. Klicken Sie auf **Ableit. Belastungs-EKG**, um die Informationen zur Ableitungsplatzierung anzuzeigen.

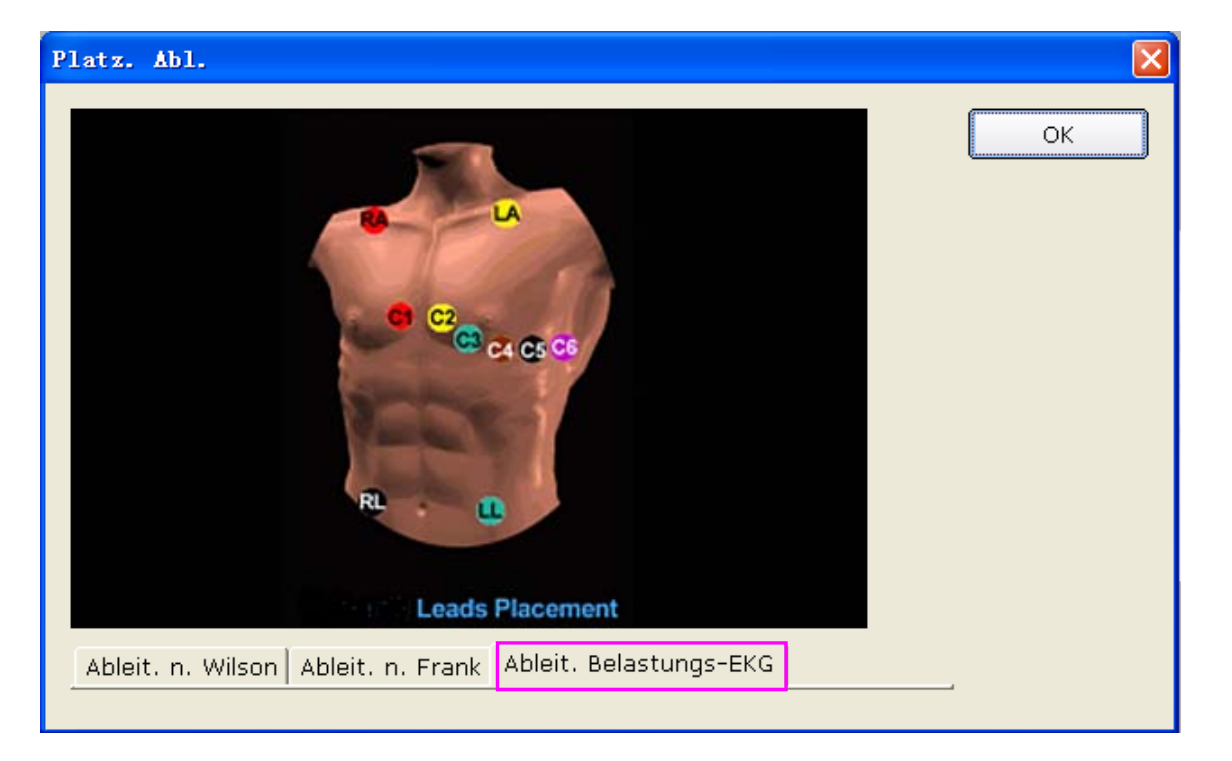

# 7.2 Auswählen eines Patientendatensatzes zum Starten eines

## neuen Tests

- 1. Sie können einen Patientendatensatz aus der Datenbank auswählen, um einen neuen Test zu starten. Die Bedienungsschritte sind die gleichen wie die für das Ruhe-EKG. Weiterführende Informationen finden Sie in Abschnitt 5.2, "Auswählen eines Patientendatensatzes zum Starten eines neuen Tests".
- 2. Wählen Sie im Bildschirm Patientendaten Belastungs-EKG.

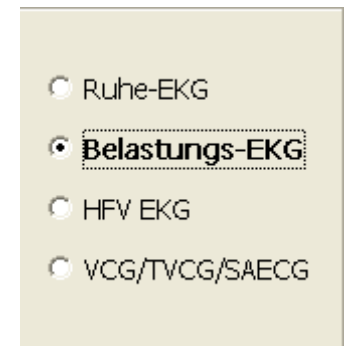

 Klicken Sie im Bildschirm Patientendaten auf OK, um den Bildschirm Einstellung Belastungs-EKG zu öffnen. Klicken Sie nach dem Einstellen der Parameter auf die Schaltfläche OK, um den Bildschirm für die Vorerfassung zu öffnen.

| Einstellung Belastungs-EKG      | $\mathbf{X}$        |
|---------------------------------|---------------------|
| _ Ziel-HR                       |                     |
| Alarmgrenze HF= 220 - Alter     |                     |
| Ziel-HF = Alarmgrenze HF * 85 % |                     |
| _ Alarmgrenzen BD(mmHg)         |                     |
| Max-Wert 220 / 90 Min-Wert      | 110 / 60            |
| Bitte Protokoll wählen          | Bitte Post J wählen |
| Bruce                           | 40ms                |
|                                 |                     |
| BP-Messmodus                    | BP-Auslösemodus     |
| BP-Monitor-Eingabe: pro Phase 🗨 | Rechteckwelle 💌     |
|                                 |                     |
| 🗖 Autom. Druck                  |                     |
|                                 |                     |
| ОК                              | Abbruch             |
|                                 |                     |

## 7.2.1 Einstellen der Ziel-HF

Das System wendet die folgenden Formeln an, um die Ziel-Herzfrequenz zu berechnen.

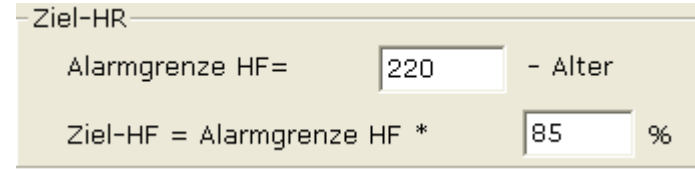

**220** und **85** sind Standardwerte, und Sie können diese in verschiedenen Situationen im Bildschirm **Einstellung Belastungs-EKG** ändern.

## 7.2.2 Einstellen des normalen BP

Legen Sie den normalen BP-Bereich im Bildschirm **Einstellung Belastungs-EKG** fest. Wenn der Blutdruck des Patienten über dem normalen Blutdruckbereich liegt, wird dies vom System als abnormaler Status betrachtet.

## 7.2.3 Einstellen eines Protokolls

| -Bit | te Protokoll wählen |   |
|------|---------------------|---|
|      | Bruce               | • |
|      | Bruce               | ^ |
|      | Ellestad            |   |
| BP.  | Kattus              |   |
|      | Modified Bruce      | ¥ |

Wählen Sie ein Protokoll aus der Pulldown-Liste Modified Bruce

## 7.2.4 Einstellen von Post J

Wählen Sie einen Post J-Wert aus der Pulldown-Liste "Post J" im Bildschirm Einstellung Belastungs-EKG aus.

Post J ist die Länge nach dem J-Punkt der ST-Strecke. Sie können Post J auf **0 ms**, **20 ms**, **40 ms**, **60 ms** oder **80 ms** festlegen.

Hinweis: Der J-Punkt ist der Verbindungspunkt zwischen dem Ende des QRS-Komplexes und dem Beginn der ST-Strecke. Er ist der Standardpunkt zum Festlegen der Position der ST-Strecke in diesem System. Bitte wählen Sie auf Grundlage der tatsächlichen EKG-Kurven des Patienten die korrekte Option aus.

## 7.2.5 Einstellen des BP-Messmodus

Wählen Sie einen **BP-Messmodus** aus der Liste BP-Messmodus.

-BP-Messmodus-

| BP-Monitor-Eingabe: pro Phase              | • |
|--------------------------------------------|---|
| BP-Monitor-Eingabe: Prot. steuert BP-Monit | ^ |
| <br>BP-Monitor-Eingabe: pro Phase          |   |
| BP-Monitor-Eingabe: alle 3 Minuten         |   |
| BP-Monitor Eingabe: einmal alle 4 Min.     |   |
| BP-Monitor-Eingabe: einmal alle 5 Min.     |   |
| BP-Monitor-Eingabe: einmal alle 6 Min.     |   |
| BP-Monitor-Eingabe: einmal alle 7 Min.     | ¥ |
|                                            |   |

## 7.2.6 Einstellen des BP-Auslösemodus

| -BP-A | uslösemodus — |   |       |
|-------|---------------|---|-------|
|       | Rechteckwelle | - |       |
|       | Rechteckwelle |   |       |
|       | QRS           |   | könne |

können Sie den

Im Bildschirm Einstellung Belastungs-EKG

Blutdruck-Auslösemodus auf Rechteckwelle oder QRS festlegen.

# 7.2.7 Einstellen des automatischen Druckens

Wählen Sie Autom. Druck, um EKG-Berichte automatisch zu drucken.

# 7.3 Eingeben neuer Patientendaten

Wenn der Patient neu ist:

1. Klicken Sie im Eingangsbildschirm (Abbildung 7-1) auf die Schaltfläche Neuer Patient

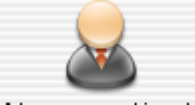

Nouv. patient, um den Bildschirm **Patientendaten** anzuzeigen. Geben Sie dann die Patientendaten ein. Die Bedienungsschritte sind die gleichen wie die für das Ruhe-EKG. Weiterführende Informationen finden Sie in Abschnitt 5.3, "Eingeben neuer Patientendaten".

#### Hinweise:

- 1) Patienten-ID und Alter müssen eingegeben werden.
- 2) Bitte geben Sie das korrekte Patientenalter ein, das direkt mit der Berechnung der Ziel-Herzfrequenz zusammenhängt.
- 2. Wählen Sie im Bildschirm Patientendaten Belastungs-EKG.

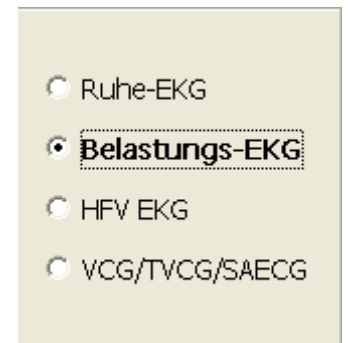

3. Klicken Sie im Bildschirm Patientendaten auf OK, um den Bildschirm Einstellung Belastungs-EKG zu öffnen. Klicken Sie nach dem Einstellen der Parameter auf die Schaltfläche OK, um den Bildschirm für die Vorerfassung zu öffnen. Weiterführende Informationen über das Einstellen der Parameter im Bildschirm Einstellung Belastungs-EKG finden Sie in Abschnitt 7.2, "Auswählen eines Patientendatensatzes zum Starten eines neuen Tests".

| Einstellung Belastungs-EKG      |                     |
|---------------------------------|---------------------|
| _ Ziel-HR                       |                     |
| Alarmgrenze HF= 220 - Alter     |                     |
| Ziel-HF = Alarmgrenze HF * 85 % |                     |
| _Alarmgrenzen BD(mmHg)          |                     |
| Max-Wert 220 / 90 Min-Wert      | 110 / 60            |
| Bitte Protokoll wählen          | Bitte Post J wählen |
| Bruce                           | 40ms 💌              |
| BP-Messmodus                    | -BP-Auslösemodus    |
| BP-Monitor-Eingabe: pro Phase   | Rechteckwelle 💌     |
| T Autom. Druck                  |                     |
|                                 |                     |
| ОК                              | Abbruch             |

# 7.4 Probemessen eines EKG

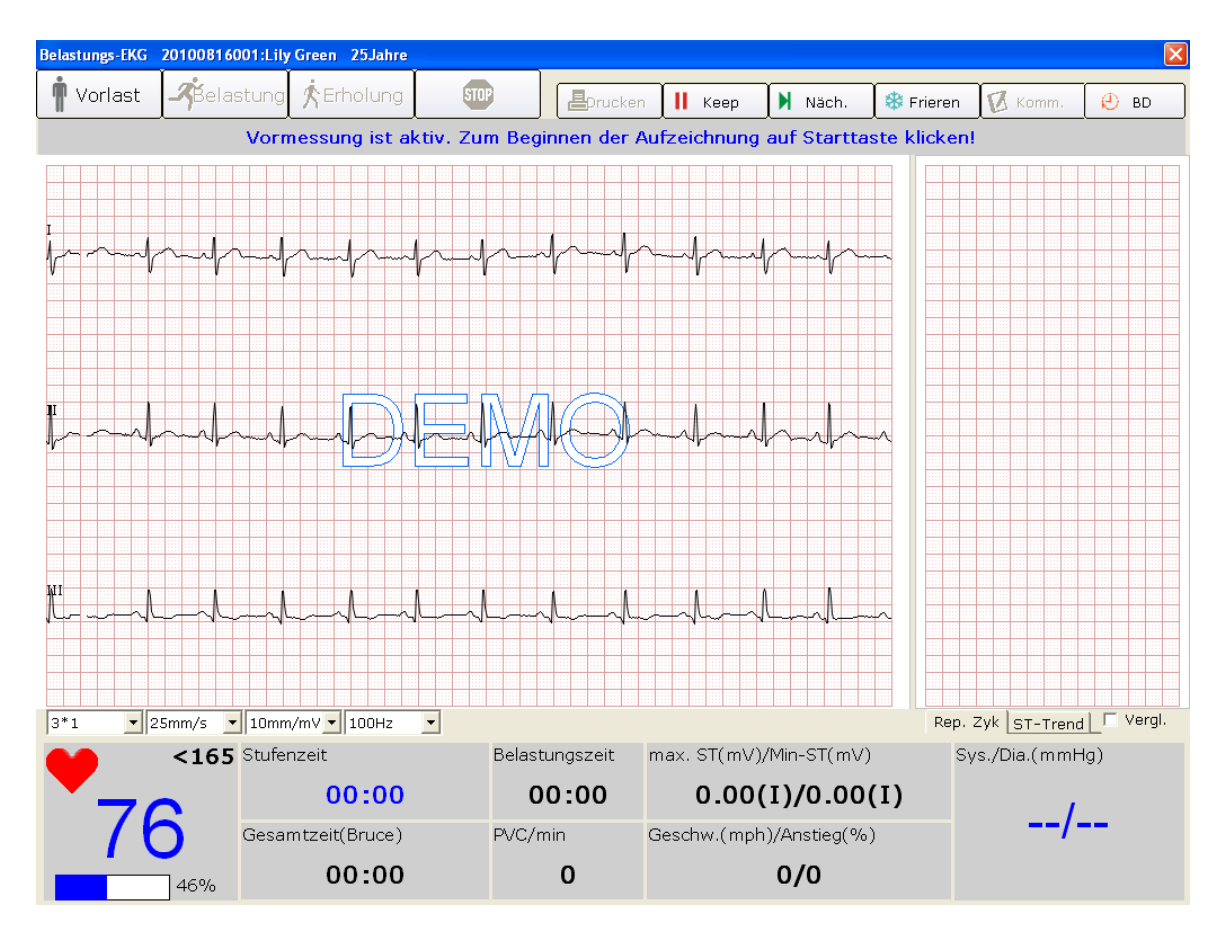

Abbildung 7-1: Der Bildschirm für die Vorerfassung

1. Wählen Sie einen Anzeigemodus aus der Pulldown-Liste für den Anzeigemodus

| 3*1 🔽 |      |
|-------|------|
| 12*1  |      |
| 6*2   |      |
| 3*4   |      |
| 6*1   |      |
| 3*1   | aus. |

| 10mm/mV  | • |
|----------|---|
| 2.5mm/mV |   |
| 5mm/mV   |   |
| 10mm/mV  |   |
| 20mm/mV  |   |

- 2. Wählen Sie eine Verstärkung aus der Pulldown-Liste für die Verstärkung <sup>20mm/mV</sup> aus.
- 3. Wählen Sie eine Geschwindigkeit aus der Pulldown-Liste für die Geschwindigkeit

| 25mm/s 💽 | • |
|----------|---|
| 5mm/s    | 7 |
| 10mm/s   |   |
| 12.5mm/s |   |
| 25mm/s   |   |
| 50mm/s   |   |

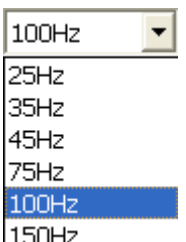

4. Wählen Sie ein Tiefpassfilter aus der Pulldown-Liste für den Tiefpassfilter |150Hz aus.

# 7.5 Probetest-Phase

#### Hinweise:

- 1. Wenn die Testzeit mehr als 40 Minuten beträgt, geht das System in den Überwachungsmodus über. Daten werden nicht mehr gespeichert oder gedruckt.
- 2. Die Länge der Probetest-Phase ist nicht festgelegt, sollte jedoch mindestens 15 Sekunden betragen.
- 3. Die Länge der Druckzeit des Berichts über die Probetest-Phase beträgt 14 Sekunden.

Wenn die Funktionen zufriedenstellend sind, und Sie die gewünschten Einstellungen angegeben haben, können Sie den Probetest starten.

Klicken Sie im Bildschirm für die Vorerfassung (Abbildung 8-1) auf die Schaltfläche **Vorlast**, um in die Probetest-Phase zu wechseln.

<165

| Belastungs-EKG                                                                | 20100816001:1 | L <mark>ily Green</mark> | 25Jahre  |         |         |            |              |             |       | ×           |
|-------------------------------------------------------------------------------|---------------|--------------------------|----------|---------|---------|------------|--------------|-------------|-------|-------------|
| 🛉 Vorlast                                                                     | Belastur      | ng 🏌 Erf                 | nolung 🧊 |         | Drucken | Keep       | Näch.        | 🕸 Frieren   | Komm. | e вD        |
|                                                                               |               |                          |          |         | (       |            |              |             |       |             |
|                                                                               | ~             | l                        | ~~~      | مسا     |         |            |              |             |       | ST: 0.07mV  |
|                                                                               |               | •                        |          |         |         |            |              |             |       | ST: 0.08mV  |
|                                                                               | ~~~           | Ind                      |          |         |         |            |              |             |       | ST: -0.00mV |
|                                                                               |               |                          |          | 1-12-13 |         |            |              | aVR         |       | ST: -0.07mV |
|                                                                               |               | h                        |          | {       |         |            |              |             |       | ST: 0.05mV  |
|                                                                               |               |                          |          |         |         |            |              | aVF         |       | ST: 0.04mV  |
| 3*1 V25mm/s 10mm/mV 100Hz Vergl.                                              |               |                          |          |         |         |            |              | nd C Vergl. |       |             |
| <165 Stufenzeit(Couche) Belastungszeit max. S1(mV)/Min-S1(mV) Sys./Dia.(mmHg) |               |                          |          |         |         |            |              | nHg)        |       |             |
| 7-                                                                            | 7             | 0                        | 0:10     | 00      | 0:00    | 0.33(V)    | 2)/-0.07     | (aVR)       | 110   |             |
|                                                                               | Ges           | samtzeit(                | Bruce)   | PVC/m   | iin     | Geschw.(mp | h)/Anstieg(% | )           |       | 00          |
|                                                                               | 46%           | 0                        | 0:10     |         | 0       | (          | 0.0/0.0      |             |       |             |

## 7.5.1 Anzeigen der Herzfrequenz und des Blutdrucks

1. Sehen Sie sich die Herzfrequenz im Herzfrequenz-Feld an. Die mittlere Zahl ist die aktuelle Herzfrequenz und die rechte Zahl ist die Ziel-Herzfrequenz.

Das Symbol 46% zeigt den Prozentanteil der aktuellen Herzfrequenz an der Ziel-Herzfrequenz und der blaue Teil zeigt die aktuelle Herzfrequenz an.

**Hinweis:** Wenn die aktuelle Herzfrequenz höher als die Ziel-Herzfrequenz ist, wird der Hinweis Die aktuelle HF hat die Ziel-HF überschritten! im Messbildschirm angezeigt, und die Hintergrundfarbe des Herzfrequenz-Feldes wechselt von Weiß zu Gelb.

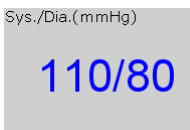

2. Sehen Sie sich den Blutdruck im BP-Feld an. Die linke Zahl ist der systolische Druck und die rechte Zahl ist der diastolische Druck. Der angezeigte Blutdruck wird jede festgelegte Zeitspanne aktualisiert. Wenn Sie auf die Schaltfläche **BD** klicken, können Sie den angezeigten Blutdruck manuell aktualisieren.
Doppelklicken Sie im Bildschirm für die EKG-Messung auf das BP-Feld, um das folgende Dialogfeld zu öffnen, und geben Sie dann den Blutdruck manuell ein. Wenn Sie den BP-Messmodus im Bildschirm Einstellung Belastungs-EKG auf BP manuell eingeben stellen, können Sie durch Klicken auf die Schaltfläche BP auch das folgende Dialogfeld öffnen.

| en 🔀    |
|---------|
|         |
|         |
|         |
| Abbruch |
|         |

Hinweis: Wenn der systolische Druck oder der diastolische Druck über dem normalen Blutdruckbereich liegt, wird der Hinweis Der systolische/diastolische BP liegt über dem Normalbereich!auf dem Messbildschirm angezeigt, und die Hintergrundfarbe des BP-Felds wechselt von Weiß zu Gelb.

# 7.5.2 Anzeigen anderer Informationen

- Wenn ein Laufband verwendet wird, können Sie hier andere Informationen, wie z. B. Phasendauer, Belastungszeit, Gesamtzeit, VES/min, Geschwindigkeit/Steigung und Max ST/Min ST anzeigen.
- 2. Wenn ein Ergometer verwendet wird, können Sie hier andere Informationen, wie z. B. Phasendauer, Belastungszeit, Gesamtzeit, Leistung/min-1 und Max ST/Min ST anzeigen.
- 3. Hinweis: Die Gesamtzeit wird vom Beginn der Probetest-Phase bis zum Ende des Belastungstests gemessen.

# 7.5.3 Bearbeiten der Kurve

1. Klicken Sie auf die Schaltfläche **Frieren**, um die Kurven im aktuellen Bildschirm einzufrieren, und der Bildschirm **Kurv.prüf.** wird eingeblendet.

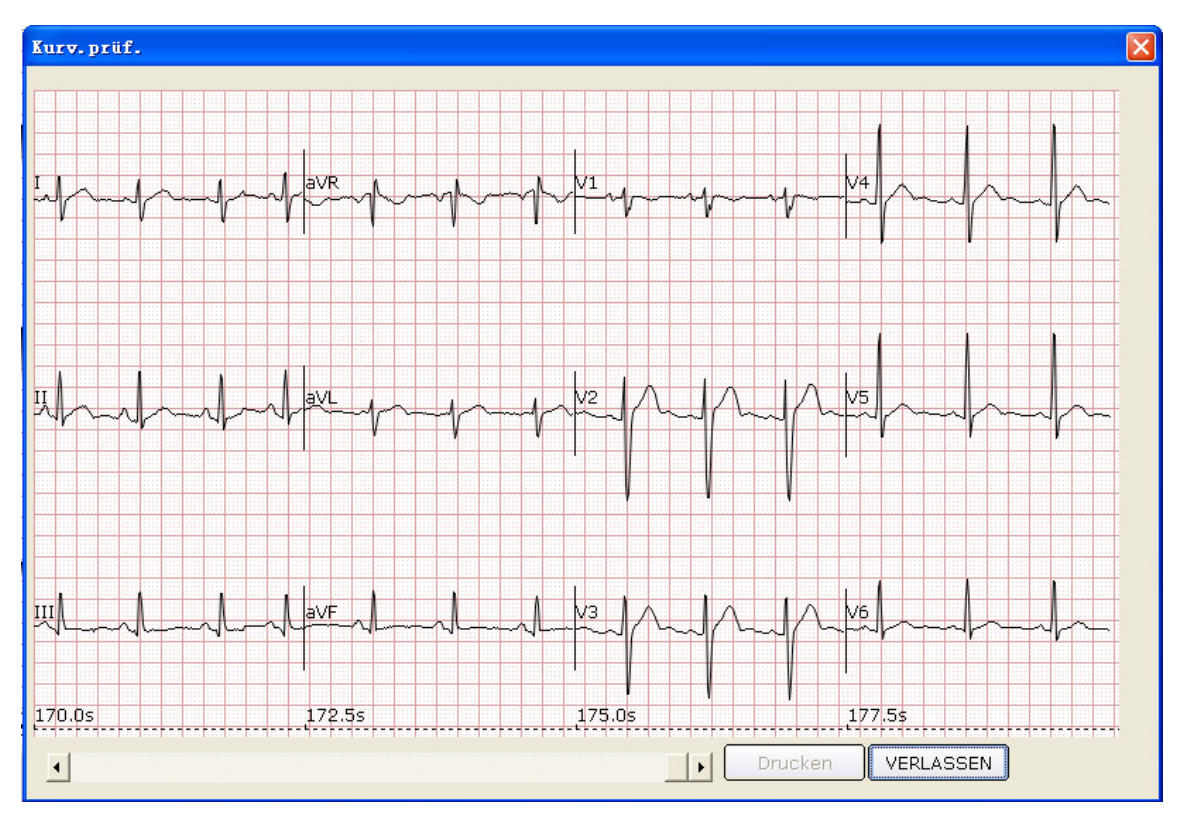

Klicken Sie auf **VERLASSEN**, um zum Bildschirm für die EKG-Messung zurückzukehren.

 Klicken Sie auf die Schaltfläche Kommentar, um das Dialogfeld Kommentar anzuzeigen. Geben Sie den Komm. in das Dialogfeld Komm. ein. Klicken Sie auf die Schaltfläche OK, und der Kommentar wird auf den EKG-Kurven im Bildschirm "Analyse" angezeigt.

| Konn.                     |   |
|---------------------------|---|
| ∟Bitte Kommentar eingeber | ٦ |
|                           |   |
|                           |   |
|                           |   |
|                           |   |
|                           |   |

3. Klicken Sie auf die Schaltfläche Rep. Zyk, und die Durchschnittskurven mit 12 Ableitungen und die Kalibrierungslinien werden anzeigt. Die Durchschnittskurven werden alle 10 Sekunden aktualisiert. Klicken Sie mit der rechten Maustaste auf das Feld der Durchschnittskurve, um das Menü für die Ableitungsgruppen anzuzeigen, in dem Sie andere Ableitungen auswählen können. Wählen Sie Vergl., um die aktuellen ST-Strecken mit den mittleren Herzschlägen der gemessen Daten in der ersten Probetest-Phase zu vergleichen. Doppelklicken Sie auf die Durchschnittskurve einer Ableitung, um die verstärkte Durchschnittskurve der Ableitung und die Kalibrierungslinien anzuzeigen. Sie können die Kalibrierungslinien auf der Kurve ziehen. Die Durchschnittskurven werden alle 10 Sekunden aktualisiert.

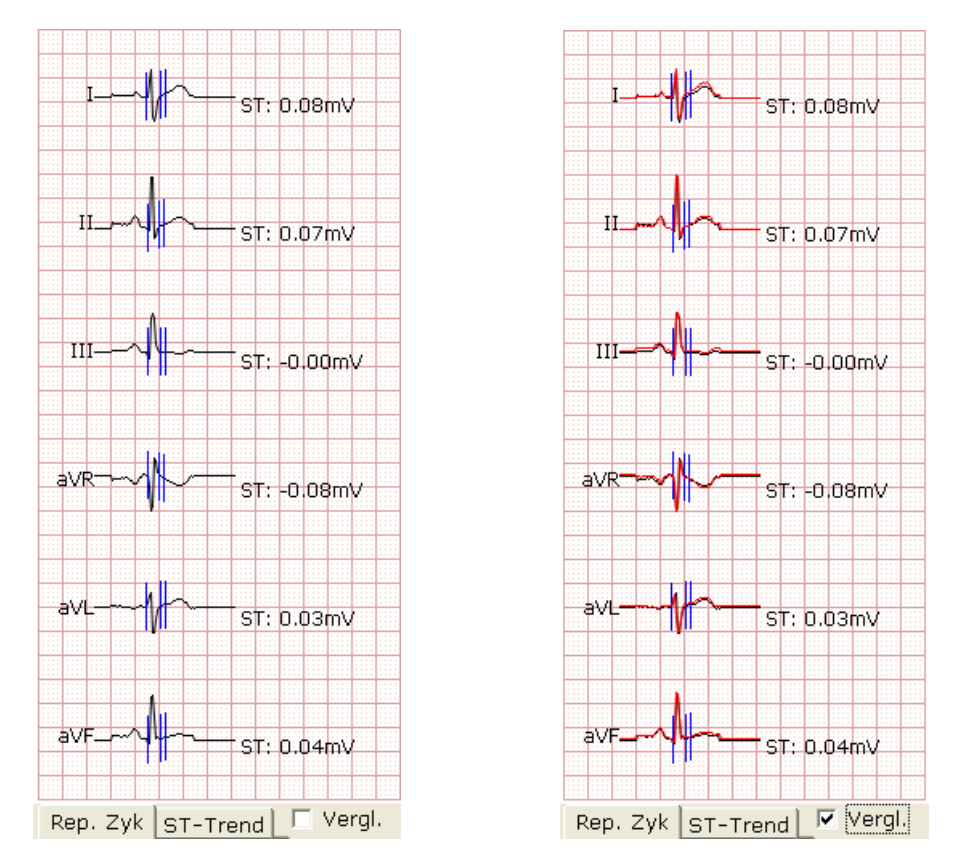

4. Klicken Sie auf die Schaltfläche ST-Trend, um den ST-Trend anzuzeigen. Klicken Sie mit der rechten Maustaste auf das Feld "**ST-Trend**", um das Menü für die Ableitungsgruppen anzuzeigen, in dem Sie andere Ableitungen auswählen können.

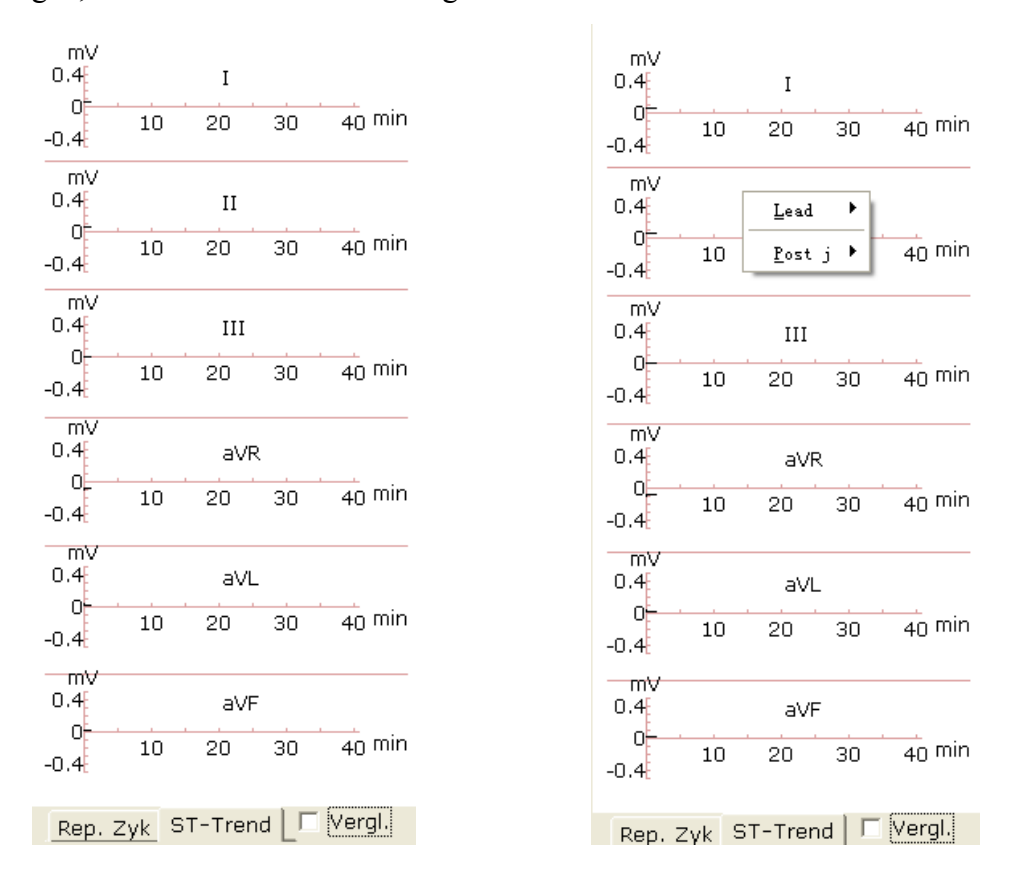

# 7.5.4 Drucken des Probetestberichts

- 1. Der Probetestbericht wird automatisch 14 Sekunden nach dem Beginn der Probetest-Phase gedruckt.
- 2. Sie können auch auf die Schaltfläche **Drucken** klicken, um den Probetestbericht zu drucken.

# 7.6 Belastungsphase

- **Hinweis:** Wenn die Testzeit mehr als 40 Minuten beträgt, wechselt das System in den Überwachungsmodus. Daten werden nicht mehr gespeichert oder gedruckt.
- 1. Informieren Sie den Patienten über die Benutzung des Laufbandes/Ergometers. Klicken Sie dann auf die Schaltfläche **Belastung**, um in die Belastungsphase zu wechseln. Das System wechselt auch automatisch in die Belastungsphase, nachdem die festgelegte Probetestzeit erreicht ist.
- 2. Sehen Sie sich die Herzfrequenz und den Blutdruck des Patienten an. Weiterführende Informationen finden Sie in Abschnitt 6.5.1, "Anzeigen der Herzfrequenz und des Blutdrucks".

#### Hinweise:

- 1. Wenn die aktuelle Herzfrequenz höher als die Ziel-Herzfrequenz ist, wird der Hinweis Die aktuelle HF hat die Ziel-HF überschritten! im Messbildschirm angezeigt, und die Hintergrundfarbe des Herzfrequenz-Feldes wechselt von Weiß zu Gelb.
- 2. Wenn die aktuelle Herzfrequenz höher als die Ziel-Herzfrequenz ist, klicken Sie auf die Schaltfläche **Erholung**, um in die Erholungsphase zu wechseln, und beobachten Sie die Kurven.
- 3. Anzeigen anderer Informationen. Weiterführende Informationen finden Sie in Abschnitt 6.5.2, "Anzeigen anderer Informationen".
- 4. Bearbeiten der Kurve. Weiterführende Informationen finden Sie in Abschnitt 6.5.3, "Bearbeiten der Kurve".
- 5. Klicken Sie auf die Schaltfläche **Drucken**, um den Belastungsbericht zu drucken.
- Das System wechselt automatisch in die n\u00e4chste Belastungsphase, nachdem die festgelegte Zeit f\u00fcr diese Phase beendet ist. Sie k\u00f6nnen auch auf die Schaltfl\u00e4che Belastung oder N\u00e4ch. klicken, um manuell in die n\u00e4chste Belastungsphase zu wechseln.
- 7. Klicken Sie auf die Schaltfläche Halten, und das System wechselt in den Modus Halten. Der Hinweis Halten wird im Feld für Geschwindigkeit/Leistung angezeigt. Die Schaltfläche Nächste ist nicht mehr verfügbar. In diesem Modus folgt das System nicht den vorherigen Einstellungen, um Geschwindigkeit und Neigung des

Laufbandes zu ändern, sondern hält die aktuelle Geschwindigkeit und die Neigung, bis diese Schaltfläche erneut gedrückt wird.

# 7.7 Erholungsphase

- 1. Wenn die aktuelle Herzfrequenz höher als die Ziel-Herzfrequenz ist, klicken Sie auf die Schaltfläche **Erholung**, um in die Erholungsphase zu wechseln. Das System wechselt auch automatisch in die Erholungsphase, nachdem die festgelegte Zeitspanne für den Belastungstest beendet ist.
- 2. Sehen Sie sich die Herzfrequenz und den Blutdruck des Patienten an. Weiterführende Informationen finden Sie in Abschnitt 6.5.1, "Anzeigen der Herzfrequenz und des Blutdrucks".
  - Hinweis: Wenn die aktuelle Herzfrequenz höher als die Ziel-Herzfrequenz ist, wird der Hinweis Die aktuelle HF hat die Ziel-HF überschritten! im Messbildschirm angezeigt, und die Hintergrundfarbe des Herzfrequenz-Feldes wechselt von Weiß zu Gelb.
- 3. Anzeigen anderer Informationen. Weiterführende Informationen finden Sie in Abschnitt 6.5.2, "Anzeigen anderer Informationen".
- 4. Bearbeiten der Kurve. Weiterführende Informationen finden Sie in Abschnitt 6.5.3, "Bearbeiten der Kurve".
- 5. Klicken Sie auf die Schaltfläche **Drucken**, um den Erholungsbericht zu drucken.
- 6. Das System wechselt automatisch in die nächste Erholungsphase, nachdem die festgelegte Zeit für diese Phase beendet ist. Sie können auch auf die Schaltfläche **Erholung** oder auf die Schaltfläche **Nächste** klicken, um manuell in die nächste Erholungsphase zu wechseln.

**Hinweis:** Wenn die Testzeit mehr als 40 Minuten beträgt, wechselt das System in den Überwachungsmodus. Daten werden nicht mehr gespeichert oder gedruckt.

# 7.8 Beenden des Belastungstests

Klicken Sie während des Belastungstests auf die Schaltfläche **STOP**, um das folgende Dialogfeld anzuzeigen. Geben Sie die Abbruchgründe in das Dialogfeld ein, oder wählen Sie einen Grund aus der Pulldown-Liste aus. Klicken Sie dann auf die Schaltfläche **OK**, um den Bildschirm "Analyse" zu öffnen. Der Abbruchgrund wird im Gesamtbericht angezeigt.

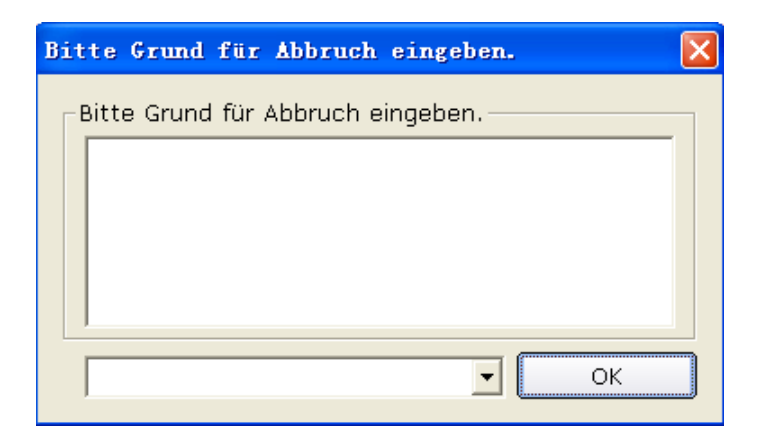

# 7.9 Der Bildschirm "Analyse"

# 7.9.1 Der Bildschirm "Zusammenfassung"

1. Klicken Sie auf **Zus.fass.** um den Bildschirm "Zusammenfassung" zu öffnen.

| 20100816001        | Lily Green Zus.fass.  |            |                                         |            |                    | - 7 🛛                                                                                                    |
|--------------------|-----------------------|------------|-----------------------------------------|------------|--------------------|----------------------------------------------------------------------------------------------------|
| Zus.fass.          | ST Analyse Gesamtanz. | Trend ECG  | لللللل الله الله الله الله الله الله ال | Vorschau   | Drucken Bericht sp | . VERLASSEN                                                                                                    |
| Stufe              | Stufenzeit(min:sek)   | BD(mmHg)   | Herzfreq max.                           | ST-Anstieg | max. ST-Abfall(    | PVC, Protokoll: Bruce                                                                                                |
| Couché             | 00:21                 | 110.0/80.0 | 77                                      | 0.33       | -0.07              | C Gesamtzeit:0:59(min:sek)                                                                                           |
| Etape1<br>Erbolung | 00:17                 | 110.0/80.0 | 77                                      | 0.31       | -0.07              |                                                                                                    |
| Enfolding          | 00.20                 | 110.0/00.0 |                                         | 0.51       | 0.07               | < Max HF: 77 BPM                                                                                                    |
|                    |                       |            |                                         |            |                    | Max BD: 110/80mmHg                                                                                                   |
|                    |                       |            |                                         |            |                    | max. ST: 0.33mV                                                                                                    |
|                    |                       |            |                                         |            |                    | Min-ST: -0.07mV                                                                                                    |
| <                  |                       |            |                                         |            |                    | Max Belastung: 4.6METs                                                                                               |
| Vollast            |                       |            |                                         | ዏ───₽─     |                    | Befund                                                                                                    |
| щ <b></b>          | -                     |            |                                         |            |                    | A                                                                                                    |
| <u> "</u> A        |                       |            |                                         | h          |                    |                                                                                                    |
| ava                | ┉┠┈┉┠╱┉┑┠╱            |            |                                         |            |                    | Speich.                                                                                                    |
| avy                |                       |            |                                         |            |                    | Clussaly                                                                                                    |
| exf                | -111                  |            | V6                                      |            |                    | <ul> <li>[Ventricular Hyper]</li> <li>[AV-Block]</li> <li>[Intraventrikuläre</li> <li>[Mvokardverletzur ⊻</li> </ul> |
| •                  |                       |            |                                         |            |                    |                                                                                                    |

Abbildung 7-2: Der Bildschirm "Zusammenfassung"

Klicken Sie auf die Schaltfläche **Vermessung** und dann auf einen Punkt auf der Kurve; ziehen Sie danach die Maus an einen anderen Punkt. Der Abstand, die Amplitudendifferenz und die Herzfrequenz zwischen den zwei Punkten werden angezeigt.

 Wenn ein Laufband verwendet wird, werden Phase, Phasendauer, Geschwindigkeit, Steigung, Belastung (METs), BP, HF, VES, Max ST und Min ST in jeder Phase des Belastungstests in der Liste angezeigt.

Wenn ein Ergometer verwendet wird, werden Phase, Phasendauer, Leistung, BP, HF, VES, Max ST und Min ST in jeder Phase des Belastungstests in der Liste angezeigt.

- 3. Klicken Sie auf eine Phase, und die Bildlaufleiste des Kurvenfelds führt einen Bildlauf zu den EKG-Kurven dieser Phase aus.
- 4. Klicken Sie mit der rechten Maustaste auf eine Kurve, und klicken Sie dann auf das Popup-Menü Kommentar hinzufügen. Dann können Sie den Kommentar in das Dialogfeld Kommentar eingeben. Klicken Sie auf die Schaltfläche OK, und der Kommentar wird auf der Kurve angezeigt. Klicken Sie mit der rechten Maustaste auf den Kommentar; danach können Sie auf die Schaltfläche Kommentar löschen klicken, um den Kommentar zu löschen.
- 5. Geben Sie Diagnoseergebnisse in das Textfeld **Befund** ein, und klicken Sie dann auf **Speich.**
- 6. Sie können auch auf die nötigen Ergebnisse, die hinzugefügt werden sollen, im Textfeld Glossar doppelklicken, um die ausgewählten Ergebnisse im Textfeld Diagnose anzuzeigen und dann auf die Schaltfläche Speichern klicken.
- 7. Klicken Sie auf die Schaltfläche Vorschau, um das Fenster Satz drucken anzuzeigen.

| Satz drucken     | × |
|------------------|---|
|                  |   |
| Zusammenfassung  |   |
| O Aktuelle Welle |   |
| OK Abbruch       |   |
|                  |   |

Wählen Sie **Zusammenfassung** oder **Aktuelle Welle** aus. Klicken Sie auf die Schaltfläche **OK**, um den Bildschirm "Vorschau" zu öffnen.

| Zusammenfassung                                                                                                    |      |
|----------------------------------------------------------------------------------------------------|------|
| 1217 Green 112: 201008 10001 Raum Nr.<br>Weiblich, 253 abre Abr.                                                                                                    |      |
| BD/Her:preq.Belaining Trend                                                                                                    |      |
| $\begin{array}{c c c c c c c c c c c c c c c c c c c $                                                                                                    |      |
| Zu sammenfass ung<br>Viz Snoke Snokenzell Geschne Lautone Herztone RD Rehammen                                                                                                    |      |
| (min: wk) (mph) (%) (BPM) (mmHg) (METa) max ST Mn-ST                                                                                                    |      |
| D         Couché         00:21         0.0         0.0         77         110.080.0         1.0         0.33(V2)         -0.07(aVR)                                                                                                    |      |
| I Esapel 00:17 1.7 10.0 77 110.080.0 4.6 0.31(V2) -0.07(aVR)                                                                                                    |      |
| 2 Erholung 00:20 1.5 0.0 77 110.080.0 2.1 0.31(V2) -0.07(aVR)                                                                                                    |      |
| Zu s fais.<br>Profile Brace<br>the for a second second |      |
| Geiomrizali 00-3 %mka:akj<br>Belanungezek<br>BF In Ruhe 77<br>Max HF: 77 Dom/46% of TargedHR165]<br>max ST 0.33 mV723<br>Min-ST 0.03 mV747R<br>Max Belanung 4.6 METs<br>Max PO2 16.3 mV023g.min<br>BF Pa Ruhe 110.0800<br>Max systed. Drock 11080<br>Max diamo. Druck 11080<br>Abbrachgrund                                                                                                    |      |
| (Nur für kinische Beferenz) Untersuch Årzühch Gepräfi:                                                                                                    |      |
|                                                                                                    | 4729 |

Abbildung 7-3: Gesamtbericht

| ten   | <u>N</u> äc       | hste          | <u>_</u> orh | erige | Zw  | ei Seiten | Verg | größer | n    | Ver <u>k</u> l | einem     | <u><u>s</u></u> | chliel | Ben  |                | _          | _      | _  | _          | _    | _     |        | _     | _      | _        |     |             | _              | _      | _            | _            | _                | _                | _             |          |
|-------|-------------------|---------------|--------------|-------|-----|-----------|------|--------|------|----------------|-----------|-----------------|--------|------|----------------|------------|--------|----|------------|------|-------|--------|-------|--------|----------|-----|-------------|----------------|--------|--------------|--------------|------------------|------------------|---------------|----------|
|       |                   |               |              |       |     |           |      |        |      |                |           |                 |        | ΕК   | G              | Ber        | icht   | ;  |            |      |       |        |       |        |          |     |             |                |        |              |              |                  |                  |               |          |
| Lily  | Green             | ID:26         | 180010       | 6001  |     |           |      |        |      |                |           |                 |        |      |                |            |        |    |            |      |       |        |       |        |          |     |             |                |        |              | l            | Raun             | n Nr.            |               |          |
| Wen   | 511 <i>C</i> H, 2 | :50am<br>:1:1 | e<br>T::T    | 1:1   | :1: |           |      |        | : 1: | : 1            |           | 1:1:            |        | 1: 1 | :              |            | : : :  | 1: | 1:1:       | 1 :: | : 1   | : 1:   |       | :      | : ::     |     | :           | : ::           | 1:1:   |              | ر<br>1:1:    | 497.:            |                  |               |          |
| H     | π.                | 111           | 8            |       |     |           |      |        |      | :              |           |                 |        |      |                |            |        | +  |            |      |       | 1      |       | :      |          | 8   |             |                |        |              |              | 1 11             |                  |               | -        |
| Ħ     | 1 EL              | لمنال         | 1 ä L        |       | di. |           |      | Ηż     |      | 1              | Lä i      |                 |        |      |                | 7          |        | 1_ |            | _ /  | ŧ.    |        | L.    | i.     |          | ä   | i           |                |        |              |              | i                |                  |               | Ť        |
| Ħ     |                   | T             |              |       | -   |           |      |        | 11   | Υh             |           |                 | 1      | 4+   | 1              | 1          |        | Y  |            |      | ľ     |        | Ĩ     | 17     |          |     | M           | T              |        |              |              | T                |                  |               | Ē.       |
| 1     |                   |               | 8            |       | 11  | i i       |      |        | 1    | 1              | 88        | 1.1             |        | 1    | 1              | 1          |        | 1  | 11         |      | 1     | 11     | 1     |        | 1        |     | :           | 11             |        |              |              | 10               |                  |               | í.       |
|       | 11                | 11            | 8            |       |     | 8         |      |        |      |                |           |                 |        |      | 1              | 1          |        |    |            |      |       |        | 1     |        |          |     |             |                |        |              |              | 10               | 1                |               | -        |
|       |                   |               | 8            | 1     |     |           |      |        |      | 1              | 88        |                 |        |      | 4              |            |        |    |            |      |       |        |       |        |          |     |             |                |        |              |              |                  |                  | $\square$     | 8        |
|       | 10                |               |              |       |     |           |      |        |      |                | 100 E     |                 |        | 1    |                | <u>بهم</u> |        | 1  | 11         | 8    | H     | ١.     |       | H      |          | 8   | H           | <u>N</u>       |        | А            |              |                  | 4                |               | 8        |
| :     | 1                 | ¥r I          |              |       | -   |           | Ŧ۲   | FT 1   |      | Υŀ             | f t-      | 44              | F      | 4    | -              |            |        | 1  |            |      | 111   | Ŧ      |       | 1/-    |          |     | <b>  </b> / | Ŧ              |        | $\square$    | Μ            | 1                |                  |               |          |
|       |                   |               | 8            |       |     |           |      |        |      |                | 88        |                 |        | 1    | 1              | 1          |        | Ť  |            |      | W I   |        |       |        |          |     |             |                |        |              |              |                  |                  |               | -        |
|       |                   |               | - E          |       |     |           |      |        |      |                | i i i     |                 |        |      |                |            |        | ľ  |            | 1    | W I   |        |       | Ĩ      |          | 8   | Ĭ I         |                |        |              |              |                  |                  |               | ŝ.       |
| 1     |                   |               | 8            | 1     |     | 18        |      |        |      |                | 88        | 1.1             |        | 1    | 1              |            |        | ľ  |            |      |       | 1      | 1     | 1      |          |     | 1           |                |        |              |              |                  | -                |               | 1        |
| 1     | 14                |               |              |       |     |           |      |        |      | L.A.           | 81        |                 |        |      |                | 承          |        |    | $\wedge$   |      | X     | ΥĽ     |       |        | ۱.       |     |             | XI.            |        | Δ            |              |                  | 4                |               | 6        |
|       |                   |               |              | ~     | T   |           |      | $\sim$ |      | 1              |           | T٦              |        |      | 1              | ľ          | $\sim$ | 1  |            | -    | II    | T      |       | 11     | $\gamma$ | 1   | 1/1         | 1              |        | $\square$    | $\sim$       | -4f              |                  |               |          |
| H     |                   |               |              |       |     |           |      |        |      | _              |           |                 |        |      | -              |            |        |    |            | -    |       |        |       |        |          |     |             |                |        |              |              |                  |                  | 4             | -        |
|       | 11                | 11            | 8            |       |     | 8         | 1 1  |        | : :  | :              | 88        | 1 1             |        | :    | -              |            |        | ╞  |            |      | #+    | 11     |       | -      | : :      |     | +           |                |        |              |              |                  |                  |               | 8        |
| 1     | Ť.                | 111           | 8            |       |     |           | :::  |        | : :  | :              |           | : :             |        | 1    | -              | 1          |        | ł  |            |      |       | : :    |       |        | : :      |     |             | : :            |        |              |              | 1                |                  |               | -        |
|       | - at.             |               | 8            |       |     |           | لأغل | N I    |      |                |           | _               | L      | i.   | -              | 쑸          |        |    | k i        |      |       |        | 1     |        | (        | 8   |             | X              |        | $\mathbf{A}$ |              |                  | Λ                |               | -        |
|       |                   |               |              | T I   | T   | IIM       |      | m      |      | ĨĬ             | <u> 1</u> |                 |        |      | Ť              |            |        | ſ  | 1 T        | +    |       |        | +     | 1      | 1        | +~  |             |                |        | ſŤ           | t            | Ŧ                |                  |               | Ē.       |
| 1     | 11                | 1             | 8            | 1:    | 11  | 1 8       |      | 1      | 1    | 1              | 8.1       |                 |        | 1    | 1              | -          |        | ľ  |            | 8    |       | 11     | 1     |        | 1        | 8   |             | 1              |        |              |              | 10               | 1                |               | 5        |
| 1     | 1                 | 1             |              | -     | 1   |           |      |        | 1    | :              | 8         |                 |        |      |                |            |        |    |            |      |       | 1      |       |        |          |     | í I         |                |        |              |              |                  |                  |               | ŝ.       |
|       |                   |               | 8            |       |     |           |      | 1      |      |                |           |                 |        |      | -              | 1          |        |    |            |      |       |        |       |        |          |     |             |                |        |              |              |                  |                  |               | 8        |
|       | 100               |               |              |       |     | 니브        |      |        |      | 1              |           |                 |        |      | -              | v <u>t</u> |        |    | L I        |      | ⊪     | -      |       |        |          |     | ╟╟          | -              |        | $\downarrow$ |              |                  |                  | 4             |          |
|       |                   | -             |              | Y     | -   | FVF È     | 11   | F      | ***  | Ťŀ             | F )-      |                 | Æ      | ╈┿   | ľ              | r   \-     |        | ╨  |            | +    | *1    | +      | +^    | M      | -        | †^  | 1           | - <del>1</del> | 1      | Ĥ            | r            | Y                | •                | +             | <u>.</u> |
|       |                   |               |              |       |     |           |      | 1      |      | 1              |           |                 |        |      | -              |            |        | -  |            |      | 1     |        |       | :      |          |     | <b>x</b>    |                |        |              |              |                  |                  | H             | -        |
|       |                   |               | 8            |       |     |           |      |        |      |                |           |                 |        |      |                |            |        | 1  |            |      |       |        |       |        |          |     | H           |                |        |              |              |                  |                  | Ħ             |          |
|       |                   |               |              | 11    |     | 18        |      |        |      | 1              |           |                 |        |      |                |            |        | ţ. | til        | Ť    | 1     |        |       |        |          |     | i t         |                |        |              |              | 1                |                  | Ħ             | Ĩ        |
|       | at                |               |              |       |     |           | 11   |        |      |                |           |                 |        |      |                | Võ         |        |    | L          |      |       |        |       |        |          |     |             |                |        |              |              | 1                |                  |               | 5        |
| 1     |                   | 4-            |              |       |     |           | ┯    | 4      | : 1  | 4              |           |                 |        | ++   | Υ <sup>μ</sup> |            | r h    |    | <u>î</u> † | -    |       |        |       | 1      |          |     |             | $\mathbf{h}$   |        | $\frown$     |              | 1                | -                |               | 1        |
| 1     |                   | 11            | 8            |       | 11  |           |      | 1      | : 1  | :              | 88        | 1               |        |      |                |            |        | 1  |            |      |       |        |       |        |          | 1   | 1           |                |        |              |              |                  |                  | 1             | í.       |
| 257   | wie in            | 0ne nim D     | r   0        |       |     |           |      |        |      |                |           |                 |        |      |                |            |        | 1  |            | 1    |       | 1      |       |        | 1        | [ # |             |                |        |              |              | 10               |                  |               | 1        |
| 0.67- | 100Hz A           | 1C50          |              |       |     |           |      |        |      |                |           |                 |        |      |                |            |        |    |            |      | Uht.Z | eit:16 | 108/2 | 011 20 | 0:01     | Dn  | icken       | :16/08         | 1/2011 | 20:02        | ? P<br>Aŭm 4 | C BC<br>(no betw | G2.1 S<br>nische | EMIP<br>Polow | 1.5      |

Abbildung 7-4: Aktueller Kurvenbericht

Hinweis: Das Diagnoseergebnis wird im Feld "Diagnose" des Gesamtberichts angezeigt.

# 7.9.2 Der Bildschirm "ST-Analyse"

1. Klicken Sie auf die Schaltfläche Analyse ST, um den Bildschirm "Analyse ST " anzuzeigen.

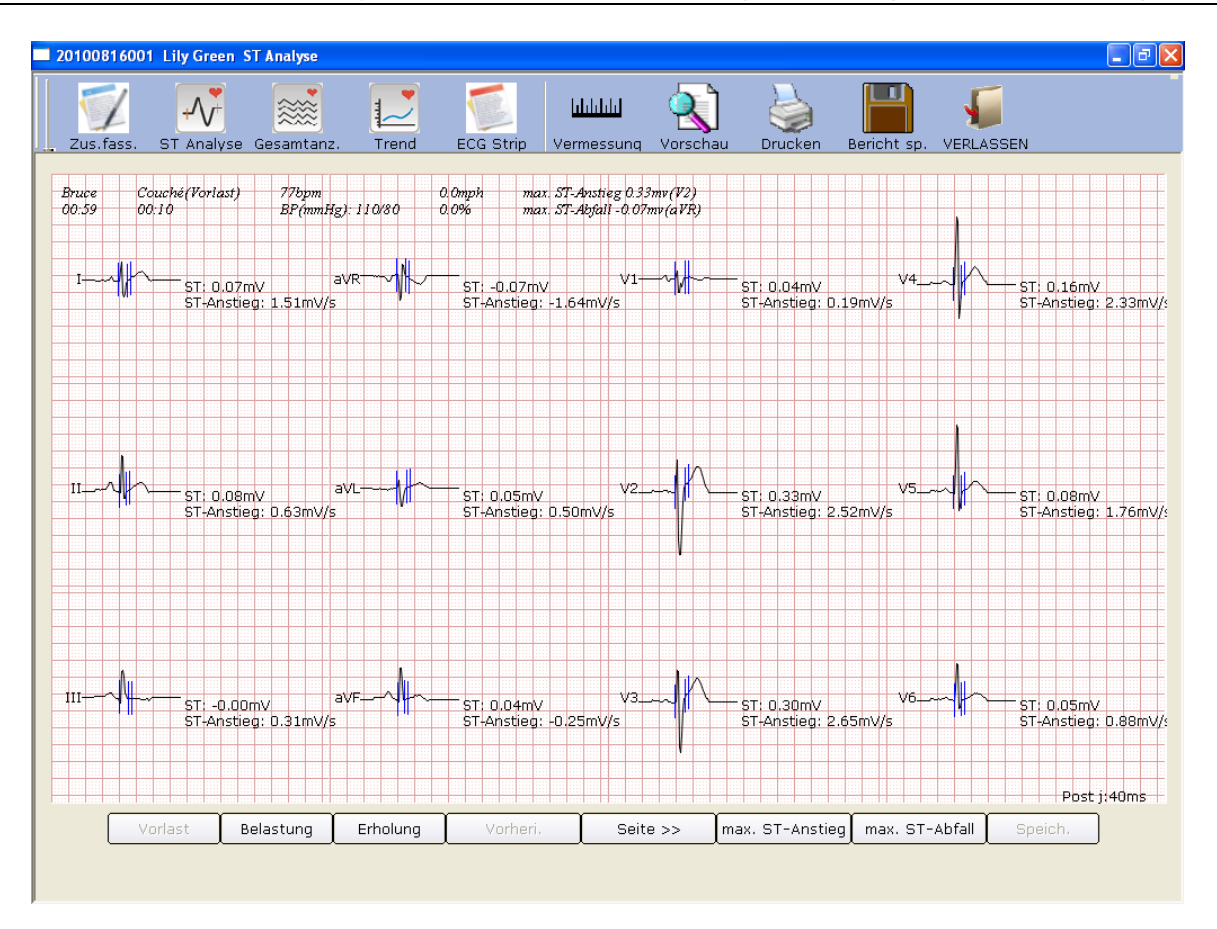

Abbildung 7-5: Der Bildschirm "ST-Analyse"

- 2. Klicken Sie auf **Vorlast**, um die Kurven der 12-Kanal-ST-Analyse aus der Probetestphase anzuzeigen.
- 3. Klicken Sie auf **Belastung**, um die Kurven der 12-Kanal-ST-Analyse aus der Belastungsphase anzuzeigen.
- 4. Klicken Sie auf **Erholung**, um die Kurven der 12-Kanal-ST-Analyse aus der Erholungsphase anzuzeigen.
- 5. Klicken Sie auf **Vorheri./Seite>>**, um die Kurven der 12-Kanal-ST-Analyse aller 10 Sekunden anzuzeigen.
- 6. Klicken Sie auf max. ST-Anstieg, um die aufsteigenden Max ST-Kurven anzuzeigen.
- 7. Klicken Sie auf max. ST-Abfall, um die absteigenden Max ST-Kurven anzuzeigen.
- 8. Sie können mit der rechten Maustaste auf die Kurve klicken, um im Bildschirm ST Analyse den Post J-Wert auszuwählen. Doppelklicken Sie auf die Kurve einer Ableitung, um die verstärkte Kurve der Ableitung und die Kalibrierungslinien anzuzeigen. Wenn Sie die Kalibrierungslinien auf der Kurve ziehen, ändert sich der ST-Wert. Klicken Sie auf die Schaltfläche OK, um die Schaltfläche Speich. verfügbar zu machen. Klicken Sie auf Speich., um die Änderungen zu speichern.

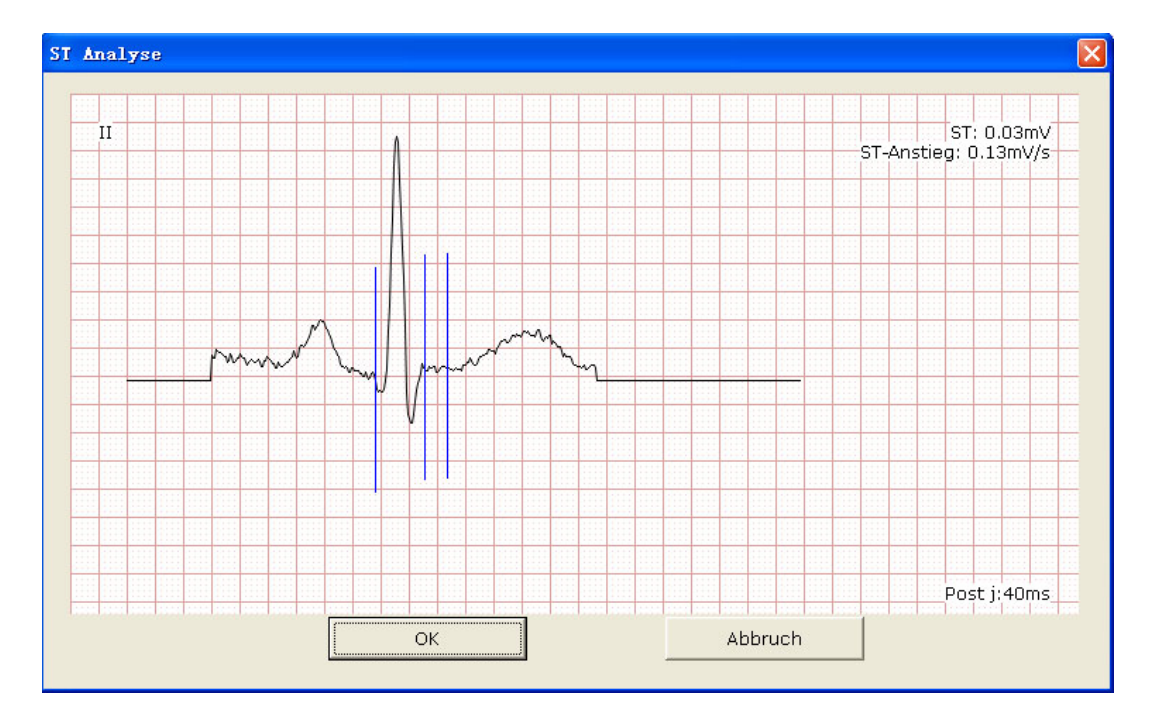

# 7.9.3 Der Bildschirm für Gesamtanzeige - Prüfen

1. Klicken Sie auf die Schaltfläche Gesamtanz., um den Bildschirm " Gesamtanz." anzuzeigen.

| 201108160001 Lily Green Gesamtanz.                                                                |
|---------------------------------------------------------------------------------------------------|
| Zus.fass. ST Analyse Gesamtanz. Trend ECG Strip Vermessung Vorschau Drucken Bericht sp. VERLASSEN |
| $\prod_{00:00}^{\mathrm{TI}}$                                                                     |
| $_{ m OD:50}$                                                                                     |
|                                                                                                   |
| ᠐ᢓ᠄ᢃ᠐ᢥᢥ᠕ᡙᠯᠰᡰᠬᡧ᠕᠕᠕᠕᠕᠕᠕᠕᠕᠕᠕᠕᠕᠕᠕᠕᠕᠕᠕᠕᠕᠕᠕᠕᠕᠕᠕᠕᠕᠕᠕᠕᠕᠕᠕᠕                                                |
| 03:20                                                                                             |
| 04:10                                                                                             |
| 05:00                                                                                             |
| 05:50                                                                                             |
| 06:40                                                                                             |
| 07:30                                                                                             |
| II ▼ Smm/m ▼ Vergr. Vorheri. Seite >>                                                             |
|                                                                                                   |

Abbildung 7-6: Der Bildschirm "Gesamtanzeige"

Der Bildschirm "Gesamtanzeige" zeigt die EKG-Kurve einer Ableitung vom Beginn des Belastungstests bis zum Ende an.

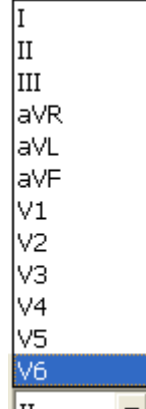

aus, um die

- II • 2. Wählen Sie eine Ableitung aus der Pulldown-Liste "Ableitung" EKG-Kurve der Ableitung anzuzeigen.
  - 5mm/m' 🔻 2.5mm/mV 5mm/mV aus.
- Wählen Sie eine Verstärkung aus der Pulldown-Liste für die Verstärkung 3.
- Klicken Sie auf einen Punkt auf der Kurve, und ziehen Sie die Maus an einen anderen Punkt, 4. sodass der ausgewählte Bereich mit zwei roten Linien markiert wird.

| 201108160001 Lily Green Gesamtanz.                                                                |
|---------------------------------------------------------------------------------------------------|
| Zus.fass. ST Analyse Gesamtanz. Trend ECG Strip Vermessung Vorschau Drucken Bericht sp. VERLASSEN |
|                                                                                                   |
|                                                                                                   |
|                                                                                                   |
|                                                                                                   |
| 03:20                                                                                             |
| 04:10                                                                                             |
| 05:00                                                                                             |
| 05:50                                                                                             |
| 06:40                                                                                             |
| 07:30                                                                                             |
| II ▼ 5mm/m ▼ Vergr. Vorheri. Seite >>                                                             |
|                                                                                                   |
|                                                                                                   |

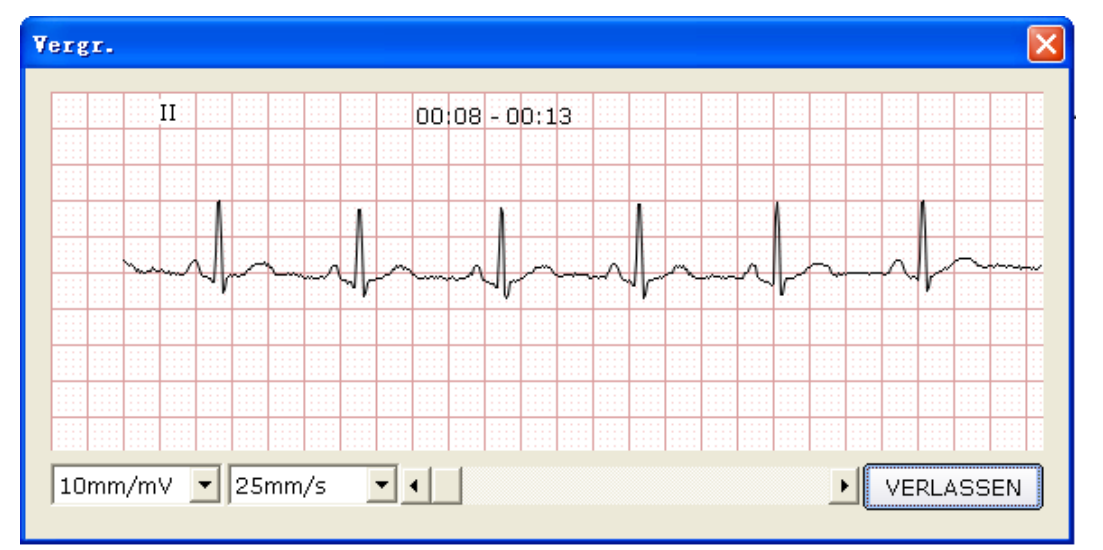

Klicken Sie dann auf die Schaltfläche Vergr., um das verstärkte EKG-Segment anzuzeigen.

Ziehen Sie die untere Bildlaufleiste, um die ganzen verstärkten EKG-Kurven anzuzeigen.

5. Der Bildschirm "Gesamtanzeige" zeigt EKG-Kurven von 450 Sekunden an (50 Sekunden pro Zeile und mindestens 9 Zeilen pro Seite). EKG-Kurven mit mehr als 400 Sekunden können überprüft werden, indem Sie auf die Schaltflächen **Vorh./Seite>>**.

# 7.9.4 Der Bildschirm "Trend"

Klicken Sie auf die Schaltfläche Trend, um den Bildschirm "Trend" anzuzeigen.

| 20100816001 Lily Green Stj Trend                              |                                                           |                                                             |                                                             |
|---------------------------------------------------------------|-----------------------------------------------------------|-------------------------------------------------------------|-------------------------------------------------------------|
| Zus.fass. ST Analyse Gesamtan                                 | z. Trend ECG Strip Verme                                  | LLL Q Loss                                                  | icht sp. VERLASSEN                                          |
| mV<br>0.4<br>1<br>0.2<br>0<br>10 20 30 40 min<br>-0.2<br>-0.4 | mV<br>0.4 aVR<br>0.2<br>0 10 20 30 40 min<br>-0.2<br>-0.4 | mV V1<br>0.4 V1<br>0.2 0<br>10 20 30 40 min<br>-0.2 -0.4    | mV<br>0.4 V4<br>0.2<br>0 10 20 30 40 min<br>-0.2<br>-0.4    |
| mV<br>0.4<br>11<br>0.2<br>10 20 30 40 min<br>-0.2<br>-0.4     | mV<br>0.4 aVL<br>0.2<br>0 10 20 30 40 min<br>-0.2<br>-0.4 | mV V2<br>0.4 V2<br>0.2 0<br>10 20 30 40 min<br>-0.2<br>-0.4 | mV<br>0.4 V5<br>0.2<br>0<br>10 20 30 40 min<br>-0.2<br>-0.4 |
| mV<br>0.4 III<br>0.2<br>0 10 20 30 40 min<br>-0.2<br>-0.4     | mV<br>0.4 aVF<br>0.2<br>0 10 20 30 40 min<br>-0.2         | mV V3<br>0.4 V3<br>0.2<br>0 10 20 30 40 min<br>-0.2<br>-0.4 | mV<br>0.4 V6<br>0.2<br>0 10 20 30 40 min<br>-0.2<br>-0.4    |
| Stj Trend                                                     | ST-Trend ST/HR Trend                                      | ST-Anstieg Vergr.                                           | Verkl.                                                      |
|                                                               |                                                           |                                                             |                                                             |

Abbildung 7-7: Der Bildschirm "Trend"

Im Bildschirm "Trend" können Sie den 12-Kanal-Trend des Belastungstests beobachten.

Die horizontalen Koordinaten geben die Testzeit an, aber die Einheiten der vertikalen Koordinaten sind je nach Trend-Bildschirm unterschiedlich.

# 7.9.5 Der Bildschirm "EKG-Streifen"

Klicken Sie auf die Schaltfläche EKG-Strip, um den Bildschirm "EKG-Streifen" anzuzeigen.

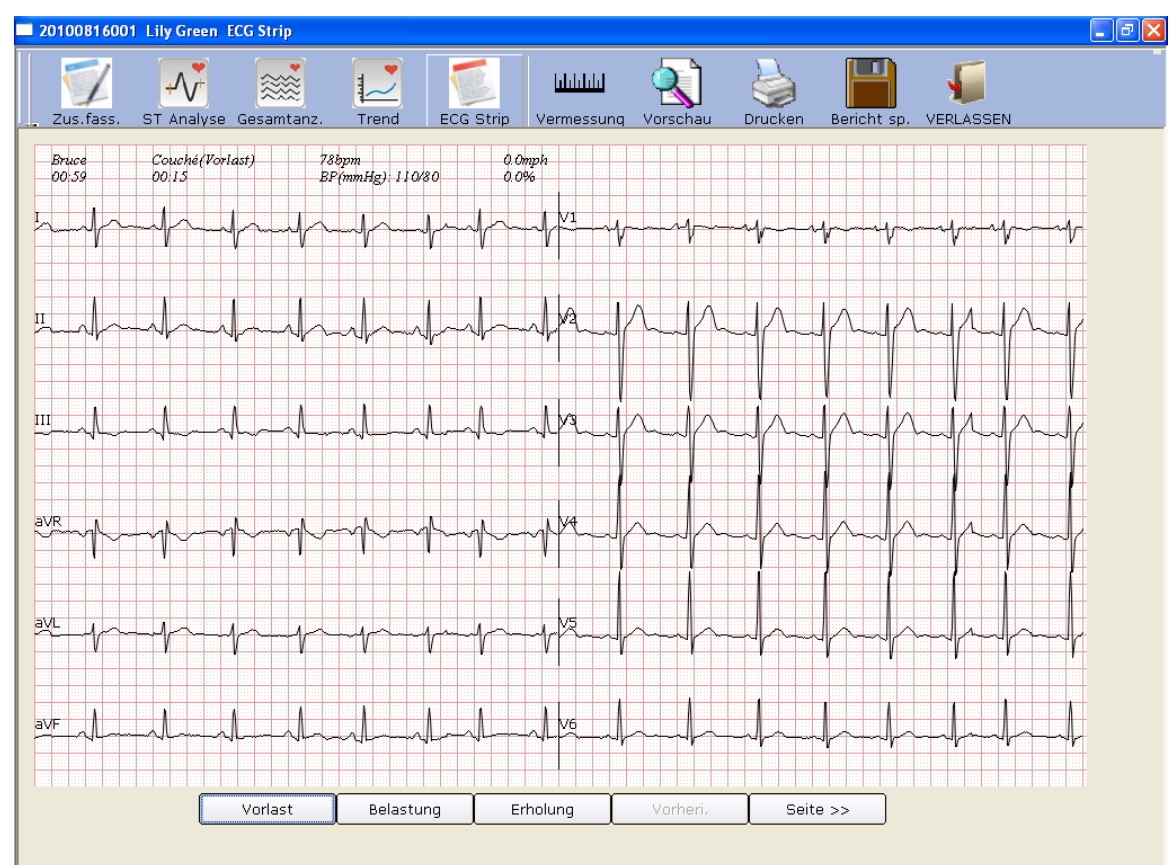

Abbildung 7-8: Der Bildschirm "EKG-Streifen"

- 1. Klicken Sie auf **Probetest**, um Streifenkurven der Probetestphase anzuzeigen.
- 2. Klicken Sie auf **Belastung**, um Streifenkurven der Belastungsphase anzuzeigen.
- 3. Klicken Sie auf **Erholung**, um Streifenkurven der Erholungsphase anzuzeigen.
- 4. Klicken Sie auf Vorh./Seite>>, um Streifenkurven aller 30 Sekunden anzuzeigen.

# 7.9.6 Vorschau von EKG-Berichten

Klicken Sie auf die Schaltfläche Vorschau, um eine Vorschau eines EKG-Berichts anzuzeigen.

# 7.9.7 Drucken von EKG-Berichten

Sie können einen EKG-Bericht drucken, indem Sie auf die Schaltfläche **Drucken** klicken. Weiterführende Informationen finden Sie in Abschnitt 5.6.9, "Drucken von EKG-Berichten".

# 7.9.8 Speichern von EKG-Berichten

Sie können einen EKG-Bericht speichern, indem Sie auf die Schaltfläche **Bericht sp.** klicken. Weiterführende Informationen finden Sie in Abschnitt 5.6.10, "Speichern von EKG-Berichten".

# 7.9.9 Schließen des Bildschirms "Analyse"

Klicken Sie im Bildschirm "Analyse" auf die Schaltfläche VERLASSEN, um zum Eingangsbildschirm zurückzukehren.

# Kapitel 8 Verarbeiten von Patientendatensätzen

Klicken Sie im Eingangsbildschirm (Abbildung 6-1) auf die Schaltfläche **Datenmanager**, um den Bildschirm **Datenmanager** (Abbildung 6-3) zu öffnen.

| enmanager         |                        |            |                |                  |                |
|-------------------|------------------------|------------|----------------|------------------|----------------|
| Buchen            |                        |            |                |                  |                |
|                   |                        |            |                |                  |                |
| Name 🗾            |                        | Suchen     | Weiterf. Suche |                  |                |
|                   |                        |            |                |                  |                |
| Doktor Untersuch. | 🔲 Patienten ohne Unter | suchung    |                |                  |                |
| 🛛 👆 Untersuch.    | PatNr.                 | Name       | GES            | CHL Alter        | Alle           |
|                   | 20100816001            | Lily Green | Weib           | olich 25Jahre    |                |
|                   |                        |            |                |                  | Ändern         |
|                   |                        |            |                |                  |                |
|                   |                        |            |                |                  | Löschen        |
|                   |                        |            |                |                  | Salakt         |
|                   |                        |            |                |                  | Jelekt         |
|                   |                        |            |                |                  | Z.führ/zuw.    |
|                   |                        |            |                |                  |                |
|                   |                        |            |                |                  |                |
|                   |                        |            |                |                  |                |
|                   |                        |            |                |                  |                |
|                   | (<)                    |            |                | >                | 🗖 Alle Datens. |
|                   | Untersuchungs-ID       | diagnose:  | Status         | Untersuchungstyp | [              |
|                   |                        |            |                |                  |                |
|                   |                        |            |                |                  | Voral          |
|                   |                        |            |                |                  | Vergi.         |
|                   |                        |            |                |                  | Import         |
|                   |                        |            |                |                  |                |
|                   |                        |            |                |                  | An USB         |
|                   |                        |            |                |                  |                |
|                   | 1                      |            |                | 2                |                |
|                   |                        |            |                |                  |                |

Abbildung 8-1: Der Bildschirm "Datenmanager"

Klicken Sie in der Liste der Patientendaten auf einen Patientendatensatz, und alle Untersuchungsaufzeichnungen des Patienten werden in der Liste der Untersuchungsaufzeichnungen angezeigt.

Hinweis: Klicken Sie in der Liste der Patientendaten auf eine Option wie ID, Name usw., und alle Patientendatensätze werden der Reihe nach sortiert.

# 8.1 Suchen nach Patientendatensätzen

1. Wählen Sie im Bildschirm Datenmanager ein zu suchendes Element aus der Pulldown-Liste

| Letz. 3 Monate | • |
|----------------|---|
| Letzter Tag    |   |
| Letzte Woche   |   |
| Letzt. Monat   |   |
| Letz. 3 Monate |   |
| Alle           |   |

<u>Alle</u> aus. Daraufhin werden alle Patientendatensätze, die den Suchbedingungen entsprechen, in der Liste der Patientendaten angezeigt.

2. Sie können auch ein zu suchendes Element aus der Pulldown-Liste

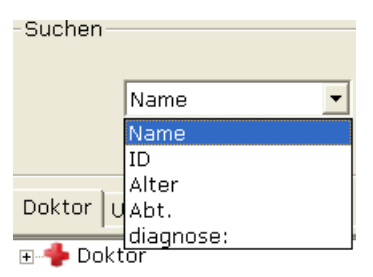

auswählen, die entsprechenden Daten in das Textfeld rechts

eingeben und dann auf die Schaltfläche **Suchen** klicken. Alle Patientendatensätze, die den Bedingungen entsprechen, werden in der Liste der Patientendaten angezeigt.

- 3. Sie können auch auf **Weiterf. Suche** klicken, um das Fenster **Suchbedingung** anzuzeigen. Geben Sie danach die Suchbedingungen ein. Klicken Sie auf die Schaltfläche **Suchen**, und alle Patientendatensätze, die den Bedingungen entsprechen, werden in der Liste der Patientendaten angezeigt.
  - **Hinweis:** "Benutzerdefiniert 1" und "Benutzerdefiniert 2" stehen nicht zur Verfügung, bevor sie auf der Registerkarte "Grundinformationen" der Systemeinstellung (Abbildung 9-1) festgelegt werden.

| Suchbedingung |                           |
|---------------|---------------------------|
|               |                           |
| 🔽 Pat Nr.     |                           |
| ▼ Name        |                           |
| 🔽 UntersZeit  | 2000- 1- 1 - 2011- 8-16 - |
| 🗖 Kommentar 1 |                           |
| 🗖 Kommentar 2 |                           |
| 🗖 Altersgr.   |                           |
| 🔽 Befund      |                           |
|               |                           |
|               |                           |
| Suchen        | Abbruch                   |
|               | Doktor Untersuch.         |
|               | Delectures 5/2            |
|               |                           |
|               |                           |

4. Sie können auch auf **Doktor** oder **Untersuch.** <sup>Log</sup> VCG/TVCG/SAECG klicken und den Arztnamen oder die Untersuchungstypen wählen. Alle Patientendatensätze, die den Bedingungen entsprechen, werden in der Liste der Patientendaten angezeigt.

5. Wählen Sie **Patienten ohne Untersuchung**, und die Patientendatensätze, die registriert aber nicht untersucht sind, werden in der Liste der Patientendaten angezeigt.

# 8.2 Ändern von Patientendatensätzen

Klicken Sie im Bildschirm **Datenmanager** in der Liste der Patientendaten auf einen Patientendatensatz, und klicken Sie danach auf die Schaltfläche Ändern, um den Bildschirm **Patientendaten** anzuzeigen. Anschließend können Sie die Daten des Patienten im Bildschirm **Patientendaten** ändern. Klicken Sie auf die Schaltfläche **OK**, um diese Änderungen zu speichern.

| Patienten Dat                            | en                                                                                                    | X                                                          |
|------------------------------------------|----------------------------------------------------------------------------------------------------|------------------------------------------------------------|
| ID(*)<br>Name<br>Alter<br>Abt.<br>Doktor | 201108160001       Lily Green       25     Jahre •       GESCHL     Weiblich •       •     Raum Nr.       •     Untersuch | Ruhe-EKG     Belastungs-EKG     HFV EKG     VCG/TVCG/SAECG |
|                                          |                                                                                                    | OK Abbruch                                                 |

# 8.3 Löschen von Datensätzen

Hinweis: Das Löschen von Datensätzen ist endgültig, und Sie können die gelöschten Datensätze nicht wiederherstellen. Bitte nutzen Sie diese Funktion mit Vorsicht.

#### 8.3.1 Löschen von Patientendatensätzen

Klicken Sie im Bildschirm **Datenmanager** in der Liste der Patientendaten auf einen Patientendatensatz, und klicken Sie danach auf die Schaltfläche **Löschen**, um den Patientendatensatz aus der Liste der Patientendaten zu löschen. Gleichzeitig werden alle Untersuchungsaufzeichnungen des Patienten gelöscht.

Um mehrere Patientendatensätze gleichzeitig auszuwählen, können Sie in der Liste der Patientendaten auf den ersten Patientendatensatz, der gelöscht werden soll, klicken, die Umschalttaste auf der Tastatur drücken und dann in der Liste der Patientendaten auf den letzten Patientendatensatz, der gelöscht werden soll, klicken. Sie können auch die Taste **Shift** auf der Tastatur drücken und die Patientendatensätze dann einzeln auswählen. Klicken Sie nach dem Auswählen aller zu löschenden Patientendatensätze auf die Schaltfläche **Löschen**, um alle Patientendatensätze, die Sie aus der Liste der Patientendaten ausgewählt haben, zu löschen.

#### 8.3.2 Löschen von Untersuchungsaufzeichnungen eines Patienten

Die Anweisungen für das Löschen von Untersuchungsaufzeichnungen gleichen jenen für das Löschen von Patientendatensätzen.

# 8.4 Auswählen eines Patientendatensatzes

Klicken Sie im Bildschirm **Datenmanager** in der Liste der Patientendaten auf einen Patientendatensatz, und klicken Sie auf die Schaltfläche **Selekt**, um den Bildschirm **Patientendaten** anzuzeigen. Klicken Sie dann auf die Schaltfläche **OK**, und das System erfasst EKG-Daten des Patienten.

| Patienten Daten                                                                                                    |                                                                                                   |                                                                                               |
|----------------------------------------------------------------------------------------------------|---------------------------------------------------------------------------------------------------|-----------------------------------------------------------------------------------------------|
| ID(*) 201108160001<br>Name Lily Green<br>Alter 25 Jahre •<br>Abt. •                                                  | GESCHL Weiblich<br>Raum Nr.<br>Untersuch                                                          | <ul> <li>Ruhe-EKG</li> <li>Belastungs-EKG</li> <li>HFV EKG</li> <li>VCG/TVCG/SAECG</li> </ul> |
| Risikoindik.<br>Zigarette<br>Diabetes<br>Angeborene Herzfehlern<br>Bluthochdruck<br>Hyperlip?mie<br>Familienanamnese | Symptom<br>C Typ. Angina<br>C Nichttyp. Angina<br>C Keine Angina<br>C Asymptomatisch<br>C Anderer |                                                                                               |
|                                                                                                    |                                                                                                   | OK Abbruch                                                                                    |

# 8.5 Zusammenführen von Untersuchungsaufzeichnungen

Klicken Sie im Bildschirm **Datenmanager** in der Liste der Untersuchungsaufzeichnungen auf eine Untersuchungsaufzeichnung, und klicken Sie auf die Schaltfläche **Z.führ/zuw.**, um den Bildschirm **Patientendaten** anzuzeigen. Geben Sie eine Patienten-ID ein, und klicken Sie auf die Schaltfläche **OK**, um die ausgewählte Untersuchungsaufzeichnung diesem Patienten zuzuweisen.

# 8.6 Vergleichen von zwei Untersuchungsaufzeichnungen

Drücken Sie die Taste **Ctrl** auf der Tastatur, und wählen Sie zwei Untersuchungsaufzeichnungen aus, dann klicken Sie auf die Schaltfläche **Vergl**., um den Bildschirm **Vergl** anzuzeigen.

Hinweis: Bitte wählen Sie zwei zu vergleichende Aufzeichnungen nur aus den Ruhe-EKGs aus.

Sie können die zu vergleichende Ableitung, Geschwindigkeit und Verstärkung, aus der Pulldown-Liste "Ableitung" auswählen. Dann werden die Kurven der gewählten Ableitung, Geschwindigkeit und Verstärkung der zwei Untersuchungsaufzeichnungen im Bildschirm angezeigt. Sie können die Bildlaufleiste unten ziehen, um alle Kurven der gewählten Ableitung anzuzeigen.

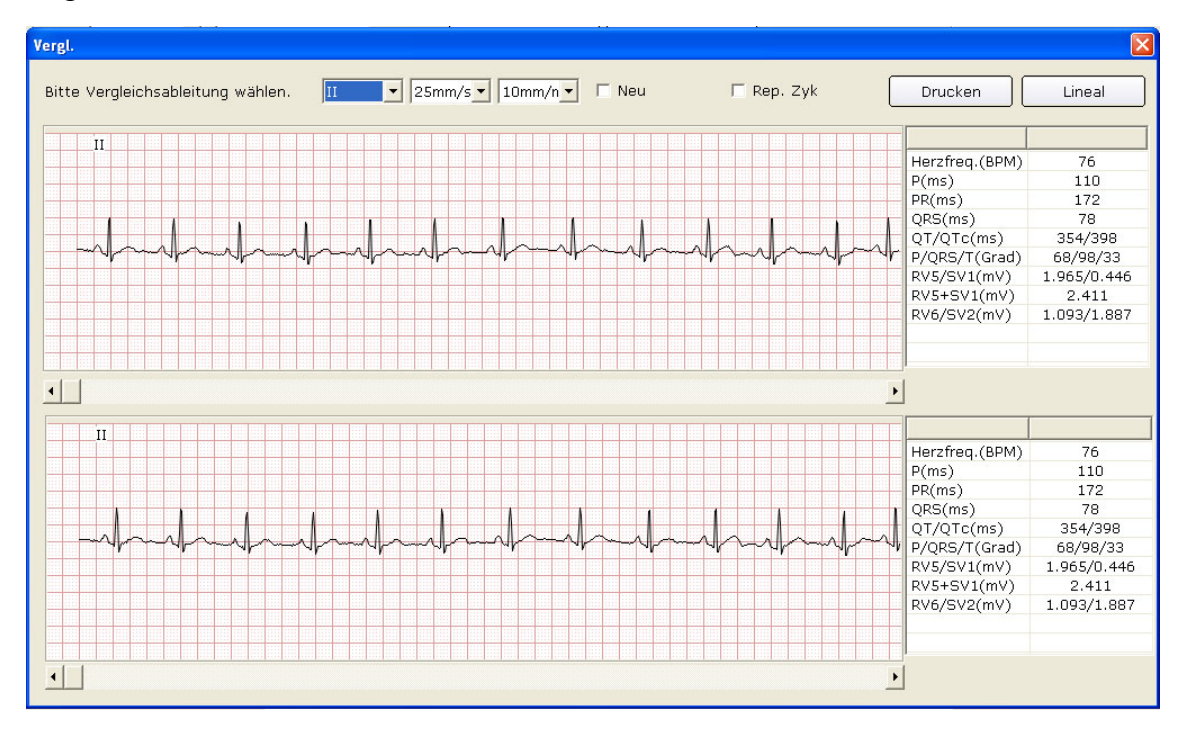

Wenn **Neu** ausgewählt ist, werden die Kurven der zwei Untersuchungsaufzeichnungen im Bildschirm angezeigt. Die schwarze Kurve ist die Ausgangskurve, und die blaue Kurve ist die zu vergleichende Kurve. Sie können die Bildlaufleiste unten ziehen, um alle Kurven der zwei Untersuchungsaufzeichnungen anzuzeigen.

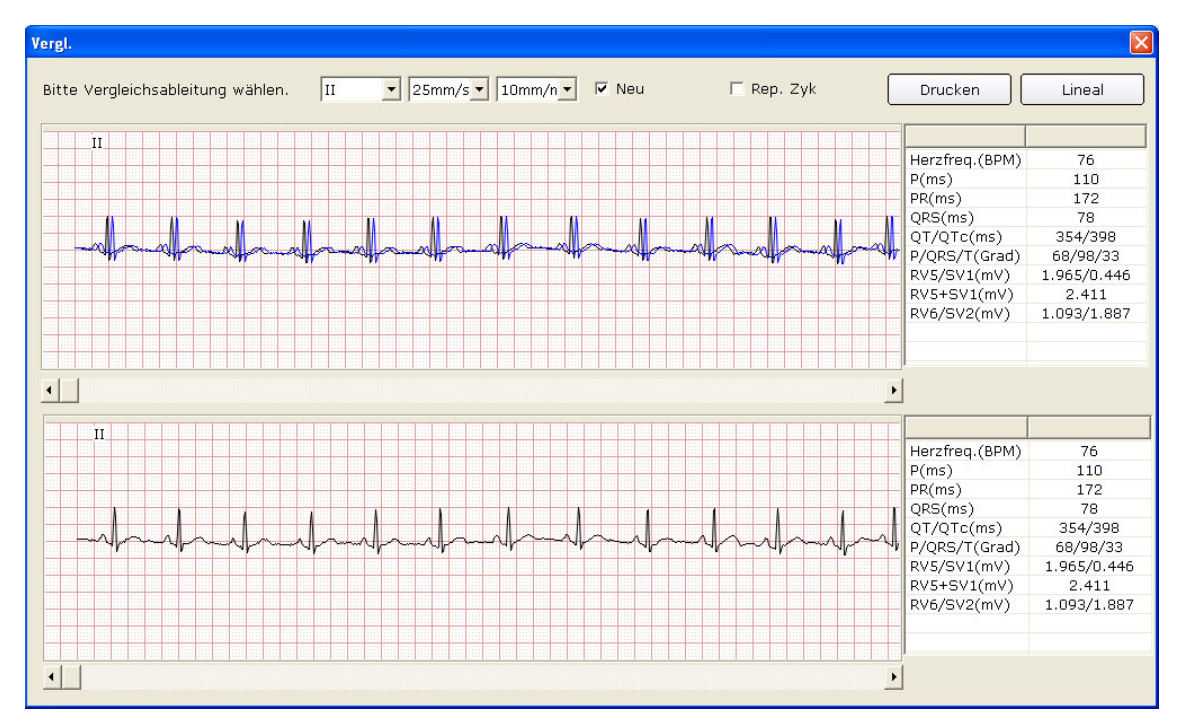

Wenn "Vorlage" ausgewählt ist, werden die Vorlagen der zwei Untersuchungsaufzeichnungen im Bildschirm angezeigt.

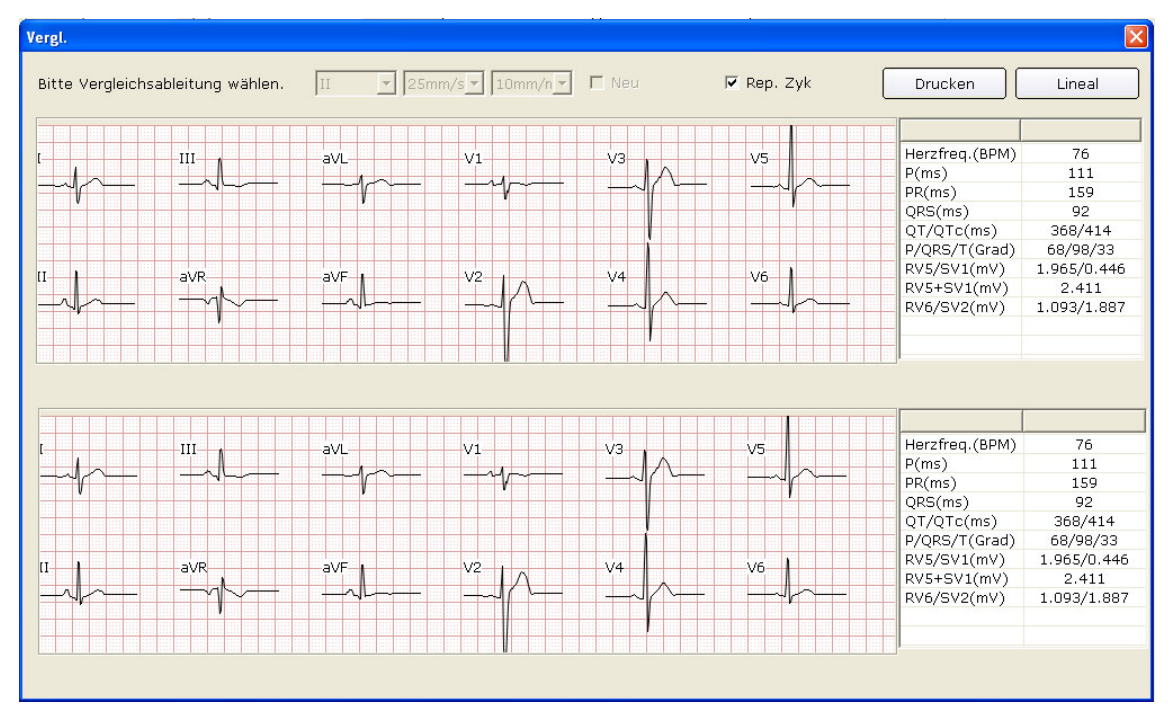

Sie können die Schaltfläche Drucken betätigen, um den aktuellen Bildschirm zu drucken.

Klicken Sie im Bildschirm **Vergl.** auf die Schaltfläche **Lineal**. Klicken Sie auf einen Punkt auf der Kurve, und ziehen Sie die Maus dann an einen anderen Punkt. Der Abstand, die Amplitudendifferenz und die Herzfrequenz zwischen den zwei Punkten werden angezeigt.

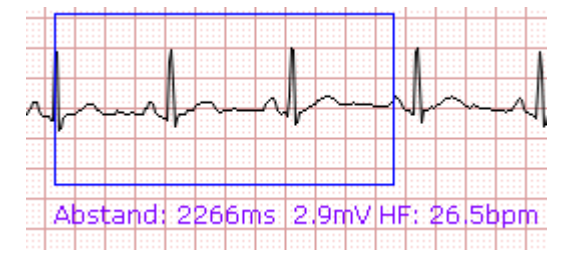

# 8.7 Importieren von EKG-Daten in den Bildschirm

# "Datenmanager"

Klicken Sie im Bildschirm **Datenmanager** (Abbildung 6-3) auf die Schaltfläche **Import**, um das folgende Fenster zu öffnen.

| Choose folder                                                                                                    | ? 🛛                         |
|----------------------------------------------------------------------------------------------------|-----------------------------|
| Procurar em: 🗀 DATA                                                                                                    | ▼ ← 🗈 👉 🖩 -                 |
| 20110816-1915-201108160000         20110816-1915-201108160000_1         20110816-1954-20100816001         20110816-1956-20100816001         20110816-2001-20100816001         20110816-2004-20100816001         20110816-2005-20100816001         20110816-2005-20100816001 | ☎ 20110816-2006-20100816001 |
| -                                                                                                    | Selekt Cancelar             |

Wählen Sie die zu importierenden Daten aus, und klicken Sie auf die Schaltfläche **Selekt**, um die Daten in den Bildschirm **Datenmanager** zu importieren.

| 1/1                                                                                       |
|-------------------------------------------------------------------------------------------|
|                                                                                           |
| Import erfolgr.: 1 Dateien import., 0 Dateien nicht<br>import., 0 Dateien zweimal import. |
| OK Abbruch                                                                                |

Um mehrere Untersuchungsaufzeichnungen gleichzeitig zu importieren, können Sie auf die erste zu importierende Untersuchungsaufzeichnung klicken, die Shift auf der Tastatur drücken und dann auf die letzte zu importierende Untersuchungsaufzeichnung klicken. Sie können auch die Taste Ctrl auf der Tastatur drücken und die Untersuchungsaufzeichnungen dann einzeln auswählen. Klicken Sie nach dem Auswählen aller importierender zu Untersuchungsaufzeichnungen die Schaltfläche alle auf Selekt. um Untersuchungsaufzeichnungen in den Bildschirm Datenmanager zu importieren. Wenn alle Daten erfolgreich in den Bildschirm importiert wurden, wird der folgende Hinweis eingeblendet.

| 5/5                                                                                       |  |
|-------------------------------------------------------------------------------------------|--|
|                                                                                           |  |
| Import erfolgr.: 5 Dateien import., 0 Dateien nicht<br>import., 0 Dateien zweimal import. |  |
| OK Abbruch                                                                                |  |

Wenn die zu importierenden Daten im Bildschirm **Datenmanager** vorhanden sind, wird der folgende Hinweis eingeblendet.

| PC ECG   | N               |                   |           |
|----------|-----------------|-------------------|-----------|
| <u>.</u> | Datei bereits v | vorhanden. Überso | :hreiben? |
|          | -               | 10                |           |

Wenn Sie auf die Schaltfläche **OK** klicken, ersetzt die importierte Aufzeichnung die Datei mit dem gleichen Namen.

| 0/1                                                                                       |  |
|-------------------------------------------------------------------------------------------|--|
|                                                                                           |  |
| Import erfolgr.: O Dateien import., O Dateien nicht<br>import., 1 Dateien zweimal import. |  |
| OK Abbruch                                                                                |  |

Wenn Sie auf die Schaltfläche Abbruch klicken, weist Sie das System auf eine Fehlfunktion hin.

| 0/1                                                                                       |  |
|-------------------------------------------------------------------------------------------|--|
|                                                                                           |  |
| Name Status                                                                               |  |
| D:\arivn\DATA\20110816-2006-201 Fehler bei                                                |  |
| Import erfolgr.: O Dateien import., 1 Dateien nicht<br>import., O Dateien zweimal import. |  |
| OK Abbruch                                                                                |  |

Hinweis: Nur EKG-Daten im DAT-Format können importiert werden.

# 8.8 Exportieren von EKG-Daten aus dem Bildschirm Datenmanager

Wählen Sie im Bildschirm **Datenmanager** (Abbildung 6-3) Untersuchungsaufzeichnungen aus, und klicken Sie auf die Schaltfläche **An USB**, um das folgende Fenster zu öffnen. Wählen Sie den Dateinamen, den Speicherpfad und das Dateiformat für den Export (SCP, FDA-XML, DICOM, dat, pdf) aus, und klicken Sie dann auf die Schaltfläche **OK**, um die Daten in den gewählten Pfad zu exportieren. Gleichzeitig werden die Patientendaten dieser Aufzeichnungen exportiert.

| Bericht sp. |                                    |
|-------------|------------------------------------|
| Name        | 20110816-1703-201108160001 dat 💌   |
| Pfad        | C:\EDAN\PC ECG Durchs.             |
| C:\EDAN\PC  | ECG\20110816-1703-201108160001.dat |
|             | OK Abbruch                         |

Wenn der Export erfolgreich ist, wird ein Hinweis angezeigt.

Wenn Sie SCP und Komprim. auswählen, wird die komprimierte SCP-Datei exportiert.

| Bericht sp. |                                      |
|-------------|--------------------------------------|
| Name        | 20110816-1703-201108160001           |
| Pfad        | C:\EDAN\PC ECG Durchs.               |
| C:\EDAN\P(  | C ECG\20110816-1703-201108160001.scp |
|             | OK Abbruch                           |
|             |                                      |

Hinweis: Das Kontrollkästchen Komprim. kann nur angezeigt werden, wenn SCP als Dateiformat für den Export eingestellt wurde.

Wenn Sie pdf auswählen, wird die **pdf**-Datei nur für Ruhe-EKG und Belastungs-EKG exportiert. Sie müssen sich im Bildschirm Analyse befinden, um pdf-Dateien für HFV EKG, VKG, ZVKG und SMEKG zu exportieren.

# 8.9 Anzeigen einer Untersuchungsaufzeichnung

Klicken Sie in der Liste der Patientendaten auf einen Patientendatensatz, und alle Untersuchungsaufzeichnungen des Patienten werden in der Liste der Untersuchungsaufzeichnungen angezeigt.

Wählen Sie Alle Datens. aus, und alle Untersuchungsaufzeichnungen werden in der Liste der Untersuchungsaufzeichnungen angezeigt.

Doppelklicken Sie im Bildschirm **Datenmanager** (Abbildung 6-3) in der Liste der Untersuchungsaufzeichnungen auf eine Untersuchungsaufzeichnung. Wenn es sich um eine Standard-EKG-Aufzeichnung handelt, wird der Bildschirm für die Analyse des Standard-EKGs eingeblendet. Wenn es sich um eine HFV-Aufzeichnung handelt, wird der Bildschirm für die HFV-Analyse eingeblendet. Dann können Sie den entsprechenden Vorgang an der Untersuchungsaufzeichnung vornehmen. Weiterführende Informationen über den Vorgang finden Sie in Abschnitt 5.6, "Analysieren von EKG-Daten", und Abschnitt 6.9, "Der Bildschirm "Analyse".

# Kapitel 9 Konfigurieren des Systems

Klicken Sie auf dem Eingangsbildschirm (Abbildung 6-1) auf die Schaltfläche **Sys.einst.**, um den Bildschirm **Sys.einst.** zu öffnen.

Der Bildschirm Sys.einst. enthält acht Registerkarten: Grundinformationen, Messeinstellungen, Gerät, Druckereinstellungen, Ausgabe-Datei, Datenverwaltung, GDT und Anderer.

Nachdem Sie einige Daten im Bildschirm Sys.einst. geändert haben:

1. Klicken Sie auf die Schaltfläche **OK**, um diese Änderungen zu speichern und den Bildschirm zu schließen.

2. Oder klicken Sie auf die Schaltfläche **Abbruch**, um diese Änderungen zu verwerfen und den Bildschirm zu schließen.

# 9.1 Festlegen von Grundinformationen

Klicken Sie im Bildschirm **Sys.einst.** auf die Registerkarte **Grundinformationen**, um den Bildschirm "Grundinformationen" anzuzeigen.

| Sys.einst.                                                                  |
|-----------------------------------------------------------------------------|
| Grundinformationen Messeinstellungen Gerät Druckereinstellungen Ausgabe 💶 🕨 |
| Grundinformationen                                                          |
| Name Krankenh                                                               |
| Kommentar 1                                                                 |
| Kommentar 2                                                                 |
| Typ der ID-Erstellung                                                       |
| Autom. Erstellung                                                           |
| C Manuelle Eingabe                                                          |
| C Autom. Erhöhung                                                           |
| Sprache                                                                     |
| Deutsch 💌                                                                   |
|                                                                             |
| Datenspeich.pfad C:\EDAN\PC ECG\DATA Durchs.                                |
|                                                                             |
|                                                                             |
| OK Abbruch                                                                  |

Abbildung 9-1 Der Bildschirm "Grundinformationen"

# 9.1.1 Festlegen von Grundinformationen

Geben Sie im Bildschirm "Grundinformationen" (Abbildung 9-1) Daten in die Textfelder **Name Krankenh**, **Kommentar 1** oder **Kommentar 2** ein.

Wenn Sie die Textfelder **Kommentar 1/2** ausfüllen, ändern sich die entsprechenden Elemente im Bildschirm **Patientendaten** gemäß diesen Eingaben.

Wenn Sie beispielsweise im Bildschirm "Grundinformationen" (Abbildung 9-1) **aa** im Textfeld **Kommentar 1** und **bb** im Textfeld **Kommentar 2** eingeben, werden die entsprechenden Elemente im Bildschirm Patientendaten jeweils zu **aa** und **bb** werden.

| Patienten Daten                                |                                                                                                    |                                           |
|------------------------------------------------|----------------------------------------------------------------------------------------------------|-------------------------------------------|
| ID(*)<br>Name<br>Alter<br>Abt.<br>Doktor<br>aa | 20100816001       ● Ruhe-Ek         Lily Greem       ● Belastung         25       Jahre ▼       GESCHL       Weiblich       ● Belastung         ▼       Raum Nr.       ●       ● HFV EKG       ● VCG/TVC         ●       ●       ●       ●       ●         ●       ●       ●       ●       ●         ●       ●       ●       ●       ●         ●       ●       ●       ●       ●         ●       ●       ●       ●       ●         ●       ●       ●       ●       ●         ●       ●       ●       ●       ●       ● | <b>(G</b><br>js-EKG<br>G/SAECG<br>Abbruch |
| Suc                                            | hbedingung                                                                                                    |                                           |

Hinweis: Klicken Sie im Eingangsbildschirm auf die Schaltfläche Neuer Patient, um den Bildschirm Patientendaten zu öffnen, wie die oben stehende Abbildung zeigt.

### 9.1.2 Modus zum Festlegen der ID

Legen Sie als **Typ der ID-Erstellung Autom. Erstellung**, **Manuelle Eingabe** oder **Autom. Erhöhung** fest.

Wenn als **Typ der ID-Erstellung Autom. Erstellung** festgelegt ist, kann die Patienten-ID anhand des Untersuchungsdatums automatisch generiert werden.

Wenn als **Typ der ID-Erstellung Manuelle Eingabe** festgelegt ist, sollten Sie die Patienten-ID manuell im Bildschirm Patientendaten eingeben.

Wenn als **Typ der ID-Erstellung Autom. Erhöhung** festgelegt ist, kann die Patienten-ID automatisch um eins erhöht werden. Sie müssen das Format und die Anfangsnummer für die IDs festlegen.

# 9.1.3 Modus zum Festlegen des Namens

Wenn Sie Vorname/Nachname auswählen, ändert sich im Bildschirm Patientendaten das Textfeld Name des Patienten zu Vorname und Nachname.

| Patienten Daten                                                                                              |                                                            |
|----------------------------------------------------------------------------------------------------|------------------------------------------------------------|
| ID(*) 20100816001<br>Vorname Nachname<br>Alter 25 Jahre GESCHL Weiblich<br>Abt. Raum Nr.<br>Doktor Untersuch | Ruhe-EKG     Belastungs-EKG     HFV EKG     VCG/TVCG/SAECG |
|                                                                                                    |                                                            |

# 9.1.4 Auswählen des Geburtsdatums

Wenn Sie **Geb.Datum** auswählen, wird im Bildschirm **Patientendaten** das Textfeld "Geburtsdatum" angezeigt, und das Textfeld **Alter** steht nicht mehr zur Verfügung.

| Patienten Daten                                                |                                                       |                         |           | X                                                          |
|----------------------------------------------------------------|-------------------------------------------------------|-------------------------|-----------|------------------------------------------------------------|
| ID(*)<br>Name<br>Geb. Datum<br>GESCHL<br>Raum Nr.<br>Untersuch | 20110816001<br>Lily Green<br>dd - m - yyy<br>Weiblich | Alter<br>Abt.<br>Doktor | 0 Jahre 🗸 | Ruhe-EKG     Belastungs-EKG     HEV EKG     VCG/TVCG/SAECG |
|                                                                |                                                       |                         |           | OK Abbruch                                                 |

# 9.1.5 Einstellen der Sprache

Sie können als Sprache Deutsch oder Englisch einstellen.

**Hinweis:** Zum Umstellen auf die neue Spracheinstellung sollten Sie nach der Einstellung das System beenden und neu starten.

# 9.1.6 Angeben des Speicherpfads der EKG-Daten

Klicken Sie im Bildschirm "Grundinformationen" (Abbildung 9-1) auf die Schaltfläche **Durchs.**, um den Speicherpfad zuzuweisen.

# 9.2 Messeinstellungen

| Sys.einst.                                                                                                    |                                                               |                                                                                 |                               |
|----------------------------------------------------------------------------------------------------|---------------------------------------------------------------|---------------------------------------------------------------------------------|-------------------------------|
| Sys.einst.<br>Grundinformationen<br>Filtereinstellung<br>Ø DFT<br>EMG<br>Ø Tiefpass Filte<br>Ø Netz Filter                     | Messeinstellungen<br>O Schw. (*<br>r 100Hz )<br>(* 50Hz (* 6) | Gerät Druckereinstellt<br>Stark                                                 | Jngen Ausgabe ◀ ▶             |
| Messzeit<br>Ruhe-EKG<br>HFV<br>VKG/SMEKG                                                                                       | 10 s<br>5 Min.<br>180 s                                       | Anderer<br>ABLEIT SEQUENZ<br>PACE-Detektion<br>HF-Berechnung<br>HFV-Analyseabl. | Standard V<br>Schw. V<br>II V |
| <ul> <li>☐ Autom. Druck</li> <li>✓ Hintergrundgin</li> <li>✓ Antialiasing</li> <li>☐ QRS-Ton</li> <li>☐ Sequenzmodu</li> </ul> | bei Arrhythmie<br>tter<br>Is beim Messen                      |                                                                                 |                               |
|                                                                                                    |                                                               | ОК                                                                              | Abbruch                       |

Abbildung 9-2: Der Bildschirm "Messeinstellungen"

# 9.2.1 Festlegen des Filters

| -Filtereinstellung |         |          |
|--------------------|---------|----------|
| DFT                | O Schw. | Stark    |
| EMG                |         | ~        |
| 🔽 Tiefpass Filter  | 100Hz   | <b>•</b> |
| 🔽 Netz Filter      | 50Hz    | C 60Hz   |

Legen Sie im Bildschirm "Messeinstellungen" (Abbildung 9-2) Filter fest.

#### **DFT-Filter**

Ein DFT-Filter verringert die Schwankungen der Grundlinie erheblich, ohne die EKG-Signale zu

beeinflussen. Es gibt zwei Optionen: Sch. und Stark.

Hinweis: Wenn der DFT-Filter auf **Stark** eingestellt ist, werden die EKG-Daten im Bildschirm 0,85 Sekunden später angezeigt als die Echtzeit-EKG-Daten; wenn der DFT-Filter auf **Sch.** eingestellt ist, werden die EKG-Daten im Bildschirm 1,8 Sekunden später angezeigt als die Echtzeit-EKG-Daten.

#### **EMG-Filter**

Ein EMG-Filter unterdrückt die Störung, die durch starkes Muskelzittern verursacht wird. Die Grenzfrequenz kann auf **25Hz**, **35Hz** oder **45Hz** festgelegt werden.

#### Tiefpassfilter

Ein Tiefpassfilter schränkt die Bandbreite von Eingangssignalen ein. Die Grenzfrequenz kann auf **75Hz**, **100Hz** oder **150Hz** festgelegt werden. Alle Eingangssignale, deren Frequenz höher als die Grenzfrequenz der Einstellungen ist, werden abgeschwächt.

#### Wechselstromfilter

Ein Wechselstromfilter unterdrückt die Wechselstrom-Interferenzen, ohne EKG-Signale abzuschwächen oder zu verzerren. Es gibt zwei Optionen: **50Hz** und **60Hz**.

# 9.2.2 Festlegen der Messzeit

Sie können die normale EKG-Messzeit manuell eingeben. Der Bereich ist 10~600 s.

Sie können die HFV-Messzeit manuell eingeben. Der Bereich ist 1~15 min.

Sie können die Sequenzmodus-Zeit manuell eingeben. Der Bereich ist 10~900 s.

Sie können die HFV-Analyseableitung auf eine der 12 Standardableitungen festlegen: I, П, Ш, aVR, aVL, aVF, V1, V2, V3, V4, V5 oder V6.

# 9.2.3 Festlegen der Ableitungsfolge

Sie können die **ABLEIT SEQUENZ** auf **Standard** oder **Cabrera** festlegen, und die Ableitungsgruppen werden in der entsprechenden Reihung, die in der folgenden Tabelle angegeben ist, angezeigt oder gedruckt.

| Ableitungsfolge |
|-----------------|
|-----------------|

| Ableitungsfolge | Ableitungsgruppe<br>1 | Ableitungsgruppe<br>2 | Ableitungsgruppe 3 | Ableitungsgruppe<br>4 |
|-----------------|-----------------------|-----------------------|--------------------|-----------------------|
| Standard        | I, II, III            | aVR, aVL, aVF         | V1, V2, V3         | V4, V5, V6            |
| Cabrera         | aVL, I, -aVR          | II, aVF, Ш            | V1, V2, V3         | V4, V5, V6            |

# 9.2.4 Einstellen der Schrittmachererkennung

Wenn **PACE-Detektion** auf **Stark** eingestellt ist, werden die Schrittmachersignale einfach erkannt.

Wenn **PACE-Detektion** auf **Sch.** eingestellt ist, werden die Schrittmachersignale nicht einfach erkannt.

# 9.2.5 Einstellen der HF-Berechnungs-Ableitung

Sie können die **HF-Berechnung** auf eine der 12 Standardableitungen festlegen: I, П, Ш, aVR, aVL, aVF, V1, V2, V3, V4, V5 oder V6.

# 9.2.6 Auswählen von automatischem Druck beim Erkennen von

# Arrhythmie

Wenn **Autom. Druck bei Arrhythmie** ausgewählt ist, wird das Drucken automatisch ausgelöst, wenn Arrhythmie-EKG-Daten, einschließlich Ventrikuläre Tachykardie, 5>PVCs>=3, Paar-PVCs, Bigemini, Trigemini, R AUF T, Einzel-PVC und Pausen, im Verlauf des Messens erkannt werden.

# 9.2.7 Einstellen von automatischem Hochladen nach Messung

Wenn Autom. Hochladen nach Messung! ausgewählt ist, wird das Datum nach der Messung auf das ENS hochgeladen.

# 9.2.8 Einstellen des Hintergrundgitters

Wählen Sie **Hintergrundgitter** aus, und das Gitter im Hintergrund des Bildschirms "EKG-Messung" wird angezeigt.

Heben Sie **Hintergrundgitter** auf, und das Gitter im Hintergrund des Bildschirms "EKG-Messung" wird nicht angezeigt.

# 9.2.9 Einstellen von Antialiasing

Wählen Sie **Antialiasing** aus, wenn das System die Kurven automatisch glätten soll. Heben Sie **Antialiasing** auf, wenn das System die Kurven nicht glätten soll.

# 9.2.10 Auswählen von QRS Voice

Wenn Sie **QRS-Ton** auswählen, wird beim Erkennen einer R-Welle ein Ton ausgegeben.

# 9.2.11 Auswählen von "Sequenzmodus beim Messen"

Wenn "Sequenzmodus beim Messen" ausgewählt ist, werden Kurvengruppen angezeigt und nacheinander erkannt.

# 9.3 Einrichten des Geräts

| Sys.einst.                         |                   |                                                           |         |
|------------------------------------|-------------------|-----------------------------------------------------------|---------|
| Grundinformationen                 | Messeinstellungen | Gerät Druckereinstellungen Ausgabe                        | • •     |
| Messgerät<br>Messbox DP            | 12-Kabel 💌        | Geräte Type Laufband Modell                               |         |
| Messport<br>Laufband<br>RR-Monitor | COM3              | Profile Bruce<br>Neu Ändern Löscher<br>Zurück zu Standard | -]<br>n |
|                                    |                   | OK Abbruch                                                | ]       |

Abbildung 9-3: Der Bildschirm "Gerät"

# 9.3.1 Einstellen des Messgeräts

Wählen Sie im Bildschirm "Gerät" (Abbildung 9-3) aus der Pulldown-Liste Messgerät

| Messbox DP12-Kabel     | - |
|------------------------|---|
| DP10-Kabel Messbox     |   |
| Messbox DP12-Kabel     |   |
| Drahtlose Messbox DX12 |   |
| Gerät der SE-Serie     |   |
| DEMO                   |   |

ein Messgerät aus.

Wenn **Drahtlose Messbox DX12** ausgewählt ist, können Sie auf **Adresse** klicken, um die Empfängeradresse anzuzeigen. Sie können den Sender und den Empfänger auf Grundlage der

|         | Messgerät              |   |
|---------|------------------------|---|
|         | Drahtlose Messbox DX12 | - |
| Adresse | Adresse 0016A4001236   |   |

im Bildschirm Messgerät aufeinander abstimmen.

# 9.3.2 Einstellen des Gerätetyps/-modus

| Wählen Sie  | im Bildschirm | "Gerät" | (Abbildung | 9-3)  | aus | der   | Pulldown-Liste | für | Geräte |
|-------------|---------------|---------|------------|-------|-----|-------|----------------|-----|--------|
|             | Geräte Type   | Laufban | d 💌        |       |     |       |                |     |        |
| Type/Modell | Modell        | TMX425  | •          | einen | Ger | ätety | p/-modus aus.  |     |        |

# 9.3.3 Einstellen des seriellen Ports des Messungs-/Laufband-/

#### **BP-Monitors**

| Messport   | сомз 💌 |
|------------|--------|
| Laufband   | COM1 💌 |
| RR-Monitor | сом2 💌 |

Legen Sie im Bildschirm "Gerät" (Abbildung 9-3) in

den seriellen Port des Messungs-/Laufband-/BP-Monitors fest. Eine der Voraussetzungen, um den ordnungsgemäßen Betrieb des Systems zu gewährleisten, besteht darin, darauf zu achten, dass die Verbindung zwischen dem Peripheriegerät und dem PC mit den Einstellungen der Software übereinstimmt. Wenn Sie im Bildschirm "Gerät" z. B. als Port des Laufbandes **COM2** einstellen, sollten Sie das Laufband mit COM2 des PC verbinden; wenn Sie als Port des BP-Monitors im Bildschirm "Gerät" **COM1** einstellen, sollten Sie den BP-Monitor mit COM1 des PC verbinden.

# 9.3.4 Einstellen eines Protokolls

Wählen Sie im Bildschirm "Gerät" (Abbildung 9-3) aus der Pulldown-Liste Protokoll

| Profile | Bruce 🔽         |
|---------|-----------------|
|         | Balke           |
| Nou     | Bruce           |
|         | Ellestad        |
|         | Kattus          |
|         | Modified Bruce  |
| Zuruci  | Naughton(N 2.0) |
|         | Naughton(N 3.0) |
|         | Naughton(N 3.3) |

ein Protokoll aus. Sie können auch ein neues Protokoll

hinzufügen oder ein Protokoll ändern.

1.

#### 9.3.4.1 Erstellen eines neuen Protokolls

Klicken Sie im Bildschirm "Gerät" (Abbildung 9-3) auf die Schaltfläche **Neu**, um zum Bildschirm zum **Profil Ändern** tokolls zu wechseln.

| nase                     | Stufe                              | Stufenzei                        | Geschw.(m                          | Anstieq(%)                          | 12-Kanal EKG Ber                           | ric   12-Kanal EKG E                          | Beric BD(Zuer                    | st) |
|--------------------------|------------------------------------|----------------------------------|------------------------------------|-------------------------------------|--------------------------------------------|-----------------------------------------------|----------------------------------|-----|
|                          |                                    |                                  |                                    |                                     |                                            |                                               |                                  |     |
|                          |                                    |                                  |                                    |                                     |                                            |                                               |                                  | _   |
|                          |                                    |                                  |                                    |                                     |                                            |                                               |                                  |     |
|                          |                                    |                                  |                                    |                                     |                                            |                                               |                                  | _   |
|                          |                                    |                                  |                                    |                                     |                                            |                                               |                                  |     |
|                          |                                    |                                  |                                    |                                     |                                            |                                               |                                  | _   |
|                          |                                    |                                  |                                    |                                     |                                            |                                               |                                  |     |
|                          |                                    |                                  |                                    |                                     |                                            |                                               |                                  | _   |
|                          |                                    |                                  |                                    |                                     |                                            |                                               |                                  |     |
|                          |                                    |                                  |                                    |                                     |                                            |                                               |                                  |     |
|                          |                                    |                                  |                                    |                                     |                                            |                                               |                                  | _   |
|                          |                                    |                                  |                                    |                                     |                                            |                                               |                                  |     |
|                          |                                    |                                  |                                    |                                     |                                            |                                               |                                  | _   |
|                          |                                    |                                  |                                    |                                     |                                            |                                               |                                  |     |
|                          |                                    |                                  |                                    |                                     |                                            |                                               |                                  | >   |
| p : 1.Mit F              | Rechtsklick Ph                     | ase hinzufügen,                  | /entfernen.2. Mit                  | Doppelklick Ph                      | aseninfos modifizie                        | ren.3. 12-Kanal-EKG                           | -Bericht                         |     |
| ster/Wdhlo<br>ster/Wdhlo | g) ist die auto<br>g) ist die auto | matische Druck<br>matische Druck | dauer des EKG-E<br>dauer des BP-Be | erichts jeder Pl<br>richts ieder Ph | hase. Dauer nicht I<br>ase. Dauer nicht lä | länger als Phasendaue<br>nger als Phasendauer | er festlegen.4. BP<br>festlegen. |     |
|                          | ,                                  |                                  |                                    | ····· ,-···                         |                                            |                                               | ···· g-···                       |     |
|                          |                                    |                                  |                                    |                                     |                                            |                                               |                                  |     |
|                          |                                    |                                  |                                    |                                     |                                            |                                               |                                  |     |
|                          |                                    |                                  |                                    |                                     |                                            |                                               |                                  |     |

- as Gitter, um das Menü
- 2. Klicken Sie mit der rechten Maustaste auf das Gitter, um das Menü anzuzeigen, klicken Sie auf **Ph. hinzu**, und geben Sie Daten in das Gitter ein.
Ph. hinzu Ph. löschen

- 3. Legen Sie die automatische Druckdauer der 12-Kanal-EKG-Berichte in den Spalten 12-Kanal-EKG-Bericht (erster) und 12-Kanal-EKG-Bericht (Wdhlg) fest.
- 4. Legen Sie die automatische BP-Messzeit in den Spalten BD (erster) oder BD (Wdhlg) fest.
- 5. Klicken Sie nach dem Eingeben aller Daten auf die Schaltfläche **OK**.

## 9.3.4.2 Ändern eines Protokolls

 Wählen Sie im Bildschirm "Gerät" (Abbildung 9-3) aus der Pulldown-Liste Protokoll ein Protokoll aus. Klicken Sie dann auf die Schaltfläche Ändern, um den Bildschirm zum Profil Ändern anzuzeigen.

| ofil ändern                                    |                                                          |                                                    |                                                         |                                                      |                                                                                 |                                                                                 |                  |
|------------------------------------------------|----------------------------------------------------------|----------------------------------------------------|---------------------------------------------------------|------------------------------------------------------|---------------------------------------------------------------------------------|---------------------------------------------------------------------------------|------------------|
| Profil Name                                    | Mo                                                       | dified Bruce                                       |                                                         |                                                      |                                                                                 | Abbruch                                                                         | ОК               |
| Phase                                          | Stufe                                                    | Stufenzei                                          | Geschw.(m                                               | Anstieg(%)                                           | 12-Kanal EKG Beric                                                              | 12-Kanal EKG Beric                                                              | BD(Zuerst)       |
| Vorlast                                        | Couché                                                   | 99.0                                               | 0.0                                                     | 0.0                                                  | 1.0                                                                             |                                                                                 |                  |
| Vorlast                                        | Assis                                                    | 99.0                                               | 0.0                                                     | 0.0                                                  | 1.0                                                                             | 1 <u>22</u> 2                                                                   | 22               |
| Vorlast                                        | Debout                                                   | 99.0                                               | 0.0                                                     | 0.0                                                  | 1.0                                                                             |                                                                                 |                  |
| Vorlast                                        | Respi. pro                                               | 99.0                                               | 0.0                                                     | 0.0                                                  | 1.0                                                                             |                                                                                 | 100              |
| Vorlast                                        | Echauffe                                                 | 99.0                                               | 1.0                                                     | 0.0                                                  | 1.0                                                                             |                                                                                 |                  |
| Belastung                                      | Etape1                                                   | 3.0                                                | 1.7                                                     | 0.0                                                  | 2.5                                                                             |                                                                                 | 1.0              |
| Belastung                                      | Etape2                                                   | 3.0                                                | 1.7                                                     | 5.0                                                  | 2.5                                                                             |                                                                                 | 1.0              |
| Belastung                                      | Etape3                                                   | 3.0                                                | 1.7                                                     | 10.0                                                 | 2.5                                                                             | 22                                                                              | 1.0              |
| Belastung                                      | Etape4                                                   | 3.0                                                | 2.5                                                     | 12.0                                                 | 2.5                                                                             |                                                                                 | 1.0              |
| Belastung                                      | Etape5                                                   | 3.0                                                | 3.4                                                     | 14.0                                                 | 2.5                                                                             |                                                                                 | 1.0              |
| Belastung                                      | Etape6                                                   | 3.0                                                | 4.2                                                     | 16.0                                                 | 2.5                                                                             | 0.0                                                                             | 1.0              |
| Belastung                                      | Etape7                                                   | 3.0                                                | 5.0                                                     | 18.0                                                 | 2.5                                                                             |                                                                                 | 1.0              |
| Erholung                                       | Récup.1                                                  | 1.0                                                | 1.5                                                     | 0.0                                                  | 0.0                                                                             |                                                                                 | 0.0              |
| Erholung                                       | Récup.2                                                  | 2.0                                                | 0.0                                                     | 0.0                                                  | 0.0                                                                             | 2.0                                                                             | 1.0              |
| Erholung                                       | Récup.3                                                  | 99.0                                               | 0.0                                                     | 0.0                                                  | 2.0                                                                             | 4.0                                                                             | 1.0              |
|                                                |                                                          |                                                    |                                                         |                                                      |                                                                                 |                                                                                 |                  |
| <                                              |                                                          |                                                    |                                                         |                                                      |                                                                                 |                                                                                 |                  |
| Fipp : 1.Mit F<br>erster/Wdhlo<br>erster/Wdhlo | Rechtsklick Pha:<br>3) ist die autom<br>3) ist die autom | se hinzufügen/<br>Iatische Druck<br>Iatische Druck | 'entfernen.2. Mit<br>dauer des EKG-B<br>dauer des BP-Be | Doppelklick Ph<br>erichts jeder P<br>richts jeder Ph | aseninfos modifizieren.3<br>nase. Dauer nicht länger<br>ase. Dauer nicht länger | . 12-Kanal-EKG-Bericht<br>r als Phasendauer festler<br>als Phasendauer festlege | gen.4. BP<br>en. |

2. Doppelklicken Sie in der Protokoll-Liste auf eine Option der Phasenreihe, die geändert

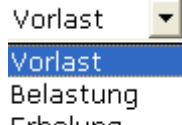

werden soll, und die Pulldown-Liste Erholung wird angezeigt. Wählen Sie eine Phase aus, um sie im entsprechenden Gitter anzuzeigen.

- 3. Doppelklicken Sie auf das Gitter, das geändert werden soll, geben Sie neue Daten ein, und klicken Sie auf ein beliebiges anderes Gitter, um die Daten zu speichern.
- 4. Klicken Sie mit der rechten Maustaste auf das Gitter, um das Menü<sup>|</sup> anzuzeigen, klicken Sie auf **Ph. hinzu**, und geben Sie Daten in das Gitter ein.
- Legen Sie die automatische Druckdauer der 12-Kanal-EKG-Berichte in den Spalten 12-Kanal-EKG-Bericht (erster) und 12-Kanal-EKG-Bericht (Wdhlg) fest.

- 6. Legen Sie die automatische BP-Messzeit in den Spalten BD (erster) oder BD (Wdhlg) fest.
- 7. Klicken Sie auf die Schaltfläche **OK**, um die Auswahl zu bestätigen, oder klicken Sie auf die Schaltfläche **Abbruch**, um die Änderungen zu verwerfen.

### 9.3.4.3 Löschen eines Protokolls

Wählen Sie im Bildschirm "Gerät" (Abbildung 9-3) aus der Pulldown-Liste **Protokoll** ein Protokoll aus. Klicken Sie dann auf die Schaltfläche **Löschen**, um das Protokoll zu löschen.

#### 9.3.4.4 Wiederherstellen der Werkseinstellungen

Klicken Sie auf die Schaltfläche **Zurück zu Standard**, um zu den Werkseinstellungen zurückzukehren.

## 9.4 Einrichten des Druckers

| Sys.einst.                                                                                                    |                                                                                                    |                                                                                                    |  |  |  |
|----------------------------------------------------------------------------------------------------|----------------------------------------------------------------------------------------------------|----------------------------------------------------------------------------------------------------|--|--|--|
| Grundinformationen<br>Patienten Daten<br>Vorname/Nach<br>Größe<br>Gewicht<br>BD<br>Rasse<br>Medikat.                                                                                                    | Messeinstellungen Gerät<br>nname □ Geburtsdatum<br>☑ Abt.<br>□ Schrittm.<br>☑ Doktor<br>☑ Untersuch<br>□ überweis. | Druckereinstellungen Ausgabe  ↓<br>Befund  ✓ Autom. Messung  ✓ Autodiagnose  ← Repräsentative Zyklen  ← Papiermarke  ← Minnesota Code |  |  |  |
| Image: Medikat.       Image: Medikat.         Image: Red Raum Nr.       Image: Minnesota Code         Rhythm. Ableitungskabelsatz       Image: Minnesota Code         Rhythm.1       Image: Minnesota Code         Druckformat       Image: Minnesota Code         Oriental       Waagerecht       Image: Minnesota Code         Druckformat       Image: Minnesota Code         Oriental       Waagerecht       Image: Minnesota Code         Sequenz       Sequentiell       Image: Minnesota Code         Papiergrö.       A4       Image: Minnesota Code         Berichttipp       Ärztlich Geprüft:       Image: Minnesota Code |                                                                                                    |                                                                                                    |  |  |  |
|                                                                                                    |                                                                                                    | OK Abbruch                                                                                                    |  |  |  |

Abbildung 9-4: Der Bildschirm "Druckereinstellungen"

### 9.4.1 Auswählen der zu druckenden Patientendaten

Die Standardelemente der Patientendaten sind "Station" und "Zimmernummer". Sie können auch zusätzliche Daten wie "Größe", "Gewicht", "Zimmernummer", "BP", "ethnische Zugehörigkeit" und "Medikation" auswählen. Die Elemente der Patientendaten, die Sie ausgewählt haben, werden im Bildschirm **Patientendaten** angezeigt und im Bericht ausgedruckt.

### 9.4.2 Auswählen der zu druckenden Diagnosedaten

Die Diagnosedaten werden im Bildschirm "Vorschau" angezeigt und im Bericht ausgedruckt.

**Papiermarke** sollte zusammen mit **Repräsentative Zyklen** ausgewählt werden, da die Positionsmarkierung nur dafür verwendet wird, die Position von EKG-Kurven in der Durchschnittsvorlage zu kennzeichnen. Wählen Sie **Autodiagnose** aus, um Diagnoseergebnisse im Bildschirm "Vorschau" anzuzeigen und im Bericht auszudrucken. Wählen Sie Mesuree**Autom. Messung** aus, um Werte von Parametern anzuzeigen. Wählen Sie **Minnesota Code** aus, um den Minnesota-Code anzuzeigen.

### 9.4.3 Einstellen der Rhythmusableitung

Die Rhythmusableitung kann eine von 12 Standardableitungen sein: I, П, Ш, aVR, aVL, aVF, V1, V2, V3, V4, V5 oder V6.

Wenn der Druckmodus  $3 \times 4+1$  oder  $6 \times 2+1$  eingestellt ist, wird die Rhythmusableitung, die im Listenfeld für Rhythmus1 ausgewählt ist, ausgedruckt.

Wenn der Druckmodus **3×4+3** eingestellt ist, werden 3 Rhythmusableitungen, die in den Listenfeldern für **Rhythm.1**, **Rhythm.2** und **Rhythm.3** ausgewählt sind, ausgedruckt.

## 9.4.4 Definieren des Druckformats

| ys.einst.                                                                                                    |                                                                                                    |  |  |  |  |
|----------------------------------------------------------------------------------------------------|----------------------------------------------------------------------------------------------------|--|--|--|--|
| Grundinformationen Messeinstellungen Gerät<br>Patienten Daten<br>Vorname/Nachname Geburtsdatum<br>Größe Ø Abt.<br>Gewicht Schrittm.                                                                                         | Druckereinstellungen Ausgabe ()<br>Befund<br>I Autom. Messung<br>I Autodiagnose                              |  |  |  |  |
| □       BD       □       Doktor         □       Rasse       □       Untersuch         □       Medikat.       □       überweis.         □       Raum Nr.       □       überweis.         □       Rhythm. Ableitungskabelsatz | <ul> <li>Repräsentative Zyklen</li> <li>Papiermarke</li> <li>Minnesota Code</li> <li>Rhythm.3 V5 </li> </ul> |  |  |  |  |
| Druckformat<br>Oriental Waagerecht<br>Sequenz Sequentiell<br>Papiergrö. A4<br>Berichttipp Ärztlich Geprüft:                                                                                                    | Hintergrundgitter<br>Autoverst. ändern<br>Auto Grundlinien Anpass<br>Farbe                                   |  |  |  |  |
|                                                                                                    | OK Abbruch                                                                                                   |  |  |  |  |

- 1. Als Papierformat kann Waagerecht oder Senkrecht eingestellt werden.
- 2. Als Druckfarbe kann weiß-schw. eingestellt werden, oder Farbe.
  - Hinweis: Wenn als Druckfarbe "Farbe" eingestellt ist, aber ein Schwarz-Weiß-Drucker verwendet wird, ist der gedruckte Bericht unlesbar.
- 3. Wählen Sie **Hintergrundgitter** aus, wenn das Hintergrundgitter im Bericht ausgedruckt werden soll.

Deaktivieren Sie **Hintergrundgitter**, wenn das Hintergrundgitter im Bericht nicht ausgedruckt werden soll.

- 4. Wählen Sie Autoverst. ändern aus, um die Verstärkung automatisch zu ändern.
- 5. Wählen Sie Autogrundl. ändern aus, um die Grundlinie automatisch anzupassen.
- 6. Legen Sie für Sequenz die Optionen Sequenziell oder Synchron fest.

Wenn **Sequenz** auf **Sequenziell** eingestellt ist, wird die Ableitungsgruppe einzeln in einer bestimmten Reihenfolge gedruckt. Die Startzeit einer Ableitungsgruppe ist exakt die Endzeit der vorigen Ableitungsgruppe.

Wenn **Sequenz** auf **Synchron** eingestellt ist, werden alle Ableitungen gleichzeitig gedruckt. Die Startzeit jeder Gruppe ist dieselbe.

7. Stellen Sie die Papiergröße auf A4, B5 oder Letter ein.

# 9.5 Einrichten der Ausgabe-Datei

| Sys.einst.                                                                                                    |                                                                                               |
|----------------------------------------------------------------------------------------------------|-----------------------------------------------------------------------------------------------|
| Messeinstellungen Gerät Druckereinste<br>Dateibenennung<br>✓ Dateinamen ändern<br>Dateiname= Unt.Zeit ▼ - PatNr. ▼ - | ellungen Ausgabe-Datei Datenverwalt                                                           |
| SCP-Einstellung<br>Datenkomprimierung<br>Ausgabe nach Messung<br>Ausgabe nach Diagnosestellung                       | PDF/JPG-Einstellung<br>Ausgabe PDF nach Diagnosestellung<br>Ausgabe JPG nach Diagnosestellung |
| FDA-XML-Einstellung<br>Ausgabe nach Messung<br>Ausgabe nach Diagnosestellung                                         | DICOM-Einstellung<br>Ausgabe nach Messung<br>Ausgabe nach Diagnosestellung                    |
| Ausgabepfad D:\arivn\DATA                                                                                            | OK Abbruch                                                                                    |

Abbildung 9-5: Der Bildschirm "Ausgabe-Datei"

### 9.5.1 Dateibenennung

Der standardmäßige Dateiname ist Untersuchungszeit-ID, und zwischen zwei Feldern steht jeweils ein "-". Sie können den Dateinamen auch manuell ändern, z. B. zu Name-ID-Untersuchungszeit. Jedes Feld enthält die Elemente "ID", "Name", "Untersuchungszeit", "Alter" und "Geschlecht", und Sie können diese Elemente beliebig zu einem Dateinamen kombinieren, sollten jedoch zumindest ein Element als Dateinamen auswählen.

Hinweis: Wenn Sie im Bildschirm Druckereinstellung die Option Vorname/Nachname auswählen, wird der Name in zwei Teile geteilt.

Wenn der Dateiname leer ist, gibt das System einen Hinweis aus.

### 9.5.2 PDF/JPG-Einstellung

Wählen Sie **Ausgabe (PDF) nach Diagnosestellung** aus, wenn das System nach der Diagnosestellung automatisch Dateien im PDF-Format ausgeben soll.

Deaktivieren Sie **Ausgabe nach Messung**, wenn das System nach der Diagnosestellung keine Dateien im PDF-Format ausgeben soll.

## 9.5.3 SCP-Einstellung

Wählen Sie **Datenkomprimierung** aus, wenn das System Dateien automatisch komprimiert im SCP-Format ausgeben soll. Deaktivieren Sie **Datenkomprimierung**, wenn das System Dateien ohne Komprimierung im SCP-Format ausgeben soll.

Wählen Sie **Ausgabe nach Messung** aus, wenn das System nach der Messung automatisch Dateien im SCP-Format ausgeben soll.

Deaktivieren Sie **Ausgabe nach Messung**, wenn das System nach der Messung keine Dateien im SCP-Format ausgeben soll.

Wählen Sie **Ausgabe nach Diagnosestellung** aus, wenn das System nach der Diagnosestellung automatisch Dateien im SCP-Format ausgeben soll.

Deaktivieren Sie **Ausgabe nach Diagnosestellung**, wenn das System nach der Diagnosestellung keine Dateien im SCP-Format ausgeben soll.

### 9.5.4 FDA-XML-Einstellung

Wählen Sie **Ausgabe nach Messung** aus, wenn das System nach der Messung automatisch Dateien im FDA-XML-Format ausgeben soll.

Deaktivieren Sie **Ausgabe nach Messung**, wenn das System nach der Messung keine Dateien im FDA-XML-Format ausgeben soll.

Wählen Sie **Ausgabe nach Diagnosestellung** aus, wenn das System nach der Diagnosestellung automatisch Dateien im FDA-XML-Format ausgeben soll.

Deaktivieren Sie **Ausgabe nach Diagnosestellung**, wenn das System nach der Diagnosestellung keine Dateien im FDA-XML-Format ausgeben soll.

### 9.5.5 DICOM-Einstellung

Wählen Sie **Ausgabe nach Messung** aus, wenn das System nach der Messung automatisch Dateien im DICOM-Format ausgeben soll.

Deaktivieren Sie Ausgabe nach Messung, wenn das System nach der Messung keine Dateien im

DICOM-Format ausgeben soll.

Wählen Sie **Ausgabe nach Diagnosestellung** aus, wenn das System nach der Diagnosestellung automatisch Dateien im DICOM-Format ausgeben soll.

Deaktivieren Sie **Ausgabe nach Diagnosestellung**, wenn das System nach der Diagnosestellung keine Dateien im DICOM-Format ausgeben soll.

### 9.5.6 Angeben des Ausgabepfads

Klicken Sie im Bildschirm... (Abbildung 9-5) auf die Schaltfläche Ausgabe-Datei., um den Speicherpfad zuzuweisen.

### 9.6 Einrichten der Datenverwaltung

| Sys.einst.                                                         |
|--------------------------------------------------------------------|
| Gerät Druckereinstellungen Ausgabe-Datei Datenverwaltung GDT Ander |
| Neuaufbau der Datenbank                                            |
| Datenbank aufb.                                                    |
|                                                                    |
|                                                                    |
| Datensicherung                                                     |
| Erinnerungsinter. Sicherung                                        |
| None                                                               |
| Letzte Sicherung                                                   |
| Sicherung starten                                                  |
|                                                                    |
|                                                                    |
| OK Abbruch                                                         |

Abbildung 9-6: Der Bildschirm "Datenverwaltung"

## 9.6.1 Neuaufbauen der Datenbank

Sie können die Datenbank neu aufbauen, um zu verhindern, dass Sie auf Grund beschädigter Datendateien von der Datenbank getrennt werden. Klicken Sie im Bildschirm **Datenverwaltung** auf die Schaltfläche **Datenbank aufb.**, um dann den Pfad zum Neuaufbau der Datenbank im Bildschirm "Einstellung für Neuaufbau der Datenbank" auszuwählen. Sie können den Pfad nicht manuell eingeben.

| Einstellung für Neuaufbau der Datenbank  |  |
|------------------------------------------|--|
| Pfad für Neuaufbau der Datenbank wählen. |  |
| D:\arivn                                 |  |
| OK Abbruch                               |  |

Nach dem erfolgreichen Neuaufbau des Pfades wird ein Hinweis angezeigt.

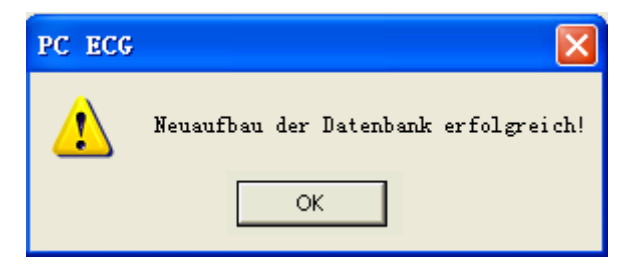

## 9.6.2 Sichern der Datenbank

Sie können die Datendateien auch sichern, um zu verhindern, dass Ihre Datendateien beschädigt werden oder verloren gehen.

Klicken Sie im Bildschirm **Datenverwaltung** auf die Schaltfläche **Zeit wählen**, um den Pfad für die Datensicherung auszuwählen. Sie sollten den Pfad auf einem Speichermedium mit genügend Speicherplatz auswählen, andernfalls fordert Sie das System auf, den Pfad zu ändern.

Wenn im Bildschirm **Sicherungseinstellungen Zeit wählen** ausgewählt ist, sichert das System die Datendateien von der Startzeit bis zur Endzeit. Wenn **Zeit wählen** nicht ausgewählt ist, sichert das System alle Datendateien.

| Sicherungseinstellungen      |                    | × |
|------------------------------|--------------------|---|
| Bitte Pfad für die Datensich | nerung wählen.     |   |
| D:\ariyn                     |                    |   |
| ](                           |                    |   |
| Bitte Bereich für die Dater  | nsicherung wählen. |   |
| Zeit wählen                  |                    |   |
| nacn                         | 01-01-2000         |   |
| Endzeit                      | 16-08-2011         |   |
|                              |                    |   |
| ОК                           | Abbruch            |   |

Klicken Sie im Bildschirm **Sicherungseinstellungen** auf die Schaltfläche **OK**, daraufhin beginnt das System mit der Sicherung. Sie können den Status der Sicherung anhand der Fortschrittsleiste überprüfen oder die Sicherung jederzeit stoppen.

| Sy | s.einst. |                                                              |
|----|----------|--------------------------------------------------------------|
|    | Gerät    | Druckereinstellungen Ausgabe-Datei Datenverwaltung GDT Ander |
|    | Neua     | ufbau der Datenbank<br>Datenbank aufb.                       |
|    | Date     | nsicherung<br>Erinnerungsinter. Sicherung<br>None            |
|    |          | Letzte Sicherung 16-08-2011 20:12:44                         |
|    |          | Sicherung starten                                            |
|    |          | OK Abbruch                                                   |

Das System sichert die Datendateien für die neueste Zeit, wenn Sie den Pfad nicht ändern.

Sie können auch eine Erinnerungszeit für die Sicherung festlegen, um Sie daran zu erinnern, die

Datendateien zu beliebigen Zeiten zu sichern. Die standardmäßige Erinnerungszeit des Systems ist "Keine", doch können Sie auch "7 Tage", "14 Tage" oder "30 Tage" auswählen oder sie manuell definieren.

| Bitte Erinnerungsintervall eingeben |  |  |
|-------------------------------------|--|--|
| Erinn.Intervall Tage                |  |  |
| OK Abbruch                          |  |  |

## 9.7 GDT-Einrichtung

| Sys.einst.              |                                       |                  |
|-------------------------|---------------------------------------|------------------|
| Gerät Druckereinstellun | gen   Ausgabe-Datei   Datenverwaltung | GDT Ander        |
| I GDT                   |                                       |                  |
| GDT-Pfad                | C:\gdt                                | Durchs.          |
| Name Eingabedatei       | EDP_EKG                               | suffix<br>• .GDT |
| Name Ausgabedat.        | EKG_EDP                               | C .001           |
|                         |                                       |                  |
| EKG-ID                  | PCECGEKG                              |                  |
| EDP-ID                  | EDP                                   |                  |
| 🗖 GDT-Datei nach        | Messung ausgeben<br>Diagnose ausgeben |                  |
|                         | ОК                                    | Abbruch          |

Abbildung 9-7: Der Bildschirm "GDT"

Wählen Sie GDT ein aus, um GDT-Funktionen zu aktivieren.

Klicken Sie auf die Schaltfläche **Durchs.**, und geben Sie dann den Pfad für den Dateiaustausch mit EDP an.

Füllen Sie das Textfeld **Name Eingabedatei** aus, um den von der EDP dem PC ECG-System zugewiesenen Befehlsdateinamen festzulegen.

Füllen Sie das Textfeld **Name Ausgabedat.** aus, um den Namen der Datendatei festzulegen, die vom PC ECG-System verwendet wird, um die Ergebnisdaten an die EDP zu übertragen.

Geben Sie die EKG-ID ein, um die dem System zugewiesene GDT-ID festzulegen, die in das Feld "8315, oder "8316" im GDT-Protokoll eingegeben wird.

Geben Sie die EDP-ID ein, um die GDT-ID des EDP-Systems festzulegen, die in das Feld "8315" oder "8316" im GDT-Protokoll eingegeben wird.

Wählen Sie **GDT-Datei nach Messung ausgeben** aus, wenn das System nach der Messung automatisch GDT-Dateien ausgeben soll.

Wählen Sie **GDT-Datei nach Diagnose ausgeben** aus, wenn das System nach der Diagnosestellung automatisch GDT-Dateien ausgeben soll.

| S | ys.einst.    |                          |                               | × |
|---|--------------|--------------------------|-------------------------------|---|
|   | Druckereinst | ellungen   Ausgabe-Datei | i Datenverwaltung GDT Anderer | ١ |
|   |              |                          |                               |   |
|   | Größe        | inch 💌                   | Farbeinstellung               |   |
|   | Gewicht      | Pound                    | HintergrFarbe                 |   |
|   | BD           | mmHg                     | Farbe Welle                   |   |
|   | Geschw.      | mph                      | Farbe Gitt(5mm)               |   |
|   | Anstieg      | %                        | Farbe Gitt(1mm)               |   |
|   | Zeit         | 24Hour 🔽                 | Farbe Mark.                   |   |
|   | Datum        | dd-mm-yyyy 💌             | Farbe Text                    |   |
|   | Systemken    | nwort festlegen          | Werkseinst.                   |   |
|   | Kennw. fstl. |                          |                               |   |
|   |              |                          | ]                             |   |
|   |              |                          | OK Abbruch                    |   |

# 9.8 Weitere Einstellungen

Abbildung 9-8: Der Bildschirm "Weitere"

## 9.8.1 Einstellen von Einheiten und Farben

Legen Sie als Einheit für die Länge **cm**, **inch** oder **mm** fest. Legen Sie als Einheit für das Gewicht **Kg**, **g** oder **Pound** fest. Legen Sie als Einheit für den BP **kPa** oder **mmHg** fest. Legen Sie als Einheit für die Geschwindigkeit **km/h** oder **mph** fest. Legen Sie als Einheit für die Neigung % oder **degree** fest. Legen Sie den Zeitmodus auf **24Hour** oder 1**2Hour** fest. Legen Sie den Datumsmodus auf **mm-dd-yyyy, dd-mm-yyyy** oder **yyyy-mm-dd.** Legen Sie die Farben für Hintergrund, Kurven, Gitter (5 mm), Gitter (1 mm), Markierungen und Text fest. Wenn Sie eine Farbe ändern wollen, doppelklicken Sie auf den Farbenblock, um den Bildschirm Farbe anzuzeigen, und wählen Sie dann die gewünschte **Farbe** aus. Klicken Sie auf die Schaltfläche **Standard**, um die Standardfarben wiederherzustellen.

## 9.8.2 Festlegen des Systemkennworts

Sie können ein Systemkennwort festlegen, um zu verhindern, dass die Systemeinstellungen verändert werden. Klicken Sie im Bildschirm "Systemeinstellungen" auf die Schaltfläche "Kennwort festlegen", geben Sie dasselbe Kennwort zweimal ein, und das Systemkennwort wird festgelegt.

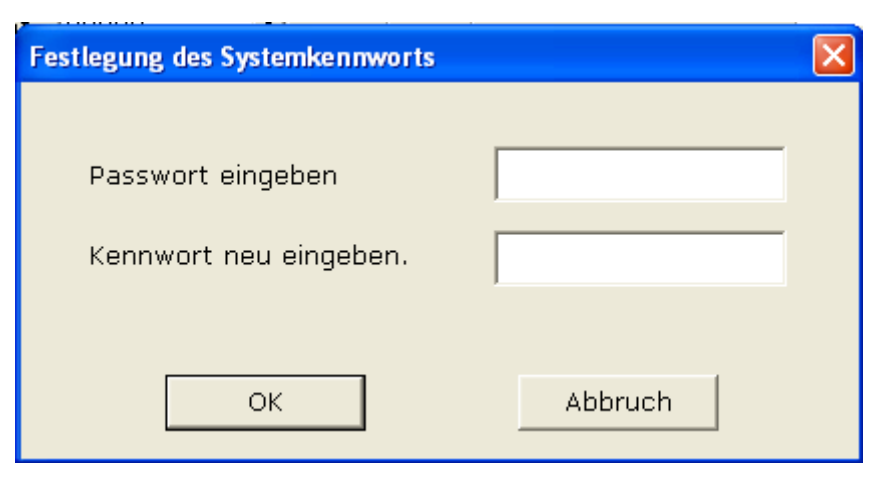

Nach dem erfolgreichen Festlegen des Kennworts sollten Sie ein korrektes Kennwort haben, das Sie im Bildschirm **Sys.einst.** eingeben können.

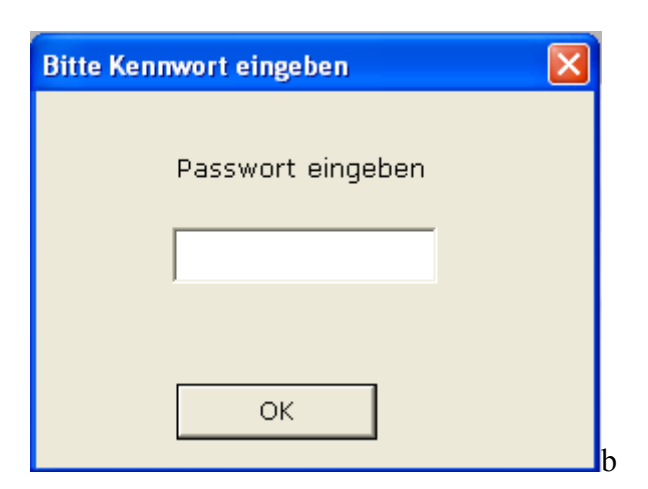

Sie können auf den Bildschirm **Sys.einst.** mit einem korrekten Kennwort zugreifen, andernfalls gibt das System einen Hinweis aus, und der Zugriff wird verweigert.

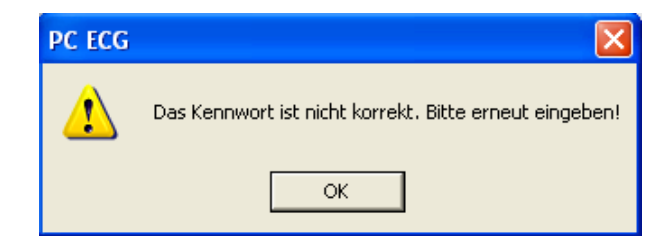

# 9.9 Ändern des Glossars

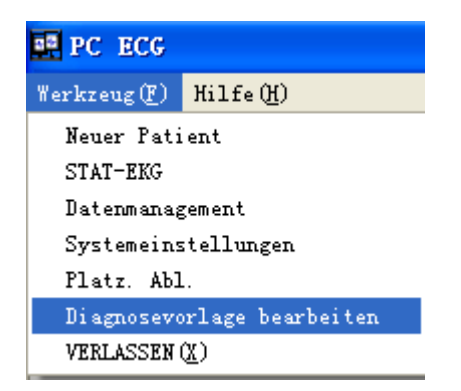

Klicken Sie auf dem Eingangsbildschirm (Abbildung 6-1) in der Pulldown-Liste **Werkzeug** (**F**) auf **Diagnosevorlage bearbeiten**, das Fenster Diagnosevorlage bearbeiten wird geöffnet.

| Di | agnosevorlage bearbeiten                                                                                                    | × |
|----|----------------------------------------------------------------------------------------------------|---|
|    | <ul> <li>[Andere Ergebnisse]</li> <li>[Rhythmus und Arrhythmie]</li> <li>[QRS-Abweichung]</li> <li>[Ventricular Hypertrophy and Atrium Overload]</li> <li>[AV-Block]</li> <li>[Intraventrikuläre Reizleitungsblockade]</li> <li>[Myokardverletzung]</li> <li>[Myokardinfarkt]</li> </ul> |   |
|    | Neu Löschen Speich.                                                                                                    |   |

1. Hinzufügen eines Elements

Geben Sie ein Diagnose-Element, z. B. "aa", in das Textfeld ein, und klicken Sie dann auf die Schaltfläche "Hinzufügen". Das hinzugefügte Element wird im Bildschirm **Diagnosevorlage bearbeiten angezeigt**.

| Diagnosevorlage bearbeiten                                                                                                    | × |
|----------------------------------------------------------------------------------------------------|---|
| <ul> <li>[aa]</li> <li>[Andere Ergebnisse]</li> <li>[Rhythmus und Arrhythmie]</li> <li>[QRS-Abweichung]</li> <li>[Ventricular Hypertrophy and Atrium Overload]</li> <li>[AV-Block]</li> <li>[Intraventrikuläre Reizleitungsblockade]</li> <li>[Myokardverletzung]</li> <li>[Myokardinfarkt]</li> </ul> |   |
| aa                                                                                                    |   |
| Neu Löschen Speich.                                                                                                    |   |

2. Hinzufügen eines Unterelements

Klicken Sie auf das Element, dem Sie ein Unterelement hinzufügen wollen, geben Sie ein Diagnose-Unterelement, z. B. "bb", in das Textfeld ein, und klicken Sie dann auf die

Schaltfläche "Hinzufügen". Das hinzugefügte Unterelement wird unter "aa" angezeigt.

| <ul> <li>Indere Ergebnisse]</li> <li>[Rhythmus und Arrhythmie]</li> <li>[QRS-Abweichung]</li> <li>[Ventricular Hypertrophy and Atrium Overload]</li> <li>[AV-Block]</li> <li>[Intraventrikuläre Reizleitungsblockade]</li> <li>[Myokardverletzung]</li> <li>[Myokardinfarkt]</li> </ul> |
|----------------------------------------------------------------------------------------------------|
| bb                                                                                                    |
| Neu Löschen Speich.                                                                                                    |

3. Löschen eines Elements

Klicken Sie im Bildschirm **Diagnosevorlage bearbeiten** auf das zu löschende Element, und klicken Sie dann auf die Schaltfläche "Löschen", um dieses Element zu löschen.

4. Speichern der Einstellungen

Klicken Sie auf die Schaltfläche Speich., um diese Änderungen zu speichern.

# Kapitel 10 Hinweise

Die vom System bereitgestellten Hinweise sind mit ihren zugehörigen Ursachen in der nachfolgenden Tabelle dargestellt.

| Hinweise                                                                                                    | Ursachen                                                                                                    |
|----------------------------------------------------------------------------------------------------|----------------------------------------------------------------------------------------------------|
| Elektroden Fehler: X                                                                                             | Die Elektroden haben sich vom Patienten gelöst, oder das Patientenkabel hat sich von der EKG-Messbox gelöst.                                                                                                    |
| Vormessung ist aktiv. Zum Beginnen der<br>Aufzeichnung auf Starttaste klicken!                                   | Im Verlauf der Vorerfassung                                                                                                    |
| Ruhe-EKG wird gemessen!                                                                                          | Im Verlauf der Messung des Ruhe-EKGs                                                                                                    |
| Sentinel konnte nicht gefunden werden!                                                                           | Der Sentinel ist nicht installiert.                                                                                                    |
| Die Sentinel-Einstellung ist falsch!                                                                             | Der Sentinel ist falsch eingestellt.                                                                                                    |
| Tipp: Prüfen Sie, dass das USB-Kabel<br>angeschlossen ist. Wenn möglich, erneut<br>anschließen!                  | <ul> <li>Das USB-Kabel ist nicht angeschlossen, oder<br/>die Kommunikation zwischen der<br/>EKG-Messbox und dem seriellen Anschluss ist<br/>unterbrochen.</li> <li>1. Schließen Sie die EKG-Messbox erneut an<br/>den PC an.</li> <li>2. Klicken Sie auf die Registerkarte Gerät im<br/>Bildschirm Sys.einst. des PC ECG-Systems,<br/>und überprüfen Sie, ob das Messgerät richtig<br/>eingestellt ist.</li> </ul> |
| Kommunikationsfehler! Bitte das USB-Kabel prüfen!                                                                | Das USB-Kabel hat sich während des Messvorgangs vom PC gelöst.                                                                                                    |
| Verbind. w. hergest. Bitte warten                                                                                | Der DX12-Sender stellt eine Verbindung zum DX12-Empfänger her.                                                                                                    |
| Entsprechendes Bluetooth-Messgerät<br>konnte nicht gefunden werden. Prüfen,<br>dass das Gerät eingeschaltet ist. | Die Verbindung mit dem DX12-Empfänger ist fehlgeschlagen.                                                                                                    |
| Die Batterie des Messgeräts ist schwach.<br>Bitte die Batterie nach dem Test<br>auswechseln.                     | Die Batterie des DX12-Senders ist schwach.                                                                                                    |
| Die Batterie ist leer. Das Messgerät schaltet sich aus.                                                          | Die Batterie des DX12-Senders ist schwach.                                                                                                    |

| Tabelle | 10-1 | Hinweise   | und | Ursachen |
|---------|------|------------|-----|----------|
| Tabuliu | 10-1 | 1111100130 | unu | Orsachen |

| Das Messgerät befindet sich im<br>Schlafmodus. Bitte durch Drücken auf<br>den Einschalter aktivieren.                                                                                   | Der DX12-Sender befindet sich im Schlafmodus.                                                                                                    |  |  |
|----------------------------------------------------------------------------------------------------|----------------------------------------------------------------------------------------------------|--|--|
| Überspannung                                                                                                    | Die Gleichstrom-Offsetspannung an einer Elektrode ist zu hoch.                                                                                                    |  |  |
| Fehler bei Verbindung zur Datenbank.<br>Prüfen, dass die Datenbank gestartet<br>wurde!                                                                                                  | MSDE 2000 oder SQL Server 2005 Express wurde nicht gestartet.                                                                                                    |  |  |
| Fehler beim Erstellen der Datenbank!                                                                                                    | Das System kann keine Datenbank erstellen.                                                                                                    |  |  |
| Port des Laufbands (Ergometers) konnte<br>nicht geöffnet werden! Bitte prüfen, ob<br>das Laufband (der Ergometer) am<br>Computer angeschlossen und die<br>Port-Einstellung korrekt ist! | Der serielle Port, der Laufband/Ergometer<br>steuert, konnte nicht geöffnet werden.<br>Verbinden Sie das Laufband/Ergometer erneut<br>mit dem PC, und stellen Sie den seriellen Port<br>richtig ein.                                                                                     |  |  |
| Port des BP-Monitors konnte nicht<br>geöffnet werden! Bitte prüfen, ob der<br>BP-Monitor am Computer angeschlossen<br>und die Port-Einstellung korrekt ist!                             | Monitors konnte nicht<br>n! Bitte prüfen, ob der<br>Computer angeschlossen<br>nstellung korrekt ist!Der serielle Port, der den Blutdruck steuert,<br>konnte nicht geöffnet werden. Verbinden Sie<br>den BP-Monitor erneut mit dem PC, und stellen<br>Sie den seriellen Port richtig ein. |  |  |
| Die aktuelle HF hat die Ziel-HF<br>überschritten!                                                                                                    | F Der Wert der aktuellen Herzfrequenz hat den Zielwert der Herzfrequenz überschritten.                                                                                                    |  |  |
| Der diastolische BP liegt über dem Normalbereich!                                                                                                    | Der diastolische Blutdruck liegt über dem normalen Blutdruckbereich.                                                                                                    |  |  |
| Der systolische BP liegt über dem Normalbereich!                                                                                                    | Der systolische Blutdruck liegt über dem normalen Blutdruckbereich.                                                                                                    |  |  |

Gemäß IEC/EN 60601-1-8 sind die Eigenschaften der optischen Alarmsignale (Hinweise) in Tabelle 10-2 aufgeführt.

 Tabelle 10-2 Eigenschaften der optischen Alarmsignale (Hinweise)

| Alarmkategorie | Anzeigefarbe | Blinkfrequenz  | Einschaltdauer |
|----------------|--------------|----------------|----------------|
| NIEDRIG        | Gelb         | Permanent (an) | 100 %          |

# Kapitel 11 Reinigung und Wartung

# 11.1 Reinigung und Wartung des Laufbandes

#### Tägliche Reinigung und Wartung

- 1. Wischen Sie das Laufband mit einem sauberen weichen Tuch ab, um Staub, Feuchtigkeit und Schweißflecken zu entfernen.
- 2. Wischen Sie den Handlauf des Laufbandes mit einem sauberen, weichen, mit einem nicht ätzenden neutralen Reinigungsmittel befeuchteten Tuch ab.
- 3. Schütten oder sprühen Sie keine Reinigungsmittel direkt auf das Laufband.

#### Wöchentliche Reinigung und Wartung

- 1. Entfernen Sie Staub im Umkreis des Laufbandes mit einem Entstauber.
- 2. Überprüfen Sie, ob der Not-Ausschalter funktionsfähig ist.
- 3. Überprüfen Sie die Festigkeit des Laufgurtes.

#### Halbjährliche Reinigung und Wartung

- 1. Schmieren Sie die Schrauben.
- 2. Untersuchen Sie den Zustand des Laufbandes.

# 11.2 Reinigung und Wartung des Patientenkabels und der

### wiederverwendbaren Elektroden

#### WARNUNG

Werden durch den Gerätebetreiber keine regelmäßigen Wartungen durchgeführt, kann es zu Geräteversagen bzw. Gesundheitsgefahren kommen.

- Reinigen Sie das Patientenkabel mit einem sauberen weichen Tuch. Verwenden Sie keine alkoholhaltigen Reinigungsmittel zum Reinigen des Patientenkabels.
- Das Patientenkabel (Stammkabel und Ableitungen) muss regelmäßig auf seine Intaktheit hin überprüft werden. Die Leitfähigkeit muss sichergestellt werden.
- Nicht am Patientenkabel ziehen bzw. das Kabel verdrehen. Zum Abtrennen des Kabels darf nur direkt am Stecker, nicht am Kabel selbst gezogen werden.
- Patientenkabel gerade ausrichten, um ein Verdrehen, Verknoten oder Abknicken zu vermeiden.
- Ableitungskabel so verstauen, dass sie nicht zur "Stolperfalle" werden.

• Treten Schäden oder Alterungserscheinungen am Patientenkabel auf, muss es sofort ersetzt werden.

Gelrückstände mit einem sauberen, weichen Tuch entfernen. Saugball von der Metallschale der Brustwandsaugelektroden sowie Klemme vom Metallteil der Extremitätenelektroden abmontieren und in warmem Wasser reinigen. Es dürfen keine Gelrückstände an den Einzelteilen verbleiben. Elektroden mit einem sauberen, trockenen Tuch abtrocknen oder an der Luft trocknen lassen.

### **VORSICHT**

- 1. Die abgenutzten Geräte und Bauteile sind nach den örtlichen Bestimmungen zu entsorgen. Alternativ lassen sie sich an den Händler oder den Hersteller zur Wiederverwertung zurückgeben.
- 2. Die Einweg-Klektroden dürfen nur einmal benutzt werden.

# **11.3 Desinfektion**

Um dauerhafte Schäden an Gerät und Zubehör zu vermeiden, sollte eine Desinfektion nur durchgeführt werden, wenn sie den Wartungsvorschriften des Betreibers zufolge notwendig ist. Vor der Desinfektion müssen Gerät und Zubehör gereinigt werden. Dann können die Oberflächen des Geräts und des Patientenkabels mit einem krankenhausüblichen Desinfektionsmittel abgewischt werden.

### VORSICHT

Keine chlorhaltigen Desinfektionsmittel wie Chloride, Natriumhypochlorit etc. verwenden.

# Kapitel 12 Zubehör

#### WARNUNG

Es sind ausschließlich das vom Hersteller gelieferte Patienten-Anschlußkabel und sonstiges Zubehör zu verwenden, sonst werden die Leistungsfähigkeit und elektrische Sicherheit nicht gewährleistet.

| Zubehör                                         | Teilenummer  |
|-------------------------------------------------|--------------|
| DP12 EKG-Messbox                                | 02.01.210039 |
| Sentinel/USB                                    | 01.18.047225 |
| Externes USB-Kabel für Ruhe-EKG                 | 01.13.036134 |
| DP12-Patientenkabel, europäischer Standard      | 01.57.106902 |
| DP12-Patientenkabel,<br>amerikanischer Standard | 01.57.107048 |
| Gliedmaßenelektrode                             | 01.57.040162 |
| Brustelektrode                                  | 01.57.040163 |
| Transporttasche                                 | 11.56.078136 |

Tabelle 12-1: Liste des Standardzubehörs für das kabelgebundene System

Tabelle 12-2: Liste des Standardzubehörs für das kabellose System

| Zubehör                                        | Teilenummer     |
|------------------------------------------------|-----------------|
| Sender für PC ECG und Belastungs-EKG (DX12)    | 02.06.260163    |
| Empfänger für PC ECG und Belastungs-EKG (DX12) | 02.06.260164    |
| Externes USB-Kabel für Belastungs-EKG          | 01.13.036135    |
| Sentinel                                       | 01.18.047229    |
| PC ECG-Software SE-1010 und ST-1212            | 02.01.210065    |
| Diebstahlschutz                                | 11.18.078205    |
| DX12-Patientenkabel, europäischer Standard     | 01.57.471030-10 |

| DX12-Patientenkabel, amerikanischer<br>Standard | 01.57.471055-10 |
|-------------------------------------------------|-----------------|
| Excell Alkaline AA LR6 1,5 V                    | 01.21.064086    |
| Einwegelektroden                                | 11.57.471046    |
| DX12-Gurt                                       | 01.57.471054-10 |
| Transporttasche                                 | 11.56.078136    |

Tabelle 12-3 Liste von optionalem Zubehör

| Zubehör                                                                    | Teilenummer  |
|----------------------------------------------------------------------------|--------------|
| Sentinel/USB                                                               | 01.18.047229 |
| Patientenkabel für das Belastungs-EKG (nur für kabelgebundenes EKG-System) | 01.57.109850 |
| Externes USB-Kabel für Ruhe-EKG                                            | 01.13.036134 |
| Einwegkühlfilm für die Hautvorbereitung                                    | 01.57.107418 |
| Einwegelektrode MSB1212                                                    | 01.57.040171 |
| Externes USB-Kabel für Belastungs-EKG                                      | 01.13.036135 |
| Computer<br>Lenovo, Qitian M6900                                           | 11.18.052208 |
| Snap/Banana: Steckeradapter<br>(nur für kabelgebundenes EKG-System)        | 01.13.107449 |

# Kapitel 13 Garantie und Kontakt

## 13.1 Garantie

EDAN garantiert, dass innerhalb der Garantiezeit keine Material- oder Fabrikationsfehler auftreten.

Die Garantie erlischt, wenn:

- Schäden lieferbedingt sind;
- aufgrund von unsachgemäßem Gebrauch bzw. unsachgemäßer Wartung Defekte auftreten;
- Schäden durch Modifikationen oder Reparaturen entstehen, die von nicht autorisierten Technikern durchgeführt werden;
- Schäden durch einen Unfall bedingt sind
- der Seriennummer-Aufkleber bzw. das Hersteller-Label ersetzt bzw. entfernt werden.

Tritt bei einem Gerät, für das diese Garantie gilt, innerhalb der Garantiezeit ein Schaden auf (Materialfehler, defekte Bauteile, Fabrikationsfehler) und wird der Garantieanspruch innerhalb der Garantiezeit geltend gemacht, wird EDAN kostenlos eine Reparatur vornehmen oder das defekte Teil austauschen (die Entscheidung hierüber obliegt EDAN). EDAN stellt für die Reparaturzeit kein Ersatzgerät zur Verfügung.

# 13.2 Kontakt

Bei Fragen zu Wartung, technischen Spezifikationen oder Gerätefehlfunktionen sollte der Kundendienst bzw. der Händler kontaktiert werden.

E-mail: support@edan.com.cn

# Anhang 1 Technische Spezifikationen

# A1.1 Sicherheitsspezifikation

| Normen und Standards                                 |     | IEC/EN 60601-1+A1+A2, IEC/EN 60601-1-2+A1,<br>IEC/EN60601-2-25, ANSI/AAMI EC11,<br>IEC/EN60601-2-51 |  |
|------------------------------------------------------|-----|----------------------------------------------------------------------------------------------------|--|
| Stromschlagschutztyp                                 |     | Klasse II                                                                                           |  |
| Stromschlagschutzgrad:                               |     | Тур СҒ                                                                                              |  |
| Schutzgrad gegen das Eindringen von Wasser:          |     | Normales Gerät (versiegeltes Gerät, nicht wasserdicht)                                              |  |
| Desinfektion/Sterilisation:                          |     | siehe Bedienungsan-leitung                                                                          |  |
| Anwendungssicherheit in der Nähe entflammbarer Gase: |     | Gerät nicht geeignet für die Verwendung in der<br>Nähe entflammbarer Gase                           |  |
| Betrieb:                                             |     | Dauerbetrieb                                                                                        |  |
| EMV:                                                 |     | Gruppe I, Typ A                                                                                     |  |
| Dationtonablaitatrom:                                | NC  | <10µA(AC) / <10µA(DC)                                                                               |  |
| ratientenaoienstroin.                                | SFC | <50µA(AC) / <50µA(DC)                                                                               |  |
| Patiantanhilfestrom                                  | NC  | <10µA(AC) / <10µA(DC)                                                                               |  |
| rauentenninssuom.                                    | SFC | <50µA(AC) / <50µA(DC)                                                                               |  |

# A1.2 Umweltspezifikation

|                               | Transport und Lagerung                             | Betrieb                        |
|-------------------------------|----------------------------------------------------|--------------------------------|
| Tomporatur                    | DP12 EKG-Messbox<br>-40°C (-40°F) ~ +55°C (+131°F) | +5°C (+41°F) ~ +40°C (+104°F)  |
| remperatur.                   | DX12 EKG-Messbox<br>-20°C (-4°F)~+55°C (+131°F)    |                                |
| Relative<br>Luftfeuchtigkeit: | 25%~93%<br>nicht kondensierend                     | 25%~80%<br>nicht kondensierend |
| Atmosphärendruck:             | 700hPa ~1060hPa                                    | 860hPa ~1060hPa                |

# A1.3 Physische Spezifikation

| Abmessungen | DP12 EKG-Messbox: 148 mm ×100 mm × 40 mm (5.8in×3.9in×1.6in) |  |  |
|-------------|--------------------------------------------------------------|--|--|
|             | DX12-Sender: 63mm × 107mm ×23mm (2.5in×4.2in×0.9in)          |  |  |
|             | DX12-Empfänger: 155mm ×100mm ×30mm (6.1in×3.9in×1.2in)       |  |  |
|             | DP12 EKG-Messbox: approx. 210g                               |  |  |
| Gewicht     | DX12-Sender: approx. 113g (ohne Batterien)                   |  |  |
|             | DX12-Empfänger: approx. 113g                                 |  |  |

# A1.4 Stromversorgungsspezifikationen

|               | РС               | Operating Voltage: 110V-240V~                   |  |  |
|---------------|------------------|-------------------------------------------------|--|--|
|               |                  | Operating Frequency: 50 Hz/60 Hz                |  |  |
|               | DP12 ECG         | DC 5V                                           |  |  |
| Power Supply: | Sampling Box     | Input Power: 1 VA(MAX), 0.5 VA(MIN)             |  |  |
|               | DX12 transmitter | Input Power: 2x1.5V Excell Alkaline AA IEC LR6; |  |  |
|               |                  | Operation life of battery≥12 hours              |  |  |
|               | DX12 receiver    | DC 5V                                           |  |  |
|               |                  | Input Power: 350mW                              |  |  |

# A1.5 Leistungsspezifikation

| Display              |                                              |  |  |  |
|----------------------|----------------------------------------------|--|--|--|
|                      | Systemname, Patienten-ID, Patientenname      |  |  |  |
|                      | Herzfrequenz, Anzeigemodus, Druckmodus       |  |  |  |
| Anzeige des Displays | Geschwindigkeit, Verstärkung, Tiefpassfilter |  |  |  |
|                      | Hinweise                                     |  |  |  |
|                      | EKG-Kurven                                   |  |  |  |
| Aufzeichnung         |                                              |  |  |  |
| Registrierpapier:    | Registrierpapier A4                          |  |  |  |
| Papierbreite:        | 210mm (A4)                                   |  |  |  |

| Papiergeschwindigkeit:      | 5mm/s, 10mm/s, 12,5mm/s, 25mm/s, 50mm/s (±3 %)                                                                                                    |  |  |  |  |
|-----------------------------|----------------------------------------------------------------------------------------------------|--|--|--|--|
| Aufzeichnungsmeldung:       | Datum, Uhrzeit, Druckgeschwindigkeit, Filter, Symbol,<br>Herzfrequenz, Patienten-ID, Geschlecht, Alter,<br>Ableitungsmarkierung, Ableitungskurve,<br>Mittelwert-Vorlagenkurve oder Rhythmusableitungskurve,<br>Messergebnis und Interpretations-Informationsergebnis<br>(optional) usw. |  |  |  |  |
| Kanal:                      | 3/6/12 Kanäle, automatische Grundlinienanpassung                                                                                                    |  |  |  |  |
| HF-Erkennung                |                                                                                                    |  |  |  |  |
| Methode:                    | Peak-peak-Detection                                                                                                    |  |  |  |  |
| HF-Bereich:                 | 30 BPM ~300 BPM                                                                                                    |  |  |  |  |
| Genauigkeit:                | ±1BPM                                                                                                    |  |  |  |  |
| Speicher                    |                                                                                                    |  |  |  |  |
| Speicher:                   | Speicherkapazität ist vom PC abhängig                                                                                                    |  |  |  |  |
| Leistung der EKG-Messbox    |                                                                                                    |  |  |  |  |
| Ableitungsmodus:            | 12 Standardableitungen/Cabrera-Ableitungen                                                                                                    |  |  |  |  |
| Erfassungsmodus:            | Gleichzeitig 12 Ableitungen                                                                                                    |  |  |  |  |
|                             | DP12-EKG-Messbox: 1.000/s/Kanal                                                                                                    |  |  |  |  |
| Messhäufigkeit:             | DX12-Sender: 10.000/s/Kanal (Messung)<br>500/s/Kanal (Analyse)                                                                                                    |  |  |  |  |
|                             | DP12-EKG-Messbox: 24 Bit                                                                                                    |  |  |  |  |
| A/D-Autiosung:              | DX12-Sender: 18 Bit                                                                                                    |  |  |  |  |
| Zeitkonstante:              | ≥3,2 s                                                                                                    |  |  |  |  |
| Frequenzantwort:            | 0,05 Hz ~ 150 Hz (-3 dB)                                                                                                    |  |  |  |  |
| Verstärkung:                | 2,5 mm/mV, 5 mm/mV, 10 mm/mV, 20 mm/mV                                                                                                    |  |  |  |  |
| Fingangsimpedanz:           | DP12-EKG-Messbox: $\geq$ 50 M $\Omega$ (10 Hz)                                                                                                    |  |  |  |  |
| Eingangsimpedanz.           | DX12-Sender: $\geq 20 \text{ M}\Omega (10 \text{ Hz})$                                                                                                    |  |  |  |  |
| Eingangskreis-Strom:        | ≤0,05 μA                                                                                                    |  |  |  |  |
| Eingangsspannungsbereich    | <±5 mVpp                                                                                                    |  |  |  |  |
| Kalibrierungsspannung:      | 1 mV ±2 %                                                                                                    |  |  |  |  |
| Claighetrom Offesterennung  | DP12 EKG-Messbox: ±600 mV                                                                                                    |  |  |  |  |
| Oreiensu oni-Orisetspannung | DX12-Sender: ±500 mV                                                                                                    |  |  |  |  |

| Pausahan:              | DP12 EKG-Messbox: ≤12,5 µVp-p                              |  |  |
|------------------------|------------------------------------------------------------|--|--|
| Rauschen.              | DX12-Sender: ≤15 µVp-p                                     |  |  |
|                        | Arbeitsfrequenz                                            |  |  |
| Filter                 | DFT-Filter: schwach/stark                                  |  |  |
|                        | Tiefpassfilter: 25 Hz, 35 Hz, 45 Hz, 75 Hz, 100 Hz, 150 Hz |  |  |
| CMBB                   | DP12-EKG-Messbox: ≥110 dB                                  |  |  |
| CIVICK                 | DX12-Sender: ≥100 dB                                       |  |  |
| Schrittmachererkennung |                                                            |  |  |
| Amplitude              | DP12 EKG-Messbox: ±2 bis ±700 mV                           |  |  |
| Ampitude               | DX12-Sender: ±2 bis ±500 mV                                |  |  |
| Breite                 | 0,1 bis 2,0 ms                                             |  |  |
| Messhäufigkeit         | 10.000/s/Kanal                                             |  |  |

Hinweis: Es ist nach dem Verfahren gemäß des Abschnittes 4.2.7.2 von ANSI / AAMI EC11:1991/(R)2001 zu testen: die Genauigkeit der Eingangssignalsreproduktion und die Ergebnisse müssen der Klausel 3.2.7.2 von ANSI / AAMI EC11:1991/(R)2001 entsprechen. Г

٦

# Anhang 2 EMV-Informationen

#### Leitlinie und Herstellererklärung – elektromagnetische Strahlung – für alle Geräte und Systeme

| Leitlinie und Herstellererklärung – elektromagnetische Verträglichkeit                                                                                                    |                 |                                                                                                    |  |  |
|----------------------------------------------------------------------------------------------------|-----------------|----------------------------------------------------------------------------------------------------|--|--|
| Das PC ECG-System SE-1010 wurde für den Betrieb unter den unten angegebenen elektromagnetischen Bedingungen entwickelt. Der Kunde oder Anwender des PC ECG-Systems SE-1010 muss dafür sorgen, dass es in einer solchen Umgebung betrieben wird. |                 |                                                                                                    |  |  |
| Störaussendungsmessung                                                                                                    | Übereinstimmung | Elektromagnetische Umgebung -<br>Leitlinie                                                                                                    |  |  |
| HF-Strahlung<br>CISPR 11<br>Gruppe 1                                                                                                    |                 | Das PC ECG-System SE-1010<br>verwendet HF-Energie nur für interne<br>Funktionen. Daher sind seine<br>HF-Emissionen sehr niedrig, und die<br>Wahrscheinlichkeit, dass sie<br>Interferenzen bei in der Nähe<br>befindlichen elektronischen Geräten<br>verursachen, ist sehr gering. |  |  |
| HF-Strahlung<br>CISPR 11                                                                                                    | Klasse A        | Das PC ECG-System SE-1010 eignet                                                                                                    |  |  |
| AussendungvonOberschwingungennach IEC 61000-3-2                                                                                                    | Nicht anwendbar | sich zum Gebrauch in allen<br>Einrichtungen, außer im häuslichen<br>Bereich und solchen, die direkt mit dem<br>öffentlichen                                                                                                    |  |  |
| Aussendung von<br>Spannungsschwankungen/<br>Flicker nach IEC<br>61000-3-3                                                                                                    | Nicht anwendbar | Niedrigspannung-Stromversorgungsnetz<br>verbunden sind, das Gebäude zum<br>häuslichen Gebrauch versorgt.                                                                                                    |  |  |

#### Leitlinie und Herstellererklärung – elektromagnetische Störfestigkeit – für alle Geräte und Systeme

#### Leitlinie und Herstellererklärung – elektromagnetische Störfestigkeit

Das PC ECG-System SE-1010 wurde für den Betrieb unter den unten angegebenen elektromagnetischen Bedingungen entwickelt. Der Kunde oder Anwender des PC ECG-Systems SE-1010 muss dafür sorgen, dass es in einer solchen Umgebung betrieben wird.

| Störfestigkeitsprüfung                                                    | IEC<br>60601-Prüfpegel                                                                                | Übereinstimmun<br>gspegel                                                                   | Elektromagnetische<br>Umgebung –<br>Leitlinien                                                                                                    |
|---------------------------------------------------------------------------|----------------------------------------------------------------------------------------------------|---------------------------------------------------------------------------------------------|----------------------------------------------------------------------------------------------------|
| Entladung statischer<br>Elektrizität (ESD) nach<br>IEC 61000-4-2          | <ul> <li>± 6 KV</li> <li>Kontaktentladun</li> <li>g</li> <li>± 8 KV</li> <li>Luftentladung</li> </ul> | <ul> <li>± 6 KV</li> <li>Kontaktentladung</li> <li>± 8 KV</li> <li>Luftentladung</li> </ul> | Fußböden sollten aus<br>Holz oder Beton<br>bestehen oder mit<br>Keramikfliesen<br>versehen sein. Wenn<br>der Fußboden mit<br>synthetischen<br>Materialien versehen<br>ist, muss die relative<br>Luftfeuchte<br>mindestens 30%<br>betragen. |
| Schnelle transiente<br>elektrische Störgrößen /<br>Burst<br>IEC 61000-4-4 | ± 2 kV für<br>Netzleitungen                                                                           | Nicht anwendbar                                                                             | Die Qualität der<br>Versorgungsspannung<br>sollte der einer<br>typischen Geschäfts-<br>und<br>Krankenhausumgebun<br>g entsprechen.                                                                                                    |
| Stoßspannungen<br>(Surges) nach IEC<br>61000-4-5                          | ± 1 KV Zeile zu<br>Zeile<br>± 2 KV Linie an<br>Boden                                                  | Nicht anwendbar                                                                             | Die Qualität der<br>Versorgungsspannung<br>sollte der einer<br>typischen Geschäfts-<br>und<br>Krankenhausumgebun<br>g entsprechen.                                                                                                    |
| Magnetische<br>Netzfrequenz-Felder<br>(50Hz/60Hz) gemäß<br>IEC61000-4-8   | 3A/m                                                                                                  | 3A/m                                                                                        | Magnetische<br>Netzfrequenz-Felder<br>sollten<br>krankenhausübliche<br>Werte nicht<br>überschreiten.                                                                                                    |

| Spannungseinbrüche,<br>Kurzzeitunterbrechungen<br>und Schwankungen der<br>Versorgungsspannung<br>nach IEC 61000-4-11 | < 5% $U_T$ (> 95%<br>Einbruch der $U_T$ )<br>für <sup>1</sup> / <sub>2</sub> Periode<br>40% $U_T$ (60%<br>Einbruch der $U_T$ )<br>für 5 Perioden<br>70% $U_T$ (30%<br>Einbruch der $U_T$ )<br>für 25 Perioden<br>< 5% $U_T$ (> 95%<br>Einbruch der $U_T$ )<br>für 5 Sekunden | Nicht anwendbar | Die Qualität der<br>Netzversorgung sollte<br>einer typischen<br>Industrie- oder<br>Krankenhausumgebun<br>g entsprechen. Falls<br>der Bediener des PC<br>ECG-Systems<br>SE-1010 den<br>fortgesetzten Betrieb<br>bei Stromausfällen<br>benötigt, empfehlen<br>wir, das PC<br>ECG-System SE-1010<br>über eine<br>unterbrechungsfreie |  |
|----------------------------------------------------------------------------------------------------|----------------------------------------------------------------------------------------------------|-----------------|----------------------------------------------------------------------------------------------------|--|
|                                                                                                    | fur 5 Sekunden                                                                                                    |                 | unterbrechungsfreie<br>Stromversorgung<br>(USV) oder Batterie zu<br>betreiben.                                                                                                    |  |
| U <sub>T</sub> ist die Netzwechselspannung vor der Anwendung der Prüfpegel.                                          |                                                                                                    |                 |                                                                                                    |  |

#### Leitlinie und Herstellererklärung – elektromagnetische Störfestigkeit – für Geräte und Systeme, die nicht lebenserhaltend sind

| Leitlinie und Herstellererklärung – elektromagnetische Störfestigkeit              |                 |               |             |        |           |          |   |
|------------------------------------------------------------------------------------|-----------------|---------------|-------------|--------|-----------|----------|---|
| Das PC ECG-Sy                                                                      | stem SE-1010 wi | urde für den  | Betrieb unt | er den | unten ang | egebenen | 1 |
| elektromagnetisch                                                                  | en Bedingungen  | entwickelt. I | Der Kunde   | oder   | Anwender  | des PC   | 1 |
| ECG-Systems SE-1010 muss dafür sorgen, dass es in einer solchen Umgebung betrieben |                 |               |             |        |           |          |   |
| wird.                                                                              |                 |               |             |        |           |          |   |
|                                                                                    |                 | Üboroin       |             |        |           |          |   |

| Störfestigkeits-<br>prüfung                         | IEC<br>60601-Prüfpegel                      | Überein-<br>stimmungs-<br>pegel | Elektromagnetische Umgebung –<br>Leitlinien                                                                                                    |
|-----------------------------------------------------|---------------------------------------------|---------------------------------|----------------------------------------------------------------------------------------------------|
| Geleitete<br>HF-Störgrößen<br>nach IEC<br>61000-4-6 | 3 V <sub>rms</sub><br>150 kHz bis 80<br>MHz | 3V <sub>rms</sub>               | Tragbare und mobile<br>HF-Kommunikationsgeräte sollten<br>nicht näher an einem beliebigen Teil<br>des PC ECG-Systems SE-1010, inkl.<br>Kabel, als im empfohlenen Abstand<br>benutzt werden, der sich anhand der<br>für die Frequenz des Senders<br>anwendbaren Gleichung errechnet.<br><b>Empfohlener Schutzabstand</b><br>$d = 1.2\sqrt{P}$ |
|                                                     |                                             |                                 |                                                                                                    |

|                                                                                                    |                                                                    | [                                                   |                                                                                                    |
|----------------------------------------------------------------------------------------------------|--------------------------------------------------------------------|-----------------------------------------------------|----------------------------------------------------------------------------------------------------|
|                                                                                                    |                                                                    |                                                     | $d = 1.2\sqrt{P}$ 80 MHz bis 800 MHz                                                                                                    |
|                                                                                                    |                                                                    | 3 V/m                                               |                                                                                                    |
| Gestrahlte<br>HF-Störgrößen                                                                                                    | 3 V/m<br>80 MHz bis 2,5                                            |                                                     | $d = 2.3\sqrt{P}$ 800 MHz bis 2,5 GHz                                                                                                    |
| nach IEC<br>61000-4-3                                                                                                    | GHz                                                                |                                                     | mit <i>P</i> als Nennleistung des Senders in<br>Watt (W) gemäß Angaben des<br>Senderherstellers und <i>d</i> als<br>empfohlenem Schutzabstand in<br>Metern (m). Die Feldstärke stationärer<br>Funksender sollte bei allen<br>Frequenzen gemäß einer<br>Untersuchung vor Ort <sup>a</sup> geringer als<br>der Übereinstimmungspegel sein <sup>b.</sup><br>In der Umgebung von Geräten, die<br>mit dem folgenden Symbol<br>gekennzeichnet sind, sind Störungen<br>möglich. |
|                                                                                                    |                                                                    |                                                     |                                                                                                    |
| Hinweis 1: Bei 80                                                                                                    | MHz und 800 MHz                                                    | gilt der höhere                                     | Frequenzbereich.                                                                                                    |
| Hinweis 2: Diese<br>elektro<br>Gebäu                                                                                                    | E Leitlinien mögen n<br>omagnetischer Größe<br>de, Gegenstände und | icht in allen Fa<br>en wird durch<br>I Menschen bee | ällen anwendbar sein. Die Ausbreitung<br>n Absorptionen und Reflexionen der<br>einflusst.                                                                                                    |
| <ul> <li><sup>a</sup> Die Feldstärke stationärer Sender, wie z. B. Basisstationen von Funktelefonen und mobilen Landfunkgeräten, Amateurfunkstationen, AM- und FM-Rundfunk- und Fernsehsender können theoretisch nicht genau vorherbestimmt werden. Um die elektromagnetische Umgebung hinsichtlich der stationären Sender zu ermitteln, sollte eine Studie des Standorts erwogen werden. Wenn die gemessene Feldstärke an dem Standort, an dem der Elektrokardiograph benutzt wird, die obigen Übereinstimmungspegel überschreitet, sollte das Gerät beobachtet werden, um die bestimmungsgemäße Funktion nachzuweisen. Wenn ungewöhnliche Leistungsmerkmale beobachtet werden, können zusätzliche Maßnahmen erforderlich sein, wie z. B. eine veränderte Ausrichtung oder ein anderer Standort des Geräts.</li> <li><sup>b</sup> Über den Frequenzbereich von 150 kHz bis 80 MHz sollte die Feldstärke geringer als</li> </ul> |                                                                    |                                                     |                                                                                                    |
| 3 V/m sein.                                                                                                    |                                                                    |                                                     |                                                                                                    |

#### Empfohlene Schutzabstände zwischen tragbaren und mobilen HF-Telekommunikationsgeräten und dem Gerät/Zubehör – nicht lebenserhaltende Systeme

#### Empfohlene Schutzabstände zwischen tragbaren und mobilen HF-Telekommunikationsgeräten und dem *PC ECG-System SE-1010*

Das PC ECG-System SE-1010 ist zum Gebrauch in einer elektromagnetischen Umgebung vorgesehen, in der ausgestrahlte HF-Störungen kontrolliert werden. Der Kunde oder Anwender des PC ECG-Systems SE-1010 kann zur Vermeidung von elektromagnetischen Interferenzen beitragen, indem er für den im Folgenden empfohlenen Mindestabstand zwischen tragbaren und mobilen HF-Kommunikationsgeräten (Sendern) und dem PC ECG-System SE-1010 sorgt, der der maximalen Ausgangsleistung der Kommunikationsgeräte entspricht.

|                                 | Schutzabstand abhängig von der Sendefrequenz (m) |                    |                     |  |  |
|---------------------------------|--------------------------------------------------|--------------------|---------------------|--|--|
| Nennleistung<br>des Senders (W) | 150 kHz bis 80 MHz                               | 80 MHz bis 800 MHz | 800 MHz bis 2,5 GHz |  |  |
|                                 | $d = 1.2\sqrt{P}$                                | $d = 1.2\sqrt{P}$  | $d = 2.3\sqrt{P}$   |  |  |
| 0.01                            | 0.12                                             | 0.12               | 0.23                |  |  |
| 0.1                             | 0.38                                             | 0.38               | 0.73                |  |  |
| 1                               | 1.2                                              | 1.2                | 2.3                 |  |  |
| 10                              | 3.8                                              | 3.8                | 7.3                 |  |  |
| 100                             | 12                                               | 12                 | 23                  |  |  |

Für Sender, deren maximale Nennleistung in obiger Tabelle nicht angegeben ist, kann der empfohlene Schutzabstand *d* in Metern (m) unter Verwendung der Gleichung ermittelt werden, die zur jeweiligen Spalte gehört, wobei *P* die maximale Nennleistung des Senders in Watt (W) gemäß Angabe des Senderherstellers ist.

ANMERKUNG 1: Bei 80MHz und 800 MHz gilt der höhere Frequenzbereich.

ANMERKUNG 2: Diese Leitlinien mögen nicht in allen Fällen anwendbar sein. Die Ausbreitung elektromagnetischer Größen wird durch Absorptionen und Reflexionen der Gebäude, Gegenstände und Menschen beeinflusst.

# Anhang 3 Abkürzungen

| Abk.            | Begriff                                                                                                    |
|-----------------|----------------------------------------------------------------------------------------------------|
| EKG             | Elektrokardiograph/Elektrokardiogramm                                                                                                    |
| VKG             | Vektor-EKG                                                                                                    |
| ZVKG            | Zeitvektor-EKG                                                                                                    |
| QTD             | QT-Dispersion                                                                                                    |
| FKG             | Frequenz-EKG                                                                                                    |
| HFV             | Herzfrequenz-Variabilität                                                                                                    |
| HF-EKG          | Hochfrequenz-EKG                                                                                                    |
| HRT             | Herzfrequenzturbulenz                                                                                                    |
| SMEKG           | Signalmittelwert-EKG                                                                                                    |
| ТО              | Turbulenzeinsetzen                                                                                                    |
| TS              | Turbulenzsteigung                                                                                                    |
| VLP             | Ventrikuläres Spätpotential                                                                                                    |
| HF              | Herzfrequenz                                                                                                    |
| P Dur           | P-Wellen-Dauer                                                                                                    |
| PR Dur          | P-R-Intervall                                                                                                    |
| QRS Dur         | QRS-Komplex-Dauer                                                                                                    |
| QT/QTc          | QT-IntervallindergegenwärtigenAbleitung/normalisiertesQT-Intervall                                                                                           |
| P/QRS/T         | Dominierende Richtung der integrierten<br>EKG-Mittelwert-Vektoren                                                                                            |
| Maximum/Minimum | Verhältnis zwischen dem längsten und kürzesten RR-Intervall                                                                                                  |
| SDNN            | Standardabweichung aller NN-Intervalle (Standard Deviation of Normal to Normal Intervals)                                                                    |
| RMSSD           | Quadratwurzel des quadratischen Mittelwertes der Summe<br>aller Differenzen zwischen benachbarten NN-Intervallen<br>(Root Mean Square Successive Difference) |
| LF              | Niedrige Frequenz                                                                                                    |
| HF              | Hohe Frequenz                                                                                                    |
| LF (Norm)       | Normale LF-Leistung                                                                                                    |

| HF (Norm) | Normale HF-Leistung                     |
|-----------|-----------------------------------------|
| aVF       | Verstärkerableitung für den linken Fuß  |
| aVL       | Verstärkerableitung für den linken Arm  |
| aVR       | Verstärkerableitung für den rechten Arm |
| LA        | Linker Arm                              |
| R         | Rechts                                  |
| RA        | Rechter Arm                             |
| RL        | Rechtes Bein                            |
| ID        | Identifikation                          |
| AC        | Wechselstrom                            |
| USB       | Universal Serial Bus                    |

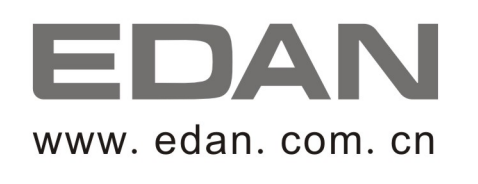

Autorisierter Repräsentant in der Europäischen Gemeinschaft: Shanghai International Holding Corp. GmbH (Europe) Adresse: Eiffestrasse 80, D-20537 Hamburg Germany Tel: +49-40-2513175 Fax: +49-40-255726 E-mail: antonjin@yahoo.com.cn

Hersteller: EDAN INSTRUMENTS, INC. Adresse: 3/F-B, Nanshan Medical Equipment Park, Nanhai Rd 1019#,Shekou, Nanshan Shenzhen, 518067 P.R. CHINA Email: info@edan.com.cn Tel: +86-755-2689 8326 Fax: +86-755-2689 8330